Hotel Marriott Putrajaya 3 Oktober 2023

# Seminar Pengurusan Sijil Digital Pelayan (SSL/TLS)

JABATAN PERDANA MENTERI UNIT PEMODENAN TADBIRAN DAN PERANCANGAN PENGURUSAN MALAYSIA (MAMPU)

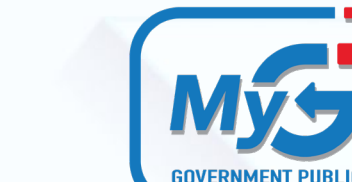

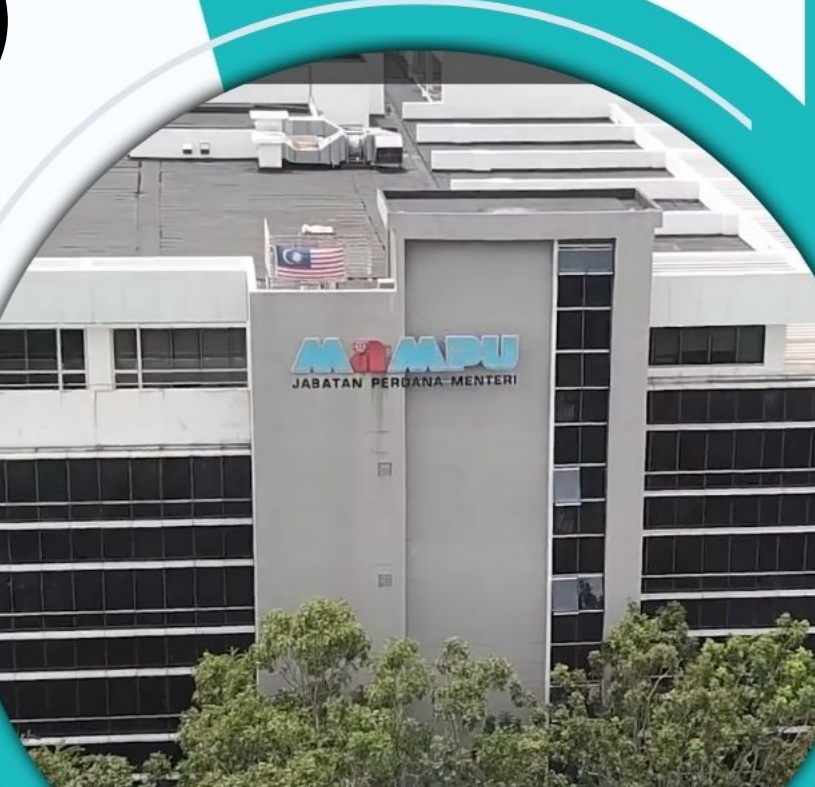

# Agenda

| Masa     | Agenda                                                 |
|----------|--------------------------------------------------------|
| 8:00 AM  | Pendaftaran Peserta dan Sarapan pagi                   |
| 9:00 AM  | Ucapan Aluan dan Perasmian                             |
| 9:15 AM  | Topik 1: Jom Kenali SSL/TLS                            |
| 10.00 AM | Topik 2: Sijil Digital Pelayan Perkhidmatan MyGPKI     |
| 10:40 AM | Rehat                                                  |
| 11:00 AM | Topik 3: Permohonan & Pengurusan Sijil Digital Pelayan |
| 12:45 PM | Makan tengah hari dan Solat                            |
| 2:15 PM  | Topik 4: POV: e-vetting SSL/TLS                        |
| 3.00 PM  | Topik 5: Jom Install & Test-Iah SSL/TLS                |
| 4:45 PM  | Penyampaian Hadiah dan Cabutan Bertuah                 |
| 5:00 PM  | Minum Petang dan Bersurai                              |

# Kandungan Taklimat Sijil Digital Pelayan

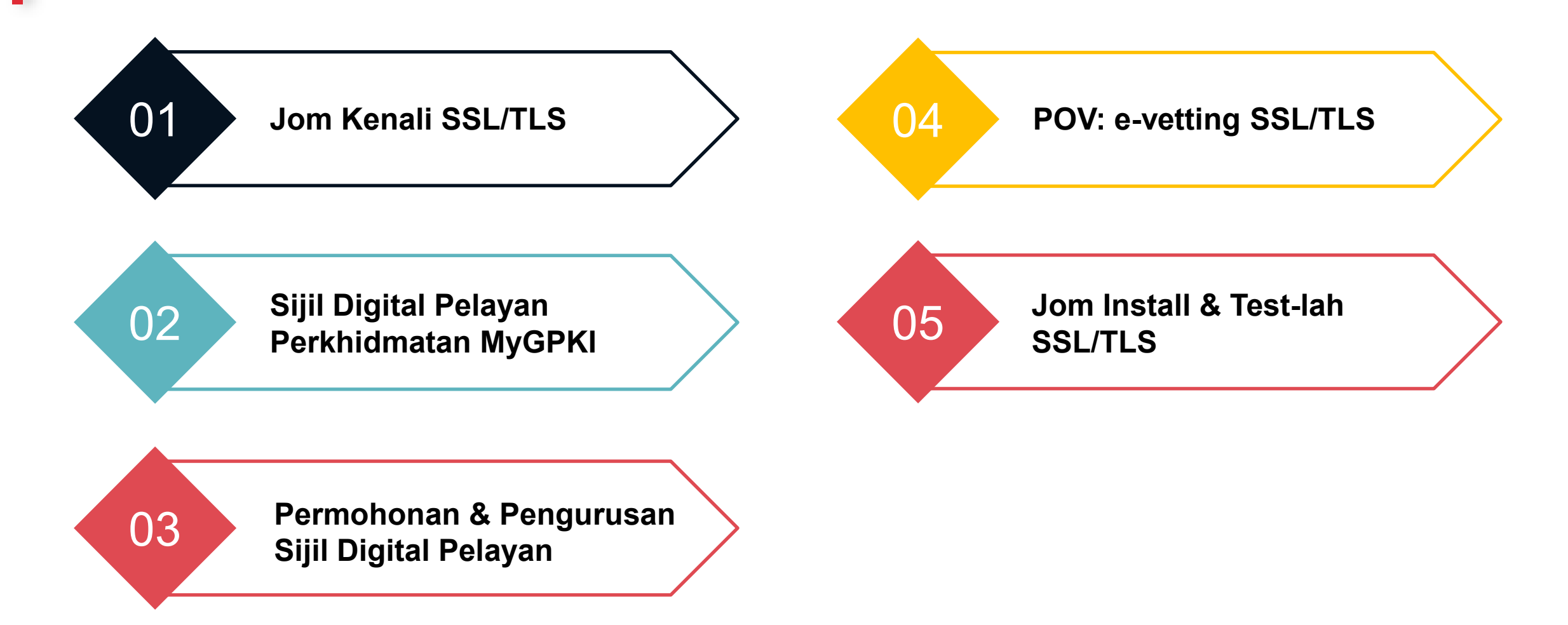

Hotel Marriott Putrajaya 3 Oktober 2023

# Seminar Pengurusan Sijil Digital Pelayan (SSL/TLS)

JABATAN PERDANA MENTERI UNIT PEMODENAN TADBIRAN DAN PERANCANGAN PENGURUSAN MALAYSIA (MAMPU)

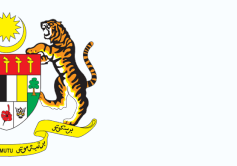

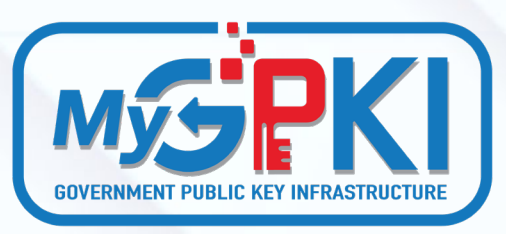

JABATAN PERDANA MENTER

# Topik 1: Jom Kenali SSL/TLS

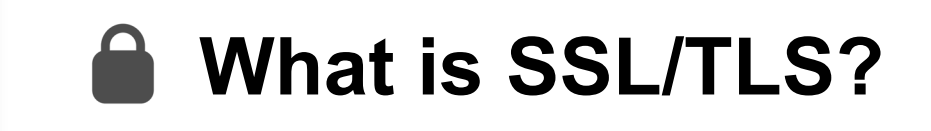

Secure Socket Layer (SSL) / Transport Layer Security (TLS) is a security protocol designed to secure communication between a web browser and web server through authentication and encryption.

TLS is an upgraded version of the SSL protocol. While both protocols serve the same primary function, there are differences in their security features

#### The Evolution of SSL/TLS Protocol

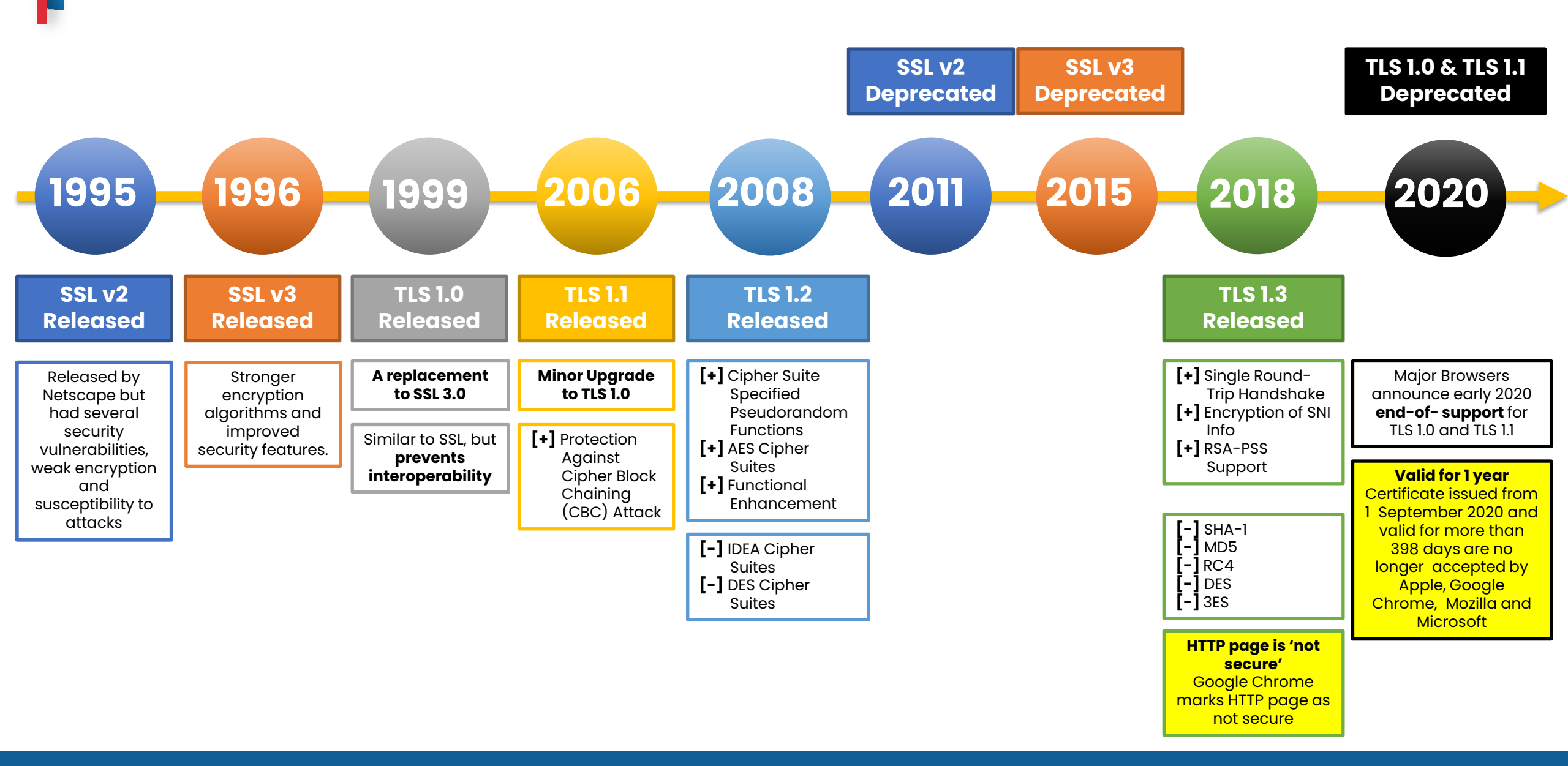

|                             | TLS 1.2                                                                                                    | TLS 1.3                                                                                                    |
|-----------------------------|----------------------------------------------------------------------------------------------------|----------------------------------------------------------------------------------------------------|
| Handshake<br>Protocol       | Longer                                                                                                    | Shorter                                                                                                    |
| Cipher Suites               | Wide range of cipher suites                                                                                                    | Eliminates many older, less secure<br>cipher suites                                                                                           |
| Security<br>Features        | Susceptible to attacks like BEAST and<br>POODLE                                                                                          | Removes legacy features and vulnerabilities present in TLS 1.2                                                                                |
| Resumption<br>Mechanism     | Session resumption is typically achieved<br>using session IDs or session tickets.<br>This can introduce security and privacy<br>concerns | With "Session 0-RTT" (Zero Round-Trip<br>Time) it allows clients to resume<br>sessions without a full handshake while<br>maintaining security |
| Key Exchange<br>Algorithms  | RSA, DHE, and ECDHE                                                                                                    | DHE and ECDHE                                                                                                    |
| Cryptographic<br>Primitives | SHA-1, SHA-256 and MD5                                                                                                    | SHA-256 and AEAD                                                                                                    |

## **Round-Trip Handshake**

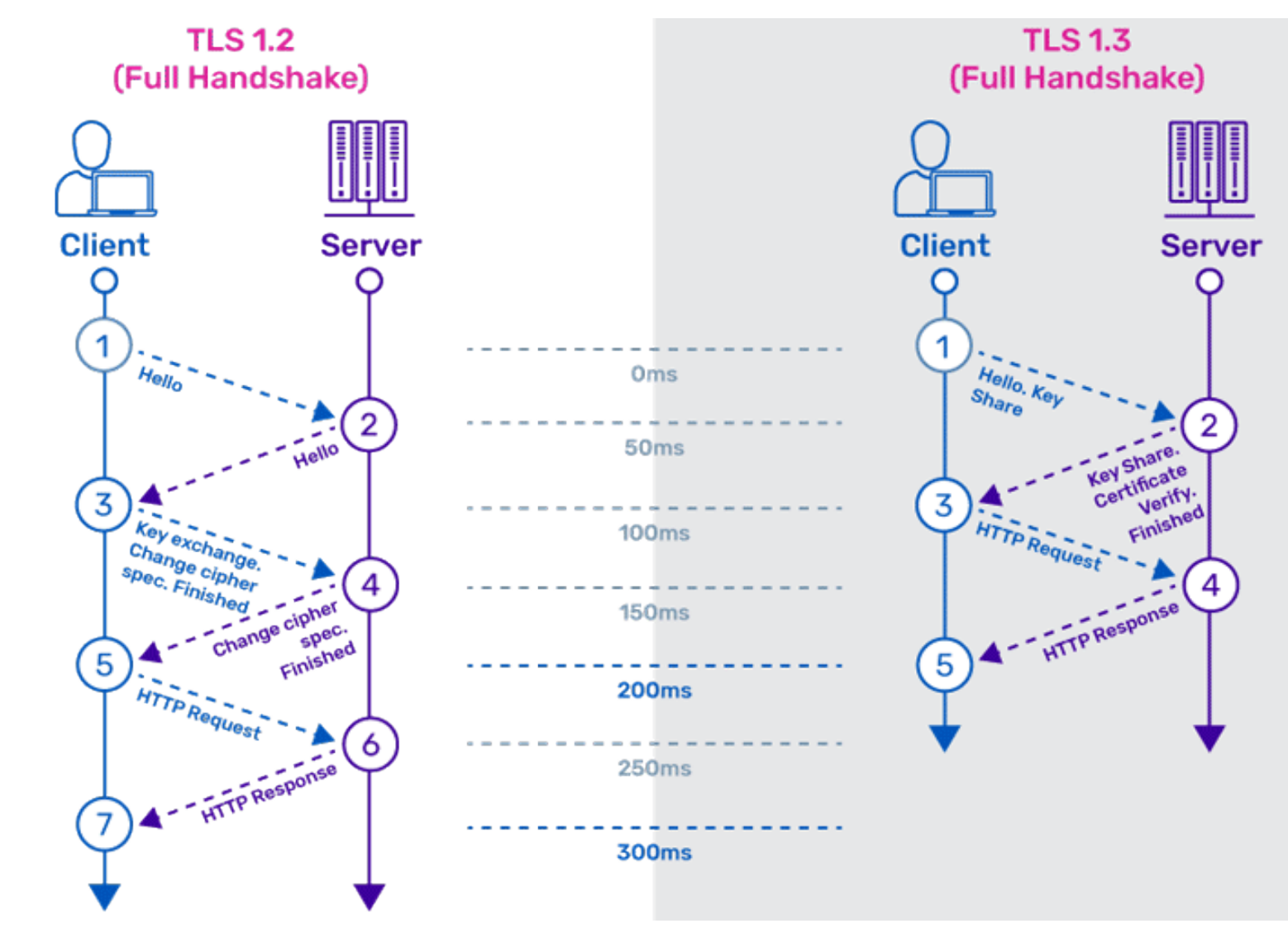

# What is TLS/SSL?

https://www.youtube.com/watch?v=YmdZNWXVvsw\

|                      | ENTRUST                            | <b>GlobalSign</b>                  | Geo <b>Trust</b> ®                 |
|----------------------|------------------------------------|------------------------------------|------------------------------------|
| Validation Type      | Organisation<br>Extended           | Domain<br>Organisation<br>Extended | Domain<br>Organisation<br>Extended |
| Certificate Type     | Single<br>Multi-domain<br>Wildcard | Single<br>Multi-domain<br>Wildcard | Single<br>Multi-domain<br>Wildcard |
| Encryption           | RSA<br>ECC                         | RSA<br>ECC                         | RSA<br>ECC                         |
| Certificate Validity | 1 Year                             | 1 Year                             | 1 Year                             |

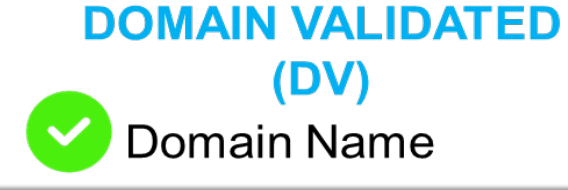

| 💼 Certi | ficate         |                  |                              | ×      |
|---------|----------------|------------------|------------------------------|--------|
| General | Details        | Certification Pa | ath                          |        |
| Show:   | <all></all>    |                  | ~                            | - 1    |
| Field   |                |                  | Value                        | ^      |
| E Se    | rial numbe     | er               | 01cd01389918c5f5535cc5aa     |        |
| Sig     | nature al      | gorithm          | sha256RSA                    |        |
|         | nature ha      | ash algorithm    | sha256                       |        |
|         | uer<br>id from |                  | Globalsign GCC R3 DV TLS CA  |        |
|         | id to          |                  | Tuesday, 26 September, 2023  |        |
| Sul     | hiect          |                  | www.tender2u.com             |        |
|         | hlic kev       |                  | RSA (2048 Rits)              | $\sim$ |
| CN = w  | ww.tend        | er2u.com         |                              |        |
|         |                |                  | Edit Properties Copy to File |        |

**ORGANISATION VALIDATED** (**VO**) Domain Name Organisation Name Certificate  $\times$ General Details Certification Path Show: <Al>>  $\sim$ Field ^ Value 7f6aa313cff525c74c9a7014b9... Serial number Signature algorithm sha256RSA Signature hash algorithm sha256 Entrust Certification Authority ... Issuer Valid from Thursday, 21 October, 2021 5... Valid to Friday, 21 October, 2022 5:17... www.bnm.gov.my, Bank Nega... Subject Public key RSA (2048 Rite) CN = www.bnm.gov.my O = Bank Negara Malaysia L = Kuala Lumpur C = MYEdit Properties... Copy to File... OK

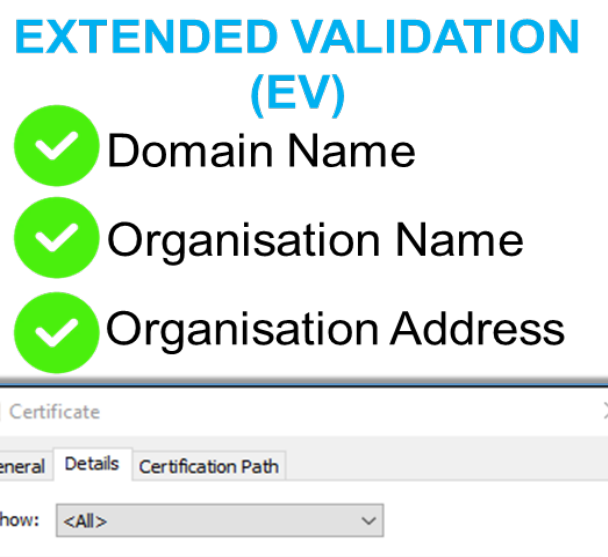

| 💼 Certificate                                                                                                    | >                                                                                                    | $\langle$ |  |  |  |  |
|----------------------------------------------------------------------------------------------------|----------------------------------------------------------------------------------------------------|-----------|--|--|--|--|
| General Details Certification Path                                                                                                    | 1                                                                                                    |           |  |  |  |  |
| Show: <all></all>                                                                                                    | ~                                                                                                    |           |  |  |  |  |
| Field<br>Serial number<br>Signature algorithm<br>Signature hash algorithm<br>Issuer<br>Valid from<br>Valid to<br>Subject                                                                                                    | Value ^<br>Seb518d4aceeab8e29791450<br>sha256RSA<br>sha256<br>GlobalSign Extended Validation<br>Monday, 7 February, 2022 3:<br>Saturday, 11 March, 2023 3:4<br>www.posdigicert.com.my, Pos |           |  |  |  |  |
| CN = www.posdigicert.com.my<br>O = Pos Digicert Sdn. Bhd.<br>STREET = 8-3A-02, Star Central, Lingkaran Cyberpoint Timur<br>L = Cyberjaya<br>S = Selangor<br>C = MY<br>1.3.6.1.4.1.311.60.2.1.3 = MY<br>SERIALNUMBER = 457608-K<br>2.5.4.15 = Private Organization |                                                                                                    |           |  |  |  |  |
| Edit Properties Copy to File                                                                                                    |                                                                                                    |           |  |  |  |  |
|                                                                                                    | ОК                                                                                                    |           |  |  |  |  |

### The difference of DV,OV & EV once the SSL certificate is installed in your web browser

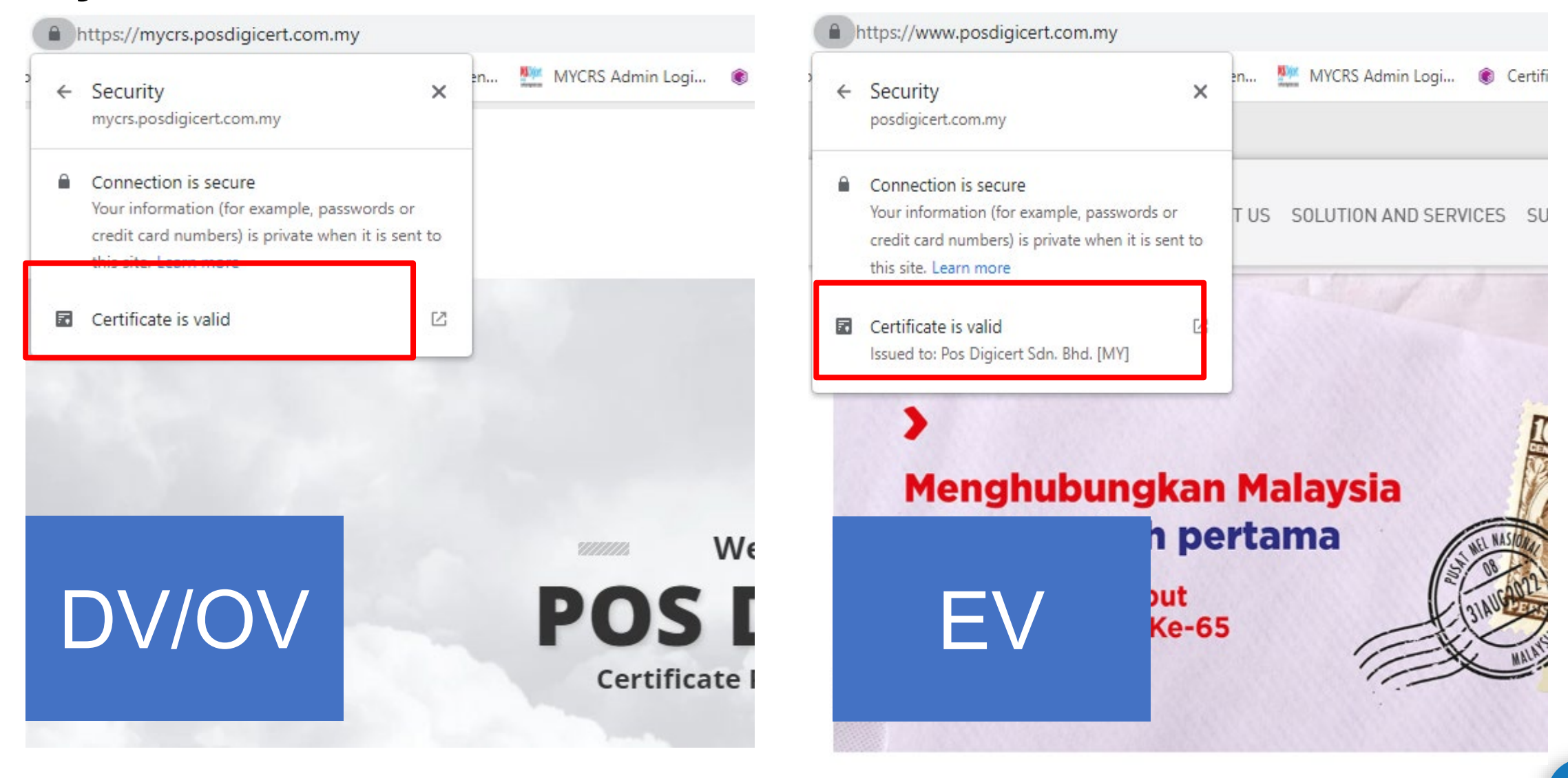

# SINGLE DOMAIN

# **MULTI-DOMAIN**

# WILDCARD

| Certificate X                                                                                                    | Certificate X                                                                                                    | 💭 Certificate                                                                                                    | ×   |
|----------------------------------------------------------------------------------------------------|----------------------------------------------------------------------------------------------------|----------------------------------------------------------------------------------------------------|-----|
| General Details Certification Path                                                                                                    | General Details Certification Path                                                                                                    | General Details Certification Path                                                                                                    |     |
| Show: <all></all>                                                                                                    | Show: <all></all>                                                                                                    | Show: <all></all>                                                                                                    |     |
| Field       Value         Public key       RSA (2048 Bits)         Public key parameters       05 00         Authority Information Access       [1]Authority Info Access: Acc         Certificate Policies       [1]Certificate Policy:Policy Ide         Basic Constraints       Subject Type=End Entity, Pat         CRL Distribution Points       [1]CRL Distribution Point: Distr         Subject Alternative Name       DNS Name=www.tender2u.co         Enhanced Key Usage       Server Authentication (1 3 6         DNS Name=tender2u.com       DNS Name=tender2u.com | Field       Value         Public key       RSA (2048 Bits)         Public key parameters       05 00         Subject Key Identifier       554274a0 12b8b8 105b 5636ed         Authority Key Identifier       KeyID=82a27074dbc533fcf7         Authority Information Access       [1]Authority Info Access: Acc         CRL Distribution Points       [1]CRL Distribution Point: Distr         Subject Alternative Name       DNS Name=www.intanbk.inta         Enhanced Key Lisage       Server Authentication (1 3 6         DNS Name=www.iski.intan.my       DNS Name=www.iemg.intan.my         DNS Name=admin.iemg.intan.my       DNS Name=admin.iemg.intan.my | Field       Value         Version       V3         Serial number       670fbdcf3f21f30a9f7727e20e         Signature algorithm       sha256RSA         Signature hash algorithm       sha256         Issuer       Entrust Certification Authority         Valid from       Tuesday, 7 June, 2022 10:07:         Valid to       Tuesday, 4 July, 2023 10:07:         DNS Name =*.posdigicert.com.my       DNS Name =dev-escroll.digicert.com.my         DNS Name =dev-escroll.posdigicert.com.my       DNS Name =dev-escroll.posdigicert.com.my | < > |
| Edit Properties Copy to File<br>OK                                                                                                    | Edit Properties Copy to File OK                                                                                                    | Edit Properties Copy to File                                                                                                    |     |

1 domain name www. is free More than 2 domain names

#### 1 root domain Multiple sub-domains

### **Algorithms**

#### RSA (Rivest–Shamir–Adleman)

RSA was first introduced in 1977. RSA involves a protocol called RSA Key Exchange or RSA Key Transport. One party encrypts a symmetric encryption key with the recipient's RSA public key, allowing the recipient to decrypt the symmetric key with their private key and use it for secure communication.

#### ECC (Elliptic Curve Cryptography)

ECC was first introduced in mid 1980s. Key exchange in Elliptic Curve Cryptography (ECC) typically follows a protocol called Elliptic Curve Diffie-Hellman (ECDH). ECDH allows two parties to agree on a shared secret over an insecure communication channel without directly exchanging their private keys.

# SSL Certificate Algorithms

https://youtu.be/4Vq5VCaoUFI

|                                  | RSA                                                                                             | ECC                                                                                                    |
|----------------------------------|-------------------------------------------------------------------------------------------------|----------------------------------------------------------------------------------------------------|
| Key Length                       | Lengthy                                                                                         | Shorter                                                                                                    |
| Efficiency                       | Increased computational demands                                                                 | Less computational overhead                                                                                            |
| Security Strength                | Depends on the key size                                                                         | Well-suited for resource-constrained devices and environments                                                          |
| Resistance to<br>Quantum Attacks | Potential<br>(quantum attack vis Shor's Algorithm)                                              | Secured                                                                                                    |
| Key Management<br>and Storage    | Demanding key management                                                                        | Efficient smaller key size                                                                                             |
| Standardization                  | PKCS #1, RFC 8017, FIPS PUB 186,<br>X.509 Certificate Standards, ISO/IEC<br>18033-2, ANSI X9.31 | NIST FIPS PUB 186-4, ANSI X9.62,<br>ISO/IEC 15946-5, SECG, IETF RFC<br>7748 and RFC 8032, ECC in X.509<br>Certificates |
| Patent and<br>Licensing Issues   | RSA patent expired                                                                              | No patent                                                                                                    |

## **RSA Certificate**

| Certificate                                                                                                    | ×        |  |  |  |  |  |  |  |
|----------------------------------------------------------------------------------------------------|----------|--|--|--|--|--|--|--|
| Genera Details ertification Path                                                                                                    |          |  |  |  |  |  |  |  |
| Show: <all></all>                                                                                                    |          |  |  |  |  |  |  |  |
| Field Value                                                                                                    | ^        |  |  |  |  |  |  |  |
| DigiCert SHA2 Extended Valida                                                                                                    |          |  |  |  |  |  |  |  |
| Valid from         Tuesday, August 27, 2019 5:3           Valid to         Tuesday, August 31, 2021 5:3                             |          |  |  |  |  |  |  |  |
| Public key RSA (2048 Bits)                                                                                                    |          |  |  |  |  |  |  |  |
| Authority Key Identifier KeyID=3dd350a5d6a0adeef3                                                                                   |          |  |  |  |  |  |  |  |
| Resubject Key Identifier 98723fb581325b326cbd6cb69                                                                                  | <b>~</b> |  |  |  |  |  |  |  |
| 30 82 01 0a 02 82 01 01 00 b7 be f5 f6 92<br>0d 34 8d 9e 29 be bb 75 a3 8c fc 52 d5 15<br>26 18 29 7b ed fb ap f6 8c e2 89 7c 62 95 | ^        |  |  |  |  |  |  |  |
| 7a 12 4e 4a 79 5a e6 77 5b 56 a1 18 1e 94<br>f4 72 65 b6 1b ab 7b 94 50 53 5f 83 3a d5                                              | 51       |  |  |  |  |  |  |  |
| 1b 63 cc e9 b5 00 24 d4 b6 a4 c0 bc 96 20<br>86 11 80 2f 6f 2c 64 a7 23 6a 9d 0d 70 77                                              |          |  |  |  |  |  |  |  |
| 08 d2 55 d5 54 0a 50 55 14 15 8e dc 18 a4<br>7c f0 a2 e2 00 43 7d f6 75 57 ee 29 91 6a                                              | ~        |  |  |  |  |  |  |  |
| Edit Properties Copy to File.                                                                                                    |          |  |  |  |  |  |  |  |
|                                                                                                    |          |  |  |  |  |  |  |  |
|                                                                                                    | к        |  |  |  |  |  |  |  |

## **ECC Certificate**

| 💼 Certi                              | ficate                               |                                      |                            |                      |                      |                      |                      |                          |                      |                      |                      |                      | ×                    |
|--------------------------------------|--------------------------------------|--------------------------------------|----------------------------|----------------------|----------------------|----------------------|----------------------|--------------------------|----------------------|----------------------|----------------------|----------------------|----------------------|
| General                              | Details                              | Cer                                  | rtific                     | ation                | n Path               | ı                    |                      |                          |                      |                      |                      |                      |                      |
| Show:                                | < <b>A</b>   >                       |                                      |                            |                      |                      |                      |                      | $\sim$                   |                      |                      |                      |                      |                      |
| Field                                | d Value                              |                                      |                            |                      |                      |                      |                      |                          |                      | ^                    |                      |                      |                      |
| Va<br>Su                             | lid to<br>bject                      |                                      |                            |                      |                      | We<br>Vpi            | ednes<br>n.rich      | sday,<br>nardh           | July<br>icks.r       | 17, 2<br>net, F      | 2019<br>Richai       | 5:<br>rd             |                      |
| Pu                                   | blic key                             |                                      |                            |                      |                      | EC                   | C (25                | 56 Bit                   | s)                   |                      |                      |                      |                      |
| Au<br>Au                             | blic key<br>thority I<br>bject Ke    | param<br>Key Id<br>:y Ider           | ietei<br>Ienti<br>ntifie   | rs<br>fier<br>er     |                      | Ke<br>50             | DSA_<br>yID=<br>de 8 | _P256<br>a3 90<br>9 ca - | o<br>die6∷<br>47 28  | 1f f9<br>24 b        | da 39<br>06 54       | 9 4<br>53            |                      |
| Sul<br>Refer                         | bject Ali                            | ternati<br>Kev H                     | ive l<br>sage              | Name<br>-            | 2                    | DN<br>Sei            | S Na                 | me=\<br>∆uth/            | vpn.ri<br>entica     | icharo<br>ation      | dhick:<br>(1 3       | s.net<br>6           | ~                    |
| 04 f<br>c1 e<br>24 e<br>a5 c<br>3d a | 6 ce<br>d aa<br>e 91<br>a b9<br>0 de | 15 h<br>eb 7<br>ea 1<br>e0 d<br>91 ( | Ь9<br>78<br>1е<br>сО<br>ОЪ | 06<br>66<br>08<br>a2 | 48<br>2a<br>74<br>77 | 88<br>25<br>fa<br>7c | 4d<br>b9<br>a3<br>46 | a7<br>68<br>e4<br>b7     | 52<br>d9<br>36<br>ec | da<br>2d<br>19<br>8b | ef<br>bd<br>af<br>88 | 49<br>39<br>f8<br>79 | 9e<br>7a<br>da<br>bc |
|                                      |                                      |                                      |                            |                      | E                    | dit Pr               | oper                 | ties                     |                      | Co                   | opy to               | o File               |                      |
|                                      |                                      |                                      |                            |                      |                      |                      |                      |                          |                      |                      | [                    | (                    | OK                   |

There are primarily two types of encryption methods which are primarily used: "symmetric encryption" and "asymmetric encryption." Both methods use different mathematical algorithms to scramble the data. The encryption list used in SSL certificates as below:

| Algorithm | SSL 2.0 | SSL 3.0 | TLS 1.0 | TLS 1.1 | TLS 1.2 | TLS 1.3 | Status              |
|-----------|---------|---------|---------|---------|---------|---------|---------------------|
| SHA1      | Х       | /       | /       | /       | /       | Х       | Discontinue in 2016 |
| SHA2      | Х       | Х       | Х       | Х       | /       | /       | Still in use        |
| ECC       | Х       | Х       | Х       | Х       | Х       | /       | Still in use        |

| Overall Rating                                                                                                    |                                        |                  |                    |           |            |  |
|----------------------------------------------------------------------------------------------------|----------------------------------------|------------------|--------------------|-----------|------------|--|
| Certificate                                                                                                    |                                        |                  |                    |           |            |  |
| Protocol Support                                                                                                    |                                        |                  |                    |           |            |  |
| Key Exchange                                                                                                    |                                        |                  |                    |           |            |  |
| Cipher Strength                                                                                                    |                                        |                  |                    |           |            |  |
|                                                                                                    | 0 20                                   | 40               | 60                 | 80        | 100        |  |
| This server is vulnerable to the <u>Return Of Bleichenbacher's Oracle Threa</u><br>The server supports only older protocols, but not the current best TL | <u>t (ROBOT)</u> vu<br>§ 1.2 or TL § 1 | Inerability. Gra | ide set to F.      | MORE INFO | <u>) »</u> |  |
| This server does not support Forward Secrecy with the reference                                                                                          | browsers. G                            | rade capped to   | B. <u>MORE II</u>  | NFO »     |            |  |
| This server does not support Authenticated encryption (AEAD) ci                                                                                          | pher suites. G                         | Grade capped t   | o B. <u>More i</u> | NFO »     |            |  |
| This server's certificate chain is incomple                                                                                                    | e. Grade cap                           | ped to B.        |                    |           |            |  |
| HTTP request to this server failed, see                                                                                                    | <u>below</u> for de                    | tails.           |                    |           |            |  |
| This server supports TLS 1.0. Grade cap                                                                                                    | ed to B. <u>MOR</u>                    | E INFO »         |                    |           |            |  |
|                                                                                                    |                                        |                  |                    |           |            |  |

#### SSL Report: www.mampu.gov.my (43.251.19.58)

Assessed on: Wed, 27 Sep 2023 13:52:40 UTC | Hide | Clear cache

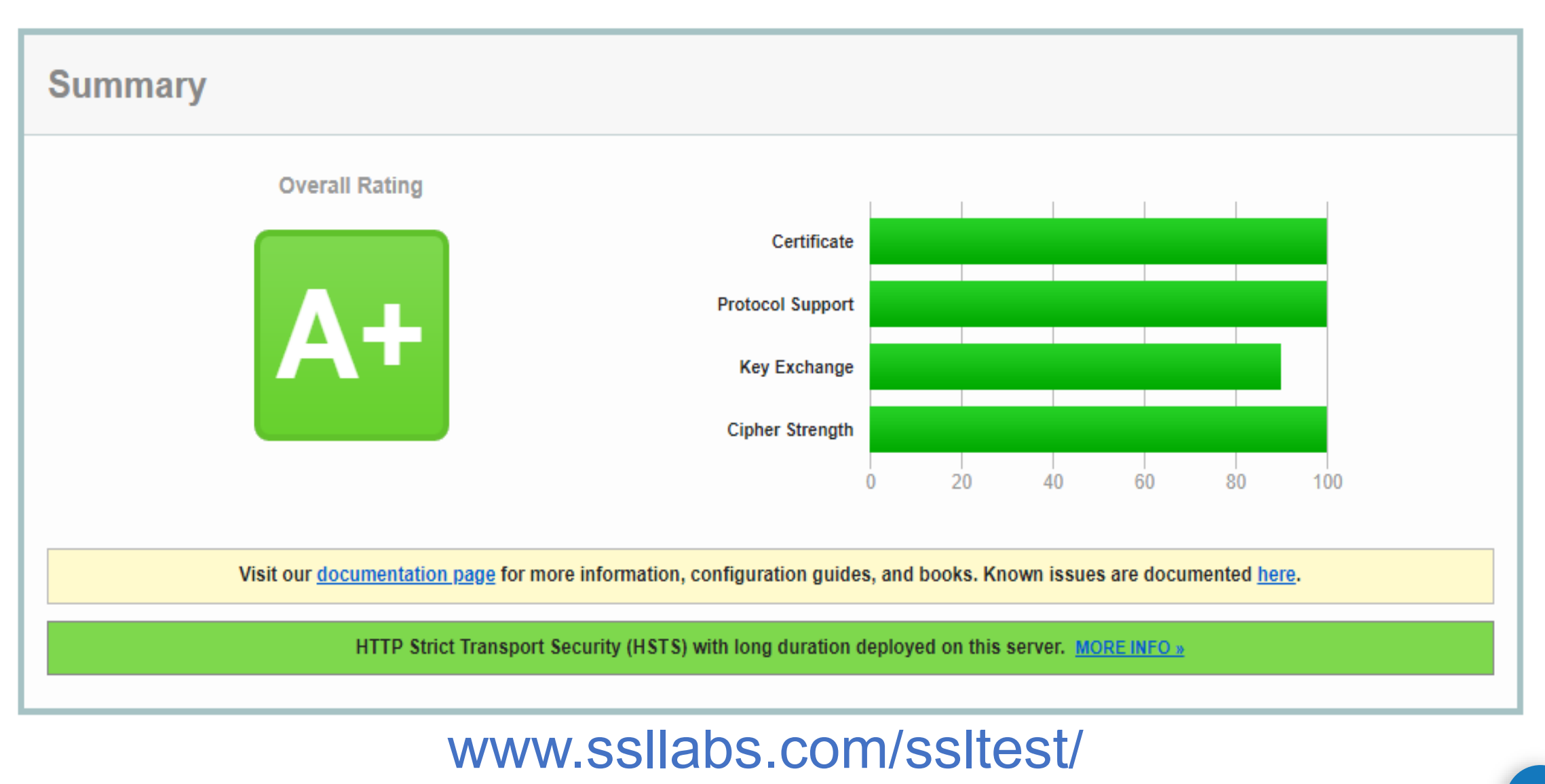

#### Scan Another »

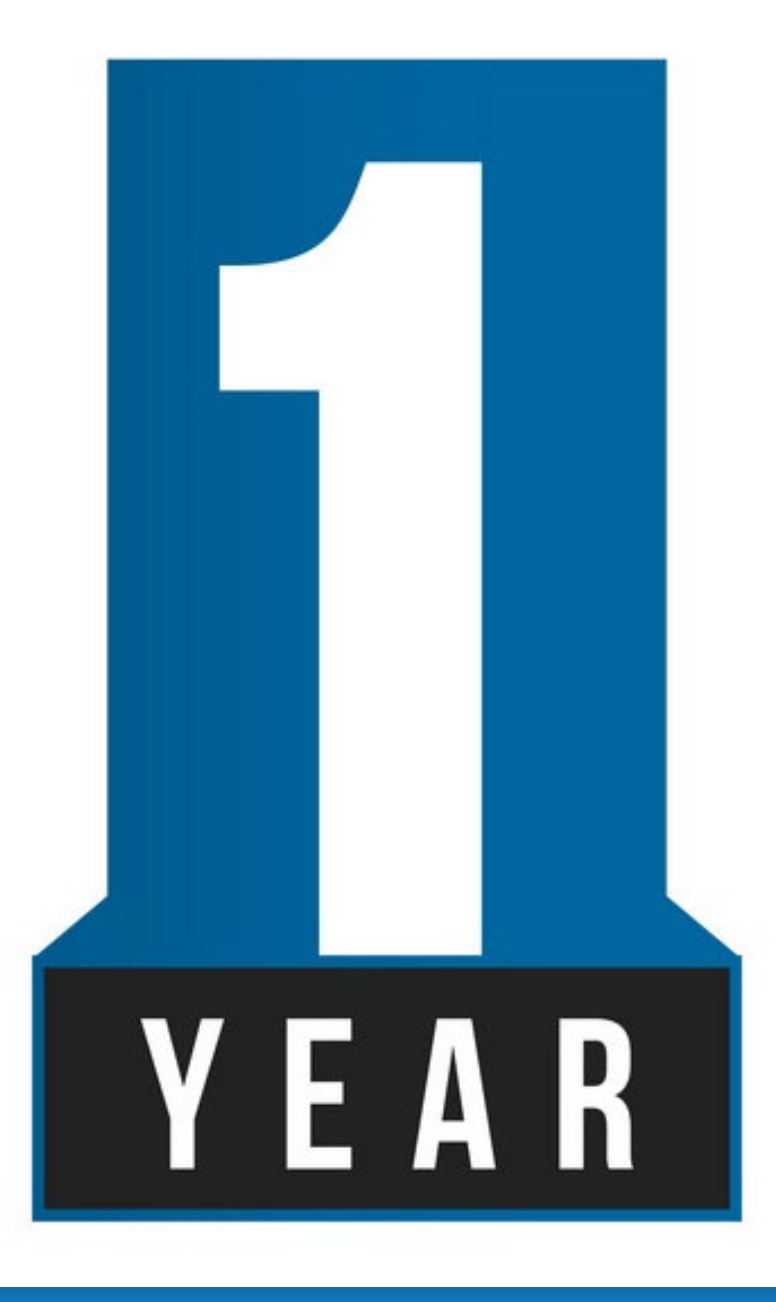

All SSL certificates can be reissued, regardless of how many times. The reissue request can be made anytime before 2 months of the expiry date. A new CSR is required for each certificate reissue. The current certificate will be revoked one month after the issuance of the new certificate.

Common reasons for certificate reissuance include:

- 1. Missing private key
- 2. Corrupt server

# **Reliance Limit / Warranty**

D

O Va

E

The accumulated maximum amount that the CA will pay in the event of the wrongful issuance / validation:

|                         | ENTRUST   | <b>GlobalSign</b> | Geo <b>Trust</b> |  |
|-------------------------|-----------|-------------------|------------------|--|
| omain Validated         | -         | USD 10 K          | USD 500 K        |  |
| rganisation<br>alidated | USD 100 K | USD 1.25 M        | USD 1.25 M       |  |
| xtended Validation      | USD 100 K | USD 1.5 M         | USD 1.5 M        |  |

### What is Secure Site Seal?

A secure site seal, often referred to as an SSL site seal or trust seal, is a visual indicator displayed as graphical icons or badges on webpages, often in visible locations such as the footer, checkout page, or alongside payment information. It serves several purposes:

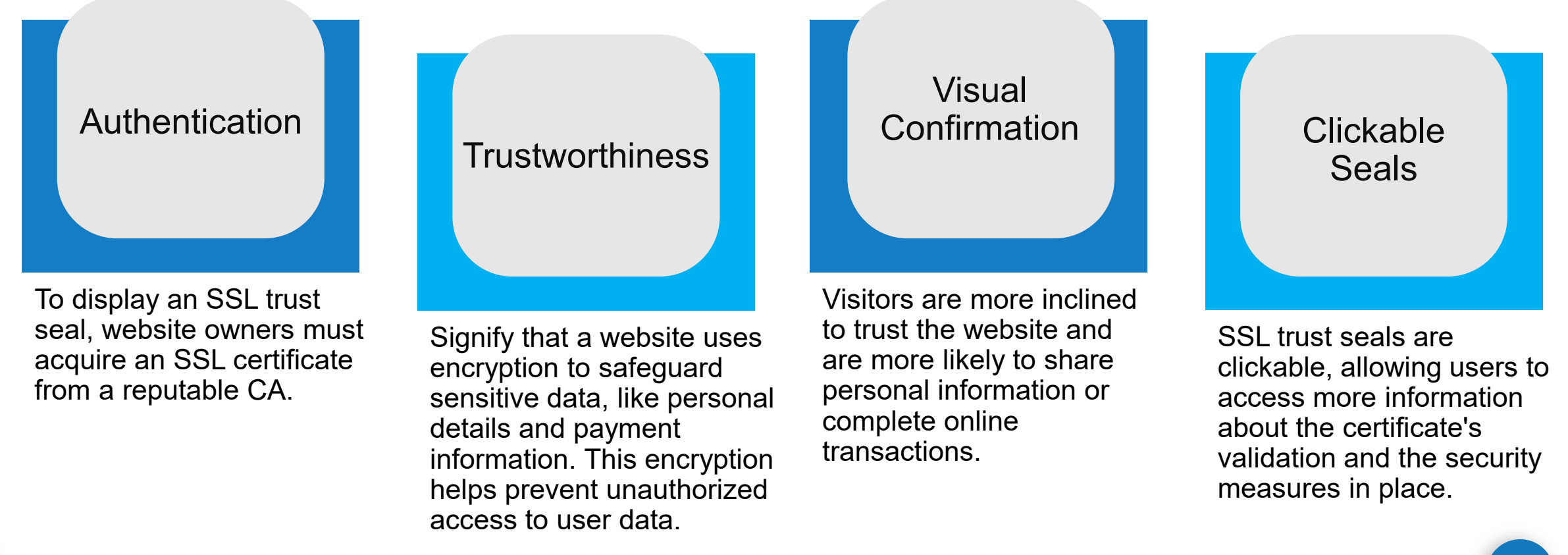

#### How to obtain the Secure Site Seal for your website?

### Purchase SSL Certificate

1

You can obtain an SSL certificate from a reputable Certificate Authority (CA)

### Install SSL Certificate

Install it to your web server

2

5

## Configure Your Website

Ensure that your website is configured to use HTTPS protocol

3

6

#### 4 Display the SSL Trust Seal

These trust seals are typically provided in the form of HTML code or image files that you can embed on your webpages.

## Test and Verify

Test your website to ensure that SSL encryption is working correctly and that the trust seal is properly displayed

### Regular Maintenance

SSL certificates have expiration dates, so make sure to keep track of when your certificate will expire and renew it before it expires to maintain the trust indicators on your site.

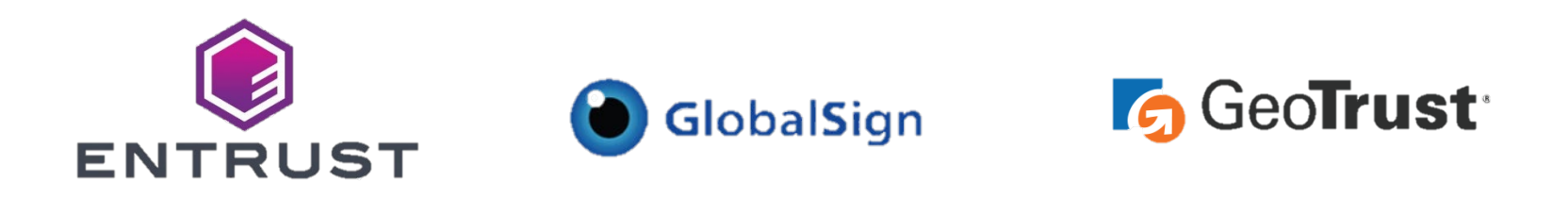

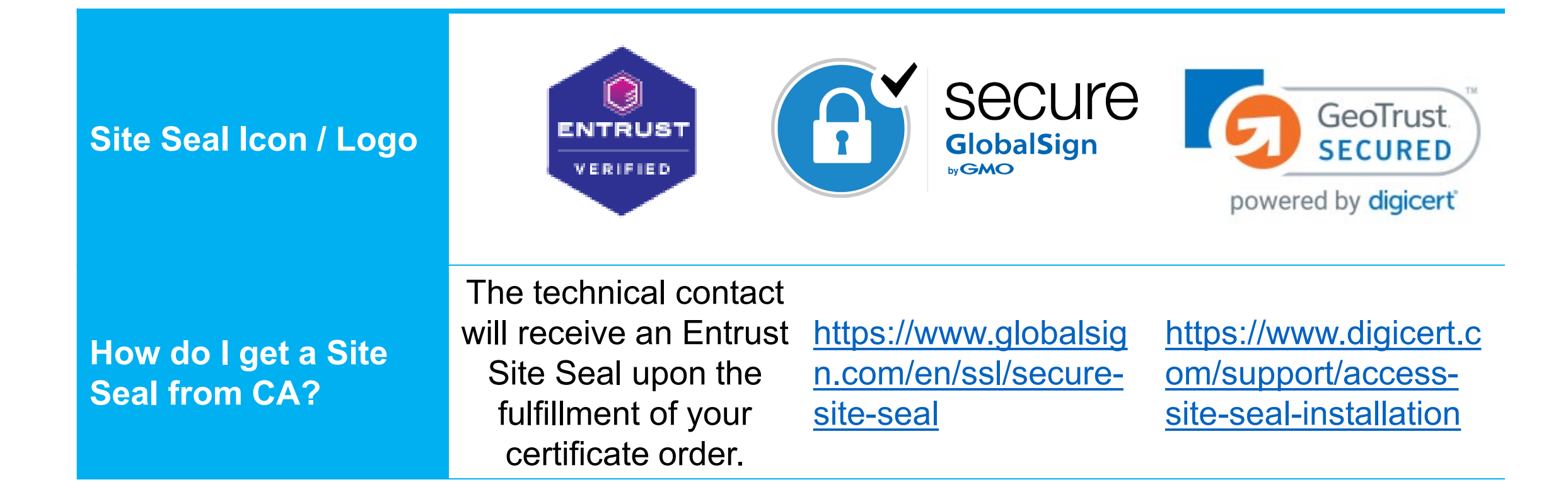

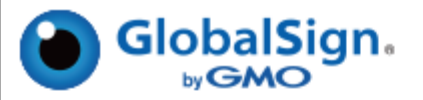

#### Web Site Profile

This web site is secured by an ExtendedSSL Certificate.

#### SSL Certificate Information and Contact Information.

| Common Name (URL)                        | www.globalsign.com               |
|------------------------------------------|----------------------------------|
| Validity Period (DD/MM/YYYY)             | 26/09/2022-28/10/2023            |
| Validity Status                          | Valid                            |
| Organization Name                        | GMO GlobalSign, Inc.             |
| Place of Business                        |                                  |
| Street                                   | 2 International Drive, Suite 150 |
| City                                     | Portsmouth                       |
| State/Province                           | New Hampshire                    |
| Country Code                             | US                               |
| ZIP Code                                 | 03801                            |
| Tel Number                               | +1 603 570 7060                  |
| Jurisdiction Information                 |                                  |
| Jurisdiction Country                     | US                               |
| Jurisdiction State/Province              | New Hampshire                    |
| Incorporating agency registration number | 578611                           |

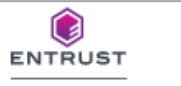

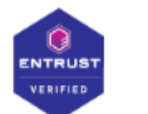

Sunday 2022-09-18 15:30+0000 buy.entrust.net has been verified by Entrust.

#### Site Name:

buy.entrust.net

#### Verification:

Entrust or an independent local registration authority has verified that Entrust Limited is an existing business and owns or operates the domain name buy.entrust.net

#### Site Seal Status: Valid

#### Data Security:

This site is capable of using SSL to encrypt data going between your Web browser and the website. The communication of your private information from any address beginning with "https" is encrypted and secured using SSL. For more information about SSL encryption, see the certificate FAQ.

Always check that the information provided here matches that of the site you are visiting.

> Report Seal Misuse

© 2022 Entrust Corporation. All rights reserved.

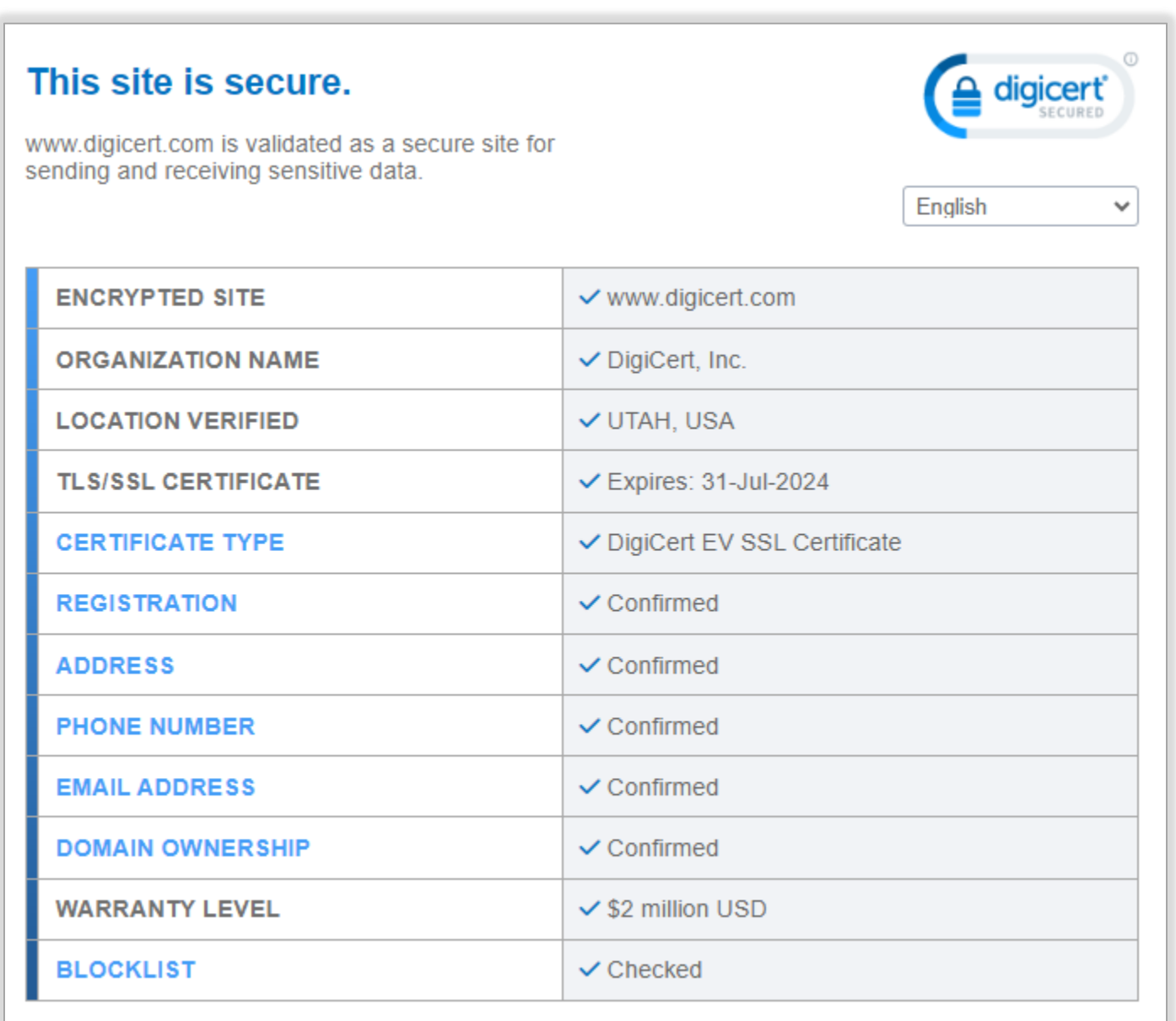

©2023, DigiCert Inc., All rights reserved.

## **Previous SSL Incidents**

2015 - The Italian partners (registration authorities; namely GlobalTrust.it and InstantSSL.it) of the certificate authority company **Comodo** were hacked and nine Secure Sockets Layer (SSL) encryption certificates fraudulently issued for Google, Microsoft, Skype, and Yahoo, among others.

2017 - Symantec had issued over 100 certificates without proper validation, including certificates for example.com that were not authorized by example.com's owner. The ensuing investigation uncovers further malfeasance by Symantec, leading to the distrust of Symantec by all major platforms.

# What is SSL?

https://youtu.be/UGUmCcVz62A

# Sesi Soal Jawab

# Topik 2: Sijil Digital Pelayan Perkhidmatan MyGPKI

- 2.1: Pengenalan Perkhidmatan MyGPKI
- 2.2: Dasar Dan Penerangan Umum Mengenai Sijil Digital Pelayan
- 2.3: Jenis-Jenis Sijil Digital Pelayan yang Dibekalkan

# 2.1: Pengenalan Perkhidmatan MyGPKI

Perkhidmatan MyGPKI merupakan perkhidmatan keselamatan ICT yang berasaskan teknologi Public Key Infrastructure (PKI) yang dilaksanakan selaras dengan Akta Kerajaan Elektronik 2007, Akta Tandatangan Digital 1997 dan Peraturan-peraturan Tandatangan Digital 1998, serta Arahan Teknologi Maklumat 2007.

Perkhidmatan MyGPKI mula dilaksanakan pada tahun 2002 dengan melibatkan pembekalan sijil digital oleh Pihak Berkuasa Pemerakuan Berlesen - *Certification Authority* (CA) yang dilantik oleh Suruhanjaya Komunikasi dan Multimedia Malaysia (SKMM)

MAMPU merupakan agensi peneraju yang diberi tanggungjawab untuk melaksanakan pembekalan Perkhidmatan MyGPKI kepada agensi sektor awam.

#### FUNGSI

Menyediakan perkhidmatan Public Key Infrastructure (PKI) dengan membekalkan Sijil Digital Pengguna bagi tujuan pengesahan tandatangan digital, identiti, penyahsulitan dan penyulitan maklumat serta Sijil Digital Pelayan (SSL) kepada agensi-agensi bagi mengukuhkan Kerajaan keselamatan sistem ICT Kerajaan.

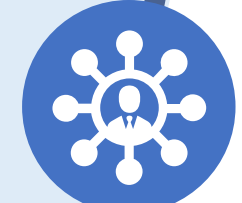

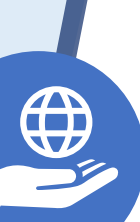

# OBJEKTIF

<u>Memantapkan tahap keselamatan data</u> <u>dan maklumat</u> bagi sistem ICT Kerajaan.

<u>Melindungi keselamatan data/ maklumat</u> Kerajaan <u>dalam talian</u> daripada <u>ancaman</u> <u>keselamatan</u> melalui pengesahan identiti, penyulitan dan tandatangan digital.

<u>Meningkatkan tahap kepercayaan pengguna</u> untuk melaksanakan transaksi secara dalam talian bagi sebarang urusan Kerajaan.

- Pengurusan dan Pembekalan Sijil Digital Pengguna
- Token
- Roaming certificate + One-Time Password (OTP)
- Soft certificate
- Roaming certificate
- 2 Pengurusan dan Pembekalan Sijil Digital Pelayan

Single domain

Multi domain

Wildcard

https:/

Perkhidmatan Meja Bantuan dan Khidmat Sokongan Teknikal

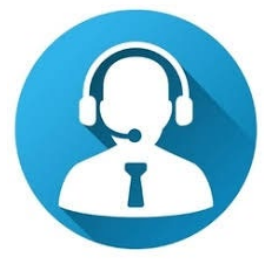

4 Khidmat Nasihat dan Konsultasi bagi Penggunaan PKI

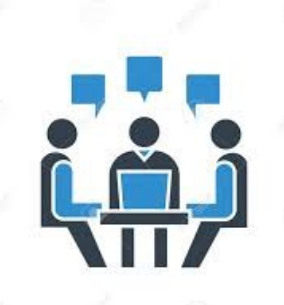

### Transformasi Perkhidmatan MyGPKI Bagi Sijil Digital Pelayan

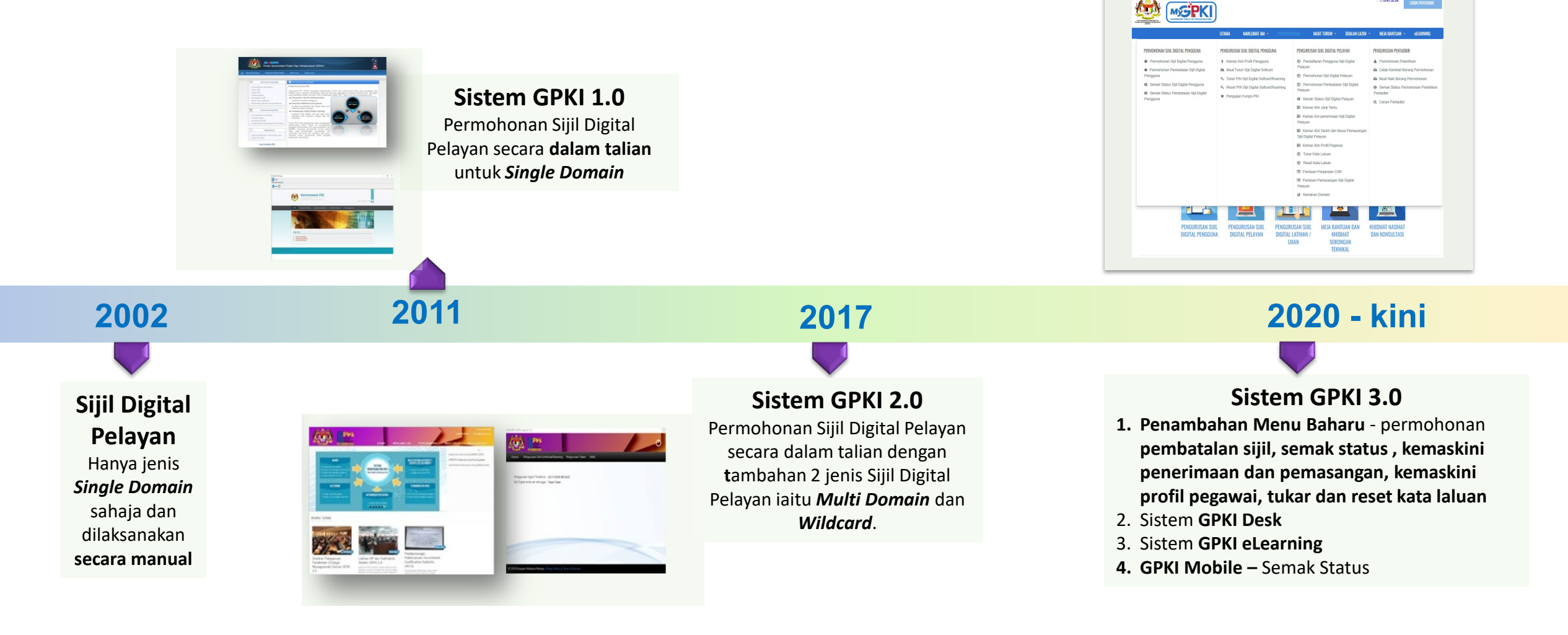
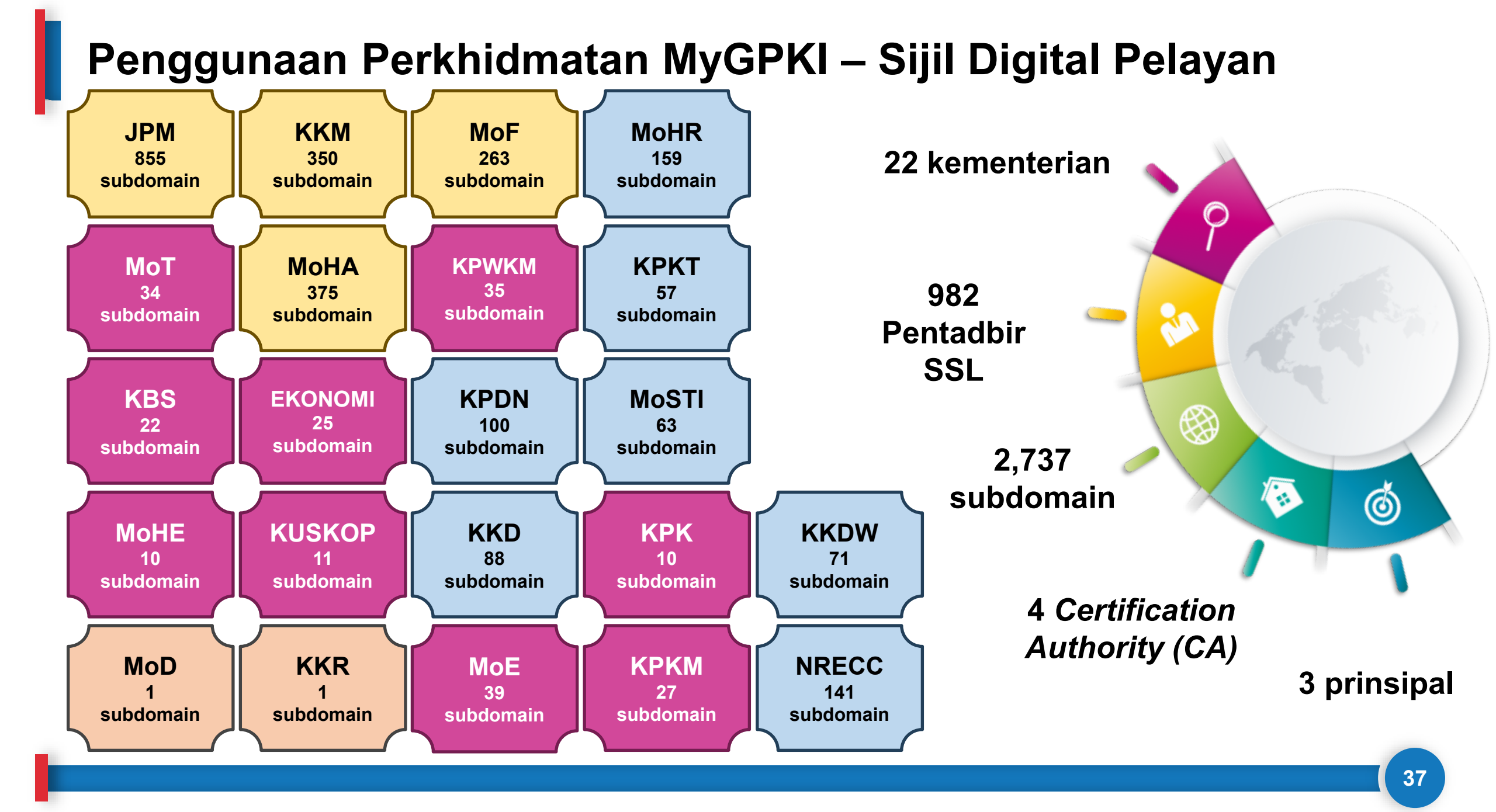

### **Certification Authority (CA)**

Pihak Berkuasa Pemerakuan Berlesen di Malaysia yang menyediakan perkhidmatan pembekalan sijil digital pelayan dan melanggan (*subscribe*) daripada prinsipal yang diiktiraf

### **Prinsipal**

Pihak yang diiktiraf dalam menyediakan pembekalan sijil digital di seluruh dunia (luar negara)

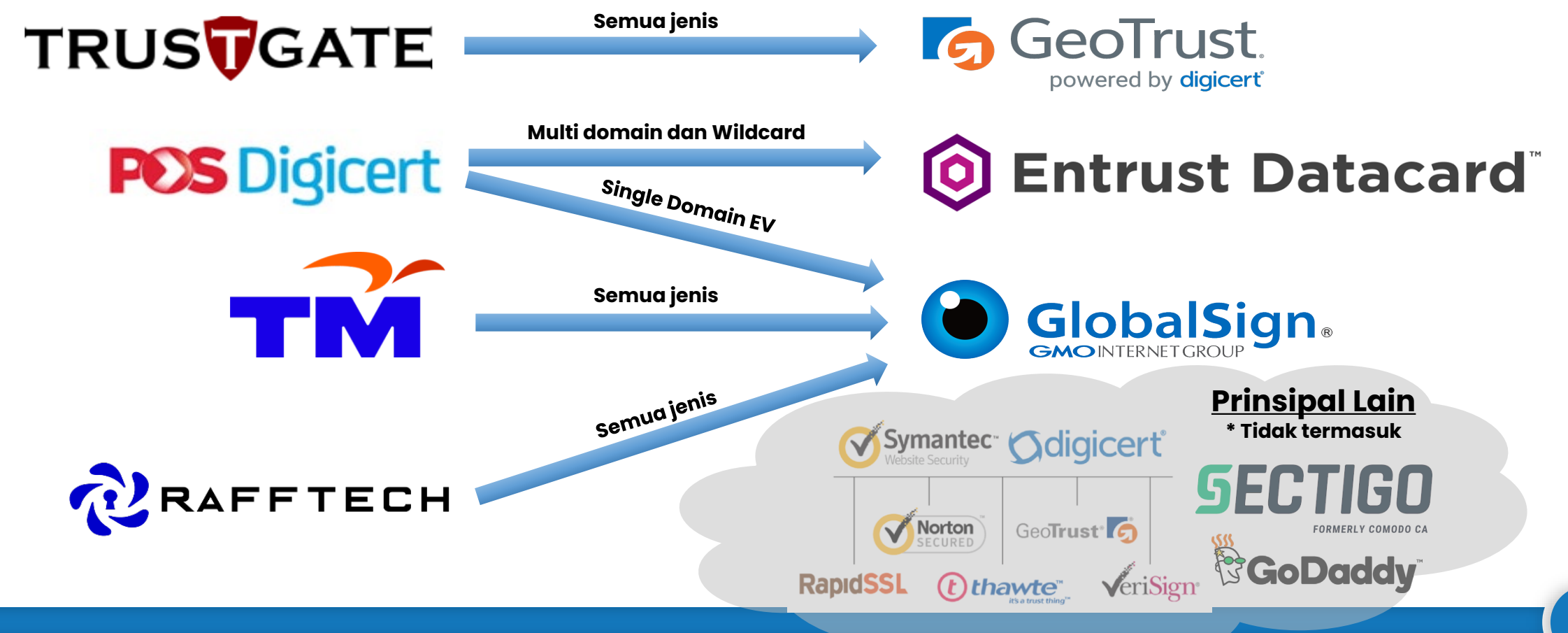

# 2.2: Dasar Dan Penerangan Umum Sijil Digital Pelayan

### PERNYATAAN DASAR

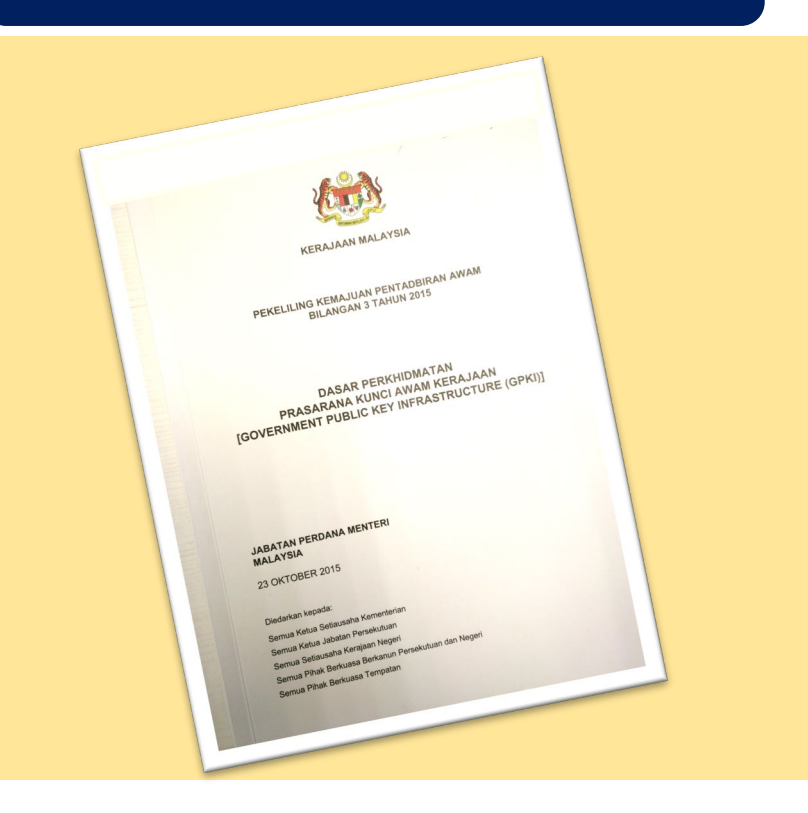

"Semua sistem ICT kerajaan yang memerlukan kemudahan Prasarana Kunci Awam (PKI) hendaklah menggunakan Perkhidmatan Prasarana Kunci Awam Kerajaan (GPKI)"

Pekeliling Kemajuan Pentadbiran Awam Bil. 3/2015

# Prinsip Pegangan Pelaksanaan GPKI

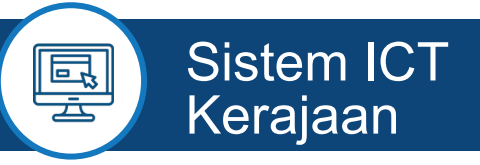

Mestilah beralih kepada GPKI apabila sistem dinaik taraf/ tempoh kontrak sistem tamat.

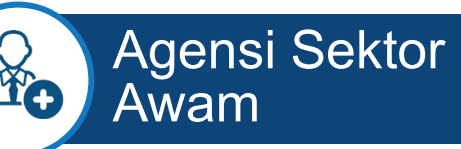

Perlu **ambil kira keperluan** sijil digital pelayan dalam **spesifikasi sistem baharu**.

### Perkhidmatan MyGPKI

Hanya akan bekalkan sijil digital pelayan untuk pembaharuan sedia ada yang akan tamat tempoh.

### Nota

- 1. Agensi hendaklah menggunakan sijil digital pelayan SSL **sumber terbuka (open source)** bagi kegunaan pelayan, selain pelayan produksi
- 2. Sistem ICT kerajaan baharu yang dibangunkan secara **outsource** perlu mengambil kira kos pemasangan SSL dalam kontrak baharu masingmasing.
- 3. Sistem ICT Kerajaan yang dibangunkan secara *inhouse* akan ditanggung oleh Agensi Pusat.

Agensi Pusat

Tanggung semua kos bagi perkhidmatan GPKI untuk kementerian dan jabatan persekutuan sahaja. D Agensi Bukan Tanggungan

Semua kos **sijil digital pelayan dalam sistem baharu** akan ditanggung oleh agensi berkenaan.

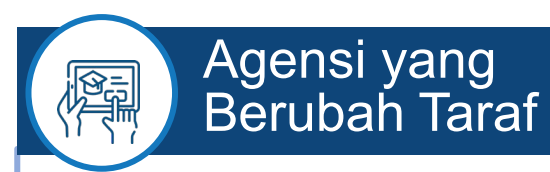

Agensi pelaksana yang berubah taraf, semua kos di bawah tanggungan agensi berkenaan.

# Semua pengguna GPKI hendaklah mematuhi Prinsip Pegangan berikut:

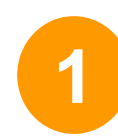

Sistem ICT kerajaan yang menggunakan perkhidmatan PKI selain Prasarana Kunci Awam (GPKI) **mestilah beralih** kepada Perkhidmatan Prasarana Kunci Awam Kerajaan (GPKI) apabila **sistem berkenaan hendak dinaik taraf** atau **tempoh kontrak sistem berkenaan telah tamat** 

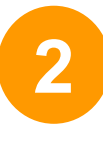

Agensi sektor awam perlu **mengambil kira keperluan** sijil digital pelayan dalam **spesifikasi sistem baharu** 

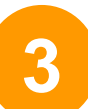

Perkhidmatan Prasarana Kunci Awam Kerajaan (GPKI) hanya akan membekalkan sijil digital pelayan untuk tujuan pembaharuan sijil digital pelayan sedia ada yang akan tamat tempoh. Kos sijil digital pelayan dalam sistem baharu adalah di bawah tanggungan agensi berkenaan dengan menggunakan sijil yang dikeluarkan oleh Pihak Berkuasa Pemerakuan Berlesen (CA) yang dilantik oleh kerajaan menerusi Suruhanjaya Komunikasi dan Multimedia Malaysia (SKMM)

### Nota:

- Baharu Sistem ICT baharu yang dibangunkan secara outsource, perlu mengambil kira kos pemasangan SSL dalam kontrak masing-masing
- Sistem ICT yang dibangunkan secara inhouse, kos pemasangan SSL akan ditanggung oleh Agensi Pusat
- Agensi boleh menggunakan SSL sumber terbuka (Open Source) bagi pelayan selain pelayan produksi

# Semua pengguna GPKI hendaklah mematuhi Prinsip Pegangan berikut:

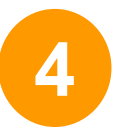

Agensi Pusat akan menanggung semua kos bagi perkhidmatan GPKI untuk kementerian dan jabatan persekutuan sahaja yang bertindak sebagai agensi pelaksana

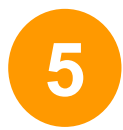

Badan Berkanun Persekutuan, agensi negeri, Badan Berkanun Negeri dan Pihak Berkuasa Tempatan yang berhasrat jadi agensi pelaksana, semua kos perkhidmatan GPKI adalah di bawah <u>tanggungan agensi berkenaan</u>

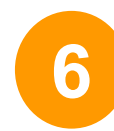

Agensi pelaksana yang **berubah taraf** daripada agensi persekutuan **kepada agensi swasta** atau **badan berkanun**, semua kos perkhidmatan GPKI adalah di bawah <u>tanggungan agensi berkenaan</u>

# Tanggungan Kos Sijil Digital Pelayan

| BIL. |                                                      | KATEGORI AGENSI                                               | TANGGUNGAN KOS<br>SIJIL DIGITAL PELAYAN |  |  |
|------|------------------------------------------------------|---------------------------------------------------------------|-----------------------------------------|--|--|
| 1.   | Kementerian                                          |                                                               | Ditanggung                              |  |  |
| ſ    | labatan                                              | a. Agensi Pentadbiran Persekutuan                             | V Ditanggung                            |  |  |
| ۷.   | Japatan                                              | b. Agensi Pentadbiran Negeri                                  | 🜟 Tidak Ditanggung                      |  |  |
|      | Badan Berkanun                                       | a. Badan Berkanun Persekutuan Tidak Diasingkan<br>Saraan      | 🜟 Tidak Ditanggung                      |  |  |
| 3.   |                                                      | b. Badan Berkanun Persekutuan Diasingkan<br>Saraan            | 🜟 Tidak Ditanggung                      |  |  |
|      |                                                      | c. Badan Berkanun Negeri                                      | 🜟 Tidak Ditanggung                      |  |  |
| Α    | Pihak Berkuasa<br>Tempatan /<br>Penguasa<br>Tempatan | a. Pihak Berkuasa Tempatan / Penguasa<br>Tempatan Persekutuan | 🜟 Tidak Ditanggung                      |  |  |
| 4.   |                                                      | b. Pihak Berkuasa Tempatan / Penguasa<br>Tempatan Negeri      | 🜟 Tidak Ditanggung                      |  |  |
| 5.   | Swasta                                               |                                                               | 🗱 Tidak Ditanggung                      |  |  |

Pekeliling Kemajuan Pentadbiran Awam Bil. 3/2015: Dasar Perkhidmatan Prasarana Kunci Awam Kerajaan (GPKI)

# 2.3 Jenis-Jenis Sijil Digital Pelayan yang Dibekalkan

| KEPERLUAN TAHAP KAWALAN                                                                         | JENIS SIJIL DIGITAL PELAYAN YANG DIPERLUKAN |                      |                  |  |  |
|-------------------------------------------------------------------------------------------------|---------------------------------------------|----------------------|------------------|--|--|
| KESELAMATAN SISTEM ICT<br>KERAJAAN                                                              | SINGLE DOMAIN<br>(EV)                       | MULTI DOMAIN<br>(OV) | WILDCARD<br>(OV) |  |  |
| <b>TINGGI</b><br>(Klasifikasi Data: Rahsia Rasmi<br>Risiko: Tinggi, Sederhana dan Rendah)       |                                             | ×                    |                  |  |  |
| <b>SEDERHANA</b><br>(Klasifikasi Data: Data Terkawal/ Sensitif<br>Risiko: Tinggi dan Sederhana) |                                             |                      |                  |  |  |
| <b>SEDERHANA RENDAH</b><br>(Klasifikasi Data: Data Terkawal/ Sensitif<br>Risiko: Rendah)        |                                             |                      |                  |  |  |
| <b>RENDAH</b><br>(Klasifikasi Data: Data Terbuka<br>Risiko: Tinggi, Sederhana dan Rendah)       |                                             |                      |                  |  |  |

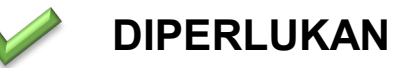

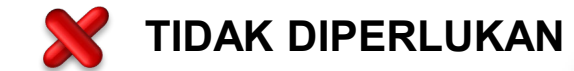

# Sijil Digital Pelayan Single Domain

### **KETERANGAN**

Didaftarkan hanya ke atas 1 domain atau 1 subdomain sahaja

Mempunyai ciri keselamatan tambahan melalui pengesahan terperinci (*Extended Validation*, EV)

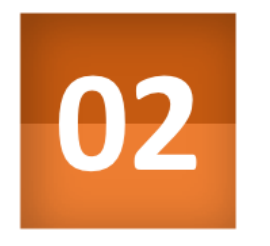

03

01

Kunci peribadi (*private key*) pelayan dijana khusus bagi domain yang didaftarkan sahaja

Sekiranya kunci peribadi (*private key*) pelayan terdedah/terjejas (*compromised*), implikasi keselamatan hanya melibatkan domain tersebut sahaja

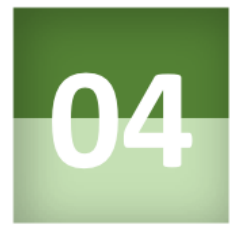

### **KRITERIA PEMILIHAN**

 Aplikasi kritikal yang berisiko tinggi dan mempunyai maklumat rahsia rasmi.

**Contoh aplikasi**: transaksi pembayaran dalam talian

### Contoh 1:

gpki.mampu.gov.my

### Contoh 2:

www.mampu.gov.my

# Sijil Digital Pelayan Multi Domain

### **KETERANGAN**

01

Merupakan Sijil Digital Pelayan yang mengandungi kombinasi 2-4 domain atau subdomain yang sama atau berlainan

Kunci peribadi (*private key*) pelayan adalah sama dan dikongsi oleh dua atau lebih domain yang didaftarkan

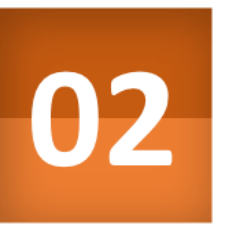

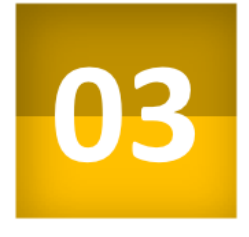

Sekiranya kunci peribadi (private key) pelayan terdedah atau terjejas (compromised), implikasi keselamatan adalah kepada semua domain

### **KRITERIA PEMILIHAN**

Aplikasi yang **berisiko tinggi atau sederhana**; atau

Aplikasi yang **beroperasi** menggunakan platform Microsoft

### Contoh 1:

- gpki.mampu.gov.my
- gpki.bpg.gov.my
- dts.mampu.gov.my

### Contoh 2:

- www.mampu.gov.my
- www.mampu.org.my
- itims.mampu.gov.my

## Sijil Digital Pelayan Wildcard

### **KETERANGAN**

mengandungi pelbagai sub-domain di bawah satu domain yang sama dan menggunakan simbol \* (Wildcard) dalam satu sijil

Kunci peribadi (private key) pelayan bagi domain akan dikongsi bagi semua aplikasi yang didaftarkan di bawah domain yang sama

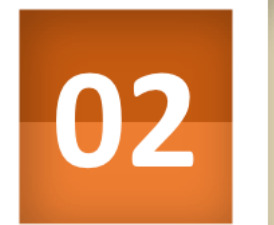

03

01

Sekiranya kunci peribadi (private key) pelayan terdedah atau terjejas (compromised), implikasi keselamatan adalah kepada semua sub-domain (kunci yang sama)

### <u>\* Nota</u>:

Walaupun wildcard mempunyai kelebihan tiada had bilangan subdomain dan boleh menjangkau sehingga melebihi 150 subdomain namun ia hanya meliputi subdomain pada 1 aras hirearki yang sama sahaja dan tidak boleh digunakan bersama dengan jenis multi domain dan single domain atas faktor keselamatan.

### **KRITERIA PEMILIHAN**

Aplikasi yang berisiko sederhana dan mempunyai maklumat rahsia rasmi.

### Contoh 1:

- \*.mampu.gov.my
  - gpki.mampu.gov.my
  - dts.mampu.gov.my
  - itims.mampu.gov.my

### Contoh 2:

- \*.anm.gov.my
  - gpki.anm.gov.my
  - dts.anm.gov.my
  - itims.anm.gov.my

Extended Validation

TINGGI

1. Menyediakan keselamatan *session* dan privasi

EV

LENGKAP

2. Maklumat organisasi dipapar secara automatik di alamat pelayar dengan perbezaan warna yang kontra Organization Validation

2

ш

Domain

Validated

1. Menyediakan

dan privasi

2. Tidak memaparkan

3. Open source / free

ssl/tls

jenama/ organisasi

- Validation
- 2. Maklumat organisasi hanya dipaparkan apabila diperiksa oleh pelawat

### Nota:

DV

keselamatan session

Ditanggung oleh MAMPU berdasarkan kriteria dan syarat ditetapkan

Tidak ditanggung oleh MAMPU. Agensi perlu melaksanakan perolehan sendiri daripada CA

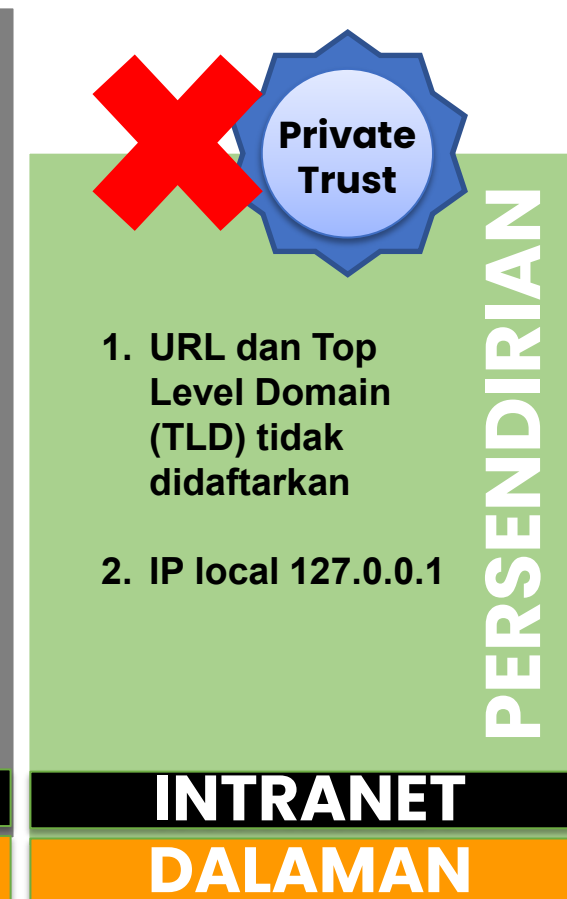

TAHAP KESELAMATAN DAN KEPERCAYAAN RENDAH

INTERNET

# Sesi Soal Jawab

# Rehat

# Topik 3: Permohonan & Pengurusan Sijil Digital Pelayan

- 3.1: Proses Permohonan Sijil Digital Pelayan
- 3.2: Pengurusan Sijil Digital Pelayan Di Portal GPKI
- 3.3: GPKI Mobile untuk SSL, GPKI Desk dan GPKI eLearning

## 3.1: Proses Permohonan Sijil Digital Pelayan

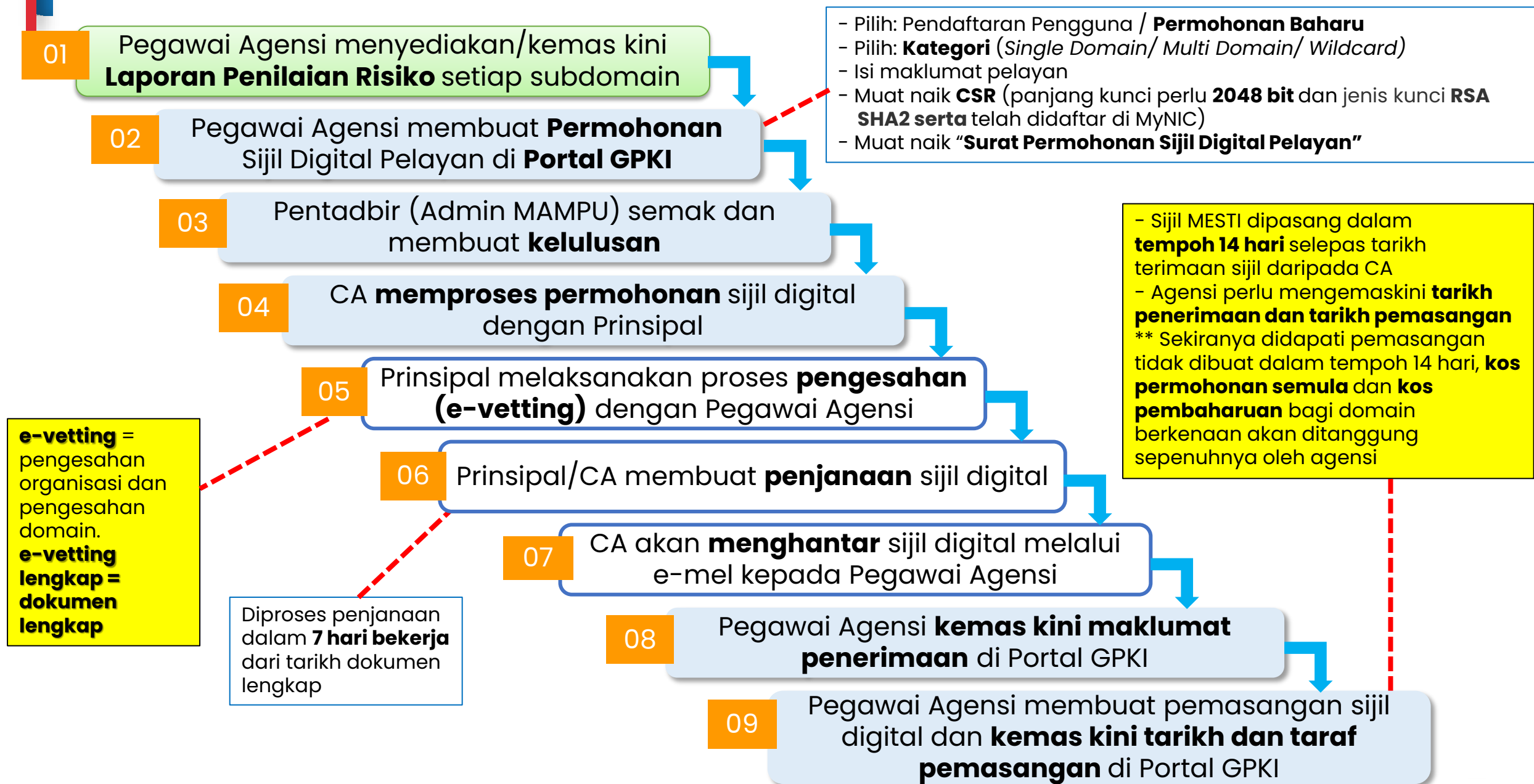

# Langkah 1: Penilaian Risiko

Contoh templat laporan penilaian risiko laman web agensi adalah seperti pautan menu di bawah:

Portal GPKI https://gpki.mampu.gov.my > Muat Turun > Dokumen GPKI > Permohonan Perkhidmatan GPKI > Perkara 10: Sijil Digital Pelayan - Templat Penilaian Risiko Laman Web Sektor Awam Dalam Konteks Perkhidmatan GPKI)

Kelulusan penilaian risiko perlu diperolehi terlebih dahulu supaya memenuhi kriteria dan pra-syarat serta dapat menentukan jenis sijil digital pelayan yang sesuai sebelum permohonan di Portal GPKI

| PENILALAR RISKO LAMAN WEB SEKTOR AWAM DALAM KONTEKS PERKHIDMATAN GPKI (SJIL DIGITAL PELAYAN)           Penilaian Risko Ini Bertijuan untuk:           1. Mengenda pasik kavalan sesalamatan yang sesual bagi kaparluan pergesahan identiti dan penyulitan maklumat           2. Menendukan penggunaan ajil digital pelayan sama ada bagi tugian pengesahan identiti dan penyulitan maklumat           3. Menendukan pengunaan ajil digital pelayan sama ada bagi tugian pengesahan identiti dan penyulitan maklumat           3. Menendukan pengunaan ajil digital pelayan sama ada bagi tugian pengesahan identiti dan penyulitan maklumat           3. Menendukan pengunaan ajil digital pelayan sama ada bagi tugian pengesahan identiti dan penyulitan maklumat           3. Menendukan pengunaan ajil digital pelayan sama ada bagi tugian pengesahan identiti dan penyulitan maklumat           4         Stam adamati wang pengunaan ajil digital pelayan sama ada bagi tugian pengesahan identiti dan penyulitan maklumat           5         V         Kasifikasi           6         Valakan nabianta         Stamakimati teribat maklumat           7         Nama puna yang mengandungi maklumat penguna sa dan aji nabamatan ayang bertukan pelayan sing digital pelayan singka         Yatakan anamatan kasifikasi dan anga mengan diji digital pelayan singka           6         2         dis mampu gov.my         Portal MARHU yang mengandungi maklumat         Terbuka         Sadehana         Pemasangan siji digital pelayan singka           6         2         dis mampu gov.my                                                                                                    |   | Α                                                                                                    | В                                               |                                                                                                    | с                                                                                                    | D                                                                                   |                                                          | E                                                                                                    |                                                                       | F                                                         |                                                                          | G                                                                                                    | Н                                                                                                    |
|----------------------------------------------------------------------------------------------------|---|----------------------------------------------------------------------------------------------------|-------------------------------------------------|----------------------------------------------------------------------------------------------------|----------------------------------------------------------------------------------------------------|-------------------------------------------------------------------------------------|----------------------------------------------------------|----------------------------------------------------------------------------------------------------|-----------------------------------------------------------------------|-----------------------------------------------------------|--------------------------------------------------------------------------|----------------------------------------------------------------------------------------------------|----------------------------------------------------------------------------------------------------|
| Pentitian Risko ini bertujuan untuk:         Nenentukan penggunaan sijil dijidal pelayan sama ada bagi tujuan pengesahan identiti dan penyultan maklumat           3. Menentukan penggunaan sijil dijidal pelayan sama ada bagi tujuan pengesahan identiti dan penyultan maklumat         Kawalan Sedia Ada         Ancaman Keselamatan           4         Sementukan penggunaan sijil dijidal pelayan samg dipertukan oleh agensi berdasarkan tahap risiko         Ancaman Keselamata         Ancaman Keselamatan           4         Sementukan penggunaan sijil dijida pelayan samg dipertukan oleh agensi berdasarkan tahap risiko         Ancaman Keselamata           4         Sementukan pengunaan sijil dijida pelayan yang generula bagi kasan tahap risiko an dimaja bela din tepkinan         Sementukan bagi mengurangan risiko an dimaja bela din tepkinan         Sementukan bagi mengurangan risiko an dimaja bela din tepkinangan bela din tahumat teritibat peruluan teritibat peruluan teritibat peruluan teritibat peruluan teritibat peruluan teritibat peruluan teritibat peruluan teritibat peruluan teritibat peruluan di data diata diata diata diata diata maklimat.         Selvatakan kawalan sedia adaa         Ancaman Keselamatan bagi mengurangan risiko diata diata diata diata diata diata diata diata diata maklimat.         Selvatakan kawalan semasa yang telah diatagan diata maklimat.         Selvatakan kawalan semasa yang telah diatagan diata maklimat.         Selvatakan kawalan semasa yang telah diatagan diata maklimat.         Selvatakan kawalan semasa yang telah diatagan diata maklimat.         Selvatakan kawalan semasa yang telah diatagan diata maklimat.         Selvatakan kawalan semasa yang telah diata diata maklimat.         Selvatak                                                                                                    | 1 | PEN                                                                                                    | NILAIAN RISIKO LAMA                             | N WEB SEKT                                                                                                   | OR AWAM DALAM KON                                                                                                    | TEKS PER                                                                            | KHIDMA                                                   | TAN GPKI (SIJIL I                                                                                       | DIGITAL PELAYAN)                                                      |                                                           |                                                                          |                                                                                                    |                                                                                                    |
| 3         Bit.         Nama Domain         Data / Maklumat Terlibat         Klasfikasi Data /<br>Maklumat         Niki Data         Kawalan Sedia Ada         Ancaman Keselamat           4         -         -         -         -         -         -         -         -         -         -         -         -         -         -         -         -         -         -         -         -         -         -         -         -         -         -         -         -         -         -         -         -         -         -         -         -         -         -         -         -         -         -         -         -         -         -         -         -         -         -         -         -         -         -         -         -         -         -         -         -         -         -         -         -         -         -         -         -         -         -         -         -         -         -         -         -         -         -         -         -         -         -         -         -         -         -         -         -         -         -         -         - </th <th>2</th> <th colspan="9">Penilaian Risiko ini bertujuan untuk:<br/>1. Mengenal pasti kawalan keselamatan yang sesuai bagi keperluan perkhidmatan GPKI<br/>2. Menentukan penggunaan sijil digital pelayan sama ada bagi tujuan pengesahan identiti dan penyulitan maklumat<br/>3. Mengenal pasti keperluan kategori dan jenis sijil digital pelayan yang diperlukan oleh agensi berdasarkan tahap risiko</th> <th></th> <th></th> <th></th>                                                                                                    | 2 | Penilaian Risiko ini bertujuan untuk:<br>1. Mengenal pasti kawalan keselamatan yang sesuai bagi keperluan perkhidmatan GPKI<br>2. Menentukan penggunaan sijil digital pelayan sama ada bagi tujuan pengesahan identiti dan penyulitan maklumat<br>3. Mengenal pasti keperluan kategori dan jenis sijil digital pelayan yang diperlukan oleh agensi berdasarkan tahap risiko |                                                 |                                                                                                    |                                                                                                    |                                                                                     |                                                          |                                                                                                    |                                                                       |                                                           |                                                                          |                                                                                                    |                                                                                                    |
| Stama domain atau     C Data / maktumat teribat pertukah<br>dinyatakan dengan jelas dan terperini: Data<br>menggambarkan klasifikasi<br>pemberat / penetu kepada taha prisku dan<br>telah ditetapkan. Maktumat jang<br>penetu kepada taha prisku dan<br>diasifikasi     Styatakan kasankan bagi mengurangkan risik<br>ancaman keselamatan yan<br>diasifikasi     Styatakan kasankan bagi mengurangkan risik<br>ancaman keselamatan yan<br>diasifikasi     Styatakan kasifikasi<br>ancaman keselamatan yan<br>diasifikasi     Styatakan kasifikasi<br>ancaman keselamatan yan<br>diasifikasi     Styatakan kasifikasi<br>ancaman keselamatan yan<br>diasifikasi     Styatakan kasifikasi<br>ancaman keselamatan yan<br>diasifikasi     Styatakan kawalan semasa yang telah<br>diasifikasi<br>Data Maktumat.<br>Teribuka     Styatakan kawalan semasa yang telah<br>diasifikasi<br>Data Maktumat.<br>Data Maktumatan<br>makumat kajuk Jadual 3: Nilai<br>Data Maktumatan<br>reseaut makumat dan garis pandungi<br>makumat kajuk Jadual<br>si dita penguna bigin D dan<br>katai aluan     Styatakan kawalan semasa yang telah<br>diasifikasi<br>Data Maktumata<br>Keterangan Ancama<br>Keterangan<br>si digital pelayan Wildcard     Styatakan kawalan semasa yang telah<br>diasifikasi<br>Data Maktumata<br>Keterangan Ancama<br>Keterangan<br>si digital pelayan Wildcard     Styatakan kawalan semasa yang telah<br>diasifikasi<br>Data Maktumata<br>Keterangan<br>katai aluan     Styatakan kawalan semasa yang telah<br>diasifikasi<br>Data Maktumata<br>Keterangan Ancama<br>Keterangan<br>katai aluan     Styatakan kawalan semasa yang kata<br>diasifikasi<br>diasifikasi<br>diasifikasi<br>keterangan Ancama<br>keterangan<br>katai aluan     Styatakan kawalan semasa yang telah<br>diasifikasi<br>diasifikasi<br>diasi<br>diasifikasi<br>diasifikasi<br>diasifikasi<br>diasifikasi<br>diasifika | 3 | Bil.                                                                                                    | Nama Domain                                     | Data /                                                                                                    | Maklumat Terlibat                                                                                                    | Klasifikasi<br>Maklun                                                               | i Data /<br>nat                                          | Nilai Data                                                                                              | Kawalan                                                               | Sedia Ada                                                 | Anca                                                                     | iman Keselamatan                                                                                                    | Keterangan Ancaman                                                                                                    |
| 1       www.mampu.gov.my       Portal MAMPU yang mengandungi maklumat<br>umum akhtim togranisasi ada garis panduan<br>yang perlu dicapai oleh semua agensi<br>kerajaan       Terbuka       Sederfhana       Pemasangan sijil digital pelayan Wildcard       HTTPS Spoofing         2       dts.mampu.gov.my       Mengandungi rekod tandaan masa dan<br>maklumat pengguna. Sistem DTS<br>memainkan peranan dalam memastikan<br>sesuatu transaksi atau maklumat adalah<br>SAHIH wujud pada masa yang dinyatakan.       Sulit       Tinggi       Pemasangan sijil digital pelayan Sigtem<br>OV       HTTPS Spoofing         7                                                                                                    | 5 | -                                                                                                    | <nama atau<br="" domain="">subdomain&gt;</nama> | < Data / ma<br>dinyatakan deng<br>menggambarka<br>telah ditetapkan.<br>pemberat / pene<br>jenis sijil digita | klumat terlibat perlulah<br>jan jelas dan terperinci bagi<br>n klasifikasi maklumat yang<br>. Maklumat ini akan menjadi<br>ntu kepada tahap risiko dan<br>al pelayan yang diperlukan<br>oleh agensi. | <nyatakan ki<br="">data atau ma<br/>Rujuk Jad<br/>Klasifik<br/>Data/Maki</nyatakan> | lasifikasi<br>aklumat.<br>lual 2:<br>tasi<br>umat><br>\_ | <nyatakan data<br="" nilai="">atau maklumat. Rujul<br/>Jadual 3: Nilai<br/>Data/Maklumat&gt;</nyatakan> | <nyatakan kawalar<br="">dilaksanakan bagi n<br/>ancaman ke</nyatakan> | a semasa yang telah<br>nengurangkan risiko<br>eselamatan> | <ny<br>ke<br/>berken<br/>berlak<br/>maklu<br/>Kete<br/>Kesel</ny<br>     | atakan ancaman<br>selamatan yang<br>nungkinan atau telah<br>u terhadap data atau<br>mat. Rujuk Jadual 4:<br>erangan Ancaman<br>lamatan Maklumat> | <nyatakan ancaman="" keselamatan="" keterangan="" yang<br="">berkemungkinan atau telah berlaku terhadap data atau<br/>maklumat&gt;</nyatakan>                                                                                                    |
| 2       dts.mampu.gov.my       Mengandungi rekot tandaan masa dan makumat pengguna. Sistem DTS memainkan peranan dalam memastikan sesuatu transaksi atau makumat adalah SAHIH wujud pada masa yang dinyatakan.       Sulit       Tinggi       Pemasangan sinji digital pelayan single dama pengguna login ID dan katalaluan       HTTPS Spoofing Penyamaran Identiti (Identi Spoofing) Pengubahsuaian Data (Da Tampering)         7                                                                                                    | 6 | 1                                                                                                    | www.mampu.gov.my                                | Portal MAMPU ya<br>umum aktiviti org<br>yang perlu dicapa<br>kerajaan                                        | ng mengandungi maklumat<br>aniasasi dan garis panduan<br>ai oleh semua agensi                                                                                                    | Terbul                                                                              | ka                                                       | Sederhana                                                                                               | Pemasangan sijil dig<br>OV                                            | ital pelayan Wildcard                                     | HTTPS Sp                                                                 | poofing                                                                                                    | a) Penggodam mewujudkan laman web palsu yang<br>menyerupai laman web asal bagi tujuan memindahkan<br>komunikasi kepada pelayan penggodam bagi tujuan<br>pemintasan data atau maklumat yang sedang berinteraksi.                                                                                                    |
| 3       latihan.dts.gov.my       Mengandungi maklumat pengguna dan rekod tandaan masa bukan yang sebenar (dummy data) yang digunakan untuk memberikan latihan kepada pengguna berkaitan aliran proses kerja sistem DTS.       Terbuka       Rendah       Tiada       HTTPS Spoofing         8       4       dev.dts.gov.my       Mengandungi maklumat pengguna dan rekod tandaan masa bukan aliran proses kerja sistem DTS.       Terbuka       Rendah       Tiada       HTTPS Spoofing         8       4       dev.dts.gov.my       Mengandungi maklumat pengguna dan rekod tandaan masa pengujian (dummy data) yang digunakan untuk memsbikan proses transaski berjaya dilaksanakan.       Terhad       Sederhana       Self Signed Certificate       HTTPS Spoofing Pengubahsuaian Data (Da Tampering)                                                                                                    | 7 | 2                                                                                                    | dts.mampu.gov.my                                | Mengandungi rek<br>maklumat pengg<br>memainkan pera<br>sesuatu transaka<br>SAHIH wujud pad                   | cod tandaan masa dan<br>una. Sistem DTS<br>nan dalam memastikan<br>si atau maklumat adalah<br>ta masa yang dinyatakan.                                                                               | Sulit                                                                               | t                                                        | Tinggi                                                                                                  | Pemasangan sijil dig<br>domain EV dan peng<br>katalaluan              | ital pelayan single<br>guna login ID dan                  | HTTPS Sp<br>SSL hijacl<br>Penyamai<br>Spoofing)<br>Pengubal<br>Tampering | oofing<br>King<br>ran Identiti (Identity<br>Isuaian Data (Data<br>g)                                                                             | <ul> <li>a) Penggodam mewujudkan laman web palsu yang<br/>menyerupai laman web sasl bagi tujuan memindahkan<br/>komunikasi kepada pelayan penggodam bagi tujuan<br/>pemintasan data atau maklumat yang sedang berinteraksi.</li> <li>b) Ancaman di mana penggodam menukar komunikasi antara<br/>dua pihak yang sedang berkomunikasi dengan pelayan<br/>penggodam.</li> <li>c) Satu tindakan ancaman yang bertujuan untuk mengakses<br/>sistem secara tidak sah dan menggunakan kelayakan<br/>pengguna lain seperti ID pengguna dan kata laluan.</li> <li>d) Satu tindakan ancaman berniat jahat yang bertujuan untuk<br/>menukar/mengubahsuai data seperti pengubahsuaian data<br/>dalam pangkalan data dan menggubah data dalam transit<br/>antara dua komputer.</li> </ul> |
| 4     dev.dts.gov.my     Mengandungi maklumat pengguna dan rekod<br>tandaan masa pengujian (dummy data) yang<br>digunakan untuk memastikan proses<br>transaski berjaya dilaksanakan.     Terhad     Sederhana     Self Signed Certificate     HTTPS Spoofing<br>Pengubahsuaian Data (Da<br>Tampering)                                                                                                    | 8 | 3                                                                                                    | latihan.dts.gov.my                              | Mengandungi ma<br>tandaan masa bu<br>data) yang diguna<br>latihan kepada pu<br>proses kerja sist             | aklumat pengguna dan rekod<br>ukan yang sebenar (dummy<br>akan untuk memberikan<br>engguna berkaitan aliran<br>em DTS.                                                                               | Terbul                                                                              | ka                                                       | Rendah                                                                                                  | Tiada                                                                 |                                                           | HTTPS Sp                                                                 | oofing                                                                                                    | Penggodam mewujudkan laman web palsu yang menyerupai<br>laman web asal bagi tujuan memindahkan komunikasi<br>kepada pelayan penggodam bagi tujuan pemintasan data atau<br>maklumat yang sedang berinteraksi.                                                                                                    |
|                                                                                                    |   | 4                                                                                                    | dev.dts.gov.my                                  | Mengandungi ma<br>tandaan masa pe<br>digunakan untuk<br>transaski berjaya                                    | aklumat pengguna dan rekod<br>engujian (dummy data) yang<br>memastikan proses<br>dilaksanakan.                                                                                                    | Terha                                                                               | ad .                                                     | Sederhana                                                                                               | Self Signed Certificat                                                |                                                           | HTTPS Sp<br>Pengubal<br>Tampering                                        | poofing<br>nsuaian Data (Data<br>g)                                                                                                    | a) Penggodam mewujudkan laman web palsu yang<br>menyerupai laman web asal bagi tujuan memindahkan<br>komunikasi kepada pelayan penggodam bagi tujuan<br>pemintasan data atau maklumat yang sedang berinteraksi.<br>b) Satu tindakan ancaman berniat jahat yang bertujuan untuk                                                                                                    |

## Kriteria dan Pra Syarat

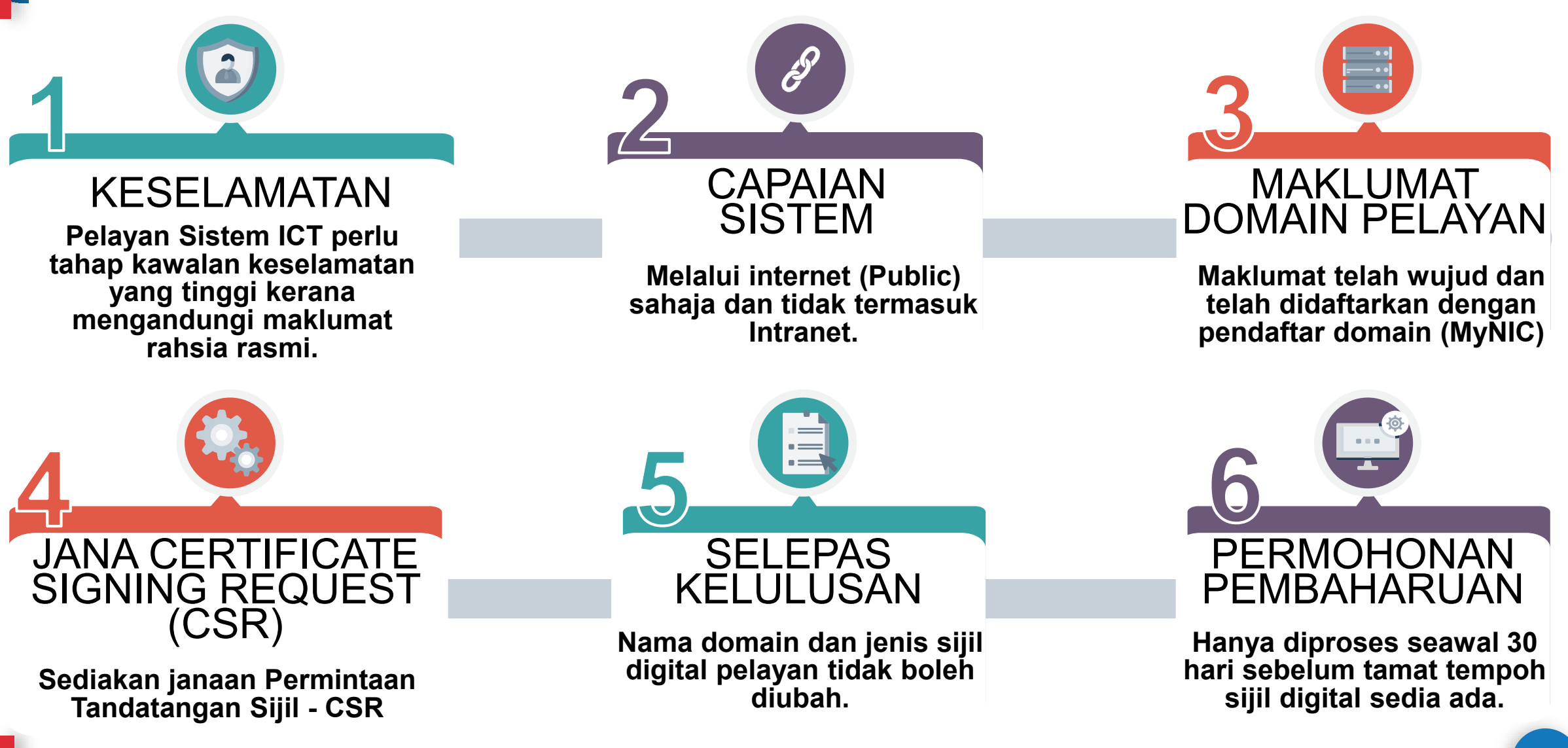

## L02: Proses Permohonan Sijil Digital Pelayan

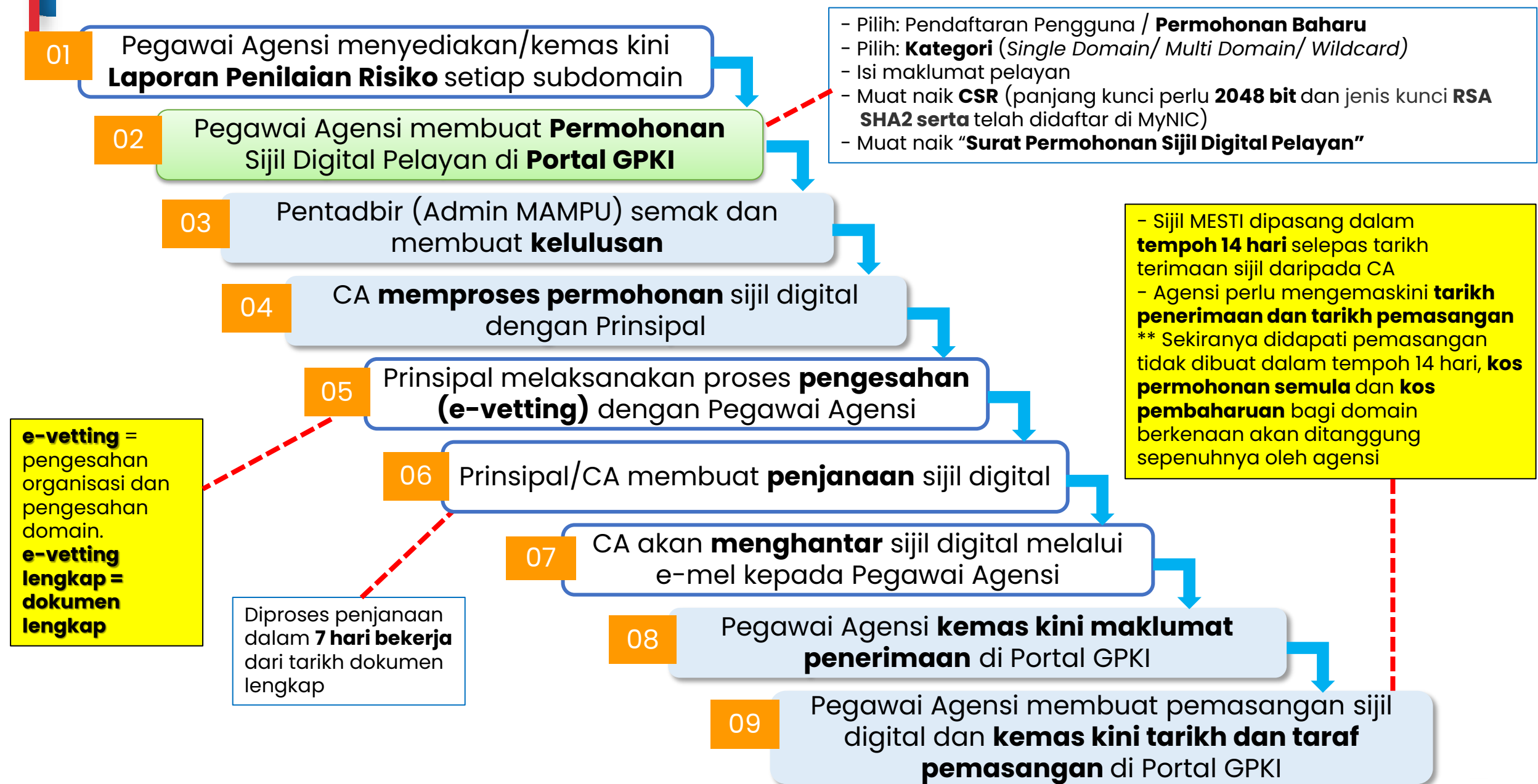

# Permohonan Sijil Digital Pelayan di Portal GPKI

- Portal GPKI > Menu Perkhidmatan > Pengurusan Sijil Digital Pelayan
   > Permohonan Sijil Digital Pelayan
- Bagi Permohonan Baharu untuk pentadbir pelayan yang tidak pernah berdaftar akan menggunakan borang /paparan yang sama daripada Menu Pendaftaran Pengguna Sijil Digital Pelayan Permohonan Baharu
- Bagi Permohonan Baharu atau Tambahan untuk pentadbir pelayan sedia ada akan menggunakan butang "Permohonan Baharu di Menu Permohonan Sijil Digital Pelayan
- Bagi Permohonan Pembaharuan akan menggunakan butang icon berwarna hijau yang berfungsi sebagai butang "Permohonan Pembaharuan" di Menu Permohonan Sijil Digital Pelayan

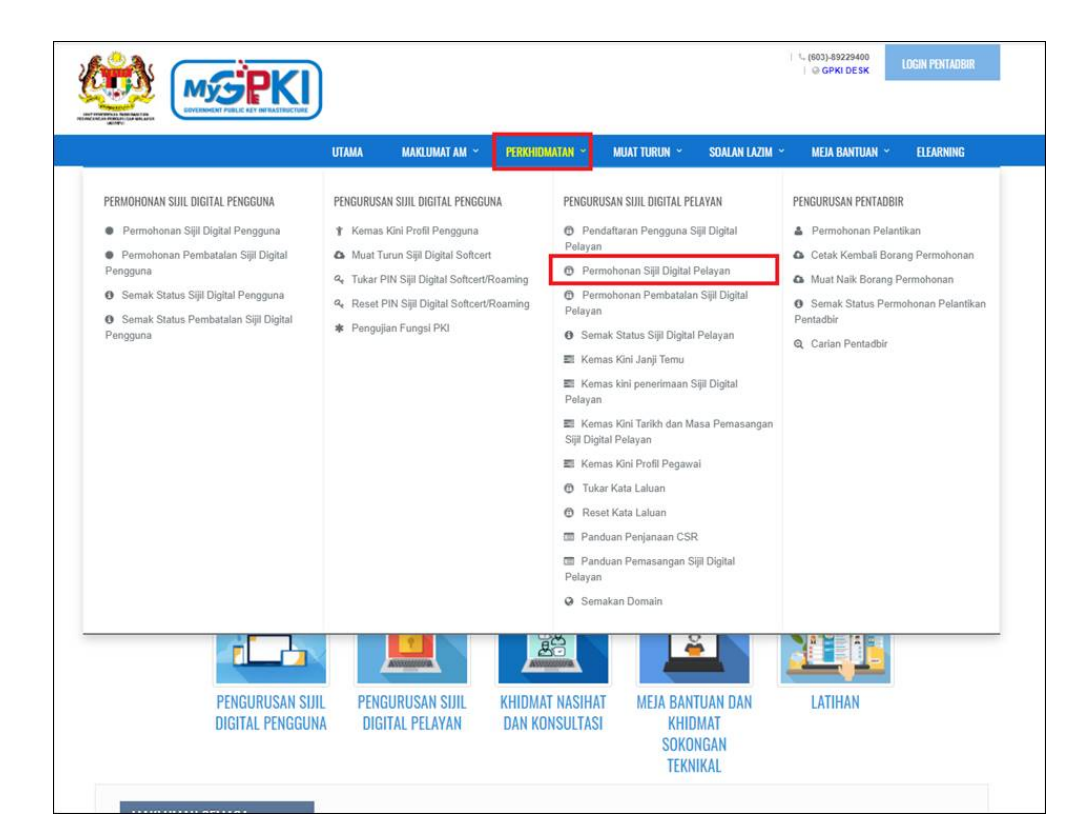

# Permohonan Sijil Digital Pelayan di Portal GPKI

| UTAMA MAKLUMAT AM ~ PERKHIDMA<br>Pengurusan sijil digital pengguna                                                                                                    | TAN ~ MUAT TURUN ~ SOALAN L<br>Pengurusan sijil digital pelayan                                                                                           | Menu " <b>Pendaftaran Pengguna Sijil Digital Pelayan</b> "<br>hanya dibenarkan bagi permohonan sijil digital<br>pelayan baharu untuk Pentadbir Pelayan (SSL) yang<br>tidak pernah didaftarkan dalam Sistem GPKI.                                                                                                    |  |  |
|----------------------------------------------------------------------------------------------------|----------------------------------------------------------------------------------------------------|----------------------------------------------------------------------------------------------------|--|--|
| <ul><li>Y Kemas Kini Profil Pengguna</li><li>Muat Turun Sijil Digital Softcert</li></ul>                                                                                      | Pendaftaran Pengguna Sijil Digital<br>Pelayan                                                                                                    | Menu " <b>Permohonan Sijil Digital Pelayan</b> "<br>hanya boleh dicapai oleh Pentadbir Pelayan (SSL)                                                                                                    |  |  |
| <ul> <li>Tukar PIN Sijil Digital Softcert/Roaming</li> <li>Reset PIN Sijil Digital Softcert/Roaming</li> <li>Pengujian Fungsi PKI</li> </ul>                                  | <ul> <li>Permohonan Sijil Digital Pelayan</li> <li>Permohonan Pembatalan Sijil Digital<br/>Pelayan</li> <li>Semak Status Sijil Digital Pelayan</li> </ul> | <ul> <li>sedia ada yang mempunyai ID (No. MyKad) dan<br/>kata laluan. Digunakan untuk membuat<br/>permohonan pembaharuan atau tambahan bagi<br/>domain/subdomain baharu.</li> </ul>                                                                                                    |  |  |
| <ul> <li>Empat item yang perlu disediakan permohonan sijil digital pelayan dilak GPKI:</li> <li>a. Laporan penilaian risiko yang tib. Fail CSR dengan kandungan ya</li> </ul> | r sebelum<br>ksanakan di Portal<br>telah diluluskan<br>ng betul                                                                                           | IONAN SIJIL DIGITAL PELAYAN         d       Image: Comparison of the second of the second |  |  |

Set Semula

Seterusnya

d. Surat rasmi permohonan dari agensi

## Paparan Senarai Permohonan

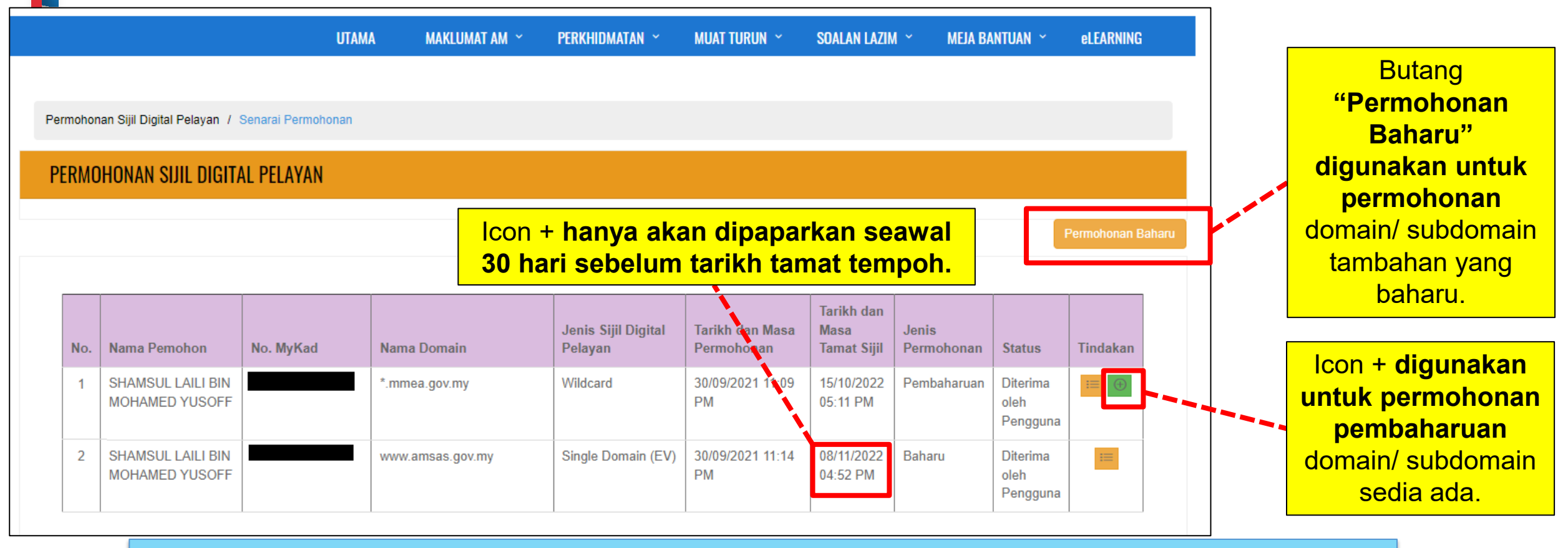

### Ralat: Tiada Icon +

- Ralat icon + pembaharuan masih tidak dipaparkan walaupun tempoh telah kurang dari 30 hari disebabkan kitaran permohonan terdahulu tidak lengkap atau tidak selesai sepenuhnya.
- Oleh itu, Pentadbir Pelayan (Pegawai Pemohon sahaja) perlu melaksanakan mengemas kini tarikh penerimaan dan pemasangan sijil digital pelayan sedia ada terlebih dahulu oleh agensi.

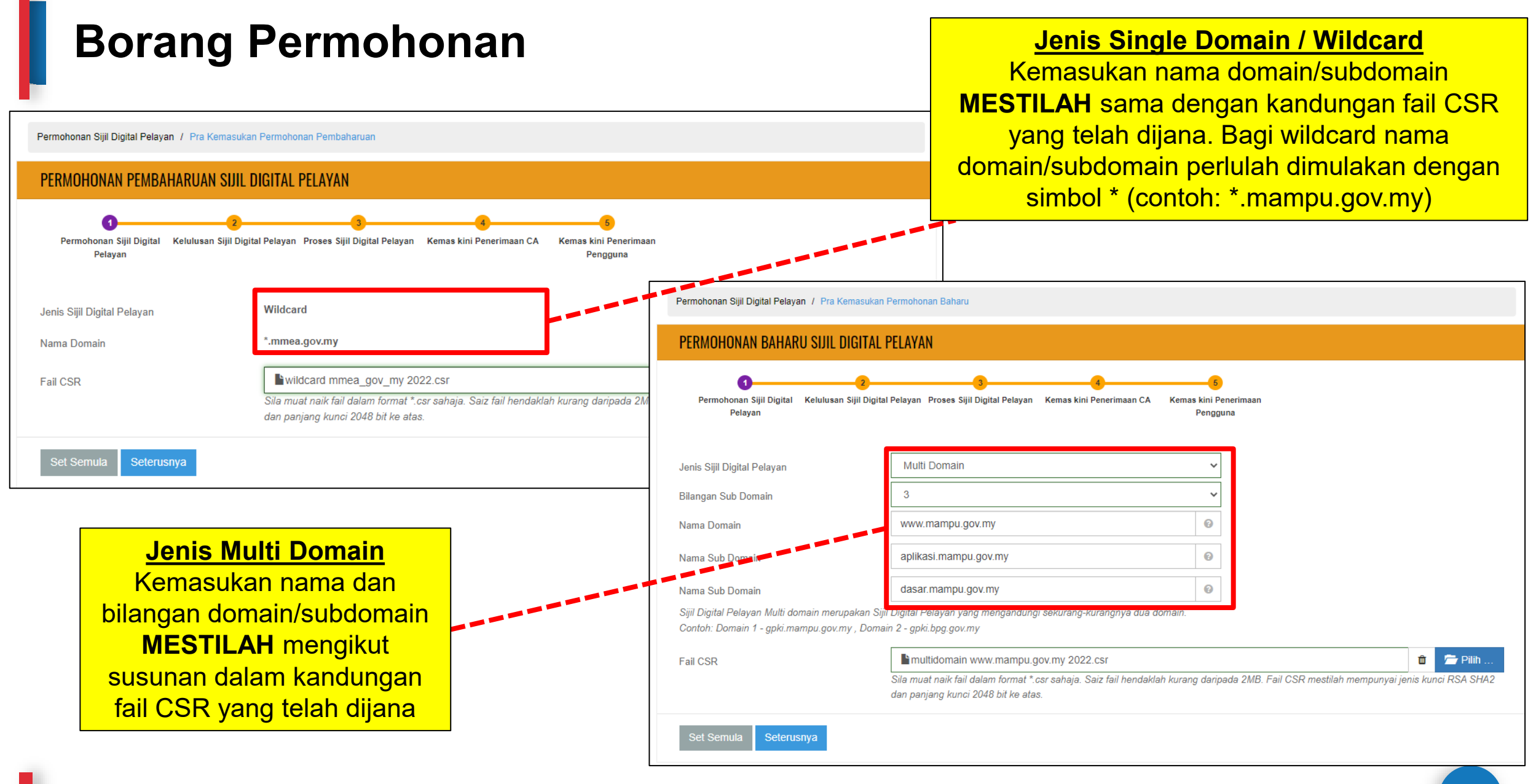

|                                                           | Maklumat Pegawai Teknikal                                                                                                    |                         |              |                                            |                      |                           |
|-----------------------------------------------------------|----------------------------------------------------------------------------------------------------|-------------------------|--------------|--------------------------------------------|----------------------|---------------------------|
| Maklum                                                    | at Pentadbir Pelayan (SSL)                                                                                                    | Nama<br>No. MyKad       |              | NOOR ASMAH BINTI HALIMI                    | ~                    | 🗆 Pegawai Teknikal Baharu |
|                                                           |                                                                                                    | E-mel                   |              |                                            |                      |                           |
| PERMOHONAN PEMBAHARUAN SIJIL                              | DIGITAL PELAYAN                                                                                                    | No. Telefon Pejabat     |              |                                            | 0                    |                           |
| 02                                                        |                                                                                                    | No. Telefon Bimbit      |              |                                            | 0                    |                           |
| Permohonan Sijil Digital 🦷 Kelulusan Sijil Dig<br>Pelayan | jital Pelayan Proses Sijil Digital Pelayan Kemas kini Penerimaan CA Kemas kini Penerimaan<br>Pengguna                                                                                                    | Jawatan                 |              | PEGAWAI TEKNOLOGI MAKLUMAT                 |                      |                           |
| Maklumat Permohonan                                       |                                                                                                    |                         |              |                                            |                      |                           |
|                                                           |                                                                                                    | Maklumat Pegawai Penges | sah          |                                            |                      | •                         |
| Jenis Permohonan                                          | Pembaharuan                                                                                                    | Nama                    |              | AIDA BINTI ZULKIFLI                        | ~                    | Pegawai Pengesah Baharu   |
| Jenis Sijil Digital Pelayan                               | Wildcard                                                                                                    | No. MyKad               |              |                                            | 0                    |                           |
| Justifikasi Permohonan                                    | Domain ini digunakan oleh <u>APMM</u> yang dibangunkan bagi tujuan pelbagai<br>urusan berkaitan agensi dan mengandungi maklumat <u>aktiviti</u> organisasi bagi                                                                                                 | E.mol                   |              |                                            |                      |                           |
|                                                           | subdomain<br>a. www.mmea.gov.my                                                                                                    | No. Talefon Peisbat     |              |                                            | 0                    |                           |
|                                                           | b spm.mmea.gov.my                                                                                                    | No. Telefon Rimbit      |              |                                            | 0                    |                           |
| Maklumat Demotion                                         |                                                                                                    | Jawatan                 | , <b>*</b> * | KETUA PENOLONG PENGARAH                    |                      |                           |
| Manufact emotion                                          |                                                                                                    |                         | ontadhi      | r Polovan (SSL) adalat                     | a tordiri            | darinada 3 nogawai jaitu  |
| Nama                                                      | SHAMSUL LAILI BIN MOHAMED YUSOFF                                                                                                    |                         | enawai       | Pemohon (PIC) Pega                         | wai Tek              | nikal dan Penawai         |
| No. MyKad                                                 |                                                                                                    | P                       | endesa       | h serta <b>MESTII ΔH</b> ter               | diri dari            | nada <b>individu vang</b> |
| E-mel                                                     |                                                                                                    | be                      | erbeza.      | Ketiga-tiga pegawai in                     | ni akan              | menerima kata laluan      |
| No. Telefon Pejabat                                       | •                                                                                                    | m m                     | asing-n      | nasing dan mempunya                        | i capaia             | an ke Portal GPKI.        |
| No. Telefon Bimbit                                        |                                                                                                    |                         | <u> </u>     | 5 1 7                                      | <u> </u>             |                           |
| Jawatan                                                   |                                                                                                    |                         |              |                                            |                      |                           |
| Kementerian / Agensi                                      | AGENSI PENGUATKUASAAN MARITIM MALAYSIA                                                                                                    |                         |              | Laporan penilaian ri                       | <mark>siko pe</mark> | rlu mendapat              |
| Alamat Agensi / Bahagian                                  | KEMENTERIAN DALAM NEGERI<br>TING 4-11,ONE IOI SQUARE, IOI RESORT<br>62502 WILAYAH PERSEKUTUAN PUTRAJAYA                                                                                                    |                         |              | kelulusan dan telah<br>Pentadbir GPKI terl | dimukt<br>ebih da    | amadkan oleh<br>hulu.     |
| Laporan Penilaian Risiko                                  | MMEA_Penilaian Risiko Laman Web Sektor Awam _Sijil Digital Pelayan_ v1.6@09092022.xlsx<br>Sila rujuk dan muat naik templat Laporan Penilaian Risiko berkaitan Sijil Digital Pelayan di Portal GPKI dan muat naik semu<br>atau xlsx dan saiz tidak melebihi 10MB | ila dalam format xls    |              |                                            |                      |                           |

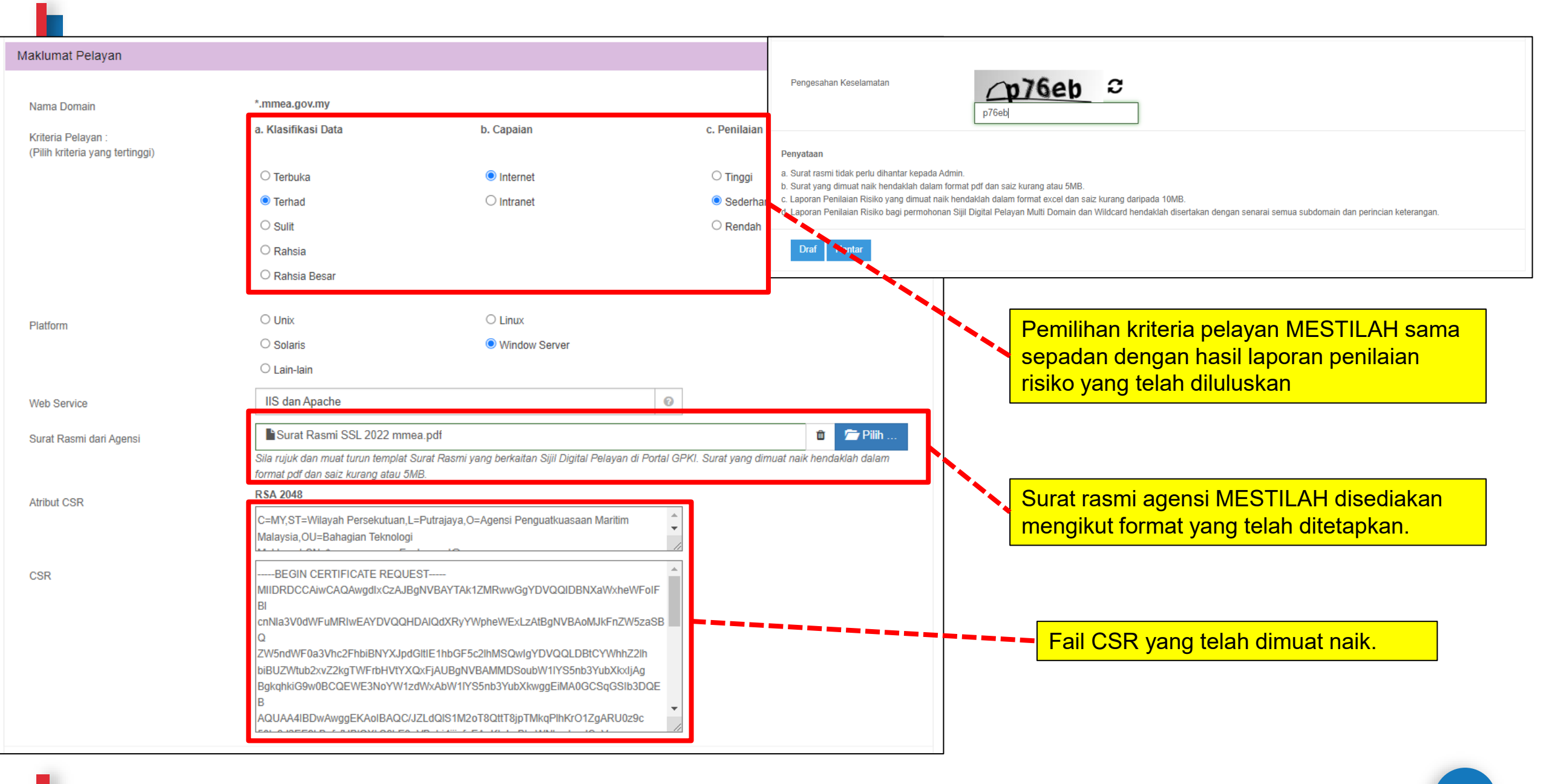

## **Contoh Surat Rasmi**

Contoh templat surat permohonan sijil digital pelayan seperti pautan menu di bawah:

Portal GPKI (<u>https://gpki.mampu.gov.my</u>)> Muat Turun > Dokumen GPKI > Permohonan Perkhidmatan GPKI > Perkara 6: Sijil Digital Pelayan - Contoh Surat Permohonan Sijil Digital Pelayan

Agensi pelaksana perlu mengemukakan permohonan kepada agensi pusat melalui **surat rasmi permohonan sijil digital pelayan (menggunakan kepala surat** (*letterhead*) agensi) bagi menggunakan perkhidmatan pembekalan sijil digital pelayan yang disediakan. Surat **tidak perlu dihantar secara fizikal** tetapi akan dimuat naik semasa permohonan dibuat. CONTOH TEMPLAT SURAT PERMOHONAN SIJIL DIGITAL PELAYAN

Kepala Surat Jabatan (Department Letterhead)

Rujukan Surat : Tarikh :

Pengarah

Bahagian Pembangunan Perkhidmatan Gunasama Infrastruktur dan Keselamatan ICT (BPG) Unit Pemodenan Tadbiran dan Perancangan Pengurusan Malaysia (MAMPU) Aras 1, Blok B, Bangunan MKN-Embassy Techzone Jalan Teknokrat 2, 63000 Cyberjaya, Sepang SELANGOR

Tuan,

### PERMOHONAN SIJIL DIGITAL PELAYAN {*SINGLE DOMAIN EXTENDED VALIDATION/MULTI DOMAIN/* WILDCARD} BAGI {NAMA AGENSI}

Dengan hormatnya saya merujuk kepada perkara di atas.

2. Sukacita dimaklumkan bahawa {nama agensi, kementerian} ingin memohon menggunakan Sijil Digital Pelayan {*Single Domain Extended Validation/ Multi Domain/ Wildcard*} yang disediakan melalui Perkhidmatan GPKI bagi domain {nama/URL domain}. Oleh yang demikian, bersama-sama ini disertakan Laporan Penilaian Risiko Laman Web Sektor Awam Dalam Konteks Perkhidmatan GPKI bagi pelayan domain tersebut seperti di Lampiran A untuk rujukan dan penilaian lanjut jua.

3. Sehubungan dengan itu, pihak {nama agensi} amat berbesar hari sekiranya tuan dapat mempertimbangkan dan meluluskan permohonan ini. Kerjasama tuan dalam perkara ini didahului dengan ucapan terima kasih.

Sekian.

"BERKHIDMAT UNTUK NEGARA"

Saya yang menjalankan amanah,

<u>{Tandatangan Ketua Jabatan}</u> {Nama Ketua Jabatan} {Jawatan} Telefon : E-mel :

# Fail CSR

# Apa itu Certificate Signing Request (CSR)?

- Satu langkah/kaedah untuk mendapatkan sijil digital pelayan (SSL/TLS) bagi domain/ subdomain
- Dijana pada pelayan bagi domain/ subdomain yang perlu dipasang sijil digital pelayan
- Mengandungi maklumat yang akan digunakan oleh CA dan prinsipal untuk menjana sijil dan maklumat akan dipaparkan di browser pengguna
- Mengandungi kunci awam yang akan disertakan dalam sijil digital pelayan dan ditandatangani dengan kunci persendirian (private key) yang sepadan

### SYARAT PENJANAAN CSR

- Fail CSR yang akan dijana MESTI sama dengan maklumat domain yang TELAH didaftarkan dengan Pendaftar Domain (MyNIC).
- 2. Saiz fail hendaklah kurang daripada 2MB.
- 3. Fail CSR mestilah mempunyai jenis kunci **RSA SHA2** dan panjang kunci **2048 bit ke atas**.

### Contoh Format Kandungan CSR (code Base-64)

#### -----BEGIN CERTIFICATE REQUEST-----

MIIDYjCCAkoCAQAwgb0xCzAJBgNVBAYTAk1ZMREwDwYDVQQIDAhTZWxhbmdvcjES MBAGA1UEBwwJQ3liZXJqYXlhMUQwQgYDVQQKDDtVbml0IFBlbW9kZW5hbiBUYWRi aXlhbiBkYW4gUGVyYW5jYW5nYW4gUGVuZ3VydXNhbiBNYWxheXNpYTEmMCQGA1UE CwwdQmFoYWdpYW4gUGVtYmFuZ3VuYW4gQXBsaWthc2kxGTAXBgNVBAMMEHd3dy5t YW1wdS5nb3YubXkwggEiMA0GCSqGSIb3DQEBAQUAA4IBDwAwggEKAoIBAQDFLyfN x1zUgGtOjEccJgWpI7+l3Qu23xYryJU9tzzeSgCKEIxkSZ8gghsIa/wHFMG2OyYI kT99SjwLERDVfLLoPGK56G/7jjhU7YWCdgnTkdtSVxXlst7xXHM64uWLcyUJZ50R VnOzBR/OBnwUyPd4Q5PzccBsdw0HqLLirQu7V4xhDvQ5fXzUsZU5zpaMtWsRkmZX WAo8inYSi3ZJOS9in6DLrablYhkyDWUieOyWdLkixx8JbPes/NuzVbew2ufmYXVJ gbJBYfpmQmMF91uEQI2RZk8V/HhwGtInuExNVBd+QaL+3TC09gAwddlzJMJH14+d AO9xHgmgqnyC0qKVAgMBAAGgXzBdBgkqhkiG9w0BCQ4xUDBOMDQGA1UdEQQtMCuC FWFwbGlrYXNpLm1hbXB1Lmdvdi5teYISZGFzYXIubWFtcHUuZ292Lm15MAkGA1Ud EwQCMAAwCwYDVR0PBAQDAgXgMA0GCSqGSlb3DQEBCwUAA4IBAQB+vPzy3EQtfWMZ wF+De2n7N6Kb4/3cQdSeImK3gwOKoTSYA77r58LjumQbareZ869j8/5AxCDBwONU rUnsB4xie+hnBVGgEnVU5zHkALKhxnSu9X+q4ExwcK93wEejxzM9JD104I/+DWbO +4wAceW7p3jdX0JG4M7g6dbnmi9rs/LUrOc4gLjjFWZYPYI0DODhY84/2gziQVrr X3QpJnmkmeCEDkt28SEqb3+m/dYpqZU9ieEUz1oTXgJjBBjxPJM8qoCg9kQXl3Wk CQ2tclryQ1B0BWm1OzlPHCUzN0zS+dZIJqFYByTPAFVNq2N5ds+70U/yKCxSk9+k tIFRN1YN

-----END CERTIFICATE REQUEST-----

# Kandungan CSR

| KOD CSR                                | KETERANGAN                                                                                                    | Certificate                                                                                                    | Certificate X                                                                                                    |
|----------------------------------------|----------------------------------------------------------------------------------------------------|----------------------------------------------------------------------------------------------------|----------------------------------------------------------------------------------------------------|
| Common Name<br>(CN)*                   | Nama domain/subdomain (FQDN) pada<br>pelayan (hanya <b>64 aksara sahaja</b><br>termasuk simbol noktah). Tidak boleh<br>simbol <b>underscore – Standard RFC1035</b>                           | General     Details     Certification Path       Show: <all>        Field     Value     ^</all>                                                                                                    | General       Details       Certification Path         Show: <all>         Field       Value         Public key       RSA (2048 Bits)         Public key parameters       05 00         Showith To formation Amountain Laboration Laboration Labo</all>                                                                                                    |
| Organisation<br>(O)*                   | Nama organisasi ( <b>Nama penuh agensi</b> ).<br>Tidak digalakkan untuk menggunakan<br>simbol khas bagi mengelakkan ralat<br>semasa permohonan di portal prinsipal                           | Image: Subject       Www.mampu.gov.my, Unit Pe         Image: Subject       Www.mampu.gov.my, Unit Pe         Image: Subject       Www.mampu.gov.my, Unit Pe         Image: Subject       RSA (2048 Bits)         Image: Subject       05 00         Image: Subject       05 00         Image: Subject       05 00         Image: Subject       Image: Subject         Image: Subject       Image: Subject         Image: Subject       Image: Subject         Image: Subject       Image: Subject         Image: Subject       Image: Subject         Image: Subject       Image: Subject         Image: Subject       Image: Subject         Image: Subject       Image: Subject         Image: Subject       Image: Subject         Image: Subject Subject       Image: Subject         Image: Subject Subject       Image: Subject         Image: Subject Subject       Image: Subject         Image: Subject Subject       Image: Subject         Image: Subject Subject       Image: Subject         Image: Subject Subject       Image: Subject         Image: Subject Subject       Image: Subject         Image: Subject Subject Subject Subject       Image: Subject         Image: Subject Subject | Certificate Policies [1]Certificate Policy:Policy Ide Basic Constraints Subject Type=End Entity, Pat Subject Alternative Name DNS Name=www.mampu.gov.my DNS Name=www.mampu.gov.my DNS Name=wwww.mampu.gov.my DNS Name=www.mampu.gov.my DNS Name=www.g |
| Organisation<br>Unit (OU)              | Nama unit bagi organisasi ( <b>Nama penuh</b><br><b>unit/bahagian</b> ) Tidak digalakkan untuk<br>menggunakan simbol khas bagi<br>mengelakkan ralat semasa permohonan<br>di portal prinsipal | Image: Subject Type=End Entity, Pat         Image: Subject Alternative Name         Subject Alternative Name         DNS Name=www.mampu.gov.my         O = Unit Pemodenan Tadbiran dan Perancangan Pengurusan Malaysia         OU = Bahagian Pembangunan Aplikasi         L = Putrajaya         S = Putrajaya         C = MY                                                                                                    | DNS Name = apiikasi.mampu.gov.my<br>DNS Name = mygovevent.mampu.gov.my<br>DNS Name = mygovevent.mampu.gov.my<br>DNS Name = mampu.gov.my<br>Edit Properties Copy to File                                                                                                    |
| City/ Locality<br>(L)*                 | Bandar bagi organisasi                                                                                                    |                                                                                                    | ОК                                                                                                    |
| State (S)*                             | Negeri bagi organisasi                                                                                                    | Edit Properties Copy to File                                                                                                    |                                                                                                    |
| Country (C):                           | Kod antarabangsa bagi negara                                                                                                    |                                                                                                    |                                                                                                    |
| Email Address                          | Alamat e-mel bagi organisasi                                                                                                    | OK                                                                                                    | ]                                                                                                    |
| Subject<br>Alternative<br>Names (SANs) | Paparan bagi sijil digital pelayan jenis<br>multi domain                                                                                                    |                                                                                                    |                                                                                                    |

# **Crypto Library Tool vs Web Service**

| Bil. | Crypto Library Tool       | Web Service                                                                 | Jenis Sijil Digital Pelayan                                           | Fail Yang Perlu Dijana                                                                  |
|------|---------------------------|-----------------------------------------------------------------------------|-----------------------------------------------------------------------|-----------------------------------------------------------------------------------------|
| 1.   | OpenSSL                   | <ul><li> Apache HTTP<br/>Server</li><li> NGINX</li></ul>                    | <ul><li>Single Domain</li><li>Multi Domain</li><li>Wildcard</li></ul> | <ul> <li>Fail Private Key:</li> <li>*.key / *.pem</li> <li>Fail CSR</li> </ul>          |
| 2.   | JSSE (Keytool)            | <ul><li> Apache Tomcat</li><li> JBoss (Wildfly)</li><li> Weblogic</li></ul> | <ul><li>Single Domain</li><li>Multi Domain</li><li>Wildcard</li></ul> | <ul> <li>Fail Private Key:</li> <li>*.ks /*.jks (keystore)</li> <li>Fail CSR</li> </ul> |
| 3.   | IBM Java SDK<br>(iKeyMan) | <ul><li>IBM HTTP Server</li><li>Websphere</li></ul>                         | <ul><li>Single Domain</li><li>Wildcard</li></ul>                      | <ul> <li>Fail Private Key:</li> <li>*.kdb</li> <li>Fail CSR</li> </ul>                  |
| 4.   | Mozilla NSS (certutil)    | <ul> <li>Sun Java Web<br/>Server</li> </ul>                                 | <ul><li>Single Domain</li><li>Wildcard</li></ul>                      | <ul> <li>Fail CSR</li> </ul>                                                            |
| 5.   | Schannel                  | <ul><li>Microsoft IIS</li><li>Microsoft Exchange</li></ul>                  | <ul><li>Single Domain</li><li>Multi Domain</li><li>Wildcard</li></ul> | • Fail CSR                                                                              |

| BIL. | CRYPTO<br>LIBRARY<br>TOOL                                              | FAIL YANG<br>DIPERLUKAN                                                                                                    | KAEDAH KONFIGURASI                                                                                                    | RUJUKAN                                                                                                    |
|------|------------------------------------------------------------------------|----------------------------------------------------------------------------------------------------|----------------------------------------------------------------------------------------------------|----------------------------------------------------------------------------------------------------|
| 1.   | OpenSSL<br><u>Web Service</u><br>• Apache<br>HTTP<br>Server<br>• Nginx | <ul> <li>Fail yang perlu<br/>dijana</li> <li>Fail Private key =<br/>domain.key</li> <li>Fail CSR=<br/>domain.csr</li> <li>Fail yang<br/>diperlukan<br/>semasa instalasi</li> <li>Fail Private key =<br/>domain.key/<br/>domain.pem<br/>(Nginx-perlu<br/>convert ke format<br/>*.pem)</li> <li>Fail domain/<br/>subdomain<br/>certificate =<br/>domain.crt/<br/>domain.cer</li> <li>Fail combine<br/>intermediate dan<br/>root certificate CA<br/>= cacert.crt/<br/>cacert.cer</li> </ul> | Jana Private Key dan CSR untuk Single Domain /Wildcard (tanpa SANs) openssl req -new -newkey rsa:2048 -sha256 -nodes -keyout privateKey.key -out domain.csr -subj "/C=MY/ST=Selangor/L=Cyberjaya/O=Unit Pemodenan Tadbiran dan Perancangan Pengurusan Malaysia/OU=Bahagian Pembangunan Aplikasi/CN=www.mampu.gov.my" Jana Private Key dan CSR untuk Multi Domain (dengan SANs) openssl req -new -newkey rsa:2048 -sha256 -nodes -keyout privateKey.key -out domain.csr -subj "/C=MY/ST=Selangor/L=Cyberjaya/O=Unit Pemodenan Tadbiran dan Perancangan Pengurusan Malaysia/OU=Bahagian Pembangunan Aplikasi/CN=www.mampu.gov.my" 'Nota: 1. Maklumat SANs disimpan pada fail di pelayan adalah berbeza mengikut webservice masing-masing seperti san.conf /ssl.conf / san.cnf. Pindaan maklumat SANs seperti silde seterusnya 2. Kesemua subjek bagi CSR mandatori untuk diisi. Country Code (C), State (ST), Locality (L), Organization (O), Organization Unit (OU), dan Common Name (CN) 3. Nama fail privateKey.key, domain.csr boleh diubah mengikut kesesuaian subdomain. Contoh: www.mampu.gov.my2022.key  Istalasi • Cari dan konfigurasi fail httpd.conf / conf.d / ssl.conf di pelayan > SSLCertificateFile /path/to/domain.cer > SSLCertificateChainFile /path/to/domain.key > SSLCertificateChainFile /path/to/domain.key > SSLCertificateChainFile /path/to/domain.key | <ul> <li>Read DER file<br/>openssl x509 -text -noout -in domain.cer</li> <li>Read PEM file<br/>openssl x509 -text -noout -in domain.pem</li> <li>Convert DER (.crt .cer .der) to PEM<br/>openssl x509 -inform der -in domain.cer -<br/>out domain.pem</li> <li>Convert PEM to P7B<br/>openssl crl2pkcs7 -nocrl -certfile<br/>domain.cer -out domain.p7b -certfile<br/>cacert.cer</li> <li>Convert P7B to PEM<br/>openssl pkcs7 -print_certs -in domain.p7b -<br/>out domain.pem</li> <li>Convert PEM to PKCS#12 (PFX) file<br/>openssl pkcs12 -export -out domain.pfx -<br/>inkey privateKey.key -in domain.cer -<br/>certfile cacert.cer</li> <li>Convert PFX to PEM<br/>openssl pkcs12 -in domain.pfx -out<br/>domain.pem -nodes</li> <li>Convert PEM to DER<br/>openssl x509 -outform der -in domain.pem<br/>-out domain.der</li> <li>https://www.sslshopper.com/article-most-<br/>common-openssl-commands.html</li> </ul> |

## Jana Fail CSR - OpenSSL

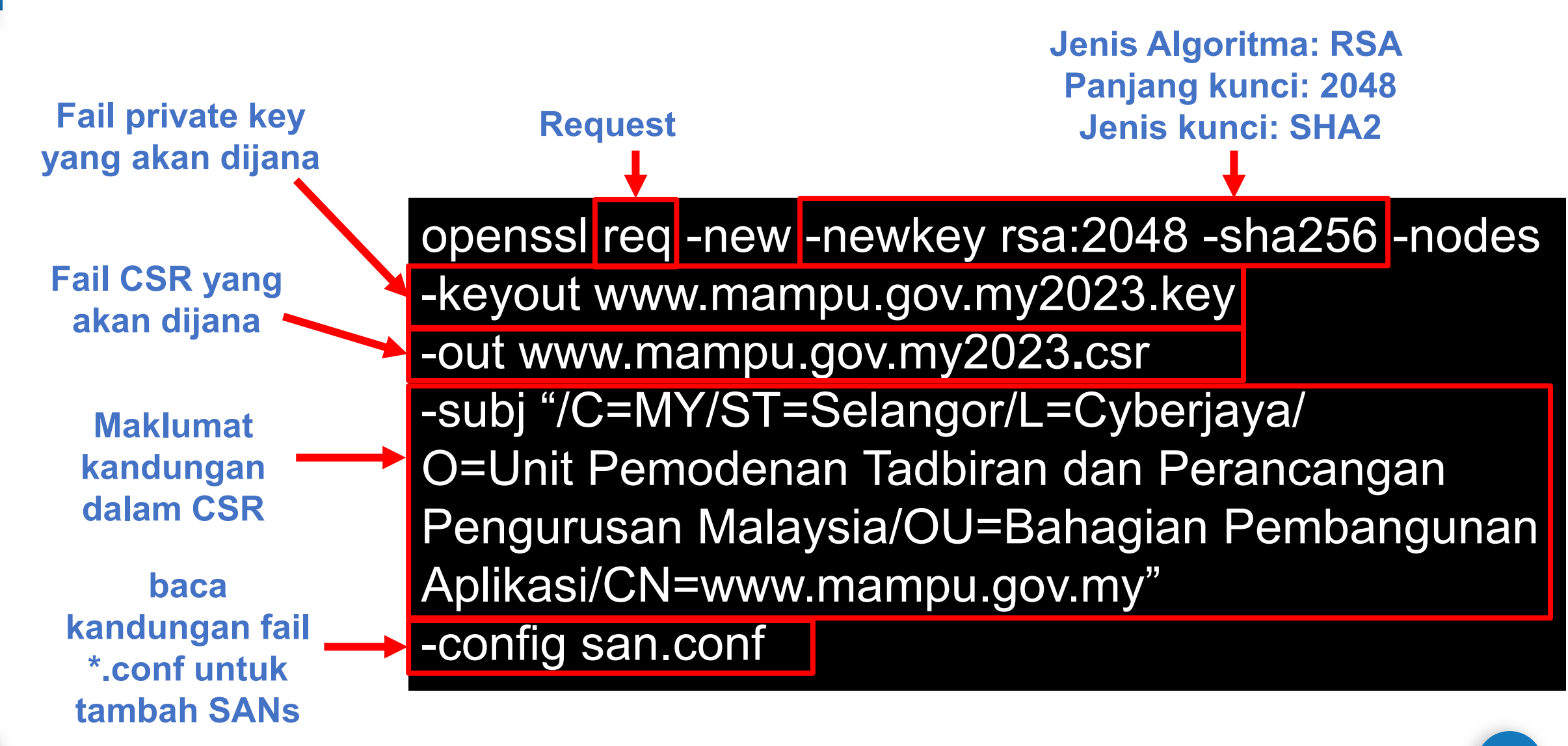

### Pindaan fail san.conf atau ssl.conf atau san.cnf untuk mewujudkan Subject Alternative Names (SANs) bagi Multi Domain

#### \*Nota 1:

Pentadbir perlu mencari fail kewujudan fail san.conf / ssl.conf / san.cnf di pelayan masing-masing terlebih dahulu Linux cmd: **locate \*.conf** 

#### \*Nota 2:

Secara default command telah disabled. Perlu uncomment atau keluar # pada command supaya kod berfungsi bagi multi domain sahaja.

#### req ]

default\_bits distinguished\_name req\_extensions

[ req\_distinguished\_name ]
countryName
countryName\_default
stateOrProvinceName
stateOrProvinceName\_default
localityName
localityName\_default
organizationName
organizationName\_default
commonName

commonName max

[ req\_ext ]
subjectAltName = @alt\_names

#### [alt names]

DNS.1

- DNS.2
- DNS.3

= 2048

- = req distinguished name
- = req\_ext
- = Country Name (2 letter code)
- = MY
- = State or Province Name (full name)
- = Selangor
- = Locality Name (eg, city)
- = Cyberjaya
- = Organization Name (eg, company)
- = Unit Pemodenan Tadbiran dan Perancangan Pengurusan Malaysia
- = Common Name (e.g. server FQDN or YOUR name subdomain1.mampu.gov.my)
- = 64

= www.subdomain2.mampu.gov.my

= www.subdomain3.mampu.gov.my

= www.subdomain4.mampu.gov.my

#### \*Nota 3:

DNS.1, 2 atau 3 adalah senarai SANs yang perlu ditambah dalam CSR. Ia **MESTILAH tidak berulang atau tidak sama** dengan nama domain/ subdomain di Common Name (CN)

68

# How to Create a CSR in Apache OpenSSL

https://www.youtube.com/watch?v=ZAE9p1\_N6\_Q

| BIL. | CRYPTO<br>LIBRARY<br>TOOL                                                                                                    | FAIL YANG<br>DIPERLUKAN                                                                                                    | KAEDAH KONFIGURASI                                                                                                    | RUJUKAN                                                                                                    |
|------|----------------------------------------------------------------------------------------------------|----------------------------------------------------------------------------------------------------|----------------------------------------------------------------------------------------------------|----------------------------------------------------------------------------------------------------|
| 2.   | JSSE<br>(Keytool)<br><u>Web Service</u><br>• Apache<br>Tomcat<br>• JBoss<br>(Wildfly)<br>• Weblogic<br>Bersambung<br>seterusnya | <ul> <li>Fail yang perlu<br/>dijana</li> <li>Fail Private key =<br/>domain.ks/<br/>domain.jks<br/>(keystore)</li> <li>Fail CSR=<br/>domain.csr</li> <li>Fail yang<br/>diperlukan<br/>semasa instalasi</li> <li>Fail Private key =<br/>domain.ks/<br/>domain.jks<br/>(keystore)</li> <li>Fail domain/<br/>subdomain<br/>certificate =<br/>domain.crt/<br/>domain.cer</li> <li>Fail intermediate<br/>CA = cacert.crt/<br/>cacert.cer</li> <li>Fail root certificate<br/>CA =<br/>root.crt/root.cer</li> </ul> | Jana Private Key untuk Single Domain /Wildcard (tanpa SANs)         keytool -genkey -keyalg RSA -sigalg SHA256withRSA -keysize 2048 -alias domain -keystore         privateKey.jks -dname "CN=www.domain.gov.my, O=Unit Pemodenan Tadbiran dan Perancangan         Pengurusan Malaysia, OU=Bahagian Pembangunan Aplikasi, L=Cyberjaya, S=Selangor, C=MY"         Jana CSR untuk Single Domain /Wildcard (tanpa SANs)         keytool -certreq -keyalg RSA -sigalg SHA256withRSA -alias domain -keystore privateKey.jks -file         domain.csr         Jana Private Key untuk Multi Domain (dengan SANs)         keytool -genkey -keyalg RSA -sigalg SHA256withRSA -keysize 2048 -alias domain -keystore         privateKey.jks -dname "CN=www.mampu.gov.my, O=Unit Pemodenan Tadbiran dan Perancangan         Pengurusan Malaysia, OU=Bahagian Pembangunan Aplikasi, L=Cyberjaya, S=Selangor, C=MY" -ext         "SAN=DNS:subdomain2.domain.gov.my, DNS:subdomain3.domain.gov.my, DNS:subdomain4.domain.gov.my"         Jana CSR untuk Single Domain /Wildcard (dengan SANs)         keytool -certreq -keyalg RSA -sigalg SHA256withRSA -alias domain -keystore privateKey.jks -ext         "SAN=DNS:subdomain2.domain.gov.my,DNS:subdomain3.domain.gov.my,DNS:subdomain4.domain.gov.my"         Jana CSR untuk Single Domain /Wildcard (dengan SANs)         keytool -certreq -keyalg RSA -sigalg SHA256withRSA -alias domain -keystore privateKey.jks -ext         "SAN=DNS:subdomain2.domain.gov.my,DNS:subdomain3.domain.gov.my,DNS:subdomain4.domain.gov.my"         "Gana CSR untuk Single Domain / | <ul> <li>Read Read a certificate<br/>file<br/>keytool -printcert -v -file<br/>domain.cer</li> <li>Check certificates in<br/>java keystore<br/>keytool -list -v -keystore<br/>domain.jks</li> <li>Check particular<br/>keystore using alias<br/>keytool -list -v -keystore<br/>tomcat.jks -alias domain</li> <li>Convert PFX to JKS<br/>keytool -v -importkeystore<br/>-srckeystore server.pfx -<br/>srcstoretype PKCS12 -<br/>destkeystore domain.jks -<br/>deststoretype JKS</li> <li>Convert JKS to PFX<br/>keytool -importkeystore -<br/>srckeystore domain.jks -<br/>srcstoretype JKS -<br/>destkeystore domain.pfx -<br/>deststoretype PKCS12</li> </ul> |

| BIL. | CRYPTO<br>LIBRARY<br>TOOL                                                                        | FAIL YANG<br>DIPERLUKAN | KAEDAH KONFIGURASI                                                                                                    | RUJUKAN |
|------|--------------------------------------------------------------------------------------------------|-------------------------|----------------------------------------------------------------------------------------------------|---------|
| 2.   | JSSE (Keytool)<br><u>Web Service</u><br>• Apache<br>Tomcat<br>• JBoss<br>(Wildfly)<br>• Weblogic |                         | (sambungan)<br>Instalasi<br>• Save domain/subdomain certificate as domain.cer or domain.crt<br>• Save Intermediate (CA) cert as cacert.cer or cacert.crt<br>• Save Root cert as root.cer or root.crt<br>• RUN: keytool -import -alias root -keystore privateKey.jks -trustcacerts -file root.cer<br>• RUN: keytool -import -alias inter -keystore privateKey.jks -trustcacerts -file cacert.cer<br>• RUN: keytool -import -alias domain -keystore privateKey.jks -trustcacerts -file cacert.cer<br>• RUN: keytool -import -alias domain -keystore privateKey.jks -file domain.cer<br>• RUN: keytool -import -alias domain -keystore privateKey.jks -file domain.cer<br>• Update server.xml (Prior Tomcat 8.5)<br>domain="https" secure="true" SSLEnabled="true" keystoreFile="/path/to/privateKey.jks"<br keystorePass="ehangeit" clientAuth="false" sslProtocol="TLS" sslEnabledProtocols="TLSv1.3,TLSv1.2"/><br>• Update server.xml (Tomcat 8.5 and later)<br>domain="https" secure="true" SSLEnabled="true" defaultSSLHostConfigName="".host.com"<br> |         |

## Jana Fail CSR - Keytool

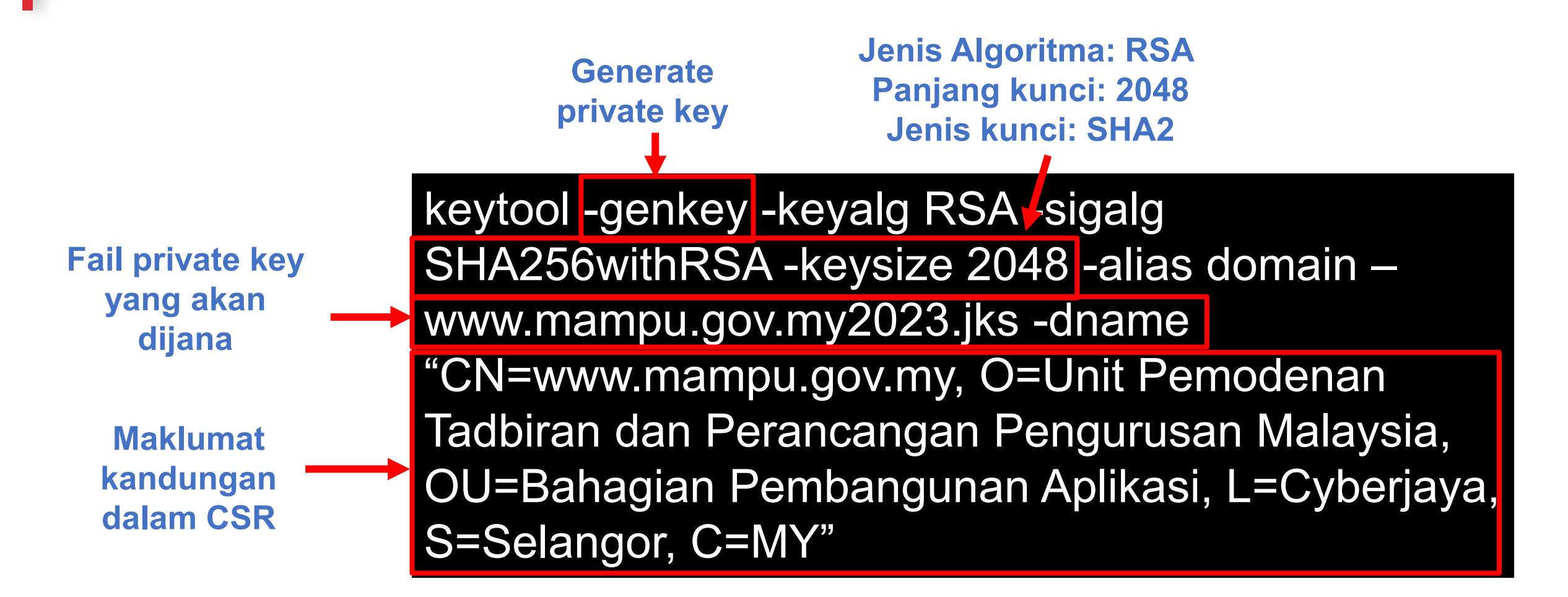
### Jana Fail CSR - Keytool (Multi Domain)

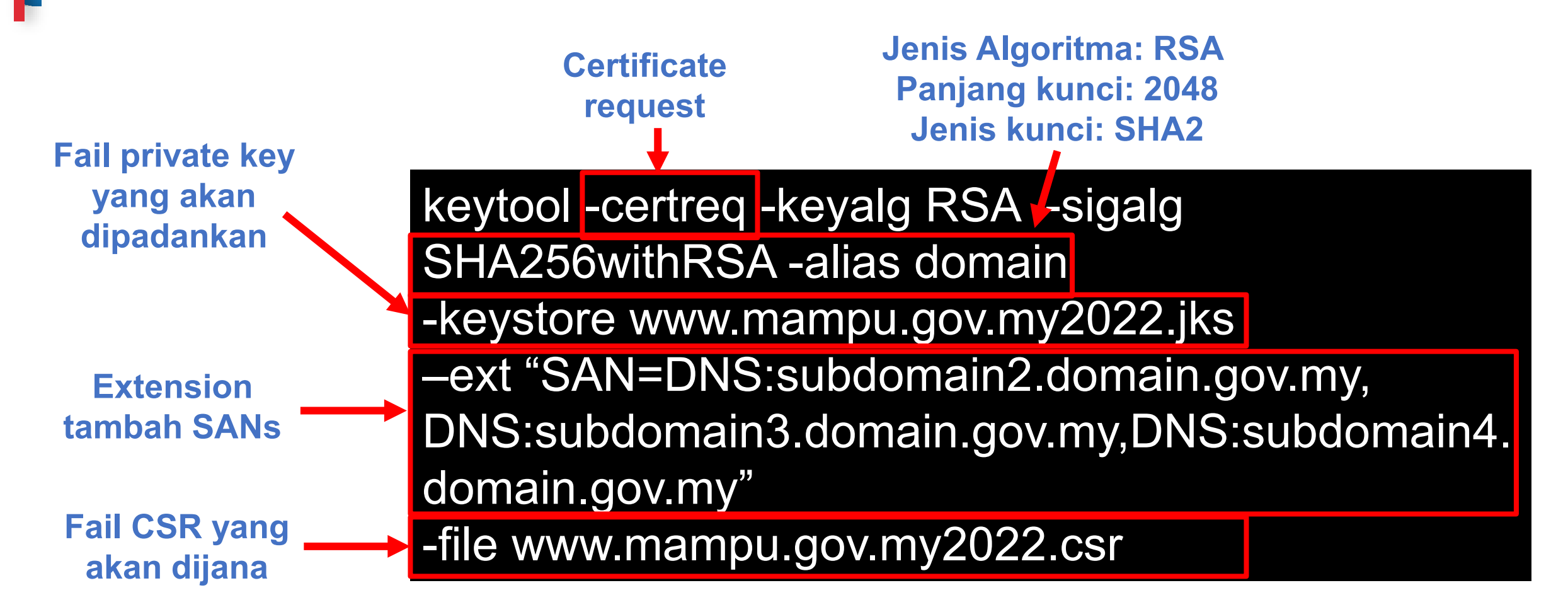

# How to Create a Java Key Store and Generate a CSR

https://www.youtube.com/watch?v=KPkPWx07zA8

| BIL. | CRYPTO<br>LIBRARY<br>TOOL                                                                 | FAIL YANG<br>DIPERLUKAN                                                                                                    | KAEDAH KONFIGURASI                                                                                                    | RUJUKAN                                                                                                    |
|------|-------------------------------------------------------------------------------------------|----------------------------------------------------------------------------------------------------|----------------------------------------------------------------------------------------------------|----------------------------------------------------------------------------------------------------|
| 3.   | IBM Java<br>SDK<br>(iKeyMan)<br><u>Web Service</u><br>• IBM HTTP<br>Server<br>• Websphere | <ul> <li>Fail yang perlu<br/>dijana</li> <li>Fail Private key =<br/>domain.kdb</li> <li>Fail CSR=<br/>domain.csr</li> <li>Fail yang<br/>diperlukan semasa<br/>instalasi</li> <li>Fail Private key =<br/>domain.kdb</li> <li>Fail domain/<br/>subdomain<br/>certificate =<br/>domain.crt/<br/>domain.cer</li> <li>Fail intermediate<br/>CA = cacert.crt/<br/>cacert.cer</li> <li>Fail root certificate<br/>CA =<br/>root.crt/root.cer</li> </ul> | Jana New Certificate Database untuk Single Domain /Wildcard (tanpa SANs)<br>gskcapicmd -keydb -create -db privateKey.kdb -pw password -type cms -stashpw<br>Jana CSR – Single Domain /Wildcard (tanpa SANs)<br>gskcapicmd -certreq -create -db privateKey.kdb -pw password -labelservername -dn<br>"CN=www.domain.gov.my, O=Unit Pemodenan Tadbiran dan Perancangan Pengurusan<br>Malaysia, OU=Bahagian Pembangunan Aplikasi, L=Cyberjaya, S=Selangor, C=MY" -size<br>2048 -file domain.csr<br>*Nota: 1. Kesemua subjek bagi CSR mandatori untuk diisi. Country Code (C), State (ST),<br>Locality (L), Organization (O), Organization Unit (OU), dan Common Name (CN)<br>2. Nama fail privateKey.kdb, domain.csr, boleh diubah mengikut kesesuaian<br>subdomain. Contoh: www.mampu.gov.my2022.kdb<br>Instalasi (Tambah Certificate to Database)<br>• gskcapicmd -cert -receive -db privateKey.kdb -pw password -format_ascii -file<br>domain.cer -default_cert yes<br>• gskcapicmd -cert -add -db privateKey.kdb -pw password -format_ascii -file cacert.cer<br>• Configure httpd.conf<br>> Enable LoadModule ibm_ssl_module modules/mod_ibm_ssl.so<br>> Set KeyFile "/path/to/privateKey.kdb"<br>> Set SSLStashFile "/path/to/stash_file"<br>• Restart Web Server<br>• Double click at root.cer to install root certificate | <ul> <li>Convert KDB to PFX<br/>gskcapicmd -cert -export -db domain.kdb -<br/>pw password -label servername - type<br/>cms -target server.pfx -target_pw<br/>password -target_type pkcs12</li> <li>Convert PFX to KDB<br/>gskcapicmd -cert -import -db domain.kdb -<br/>pw password -label servername - type<br/>cms -target server.pfx -target_pw<br/>password -target_type pkcs12 -<br/>new_label servername</li> <li>Details for certificate database<br/>gskcapicmd -cert -details -db domain.kdb<br/>-pw password -label servername</li> <li>Extract a certificate from a key<br/>database<br/>gskcapicmd -cert -extract -db domain.kdb<br/>-pw password -label servername - target<br/>server.cer -format ascii</li> <li>List all certificates in a key database<br/>gskcapicmd -cert -list all   personal   CA</li> </ul> |

### Jana Fail CSR – IBM Java SDK (iKeyMan)

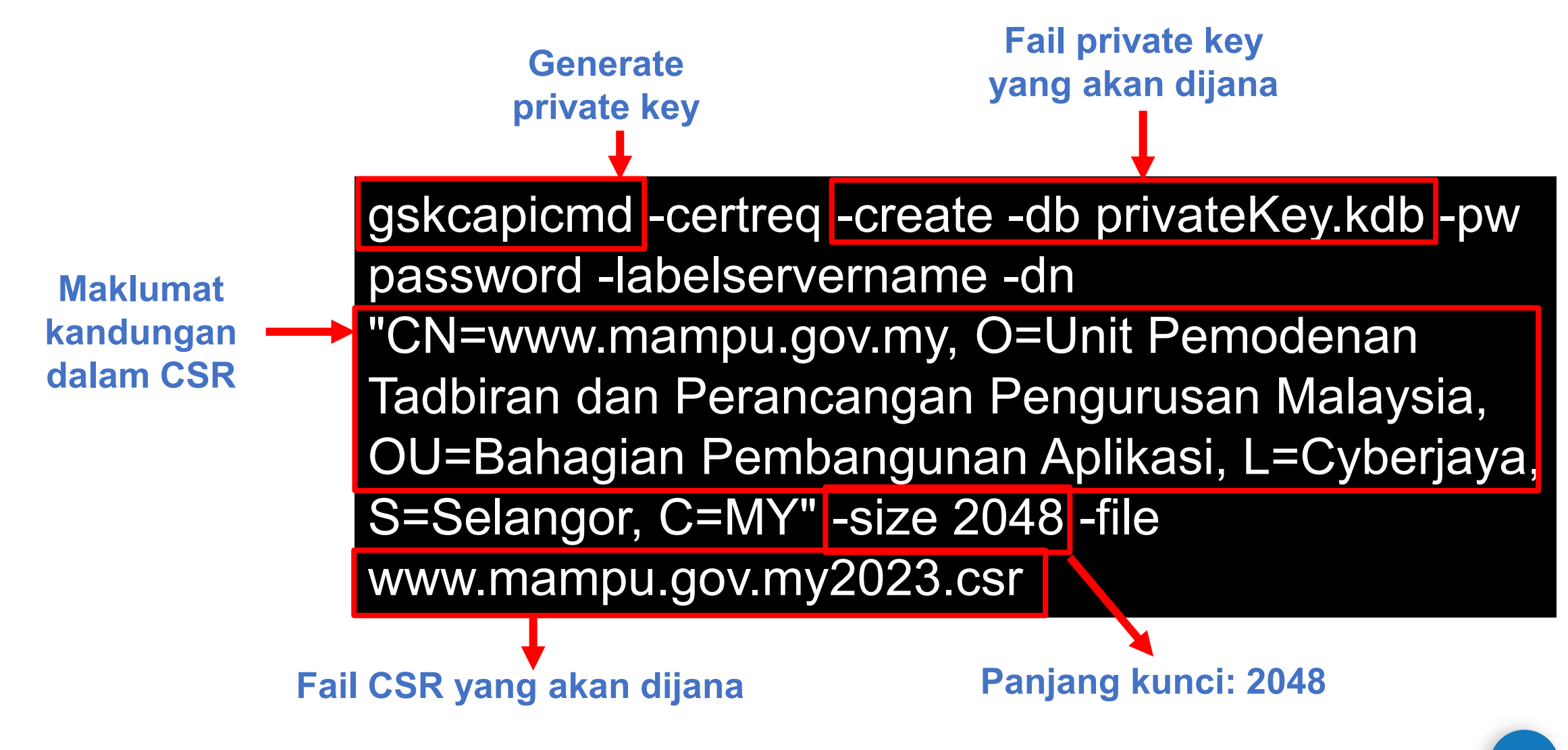

| BIL. | CRYPTO<br>LIBRARY<br>TOOL                                                                                        | FAIL YANG<br>DIPERLUKAN                                                                                                    | KAEDAH KONFIGURASI                                                                                                    | RUJUKAN                                                                                                    |
|------|----------------------------------------------------------------------------------------------------|----------------------------------------------------------------------------------------------------|----------------------------------------------------------------------------------------------------|----------------------------------------------------------------------------------------------------|
| 4.   | Mozilla NSS<br>(certutil)<br><u>Web Service</u><br>• Sun Java<br>Web Server<br>• Oracle<br>iPlanet Web<br>Server | <ul> <li>Fail yang perlu dijana</li> <li>Fail CSR= domain.csr</li> <li>Fail yang diperlukan<br/>semasa instalasi</li> <li>Fail Private key = dijana<br/>secara build–in dalam<br/>webserver</li> <li>Fail domain/ subdomain<br/>certificate = domain.crt/<br/>domain.cer</li> <li>Fail intermediate CA =<br/>cacert.crt/ cacert.cer</li> <li>Fail root certificate CA =<br/>root.crt/root.cer</li> </ul> | Jana New Certificate Database untuk Single Domain /Wildcard (tanpa<br>SANs)<br>Certutil -N -d /path/to/certdir<br>Jana CSR untuk Single Domain /Wildcard (tanpa SANs)<br>Certutil -R -k rsa -g 2048 -s "CN=www.domain.gov.my, O=Unit Pemodenan<br>Tadbiran dan Perancangan Pengurusan Malaysia, OU=Bahagian Pembangunan<br>Aplikasi, L=Cyberjaya, S=Selangor, C=MY" -d /path/to/certdir -o domain.csr<br>Instalasi (Tambah Certificate to Database)<br>• certutil -A -n Server-Cert -t u,u,u -d /path/to/certdir -i domain.cer<br>• certutil -A -n CANAME -t C,, -d /path/to/certdir -i domain.cer<br>• Restart Web Server<br>*Nota: 1. Kesemua subjek bagi CSR mandatori untuk diisi. Country Code (C),<br>State (ST), Locality (L), Organization (O), Organization Unit (OU), dan<br>Common Name (CN)<br>2. Nama fail domain.csr boleh diubah mengikut kesesuaian subdomain.<br>Contoh: www.mampu.gov.my2022.csr | <ul> <li>Check all certificates in database<br/>certutil -L -d /path/to/certdir</li> <li>Check certain certificate in database<br/>certutil -L -d /path/to/ certdir –n Server-<br/>Cert -a</li> <li>Convert from PFX<br/>pk12util -i domain.pfx -w password -d<br/>/path/to/ certdir</li> <li>Convert to PFX<br/>pk12util -o domain.pfx -n Server-Cert -d<br/>/path/to/ certdir</li> <li>Check certificates in a PFX file<br/>pk12util -I domain.pfx</li> <li>https://developer.mozilla.org/en-<br/>US/docs/Mozilla/Projects/NSS/tools/NSS<br/>Tools_certutil</li> </ul> |

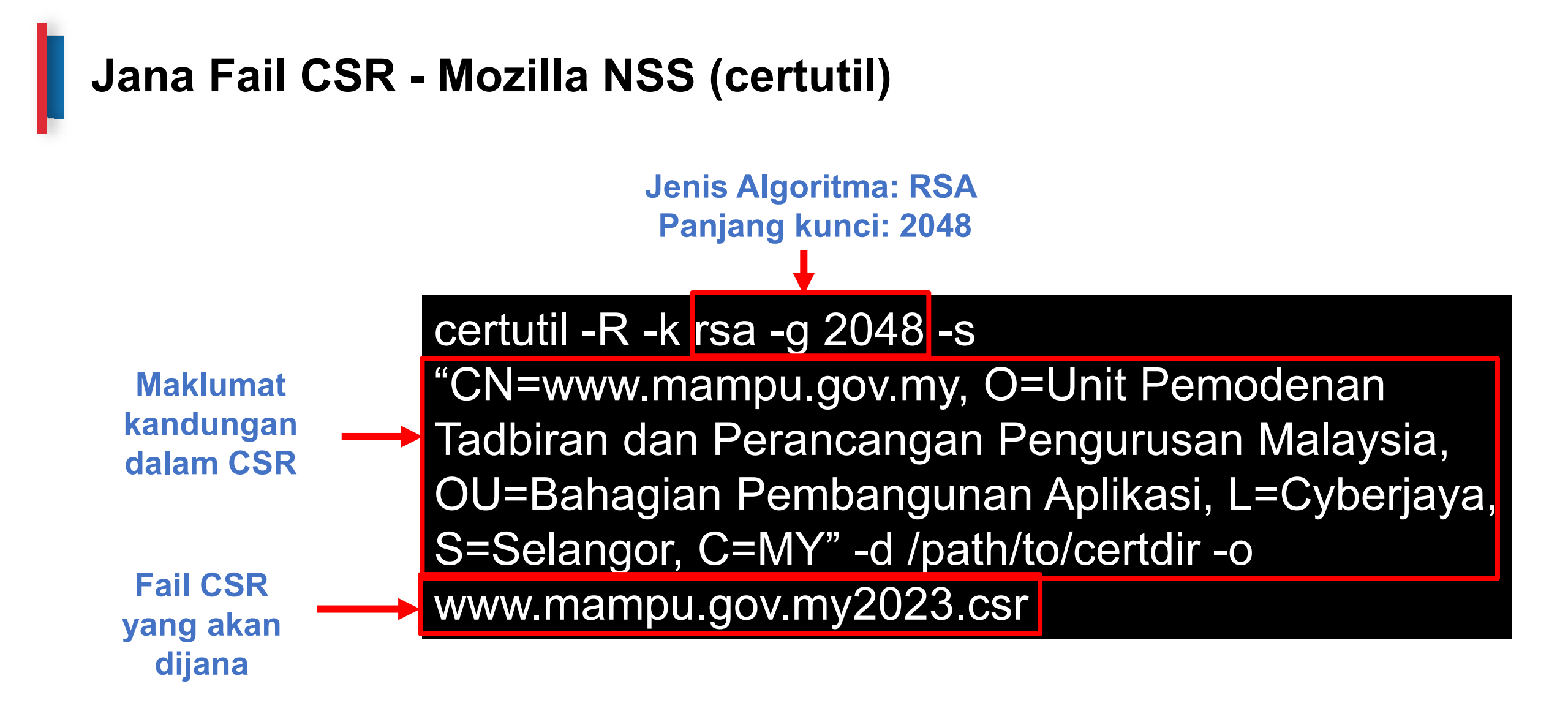

# Jana Fail CSR – Schannel (MMC2 Command)

| BIL. | CRYPTO<br>LIBRARY<br>TOOL                                                                            | FAIL YANG DIPERLUKAN                                                                                                    | KAEDAH KONFIGURASI                                                                                                    | RUJUKAN                                                                                                    |
|------|----------------------------------------------------------------------------------------------------|----------------------------------------------------------------------------------------------------|----------------------------------------------------------------------------------------------------|----------------------------------------------------------------------------------------------------|
| 5.   | SChannel<br>(MMC2<br>Command)<br><u>Web Service</u><br>• Microsoft<br>IIS<br>• Microsoft<br>Exchange | <ul> <li>Fail yang perlu dijana</li> <li>Fail CSR= domain.csr</li> <li>Fail Private key = dijana secara build–in<br/>dalam webserver (perlu pilih enable export<br/>sekiranya perlu pasang pada subdomain<br/>lain – wildcard)</li> <li>Fail yang diperlukan semasa instalasi</li> <li>Fail domain/ subdomain certificate =<br/>domain.crt/ domain.cer</li> <li>Fail intermediate CA = cacert.crt/ cacert.cer</li> <li>Fail root certificate CA = root.crt/root.cer</li> <li>ATAU</li> <li>Fail certificate dalam format PFX (import<br/>certificate dari pelayan lain dan covert<br/>menggunakan openSSL) = domain.pfx</li> </ul> | <ul> <li>Jana CSR untuk Single Domain /Wildcard</li> <li>Menggunakan MMC2 Command</li> <li>Instalasi <ul> <li>Menggunakan MMC2 Command</li> </ul> </li> <li>Jana CSR untuk Multi Domain (hanya Ms Exchange Sahaja) <ul> <li>Menggunakan Exchange</li> </ul> </li> <li>Instalasi <ul> <li>Menggunakan Exchange</li> </ul> </li> <li>Sekiranya pemasangan multidomain, private key perlu ditukar format ke PKCS#12 terlebih dahulu sebelum diimport masuk ke server Windows menggunakan format *.pfx</li> <li>Convert dan gabungkan key, subdomain/domain certificate dan CA certificate ke format PFX (import masuk ke IIS untuk multi domain atau wildcard)</li> <li>OpenssI pkcs12 -export -out domain.pfx -inkey domain.key - in domain.crt -certfile ca_bundle.crt</li> </ul> | <ul> <li>MMC2 Command<br/>Sekiranya penjanaan menggunakan<br/>MMC2 command maka instalasi juga<br/>perlu menggunakan kaedah MMC2<br/>command juga.</li> <li>https://medium.com/@yildirimabdrhm/ho<br/>w-to-create-sha256-csr-on-windows-<br/>739cba893fae</li> <li>https://www.tbs-<br/>certificates.co.uk/FAQ/en/windows-install-<br/>mmc.html#volet</li> </ul> |

# How to Create a Certificate Signing Request (CSR) in Microsoft Management Console (MMC) Windows 2012

www.youtube.com/watch?v=W2-IphtGcZU

# Semakan Kandungan CSR

C

Semakan Kandungan CSR

TOOLS

- <u>https://confirm.entrust.</u> <u>net/public/en</u>
- <u>https://www.digicert.co</u> <u>m/ssltools/view-csr/</u>
- <u>https://www.sslshoppe</u> <u>r.com/csr-</u> decoder.html
- <u>https://comodosslstor</u>
   <u>e.com/ssltools/csr-</u>
   <u>decoder.php</u>
- <u>https://certlogik.com/d</u>
   <u>ecoder/</u>

| Confirm.entrust.net/public/en URL semakan kandungan CSR - https://confirm.entrust.net/public                                                                                                    | c/en                                                                                           |
|----------------------------------------------------------------------------------------------------|------------------------------------------------------------------------------------------------|
| ENTRUST                                                                                                    |                                                                                                |
| CSR Viewer                                                                                                    |                                                                                                |
| To view the contents of your Certificate Signing Request (CSR) or check that it is valid, <b>paste it in the text box, and then click</b><br>anywhere outside of the CSR text box to see the results.                                                                                                    |                                                                                                |
| Your CSR must start withBEGIN CERTIFICATE REQUEST and end withEND CERTIFICATE REQUEST There cannot be                                                                                                    |                                                                                                |
|                                                                                                    |                                                                                                |
| EwQCMAAwCWYDVR0PBAQDAgXgMA0GCSqGSIb3DQEBCwUAA4IBAQB+vPzy3EQtfWMZ<br>wF+De2n7N6Kb4/3cQdSelmK3qwQKoTSYA77r58LjumQbare2869j8/5AxCDBwQNU<br>rUnsB4xie+hnBVGgEnVU5zHkALKhxnSu9X+q4ExwcK93wEejxzM9JD104I/+DWbQ<br>+4wAceW7p3jdX0JG4M7g6dbnmi9rs/LUrOc4gLijFWZYPY10DODhY84/2gziQVrr<br>X3QpJnmkmeCEDkt28SEqb3+m/dYpqZU9ieEUz1oTXgJjBBixPJM8qoCg9kQXI3Wk<br>CQ2tclryQ1B0BWm10zIPHCUzN0z5+dZIJqFYByTPAFVNq2N5ds+70U/yKCxSk9+k<br>tIERN1YN<br>END CERTIFICATE REQUEST | Buka fail *.csr<br>menggunakan<br>notepad/text editor.<br>Paste code base-64<br>ke ruangan ini |
| Success! Look below for details.                                                                                                    |                                                                                                |
| CSR Contents                                                                                                    |                                                                                                |
| CSR Checks                                                                                                    |                                                                                                |
| Signature: V Signature is valid.                                                                                                    |                                                                                                |
| Debian Weak Key: 🗸 No Debian weak key detected.                                                                                                    |                                                                                                |
| ROCA Vulnerable Key: 🗸 No ROCA vulnerable key detected.                                                                                                    |                                                                                                |
| RSA Public Key Quality: 🗸 RSA public key checks passed.                                                                                                    | 1                                                                                              |

| Subject S                     | lama<br><b>ahaja</b>                                                                                                    | domain/sub<br>termasuk s | domain (FQDN) pa<br>imbol noktah). Tida | da<br>k k               | pelayan dan hanya terhad <b>64 aksara</b><br>ooleh <b>underscore (Standard RFC1035)</b>                                             |
|-------------------------------|----------------------------------------------------------------------------------------------------|--------------------------|-----------------------------------------|-------------------------|----------------------------------------------------------------------------------------------------|
| Common Name:                  | www.m                                                                                                    | nampu.gov.my             |                                         |                         |                                                                                                    |
| Organizational Unit:          | Bahagi                                                                                                    | an Pembangunan Apli      | kasi                                    |                         | Nama penuh agensi kerana mewakili                                                                                                   |
| Organization:                 | Unit Pe                                                                                                    | emodenan Tadbiran da     | an Perancangan Pengurusan Malays        | ia                      | imej agensi/jabatan kerajaan                                                                                                    |
| Locality:                     | Cyberja                                                                                                    | ауа                      |                                         |                         |                                                                                                    |
| State:                        | Selang                                                                                                    | or                       |                                         |                         |                                                                                                    |
| Country:                      | MY                                                                                                    | dua aksara               | a kod negara                            |                         |                                                                                                    |
| Subject Alternative<br>Names: | Subject Alternative<br>Names:       aplikasi.mampu.gov.my (dNSName)       Dikenali sek<br>bagi sijil dig<br>SANs dapa<br>ssl.conf sen |                          |                                         | ita<br>ita<br>t d<br>na | gai SANs dan hanya akan dipaparkan<br>I pelayan jenis multi domain. Paparan<br>itetapkan dalan fail *.cnf/ san.conf/<br>sa jana CSR |
| Properties                    |                                                                                                    |                          |                                         |                         |                                                                                                    |
| Кеу Туре:                     | RSA                                                                                                    |                          | perlu memenuhi                          | sya                     | arat                                                                                                    |
| Key Size:                     | 2048                                                                                                    |                          | minimum yang ditetapkan                 |                         |                                                                                                    |
| Signature Type:               | sha256                                                                                                    | WithRSAEncryption        |                                         |                         |                                                                                                    |
| Fingerprint (MD5):            | B1:DE:I                                                                                                    | DB:3D:C0:C1:52:69:48:    | 15:81:50:2B:08:99:C0                    |                         | kunci awam sijil digital pelayan                                                                                                    |
| Fingerprint (SHA-1):          | 74:D1:7                                                                                                    | 76:B2:52:85:24:2B:8E:3   | 0:56:96:82:24:2D:36:56:1A:FB:92         |                         |                                                                                                    |

### digicert®

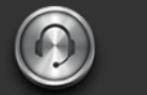

Support Award-Winning Customer Service

### Create a CSR (Certificate Signing Request)

General CSR Creation Guidelines

Before you can order an SSL certificate, it is recommended that you generat server or device. Learn more about SSL certificates »

A CSR is an encoded file that provides you with a standardized way to send [ information that identifies your company and domain name. When you gene following information: common name (e.g., www.example.com), organizatic city/town), key type (typically RSA), and key size (2048-bit minimum).

If you aren't sure of the exact company name or location when you generate that information during our review process before we issue the certificate.

Once your CSR is created, you'll need to copy and paste it into the online orc certificate. Online Certificate Order Form »

| Search the knowledgebase |  |
|--------------------------|--|
|                          |  |

Not sure which SSL certificate you need? »

Microsoft IIS

#### Common Platforms & Operating Systems

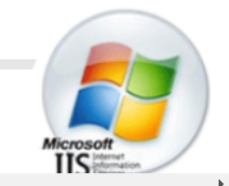

### OPEN SSL CSR COMMAND BUILDER

🔒 entrust.com/resources/certificate-solutions... 🍳 😥 🛧 🌸

ENTRUST

The first step in requesting an SSL certificate for your Apache based Web server, is to generate a Certificate Signing Request (CSR) using an OpenSSL command that contains information about your identity. Entrust has created this page to simplify the process of creating this command. Please fill out the following form and click **Generate** to obtain the OpenSSL command.

| Common Name         |                        |
|---------------------|------------------------|
| Organization        |                        |
| Organizational Unit |                        |
| Country             | United States          |
| State               | Select State           |
| City                |                        |
| Key Size            | RSA 2048 (recommended) |
| Key Store File Name |                        |
| CSR File Name       |                        |
|                     | GENERATE               |
|                     |                        |

**GlobalSign Support** Q Tell us what you're looking for... GlobalSign Support > SSL Certificates > SSL Certificates Insta... > Generate CSR - Open... Generate CSR - OpenSSL Introduction This article provides step-by-step instructions for generating a Certificate Signing Request (CSR) in OpenSSL. This is most commonly required for web servers such as Apache HTTP Server and NGINX. If this is not the solution you are looking for, please search for your solution in the search bar above. Switch to a working directory To generate a CSR in Apache OpenSSL, you can check the video below for a tutorial. () How to Create a CSR in Apache OpenSSL

🔒 support.globalsign.com/ssl/ssl-certificates-i... 🔍 🖻

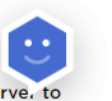

 $\leftarrow \rightarrow C$ 

GlobalSign\*

How to Create a CSR in Apache OpenSSL

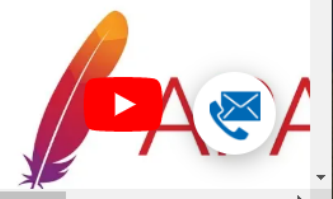

Copy the text displayed below and paste into a command line on your serve, to

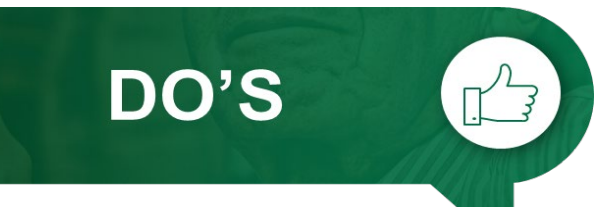

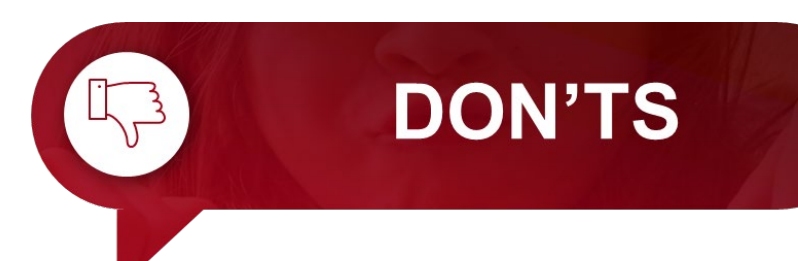

Kenal pasti lokasi pemasangan terlebih dahulu sama ada di WAF, IDP, IPS, Proxy, Firewall, Load Balancer atau Web Service.

**Jangan hilangkan** *private key* yang telah dijana.

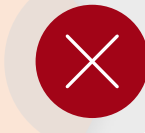

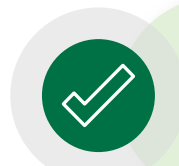

Kenalpasticonfigurationsettingpelayansediaadaterlebihdahulusebelum jana fail CSR

Pastikan fail CSR **dijana di pelayan** (*server*) yang terlibat sahaja.

Jangan kongsi atau dedahkan *private key* dengan pihak lain.

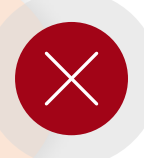

**Dilarang** menggunakan **CSR dan** *private key* yang sama dengan permohonan terdahulu.

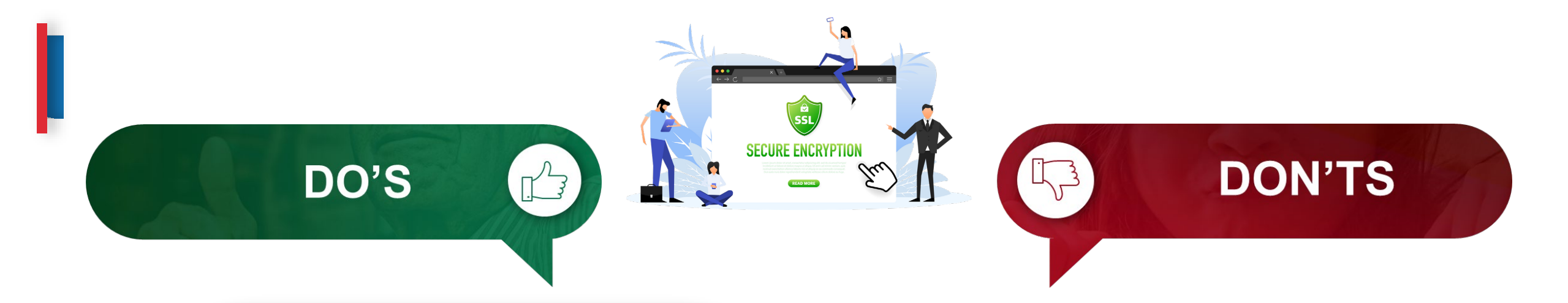

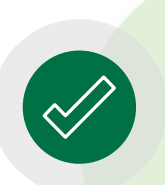

Pastikan kunci persendirian (*private key*) (key/ks/pem/jks/keystore/kdb) sijil digital pelayan tidak hilang atau *corrupt* dan disimpan di tempat yang selamat.

**Jangan pindah milik** sijil digital pelayan dan *private key*.

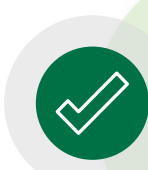

Kerja-kerja pemasangan perlu dilaksanakan sendiri oleh pegawai di agensi atau pembekal yang dilantik secara sah sahaja Jangan **mengedarkan atau membuat salinan sijil digital pelayan dan** *private key* **kepada pihak yang tidak berkenaan** 

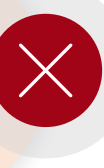

### Pembaharuan Sijil Digital Pelayan

| PERMOHONAN SIJIL DIGITAL PELAYAN                                                                                                    |  |
|----------------------------------------------------------------------------------------------------|--|
| <mark>Status Permohonan</mark><br>Permohonan telah beriaya dihantar dan sila semak e-mel anda dalam masa terdekat untuk makluman berkaitan status permohonan ini. |  |
| Cetak                                                                                                    |  |
| Sebarang pertanyaan, Sila klik pada pautan GPKIDesk                                                                                                    |  |

- Tempoh sah laku sijil digital pelayan yang dibekalkan oleh Agensi Pusat (MAMPU) kepada agensi ialah 12 bulan tertakluk pada polisi CA dan prinsipal yang berkenaan.
- Pegawai-pegawai yang telah didaftarkan sebagai pentadbir SSL akan menerima notifikasi pembaharuan sijil digital pelayan pada 30 hari sebelum tamat tempoh sijil dan pada hari tamat tempoh sijil tersebut.
- Agensi hanya dibenarkan membuat pembaharuan sijil digital pelayan seawal 30 hari sebelum tamat tempoh sijil tersebut melalui Portal GPKI.

### L05: Proses Permohonan Sijil Digital Pelayan

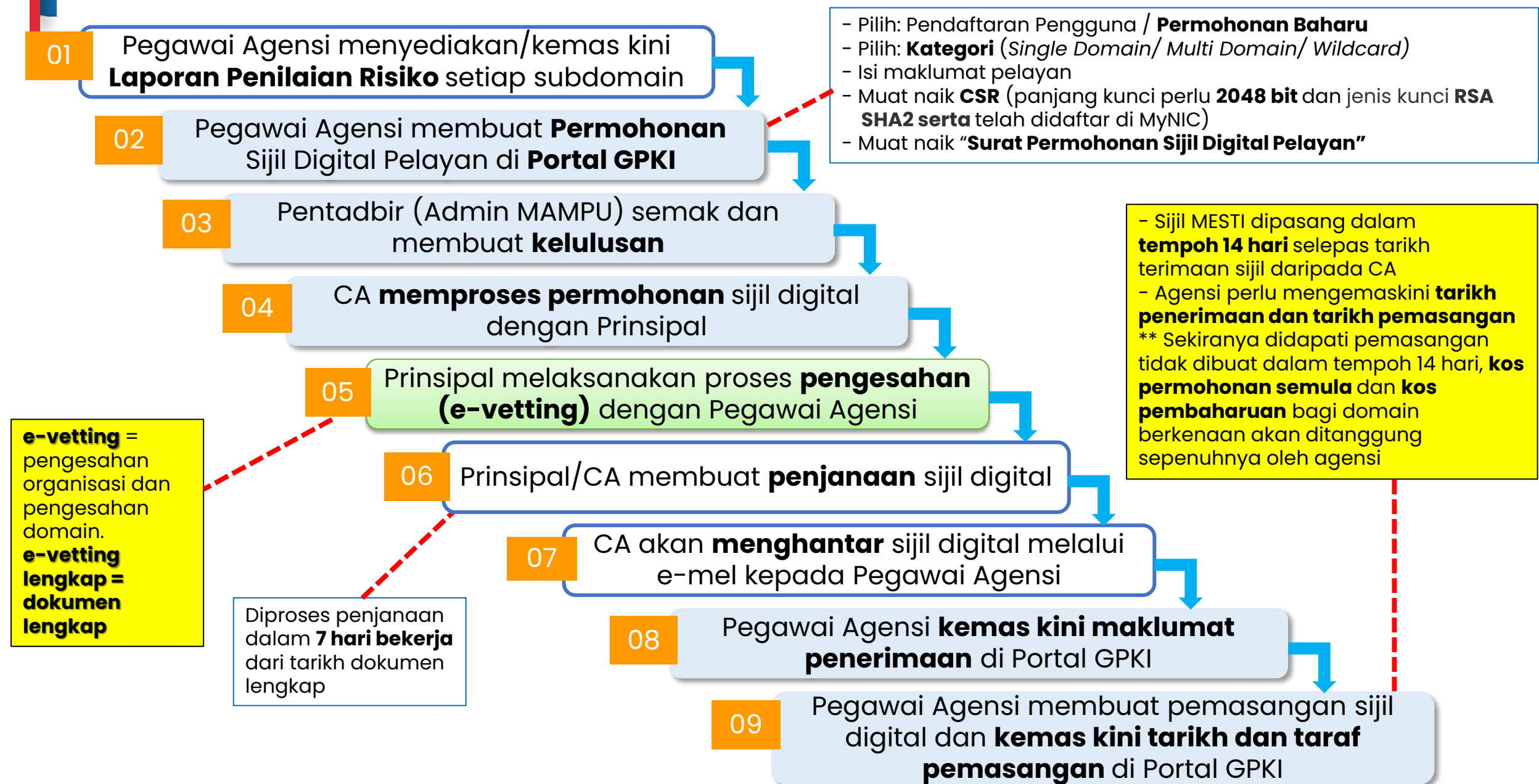

### **Proses E-vetting – Pengesahan Organisasi**

#### a. URL DOMAIN/SUBDOMAIN

- domain/subdomain telah wujud dan telah didaftarkan di MyNIC.
- domain/subdomain boleh dicapai secara dalam talian melalui Internet oleh prinsipal yang berada di luar negara
- mengemaskini maklumat domain/subdomain di portal agensi masing-masing dan portal malaysia.gov.my yang menjadi direktori sumber rujukan prinsipal untuk portal-portal di Malaysia

KAEDAH PENGESAHAN ORGANISASI (ORGANIZATION VALIDATION)

#### b. BORANG PERMOHONAN

- Memberi maklum balas e-mel yang diterima daripada prinsipal muat turun, cetak, semak maklumat dan tandatangan dokumen (berserta cop pegawai dan cop jabatan). Setelah dokumen lengkap, ianya perlu diimbas dan dimuat naik atau dikembalikan semula kepada pihak prinsipal melalui e-mel (WAJIB bagi jenis single domain extended validation)
- menyalin semula petikan yang mengandungi ayat dan random key untuk pengesahan melalui e-mel.
   E-mel hanya boleh dijawab semula oleh pegawai yang menerima sahaja

### c. TELEFON PEJABAT

- pengesahan oleh prinsipal hanya bermula 24-48 jam selepas pergiliran permohonan di prinsipal.
- agensi perlu menetapkan 3 sesi cadangan tarikh dan masa janji temu untuk membolehkan pihak prinsipal menghubungi pentadbir melalui telefon pejabat agensi sahaja yang dihubungkan setelah menghubungi operator kementerian/jabatan/MyGCC

### **Proses E-vetting – Pengesahan Domain**

### a. E-MEL (\*paling mudah dan cepat)

- agensi hendaklah memastikan salah satu akaun domain constructive e-mel default telah wujud dan aktif iaitu admin@domainagensi.gov.my, administrator@domainagensi.gov.my, hostmaster@domainagensi.gov.my, webmaster@domainagensi.gov.my atau postmaster@domainagensi.gov.my
- Sekiranya akaun e-mel masih belum wujud, maka pihak agensi perlulah mewujudkan salah satu e-mel tersebut dengan kadar segera

KAEDAH PENGESAHAN DOMAIN (DOMAIN VALIDATION)

#### b. DNS

 membuat penambahan random text yang diberikan oleh pihak prinsipal melalui e-mel ke dalam DNS bagi domain tersebut. Pengesahan domain adalah berjaya sekiranya prinsipal dapat menyemak semula kewujudan random text di DNS domain/subdomain. Kebiasaannya sebarang perubahan DNS bagi sektor awam adalah di bawah kelolaan pihak GITN. Oleh itu, pihak agensi perlu menghubungi terus kepada pihak GITN untuk memohon penambahan random text di DNS melalui portal GITN iaitu <u>https://mygovosf.gitn.net.my</u> - add txt record dalam DNS (nama domain).

#### c. HTTPD

 membuat penambahan random text yang diberikan oleh pihak prinsipal melalui e-mel ke dalam folder pki yang ditetapkan oleh prinsipal (/well-known/pki folder) bagi pelayan untuk domain/subdomain tersebut. Pengesahan domain adalah berjaya sekiranya prinsipal dapat menyemak semula kewujudan random text di folder pki bagi domain/subdomain tersebut.

### **Proses Permohonan Sijil Digital Pelayan**

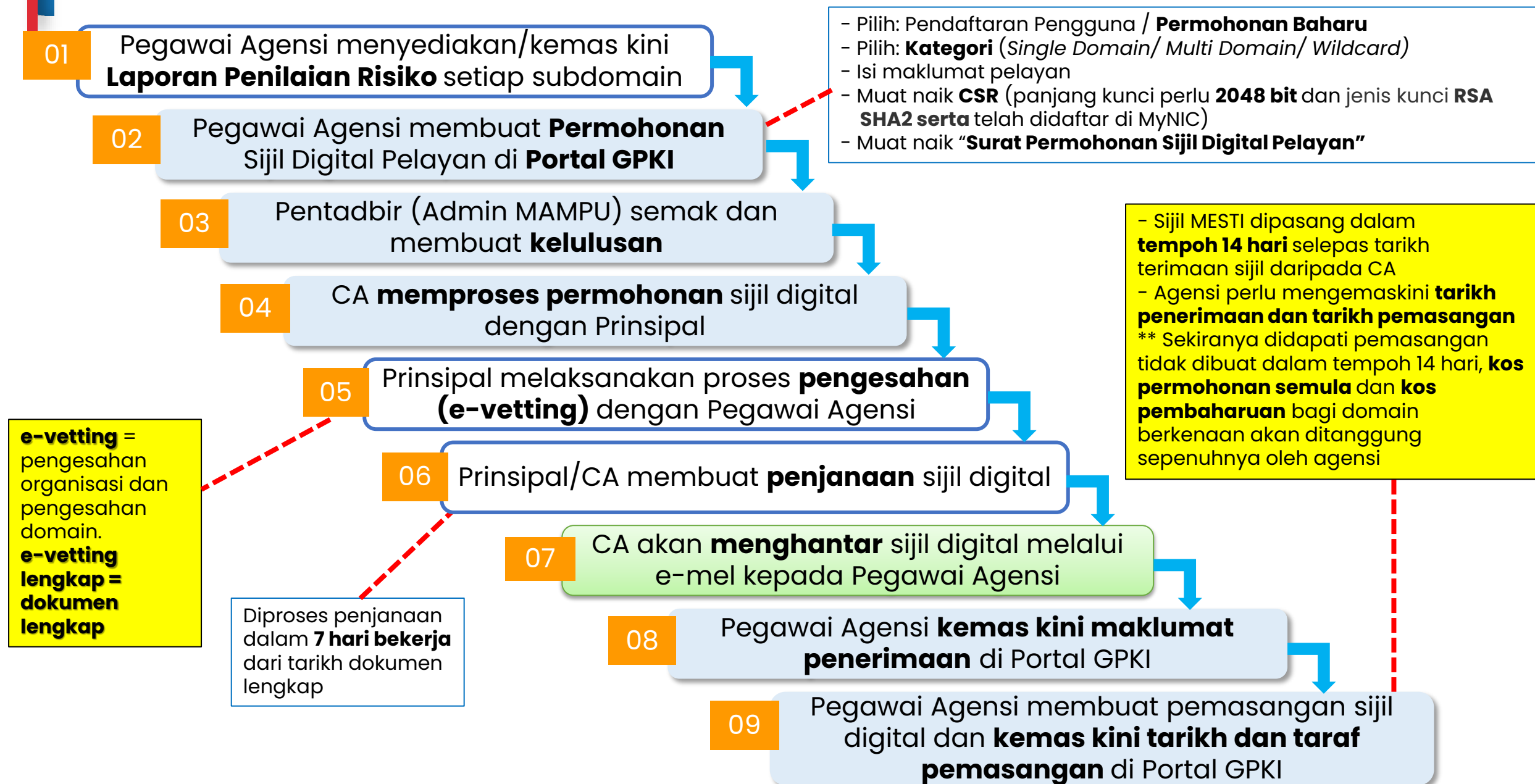

### Kaedah Penghantaran Sijil Digital Pelayan kepada Agensi

domain/subdomain

**GPKI** 

masing-masing di Portal

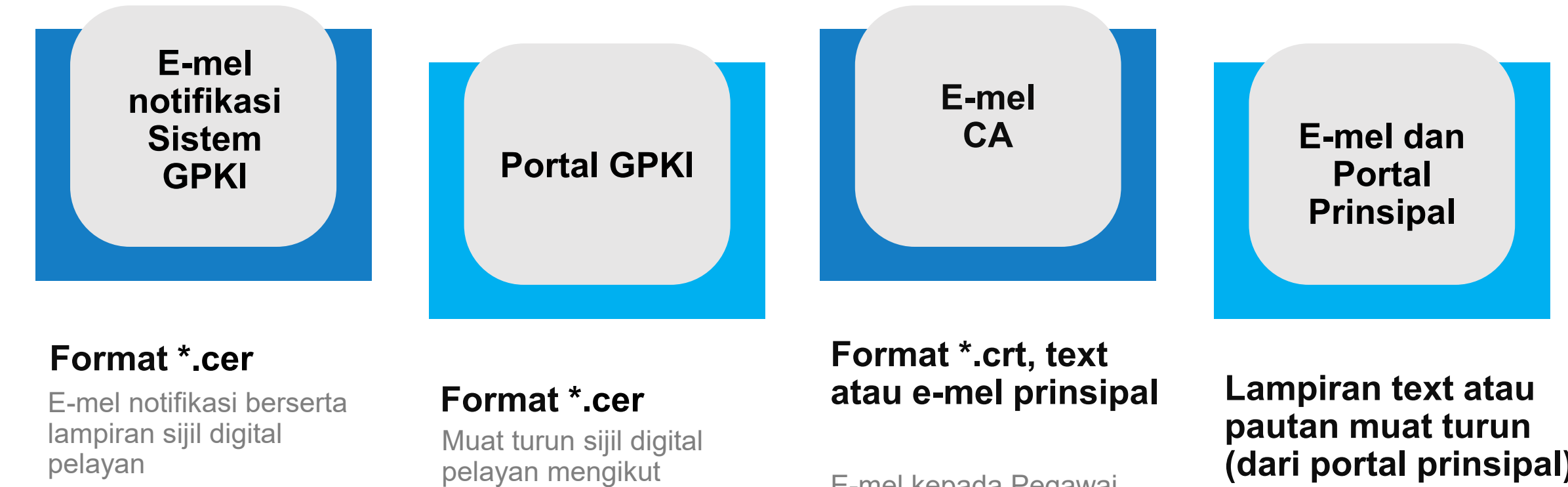

E-mel kepada Pegawai Pemohon, Pegawai Teknikal dan Pegawai Pengesah

# (dari portal prinsipal)

E-mel kepada Pegawai Pemohon, Pegawai Teknikal dan Pegawai Pengesah

### L08 – L09: Proses Permohonan Sijil Digital Pelayan

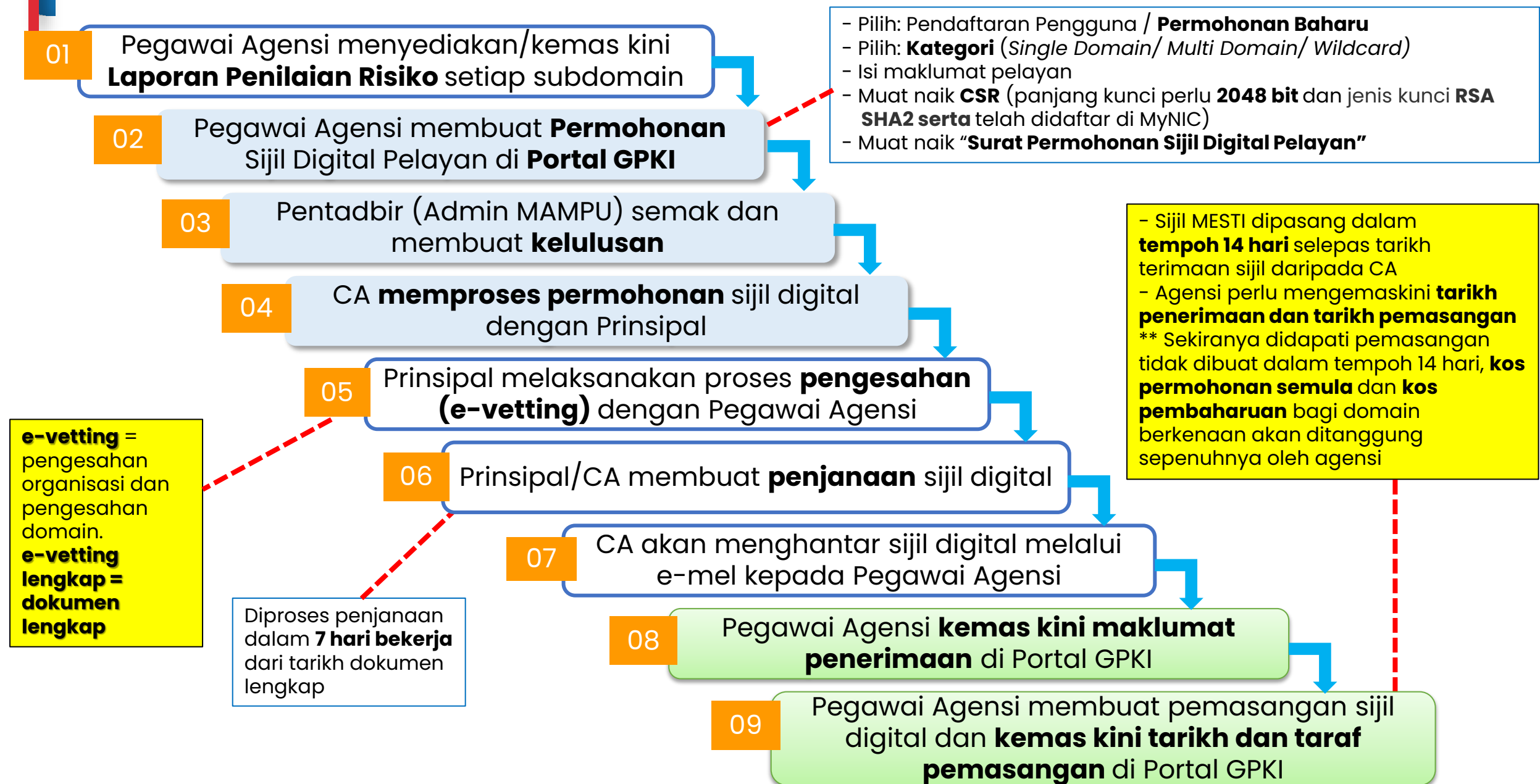

### Penerimaan dan Pemasangan Sijil Digital Pelayan

07

Fail CSR yang telah dijana untuk salinan sijil bagi multi domain dan wildcard perlu dikemukakan kepada Pentadbir GPKI untuk diserahkan kepada pihak CA bagi tujuan penjanaan semula salinan sijil

01 Kemas kini tarikh penerimaan sijil digital pelayan di Portal GPKI.

Berdasarkan amalan terbaik, sijil digital pelayan multi domain atau wildcard perlu mempunyai salinan sijil dan private key yang berasingan setiap subdomain.

TINDAKAN AGENSI SELEPAS PENERIMAAN SIJIL 02

Pasang sijil digital pelayan di pelayan agensi dalam tempoh 14 hari selepas penerimaan. Pastikan arahan pemasangan diikuti dengan teliti.

Maklum segera kepada Agensi Pusat (MAMPU) sekiranya terdapat ralat atau sijil *corrupt* dalam tempoh 14 hari tersebut.

> Kos akan **ditanggung sepenuhnya** oleh **agensi sendiri** sekiranya pemasangan tidak dilaksanakan dalam tempoh 14 hari tersebut

05

03 Semak dan pastikan konfigurasi pemasangan sijil digital pelayan dilaksanakan dengan betul & mendapat "Taraf A".

04 k

Kemas kini tarikh dan masa pemasangan sijil dalam Portal GPKI.

# Pemasangan Sijil Digital Pelayan

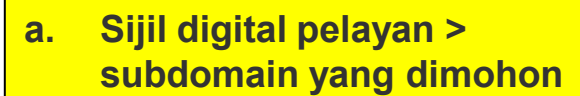

- b. Sijil rantaian tambahan > intermediate cert CA
- c. Sijil rantaian tambahan > root cert CA
- d. Fail private key \*.key/\*.pem/\*.jks/\*.keystore

Bagi sesetengah prinsipal item **b** dan **c** digabungkan dalam satu fail dan dikenali sebagai "**Chain Bundle**".

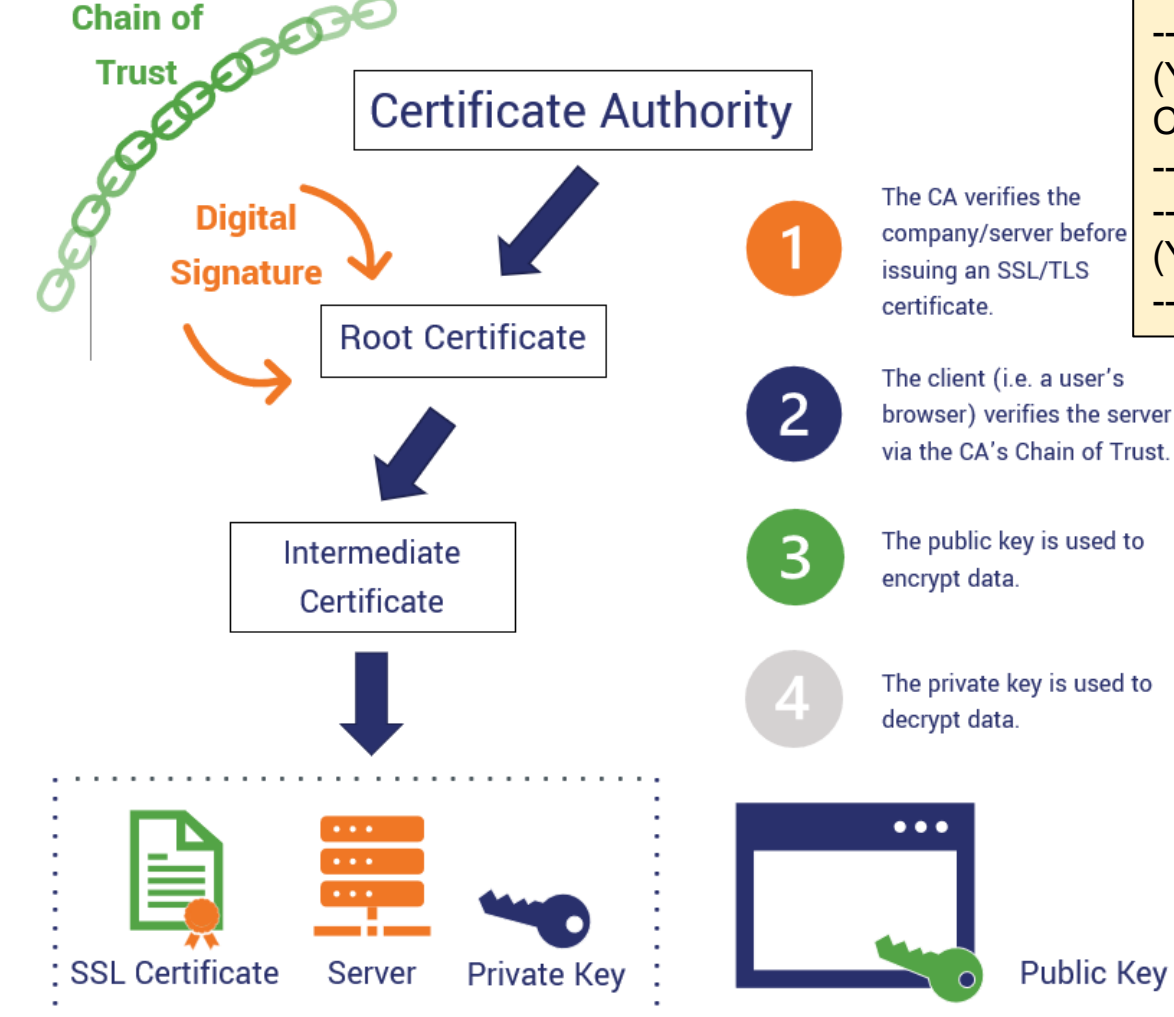

CHAIN COMPLETE -----BEGIN CERTIFICATE-----(Your Primary SSL certificate: your\_domain\_name.crt) -----END CERTIFICATE-----(Your Intermediate certificate: Ca\_Cert\_Intermediate.crt) -----END CERTIFICATE----------BEGIN CERTIFICATE-----(Your Root certificate: Ca\_Cert\_Root.crt) -----END CERTIFICATE-----

> Sijil intermediate dan root CA boleh diperoleh dari pelbagai cara berlainan bergantung kepada kaedah operasi setiap prinsipal sama ada akan diterima dari prinsipal melalui emel semasa penghantaran sijil bagi domain/subdomain atau boleh dimuat turun daripada Portal Prinsipal berkenaan.

# **Ralat Sijil Digital Pelayan**

### PAPARAN RALAT BAGI GOOGLE CHROME

| Privac  | veror x +                                                                                                    |                     |
|---------|----------------------------------------------------------------------------------------------------|---------------------|
| → C 🔺 N | lot Secure   wrong.host.badssl.com                                                                                                    |                     |
|         |                                                                                                    |                     |
|         |                                                                                                    | ● ● ● ▲ Warning: Po |
|         |                                                                                                    |                     |
|         |                                                                                                    |                     |
|         | Your connection is not private                                                                                                    |                     |
|         | Attackers might be trying to steal your information from wrong.host.badssl.com (for<br>example, passwords, messages or credit cards). <u>Learn more</u> |                     |
|         | NET::ERR_CERT_COMMON_NAME_INVALID                                                                                                    |                     |
|         | Advanced Back to safety                                                                                                    |                     |
|         |                                                                                                    |                     |
|         |                                                                                                    |                     |
|         | Antora Runaa Runaa Ralat Rada Ralavar (Prowaar)                                                                                                    |                     |
|         | Antara Funca-Funca Raiat Faua Felayar (Drowser)                                                                                                    |                     |
|         | Sijii digital pelayan tamat tempon                                                                                                    |                     |
|         | Sijil digital pelayan tidak aktif                                                                                                    |                     |
|         | Tempoh hayat sijil digital pelayan melebihi 398 hari                                                                                                    |                     |
|         | <ul> <li>Nama hos hilang (Common Name tidak sah)</li> </ul>                                                                                             |                     |
|         | Rantaian sijil tidak sah atau tidak lengkap                                                                                                    |                     |
|         | Sijil digital pelayan telah dibatalkan                                                                                                    |                     |
|         | Contification Authority (CA) yong tidak diikting                                                                                                    |                     |
|         | • Certification Authonity (CA) yang tidak diktiral                                                                                                    | i haven't started   |
|         | <ul> <li>Algoritma yang tidak selamat – SHA1</li> </ul>                                                                                                 |                     |
|         | <ul> <li>Maklumat sijil digital pelayan yang hilang atau tidak s</li> </ul>                                                                             | ah                  |

### PAPARAN RALAT BAGI FIREFOX

| ۵ | 🛛 🖗 https://expired                                     | i.badssl.com                                                                                                    | ⊡ ☆ | ∭\ ⊡ 0          |
|---|---------------------------------------------------------|----------------------------------------------------------------------------------------------------|-----|-----------------|
|   |                                                         |                                                                                                    |     |                 |
|   |                                                         |                                                                                                    |     |                 |
|   |                                                         |                                                                                                    |     |                 |
|   |                                                         |                                                                                                    |     |                 |
|   |                                                         |                                                                                                    |     |                 |
|   |                                                         |                                                                                                    |     |                 |
|   |                                                         |                                                                                                    |     |                 |
|   |                                                         | Warping: Potontial Socurity Pick Aboad                                                                                                    |     |                 |
|   |                                                         | Warning. Fotential Security Risk Arlead                                                                                                    |     |                 |
|   |                                                         | Firefox detected an issue and did not continue to expired badssl.com. The web site is either misconfigured or<br>your computer clock is set to the wrong time                      |     |                 |
|   |                                                         | It's likely the web site's certificate is expired, which prevents Firefox from connecting securely. If you visit this                                                              |     |                 |
| ٦ |                                                         | site, attackers could try to steal information like your passwords, emails, or credit card details.                                                                                |     |                 |
|   |                                                         | What can you do about it?                                                                                                    |     |                 |
|   |                                                         | Your computer clock is set to 09/09/2020. Make sure your computer is set to the correct date, time, and time<br>zone in your system settings, and then refresh expired.badssl.com. |     |                 |
|   |                                                         | If your clock is already set to the right time, the web site is likely misconfigured, and there is nothing you can do                                                              |     |                 |
|   |                                                         | to resolve the issue. You can notify the web site's administrator about the problem.                                                                                               |     |                 |
|   |                                                         | Lean more                                                                                                    |     |                 |
|   |                                                         | Go Back (Recommended) Advanced                                                                                                    |     |                 |
|   |                                                         |                                                                                                    |     |                 |
|   |                                                         |                                                                                                    |     |                 |
|   |                                                         |                                                                                                    |     |                 |
|   |                                                         |                                                                                                    |     |                 |
|   |                                                         |                                                                                                    |     |                 |
|   |                                                         |                                                                                                    |     |                 |
| h | haven't started Firefox in a while. Do you want to clea | n it up for a fresh, like-new experience? And by the way, welcome back!                                                                                                    |     | Refresh Firefox |
| 1 |                                                         |                                                                                                    |     |                 |

## **Tools Semakan Pemasangan**

### **SSL Shopper**

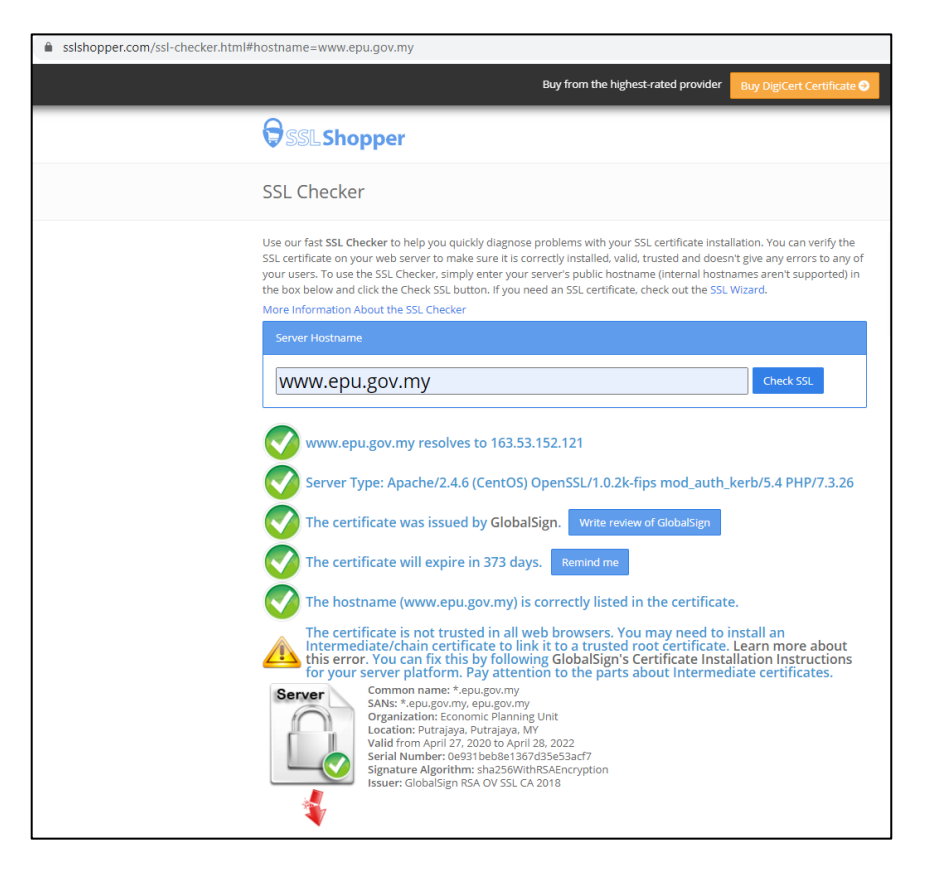

### **SSL** Labs

|                                                                                                    | menuapat                                                                                                    |
|----------------------------------------------------------------------------------------------------|----------------------------------------------------------------------------------------------------|
| tml?d=www.hpj.gov.my                                                                                                    | Taraf A                                                                                                    |
| Qualys. SSL Labs                                                                                                    | Home Projects Qualys Free Trial Contact                                                                                                    |
| You are here: Home > Projects > SSL Server Test > www.hpj.gov.my SSL Report: www.hpj.gov.my (150.242.182.104) Assessed on: Tue, 20 Apr 2021 05:06:25 UTC   Hide   Clear cache                                                              | Vou are here:         Home > Projects > SSL Labs           You are here:         Home > Projects > SSL Server Test > www.mampu.gov.my > 103.233.161.234           SSL Report:         www.mampu.gov.my > 103.233.161.234)           Assessed on:         Mon. 03 May 2021 08.43.14 UTC   Char.cache |
| Overall Rating                                                                                                    | Summary                                                                                                    |
| Certificate<br>Protocol Support<br>Key Exchange<br>Cipher Strength                                                                                                    | Overall Rating Certificate Protocol Support Key Exchange Cipher Strength                                                                                                    |
| Visit our <u>documentation page</u> for more information, configuration guides, and books. Known issues are documented                                                                                                    | d Visit our <u>documentation page</u> for more information, configuration guides, and books. Known issues are documented <u>here</u> .                                                                                                    |
| This server is vulnerable to the POODLE attack. If possible, disable SSL 3 to mitigate. Grade capped to C. <u>MORE INF</u><br>This server supports weak Diffie-Hellman (DH) key exchange parameters. Grade capped to B. <u>MORE INFO a</u> | NF HTTP Strict Transport Security (HSTS) with long duration deployed on this server. MORE INFO =                                                                                                    |
| This server accepts RC4 cipher, but only with older protocols. Grade capped to B. MORE INFO =                                                                                                    |                                                                                                    |
| This server supports TLS 1.0 and TLS 1.1. Grade capped to B. <u>MORE INFO a</u>                                                                                                    | Contoh                                                                                                    |
| Certificate #1: RSA 2048 bits (SHA256withRSA)                                                                                                    | sijil dengan<br>konfigurasi<br>yang betul                                                                                                    |
|                                                                                                    |                                                                                                    |

Agensi hendaklah

mondonot

# Tools SSL Labs – Pembetulan Ralat

**#Ralat 1:** supports TLS 1.0 and TLS 1.1. & vulnerable to the POODLE attack

Tindakan pembetulan: SSL3, TLS 1.0 and TLS 1.1 perlu disablekan... hanya allow TLS 1.2 ke atas sahaja Tomcat:

https://support.solarwinds.com/SuccessCenter/s/articl e/Disable-TLS-1-0-for-the-default-HTTPS-connector-in-DPA?language=en US

Apache: https://www.leaderssl.com/news/471-howto-disable-outdated-versions-of-ssl-tls-in-apache Apache: https://www.ssl.com/guide/disable-tls-1-0and-1-1-apache-nginx

IIS: Aplikasi iis crypto 3.3 dlm server

### **#Ralat 2:** not support Forward Secrecy

Tindakan pembetulan: Perlu set chipers enable secrecy

https://www.digicert.com/kb/ssl-support/ssl-enablingperfect-forward-secrecy.htm

\*\* perlu update version openssl, apache perlu version2.4.++ Sahaja

#### **#Ralat 3: accepts RC4 cipher, but only with older protocols**

windows - <u>https://foxontherock.com/solve-rc4-warning-qualys-ssllabs-test</u> apache - <u>https://superuser.com/questions/866738/disabling-rc4-in-the-ssl-</u> cipher-suite-of-an-apache-server

\*\*(utk apache) ssl\_ciphers

'EECDH+AESGCM:EDH+AESGCM:AES256+EECDH:AES256+EDH:ECDHE-RSA-AE\$';

tomcat - <u>https://grok.lsu.edu/Article.aspx?articleid=17596</u> tomcat -

https://support.comodo.com/index.php?/Knowledgebase/Article/View/659/ 17/how-to----disable-weak-ciphers-in-tomcat-7--8

#### #Ralat 4: weak Diffie-Hellman (DH) key exchange parameters

Guide to Deploying Diffie-Hellman for TLS (https://weakdh.org/sysadmin.html)

#### **#Ralat 5: ROBOT vulnerability**

\*\* most probably kerana menggunakan WAF F5/citrix/cisco https://robotattack.org

#### #Ralat 6: 64-bit block cipher (3DES / DES / RC2 / IDEA)

Disable 64-bit block cipher <u>https://warlord0blog.wordpress.com/2017/02/03/ssl-64-bit-block-size-cipher-</u> <u>suites-supported-sweet32-tomcat</u>

# Tools SSL Shopper (Chain Certificate) – Pembetulan Ralat

### # Finding 1: failed to connect due to firewall restrictions

=> firewall yang tidak allow untuk scanning atau port di firewall ditutup

### #Finding 2: HTTPS on port 443

=> restricted on firewall/load balancer atau check firewall allow tidak HTTPS connection inbound

### #Finding 3: not allow port 443

=> tidak pointing port 80/8080 untuk thru melalui port 443'

**#Finding 4: The certificates is not trusted in all web browsers** => Perlu pasang intermediate dan root cert bagi chain cert yang lengkap

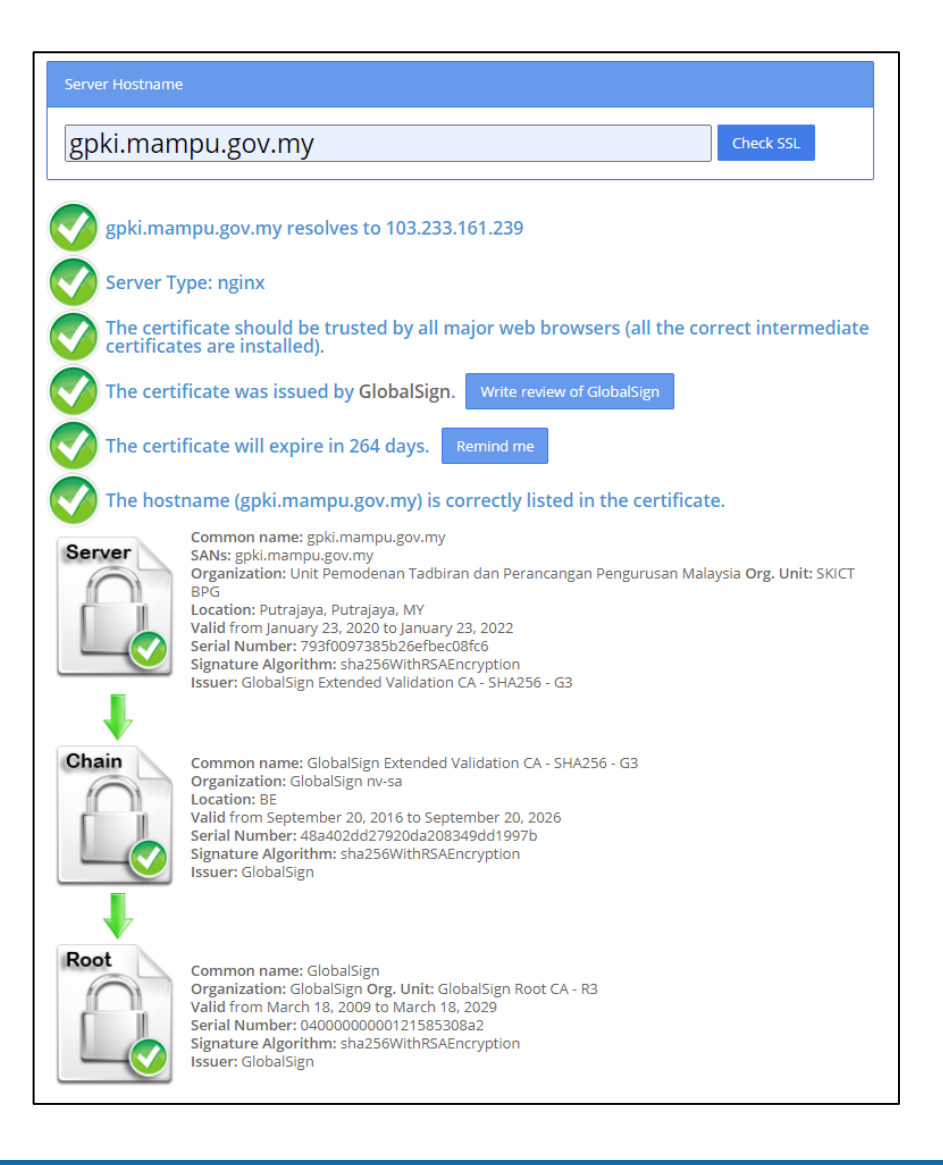

## 3.2: Pengurusan Sijil Digital Pelayan Di Portal GPKI

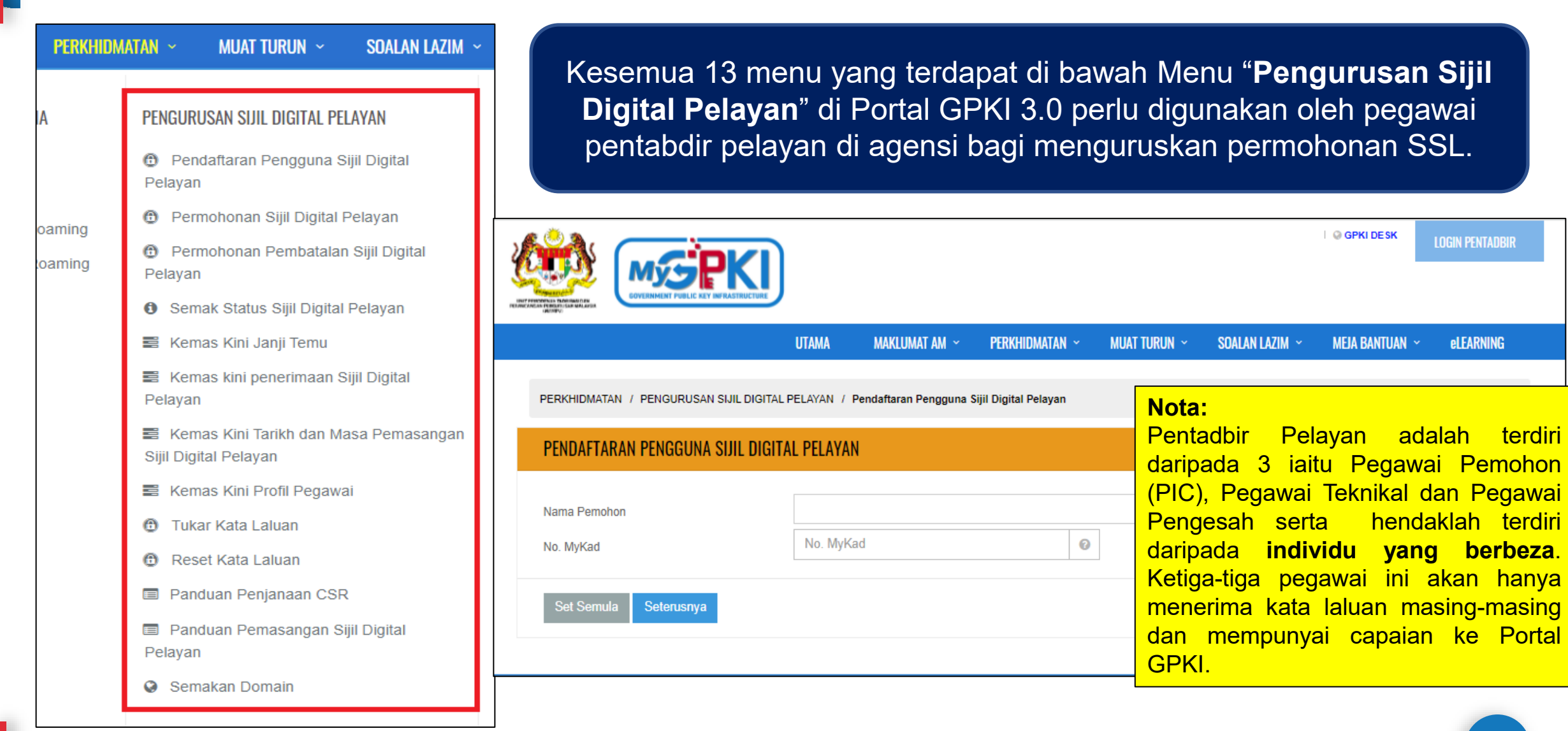

# Semak Status Permohonan Sijil

#### MAKLUMAT TERPERINCI STATUS SIJIL DIGITAL PELAYAN

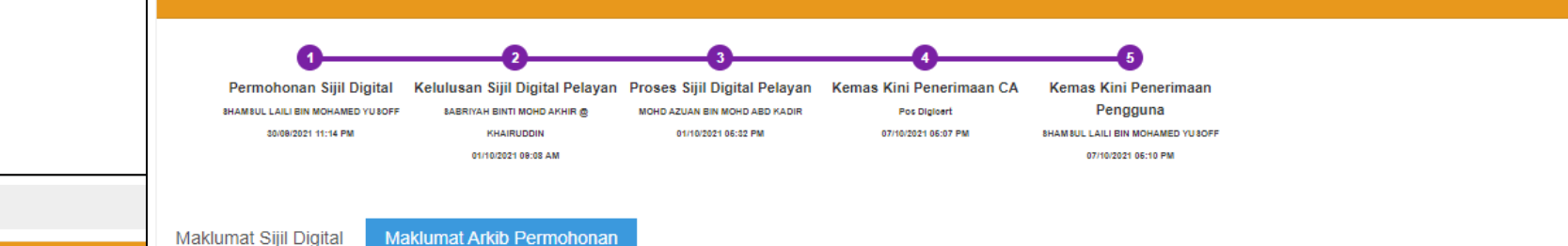

#### Semakan Status Sijil Digital Pelayan / Maklumat Terperinci

#### MAKLUMAT TERPERINCI STATUS SIJIL DIGITAL PELAYAN

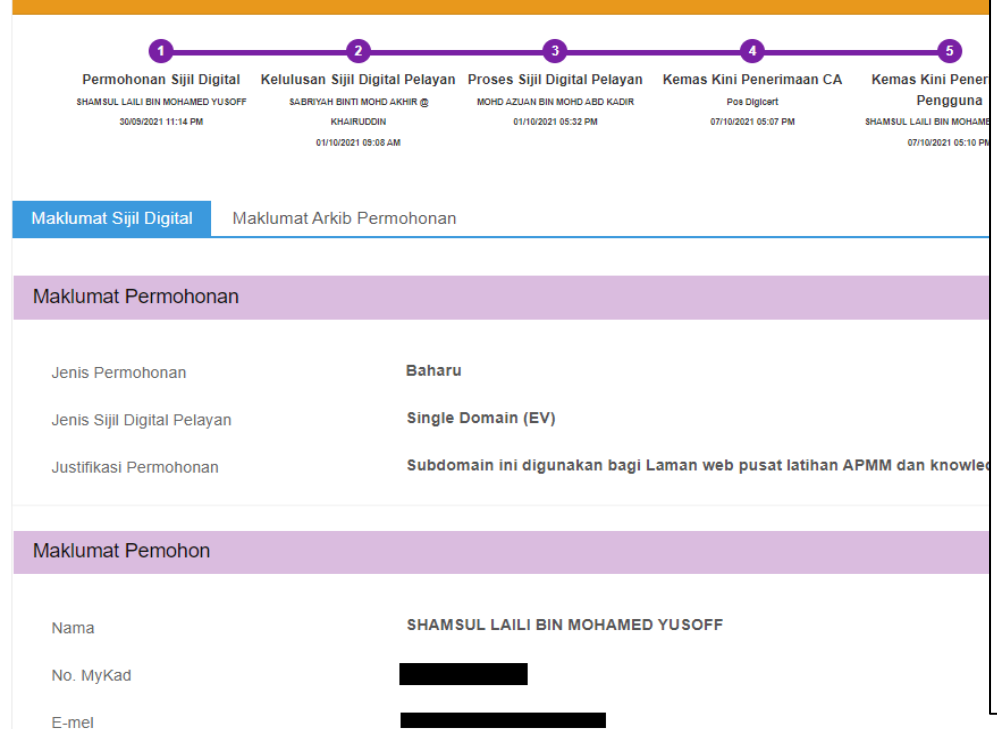

#### **Rekod Status Permohonan**

| No. | Tarikh dan Masa Permohonan | Pegawai Bertanggungjawab | Status       | Catatan                                                                                                    |
|-----|----------------------------|--------------------------|--------------|----------------------------------------------------------------------------------------------------|
| 1   | 07/10/2021 05:07 PM        | 890208045011             | CA Terima    |                                                                                                    |
| 2   | 01/10/2021 05:32 PM        | 890208045011             | Proses       |                                                                                                    |
| 3   | 01/10/2021 09:08 AM        | 700416075426             | Diluluskan   | New - Diluluskan                                                                                                    |
| 4   | 30/09/2021 11:22 PM        | 800906045252             | Menunggu     | Kemas kini Profil Pegawai                                                                                                    |
| 5   | 30/09/2021 10:54 PM        | 800906045252             | KIV          | agensi perlu mengemaskini dan<br>memilih klasifikasi dan penilaian risiko<br>yang selaras dengan laporan<br>penilaian risiko yang telah<br>dimuktamadkan. |
| 6   | 12/10/2021 05:31 PM        |                          | Telah Terima | Kemas kini Temu Pemasangan                                                                                                    |
| 7   | 28/09/2021 02:15 PM        |                          | Menunggu     |                                                                                                    |
| 8   | 30/09/2021 11:14 PM        |                          | Menunggu     |                                                                                                    |
| 9   | 07/10/2021 10:56 PM        |                          | Telah Terima |                                                                                                    |

PENOLONG PEGAWAI TEKNOLOGI MAKLUMAT KANAN

Jawatan

No. Telefon Pejabat

# Kemaskini Janji Temu

PERKHIDMATAN / PENGURUSAN SIJIL DIGITAL PELAYAN / Kemas Kini Janji Temu

| o. MyKad  | No. MyKad                                  | 0                                          |  |
|-----------|--------------------------------------------|--------------------------------------------|--|
| ta Laluan |                                            | 0                                          |  |
| Cada      | angan Tarikh dan Masa Janj                 | i Temu dengan CA                           |  |
|           |                                            |                                            |  |
| Cac       | dangan Janji Temu 1                        | 12/01/2022 03:00 PM                        |  |
| Cac       | dangan Janji Temu 1<br>dangan Janji Temu 2 | 12/01/2022 03:00 PM<br>12/01/2022 04:30 PM |  |

# Kemaskini Penerimaan Sijil

PERKHIDMATAN / PENGURUSAN SIJIL DIGITAL PELAYAN / Kemas Kini Status Penerimaan Sijil Digital Pelayan

#### KEMAS KINI STATUS PENERIMAAN SIJIL DIGITAL PELAYAN

| No. MyKad<br>Nama Domain | direktori.mampu.gov.my           | 0                   |                                   |
|--------------------------|----------------------------------|---------------------|-----------------------------------|
| Set Semula Seterusnya    | tankii Gan Wasa F enghantaran GA |                     |                                   |
|                          | Tarikh dan Masa Mula Sijil       | 24/08/2022 03:31 PM | dimili<br>Trans<br>Trans<br>Trans |
|                          | Tarikh dan Masa Akhir Sijil      | 25/09/2023 03:31 PM |                                   |
|                          | Tarikh dan Masa Penerimaan Sijil |                     | dimulti<br>Territo<br>Territo     |
|                          |                                  |                     |                                   |
|                          | Batal Hantar                     |                     |                                   |

# Kemaskini Pemasangan Sijil

PERKHIDMATAN / PENGURUSAN SIJIL DIGITAL PELAYAN / Kemas Kini Tarikh dan Masa Pemasangan

#### KEMAS KINI TARIKH DAN MASA PEMASANGAN

| No. MyKad |
|-----------|
|           |

| Set Semula Seterusnya      | No. | Nama Pemohon                 | No. MyKad    | Nama Domain        | Jenis Sijil<br>Digital<br>Pelayan | Tarikh dan<br>Masa<br>Permohonan | Tarikh dan<br>Masa<br>Penerimaan | Kementerian /<br>Agensi                                                    | Status                       | Tindakan |
|----------------------------|-----|------------------------------|--------------|--------------------|-----------------------------------|----------------------------------|----------------------------------|----------------------------------------------------------------------------|------------------------------|----------|
|                            | 1   | MUHAMMAD ASRI BIN A<br>BAƘAR | 821127025191 | speks.mampu.gov.my | Multi Domain                      | 26/10/2021<br>02:37 PM           | 28/10/2021<br>12:00 AM           | UNIT<br>PEMODENAN<br>TADBIRAN DAN<br>PERANCANGAN<br>PENGURUSAN<br>MALAYSIA | Diterima<br>oleh<br>Pengguna | 0        |
| Tarikh dan Masa Pemasangan |     | Tarikh dan Masa Pemasanga    | n            |                    | i                                 | i                                | i                                |                                                                            | i i                          | 1        |
| Catatan                    |     |                              |              |                    |                                   |                                  |                                  |                                                                            |                              |          |
|                            |     |                              |              |                    |                                   |                                  | /                                |                                                                            |                              |          |

0

0

No. MyKad

Kata Laluan

# Kemaskini Profil Pegawai

|                                        | UTAMA        | MAKLU      | MAT AM ~    | PERKHIDMATAN ~                         | MUAT TURUN ~     | SOALAN LAZIM 👻 | MEJA BANTUAN | elearning                         |                                  | Dontodhi                                     | r Dolo                           |                             |                                                 |          |
|----------------------------------------|--------------|------------|-------------|----------------------------------------|------------------|----------------|--------------|-----------------------------------|----------------------------------|----------------------------------------------|----------------------------------|-----------------------------|-------------------------------------------------|----------|
| PERKHIDMATAN / PENGURUSAN SIJIL DIGITA | AL PELAYAN / | Kemas Kini | Profil Pega | wai                                    |                  |                |              |                                   |                                  | Bertukar                                     | atau l                           | yan<br>Berpin               | dah                                             |          |
| KEMAS KINI PROFIL PEGAWAI              |              |            |             |                                        |                  |                |              |                                   |                                  | Agensi                                       |                                  |                             |                                                 |          |
| No. MyKad                              |              |            |             | 0                                      |                  |                |              |                                   |                                  |                                              |                                  |                             |                                                 |          |
| Kata Laluan                            | •••••        | •          | Kemas Kir   | i Profil Pegawai / Se                  | enarai Permohona | n              |              |                                   |                                  |                                              |                                  |                             |                                                 |          |
| Set Semula Seterusnya                  |              |            | SENAR       | AI PERMOHONAN                          | I PENGGUNA       |                |              |                                   |                                  |                                              |                                  |                             |                                                 |          |
|                                        |              | $\neg$     |             |                                        |                  |                |              |                                   |                                  |                                              |                                  |                             |                                                 |          |
|                                        |              |            | No.         | Nama Pemohon                           | No. MyKad        | Nama Doi       | nain         | Jenis Sijil<br>Digital<br>Pelayan | Tarikh dan<br>Masa<br>Permohonan | Kementerian /<br>Agensi                      | Nama<br>Pegawai<br>Teknikal      | Nama<br>Pegawai<br>Pengesah | Status                                          | Tindakan |
|                                        |              |            |             | SHAMSUL LAILI<br>BIN MOHAMED<br>YUSOFF |                  | *.mmea.go      | ov.my        | Wildcard                          | 26/09/2022<br>04:07 AM           | AGENSI<br>PENGUATKUASAAN<br>MARITIM MALAYSIA | NOOR<br>ASMAH<br>BINTI<br>HALIMI | AIDA<br>BINTI<br>ZULKIFLI   | Dalam<br>Tindakan<br>Kelulusan<br>oleh<br>Admin | 0        |
|                                        |              |            |             | SHAMSUL LAILI<br>BIN MOHAMED<br>YUSOFF |                  | www.amsa       | as.gov.my    | Single<br>Domain<br>(EV)          | 30/09/2021<br>11:14 PM           | AGENSI<br>PENGUATKUASAAN<br>MARITIM MALAYSIA | NOOR<br>ASMAH<br>BINTI<br>HALIMI | AIDA<br>BINTI<br>ZULKIFLI   | Diterima<br>oleh<br>Pengguna                    | 0        |

# Tukar Kata Laluan

PERKHIDMATAN / PENGURUSAN SIJIL DIGITAL PELAYAN / Tukar Kata Laluan Pengguna Sijil Digital Pelayan

| TUKAR KATA LALUAN PENGGU | A LALUAN PENGGUNA SIJIL DIGITAL PELAYAN |  |
|--------------------------|-----------------------------------------|--|
|                          |                                         |  |
| Nama Pemohon             |                                         |  |
| No. MyKad                | 0                                       |  |
| Kata Laluan Lama         | 0                                       |  |
| Kata Laluan Baharu       |                                         |  |
|                          |                                         |  |
| Set Semula Hantar        |                                         |  |
|                          |                                         |  |

## **Reset Kata Laluan**

PERKHIDMATAN / PENGURUSAN SIJIL DIGITAL PELAYAN / Reset Kata Laluan Pengguna Sijil Digital Pelayan

| RESET KATA LALUAN PENGGUNA SI. | RESET KATA LALUAN PENGGUNA SIJIL DIGITAL PELAYAN |  |  |  |
|--------------------------------|--------------------------------------------------|--|--|--|
| Nama Pemohon                   |                                                  |  |  |  |
| No. MyKad                      | 0                                                |  |  |  |
| E-mel                          |                                                  |  |  |  |
|                                |                                                  |  |  |  |
| Set Semula Hantar              |                                                  |  |  |  |

# 3.3: GPKI Mobile untuk SSL, GPKI Desk dan GPKI eLearning

IKB/s ⊙ ····

S 111 (59

ITAL

Muat turun aplikasi GPKI Mobile dari Apple App Store atau Google Play Store

| DVERNMENT PUBLIC REY INFRASTRUCTURE                                                      |                                                                                                    |
|------------------------------------------------------------------------------------------|----------------------------------------------------------------------------------------------------|
| SELAMAT DATANG<br>Sila masukkan maklumat berikut untuk<br>meneruskan proses pendaftaran. | <ul> <li>Sijil Digital Pengguna</li> <li>Permohonan Sijil Digital</li> <li>Maklumat Pentadbir</li> <li>Semakan Status</li> </ul>           |
| No. MyKad<br>No. Telefon<br>TERUSKAN                                                     | <ul> <li>Sijil Digital Pengguna</li> <li>Pembatalan Sijil Digital<br/>Pengguna</li> <li>Peranan Pentadbir</li> <li>Meja Bantuan</li> </ul> |
| • • •                                                                                    | <ul> <li>Soalan Lazim</li> <li>Notifikasi</li> <li>Log Keluar</li> </ul>                                                                   |

| II CELCOM Stay | Saf 奈 7:52 AM                        | 2 70% 🔲 |
|----------------|--------------------------------------|---------|
|                | Login Pengguna                       |         |
|                | 0                                    |         |
| NIK            | ZARINA BINTI N                       | IK MAT  |
|                | 74********000<br>Sijil Digital Toker |         |
| One Time       | Password (OTP)                       |         |
|                | Mohon OTP                            |         |
|                |                                      |         |
|                |                                      |         |
|                |                                      |         |

### Sistem GPKI Desk

### https://gpkidesk.mampu.gov.my

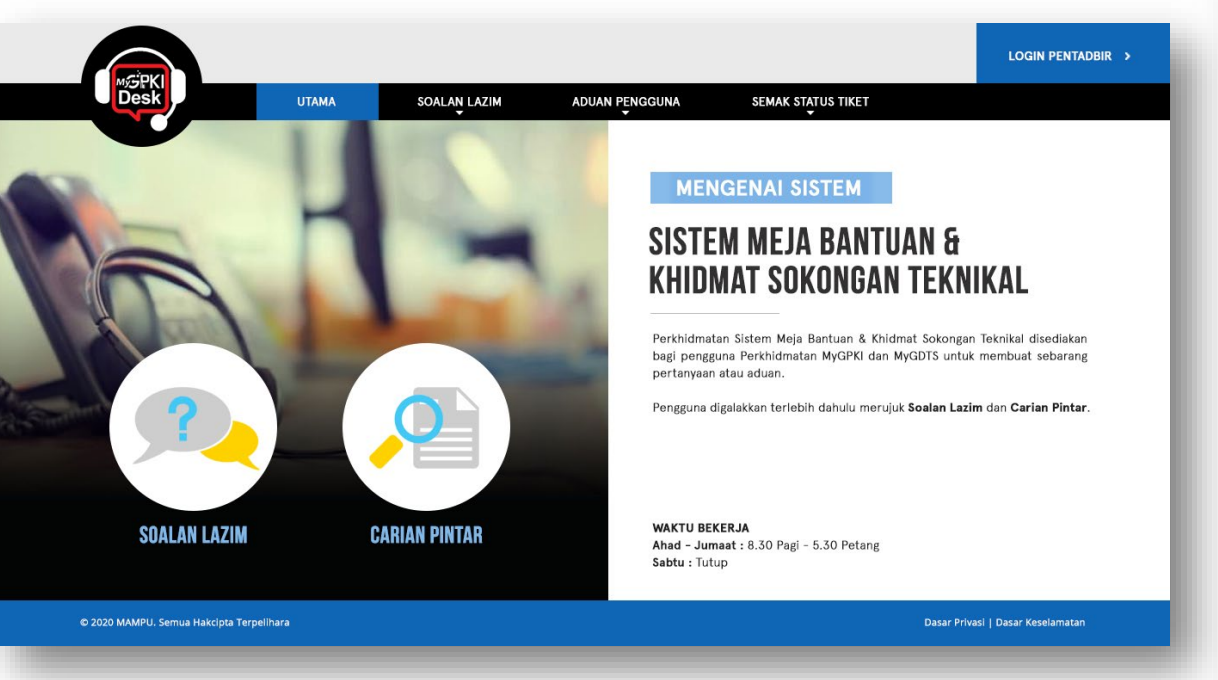

| U Medan pertanda " adalah wajip dilsi.                                                          |                                                           |  |
|-------------------------------------------------------------------------------------------------|-----------------------------------------------------------|--|
| No. MyKad                                                                                       | 700705015198                                              |  |
| Nama Penuh                                                                                      | HABIBAH BINTI AED RAHM                                    |  |
| Alamat E-mel *                                                                                  | habibah@aug-tech.com                                      |  |
| No. Telefon Bimbit *                                                                            | 0193216866                                                |  |
| Kementerian / Agensi *                                                                          | AUGMENTED TECHNOLOGY SON BHD                              |  |
| Klasifikasi *                                                                                   | Aduan 🗸                                                   |  |
| Kategori *                                                                                      | Agent 🗸                                                   |  |
| Sub Kategori                                                                                    | Pengaktifan Agent 3 🗸 🗸                                   |  |
| Cadangan Penyelesaian<br>Sekiranya semasa pengaktifan, sistem<br>(Paparan mesej ralat 105.docx) | paparkan ralat 105, pastikan capalan rangkalan anda baik. |  |
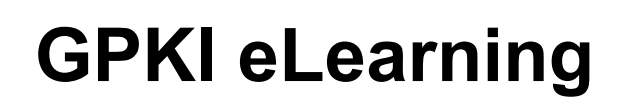

LOG MASUK PENGGUNA

Sila masukkan ID Pengguna dan tekan butang "Teruskan

TERUSKAN

LOG MASUK PENTADBIR

### https://gpkielearning.mampu.gov.my

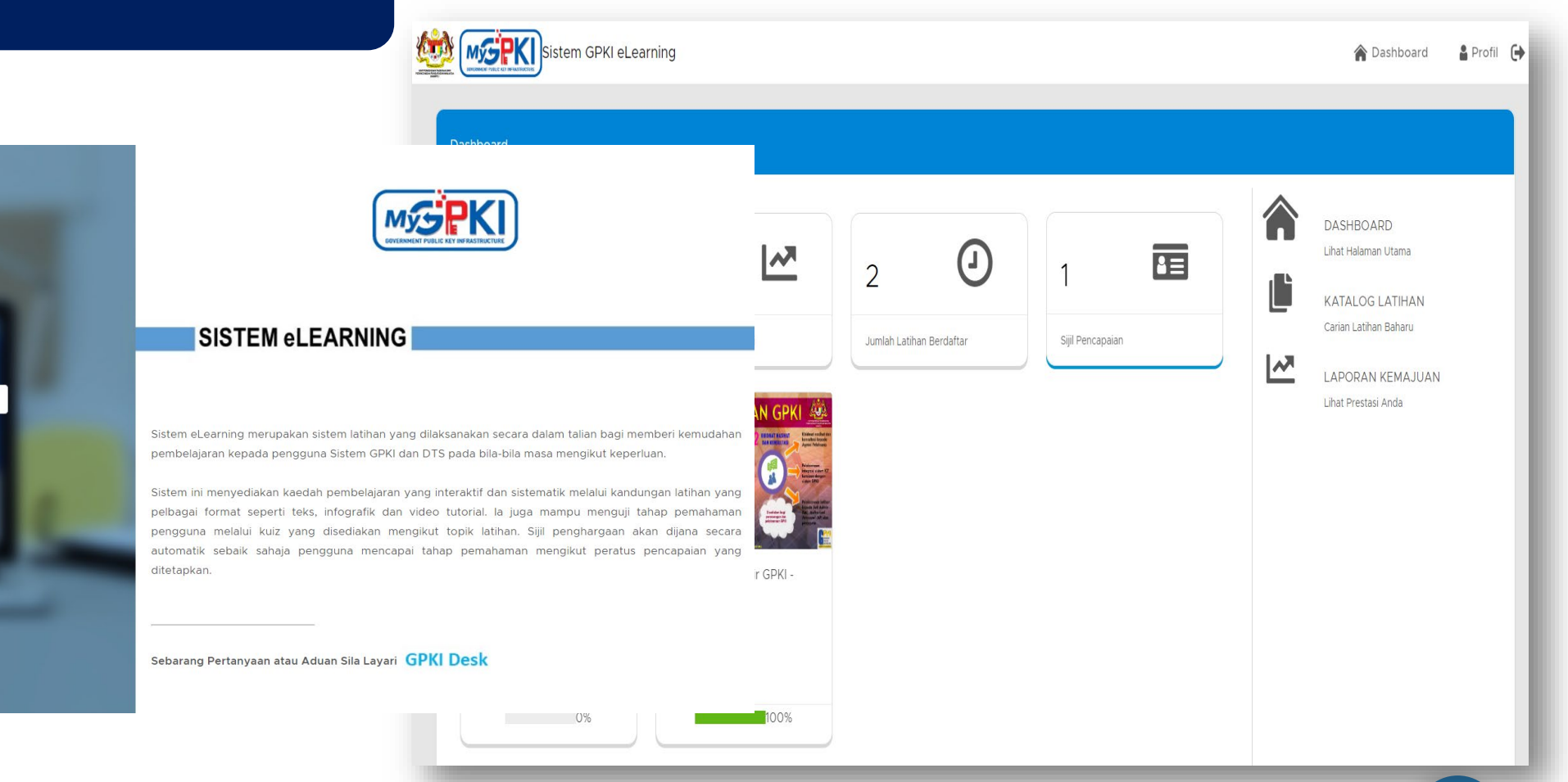

# Sesi Soal Jawab

Hotel Marriott Putrajaya 3 Oktober 2023

# Seminar Pengurusan Sijil Digital Pelayan (SSL/TLS)

JABATAN PERDANA MENTERI UNIT PEMODENAN TADBIRAN DAN PERANCANGAN PENGURUSAN MALAYSIA (MAMPU)

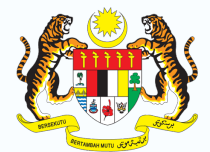

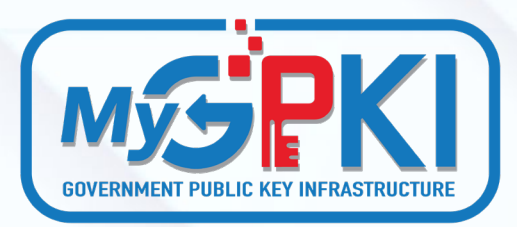

JABATAN PERDANA MENTER

# Topik 4 POV: e-vetting SSL/TLS

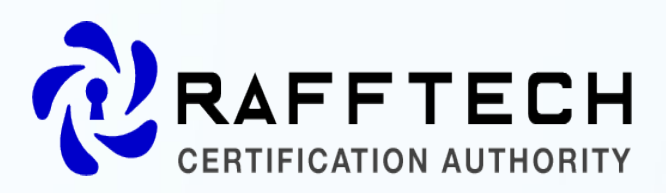

Lot 33B-M-04, Block B, Mezzanine Floor, Villa Putra Condominium, Jalan Tun Ismail 50480 Kuala Lumpur www.raffcomm.my

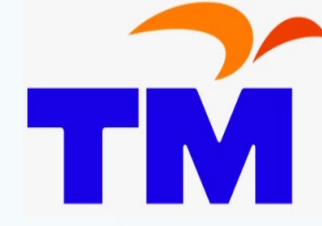

TM Technology Services Sdn Bhd.Cybersecurity Division.2nd Floor, TM IT Kompleks,3300, Lingkaran Usahawan 1 Timur,63000 Cyberjaya, Selangor https://www.tmca.com.my/

# Isu-isu Dalam Proses Pengesahan Sijil

## PROSES VERIFIKASI

Kurang faham proses verifikasi SSL dan bagaimana melakukannya.

## PENGESAHAN DOMAIN

Butiran pentadbir domain tidak dikemaskini dalam rekod WHOIS MYNIC.

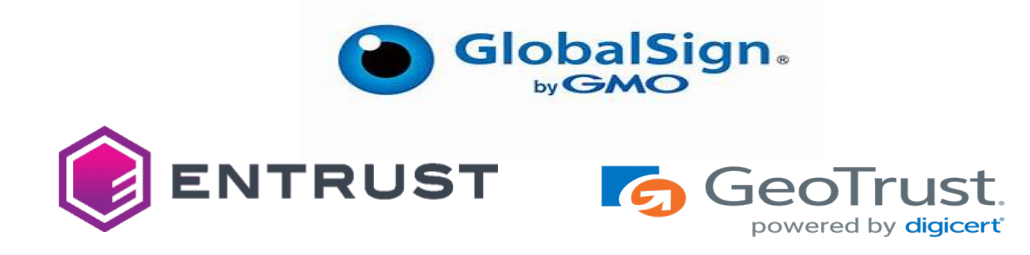

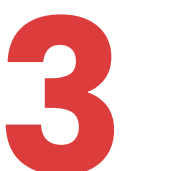

## Kemaskini Maklumat agensi dan maklumat pemohon

Portal MyGov www.malaysia.gov.my

- GeoTrust

Malaysia Government Call Centre(MyGCC)

- GeoTrust

## Proses Verifikasi Organization Validated (OV)

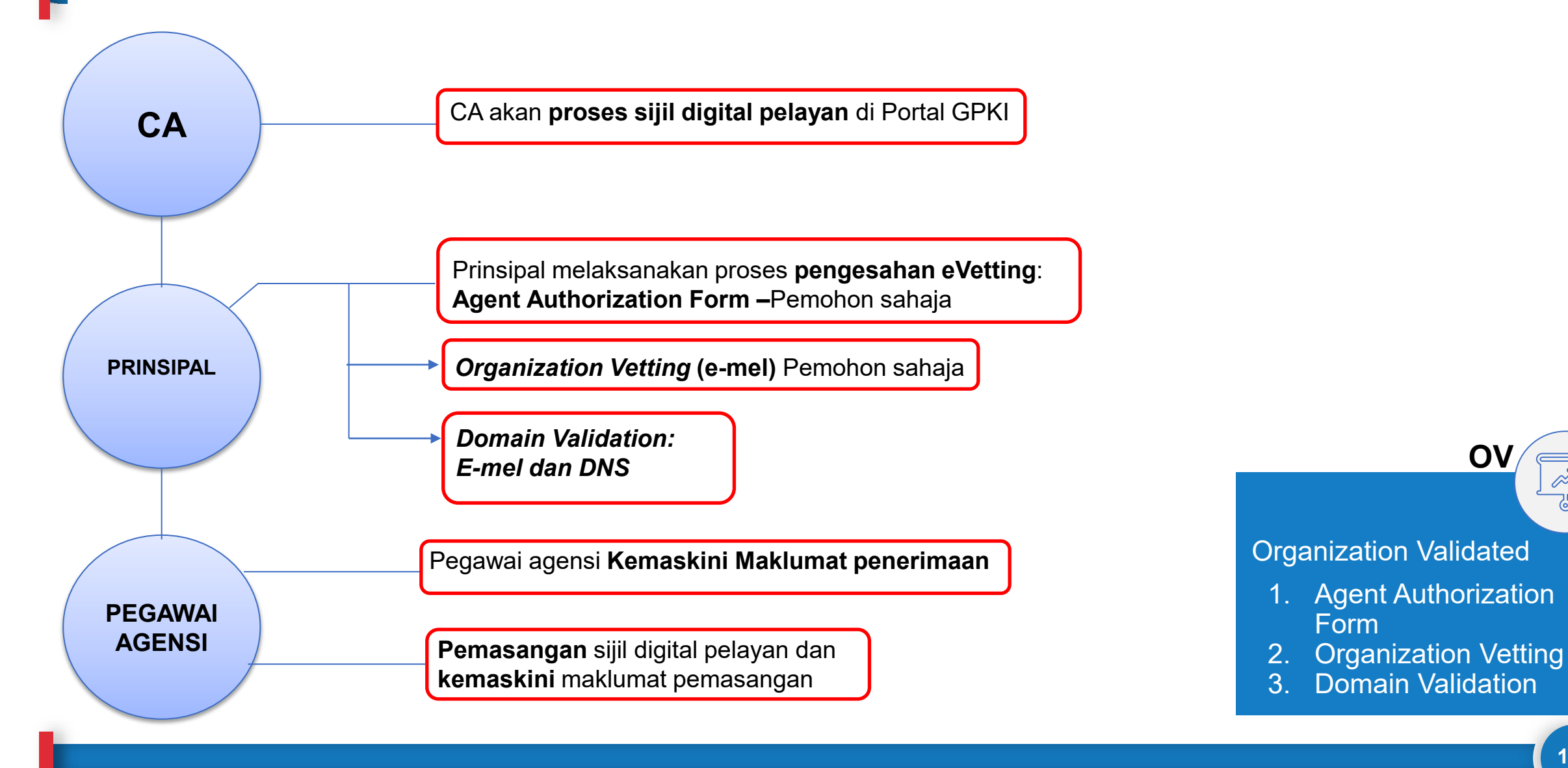

114

Ā 25

**O**V

## Proses Verifikasi Extended Validated (EV)

CA

PRINSIPAL

PEGAWAI

AGENSI

CA akan proses sijil digital pelayan di Portal GPKI

Prinsipal melaksanakan proses pengesahan eVetting :

- 1. Certification Form
- . Subscriber Agreement Acceptance Form (SAAF)
- 3. Agent Authorization Form

Organization Vetting (e-mel / panggilan telefon pejabat) -Pemohon

Domain Validation: E-mel, DNS atau HTTPD

Pegawai Agensi Kemaskini Maklumat penerimaan

**Pemasangan** sijil digital pelayan dan **kemaskini** maklumat pemasangan

Extended Validated

- 1. Certification Form
- 2. Subscriber Agreement Acceptance Form (SAAF)

EV

- 3. Agent Authorization Form
- 4. Organization Vetting
- 5. Domain Validation

## Kaedah Pengesahan Domain

## E-mel

6

- 1. E-mel Domain constructive e-mel default : admin@mampu.gov.my administrator@mampu.gov.my hostmaster@mampu.gov.my webmaster@mampu.gov.my postmaster@mampu.gov.my
- 2. Pengemaskinian maklumat di MyNIC :
  - General Line (9 pagi 6 petang)
  - Telefon:603 80082000
  - Faksimili:603 80082020
  - E-mel: customercare@mynic.my
  - Chatbot: MYNIC Live Chat URL: https://mynic.my/contact-us

Pautan aduan :https://mynic.my/contract **X** 

**Nota :** Akta Perlindungan Data Peribadi 2010 mulai 8 November 2022

DNS (

- Agensi perlu membuat random text yang diberikan oleh principal melalui e-mel.
- 2. Pengesahan domain hanya akan berjaya sekiranya prinsipal dapat menyemak semula keujudan *random text* di DNS domain/subdomain dengan paparan *random text*

Nota : Sebarang perubahan DNS adalah dibawah kelolaan pihak GITN. Oleh itu,pihak agensi perlu menghubungi terus kepada GITN iaitu https://mygovosf.gitn.net.my

https://support.globalsign.com/ssl/sslcertificates-life-cycle/performing-domainverification-dns-txt-record

 Agensi perlu membuat random text yang diberikan oleh pihak prinsipal (well-know/PKI folder)

HTTP

2. Pengesahan domain adalah berjaya sekiranya principal dapat menyemak semula *random text*.

Nota : Hanya terpakai untuk *Single Domain Extended validation* sahaja.

https://support.globalsign.com/ssl/sslcertificates-installation/install-sslcertificate-overview

# **Portal MyGovernment**

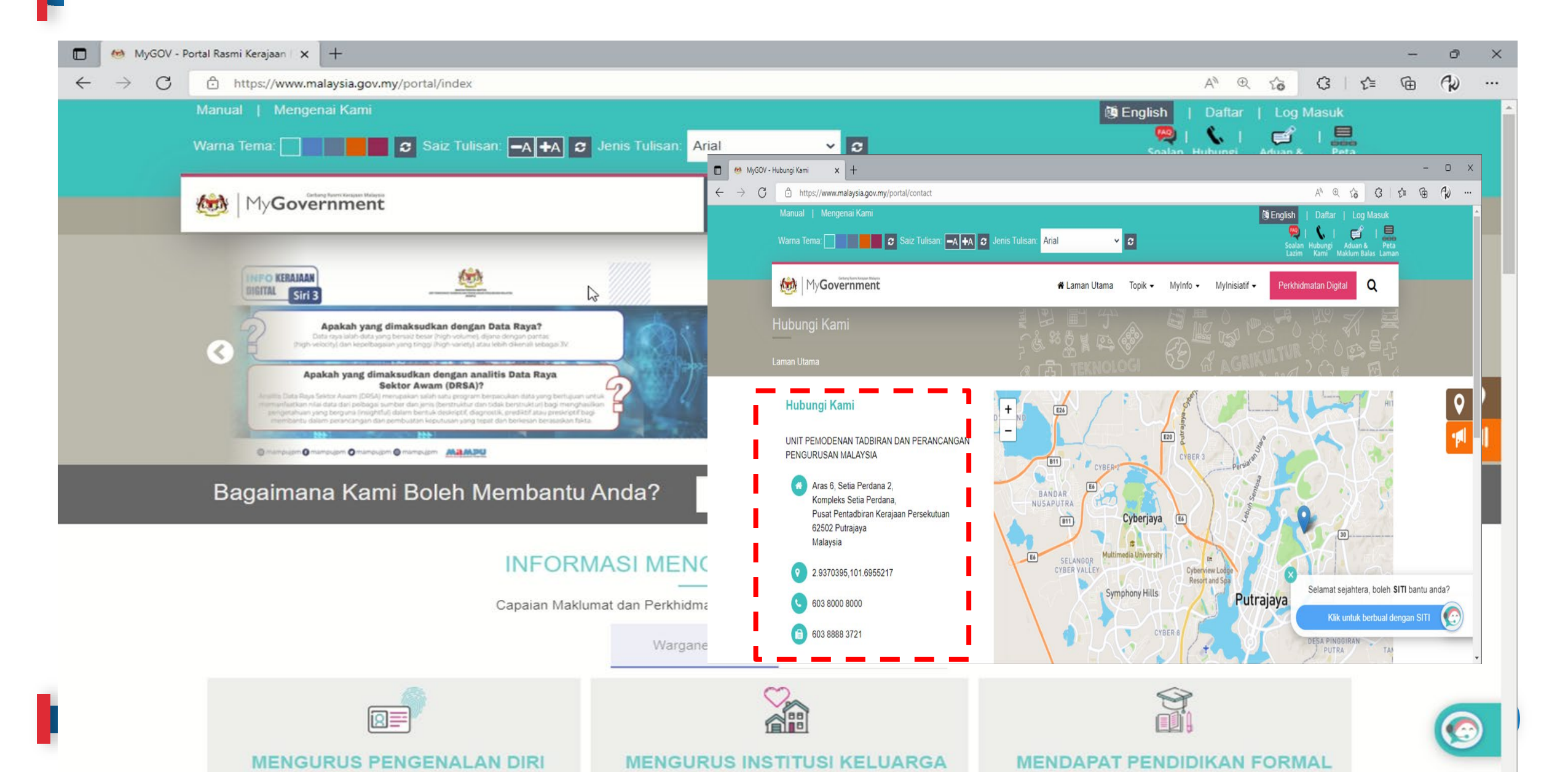

## **Multichannel MyGCC**

Terdapat tujuh (7) saluran bagi perkhidmatan MyGCC iaitu Panggilan Suara, SMS, E-mel, Facebook, Twitter, Instagram dan Aplikasi Chatbot yang boleh diringkaskan seperti berikut:

Telefon/SMS/IVR : 03-8000 8000

Facebook

Twitter

- E-mel : 80008000@mygcc.gov.my
- Chatbot : SITI@MyGCC
  - : facebook.com/MyGCCMalaysia
- Instagram : @MyGCCMalaysia
  - : twitter.com/MyGCCMalaysia
- Portal : www.malaysia.gov.my

Aplikasi Chatbot SITI@MyGCC (Sharing Information Through Innovation) merupakan sistem pengkomputeran soal jawab (Q&A) pintar yang dibangunkan secara Artificial Intelligence (AI) memberikan informasi dihujung jari.

Waktu Operasi Perkhidmatan MyGCC i. Saluran Panggilan : 7.30 pagi - 9.00 malam, 7 hari/minggu ii. Saluran Bukan Panggilan : 24 jam, 7 hari/minggu

|--|

▲ Not secure | mygcc.gov.my/SITI\_DaftarMasuk?theme\_no=1ebebc

× +

#### P Ē 3 1 AN as to ....

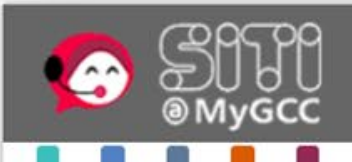

C

#### SHARING INFORMATION THROUGH INNOVATION BERKONGSI MAKLUMAT MELALUI INOVASI

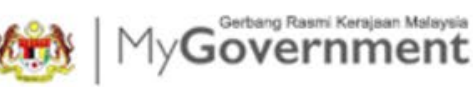

#### Terima kasih kerana menggunakan perkhidmatan SITI@MyGCC (Buat masa ini perkhidmatan ini hanya disediakan dalam Bahasa Melayu / Currently this service is only available in Malay)

| Sia | Da | ka | h | na | ma | a | ne | a | ? |
|-----|----|----|---|----|----|---|----|---|---|
|     |    |    |   |    |    |   |    |   |   |

Sila masukkan info anda di sini.

Sila masukkan nombor telefon anda

Saya juga memerlukan e-mail anda supaya pegawai kami boleh berhubung terus dengan anda pada masa hadapan

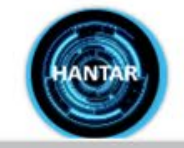

© MAMPU All Rights Reserved

Kem

# Isu-isu Dalam Proses Pengesahan Sijil

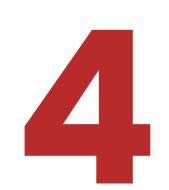

## PEMBAHARUAN SSL

Pemohon lewat membuat permohonan pembaharuan SSL.

Proses pengesahan oleh Prinsipal mengambil masa 3-5 hari bekerja (waktu MY), tertakluk kepada dokumen tambahan yang diperlukan oleh Prinsipal serta proses pengesahan domain dan pesanan dari pemohon.

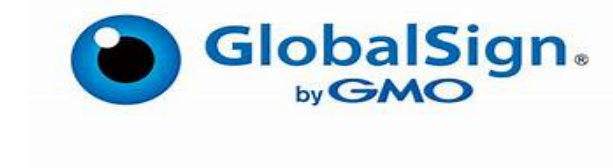

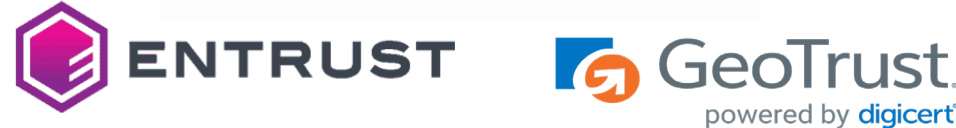

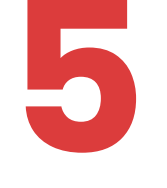

## **PANGGILAN PENGESAHAN**

Prinsipal gagal menghubungi pemohon untuk proses pengesahan (tiada di pejabat, mesyuarat, no. telefon sambungan telefon, tiada respon dari operator agensi).

# Kemas Kini Janji Temu

| CONNECTION       CONNECTION       CONNECTION <th>gpki.mampu.gov.my/gpki_portal/</th> <th></th> <th></th> <th></th>                                                                                                    | gpki.mampu.gov.my/gpki_portal/                                                                                                    |                                                                                                    |                                                                                                    |                                                                                                    |
|----------------------------------------------------------------------------------------------------|----------------------------------------------------------------------------------------------------|----------------------------------------------------------------------------------------------------|----------------------------------------------------------------------------------------------------|----------------------------------------------------------------------------------------------------|
| UTAM       NAKLIMAT AV       PERKEIMMARA V       NUAT TURUN V       SOLAN LAZIN V       MEA RANTUA V       eLERNIKC         PERMOHONAN SUIL DIGITAL PENGGUNA       Permohonan Sijii Digital Pengguna       Permohonan Sijii Digital Pengguna       Pendaftaran Pengguna Sijii Digital Pengguna       Pendaftaran Pengguna Sijii Digital Pelayan       Permohonan Sijii Digital Pengguna       Permohonan Sijii Digital Pengguna       Permohonan Sijii Digital Pengguna       Permohonan Sijii Digital Pelayan       Permohonan Sijii Digital Pelayan       Permohonan Pelantikan       Permohonan Pelantikan       Permohonan Pelantikan       Permohonan Pelantikan       Permohonan Pelantikan       Permohonan Pelantikan       Permohonan Pelantikan       Permohonan Pelantikan       Permohonan Pelantikan       Permohonan Pelantikan       Permohonan Pelantikan       Permohonan Pelantikan       Permohonan Pelantikan       Permohonan       Permohonan                                                                                                    |                                                                                                    |                                                                                                    |                                                                                                    | I @ GPKI DESK LOGIN PENTADBIR                                                                                                    |
| PERMOHOWAN SUIL DIGITAL PENGGUNA <ul> <li>Permohonan Suil Digital Pengguna</li> <li>Permohonan Pembataian Sijil Digital Pengguna</li> <li>Semak Status Sijil Digital Pengguna</li> <li>Semak Status Pembataian Sijil Digital Pengguna</li> <li>Reset PIN Sijil Digital Softcert/Roaming</li> <li>Pengguna Pengguna Pembataian Sijil Digital Softcert/Roaming</li> <li>Reset PIN Sijil Digital Softcert/Roaming</li> <li>Pengguna Pengguna Sijil Digital Softcert/Roaming</li> <li>Reset PIN Sijil Digital Softcert/Roaming</li> <li>Pengujan Fungsi PKI</li> <li>Pengujan Fungsi PKI</li> <li>Pengujan Fungsi PKI</li> <li>Pengujan Fungsi PKI</li> <li>Pengujan Fungsi PKI</li> <li>Pengujan Fungsi PKI</li> <li>Pengujan Fungsi PKI</li> <li>Pengujan Fungsi PKI</li> <li>Pengujan Fungsi PKI</li> <li>Pengujan Fungsi PKI</li> <li>Pengujan Fungsi PKI</li> <li>Pengujan Pungsi PKI</li> <li>Pengujan Pungsi PKI</li></ul> |                                                                                                    | UTAMA MAKLUMAT AM ~ PERKHIDA                                                                                                    | MATAN ~ MUAT TURUN ~ SOALAN LAZIM                                                                                                    | ~ MEJA BANTUAN ~ elearning                                                                                                    |
| Cadangan Janji Temu 1       12/01/2022 03:00 PM         Cadangan Janji Temu 2       12/01/2022 04:30 PM         Cadangan Janji Temu 3       13/01/2022 03:00 PM                                                                                                    | <ul> <li>PERMOHONAN SIJIL DIGITAL PENGGUNA</li> <li>Permohonan Sijil Digital Pengguna</li> <li>Permohonan Pembatalan Sijil Digital Pengguna</li> <li>Semak Status Sijil Digital Pengguna</li> <li>Semak Status Pembatalan Sijil Digital Pengguna</li> </ul> | <ul> <li>PENGURUSAN SUIL DIGITAL PENGGUNA</li> <li>Kemas Kini Profil Pengguna</li> <li>Muat Turun Sijil Digital Softcert</li> <li>Tukar PIN Sijil Digital Softcert/Roaming</li> <li>Reset PIN Sijil Digital Softcert/Roaming</li> <li>Pengujian Fungsi PKI</li> </ul> | <ul> <li>PENGURUSAN SIJIL DIGITAL PELAYAN</li> <li>Pendaftaran Pengguna Sijil Digital Pelayan</li> <li>Permohonan Sijil Digital Pelayan</li> <li>Permohonan Pembatalan Sijil Digital Pelayan</li> <li>Semak Status Sijil Digital Pelayan</li> <li>Semak Status Sijil Digital Pelayan</li> <li>Kemas Kini Janji Temu</li> <li>Kemas kini penerimaan Sijil Digital</li> </ul> | <ul> <li>PENGURUSAN PENTADBIR</li> <li>Permohonan Pelantikan</li> <li>Cetak Kembali Borang Permohonan</li> <li>Muat Naik Borang Permohonan Pelantikan<br/>Pentadbir</li> <li>Carian Pentadbir</li> </ul> |
| Cadangan Janji Temu 2         12/01/2022 04:30 PM           Cadangan Janji Temu 3         13/01/2022 03:00 PM                                                                                                    |                                                                                                    | Cadangan Janji Temu 1                                                                                                    | 12/01/2                                                                                                    | 022 03:00 PM                                                                                                    |
| Cadangan Janji Temu 3 13/01/2022 03:00 PM                                                                                                    |                                                                                                    | Cadangan Janji Temu 2                                                                                                    | 12/01/2                                                                                                    | 022 04:30 PM                                                                                                    |
|                                                                                                    |                                                                                                    | Cadangan Janji Temu 3                                                                                                    | 13/01/2                                                                                                    | 022 03:00 PM                                                                                                    |

=

**Isu-isu Dalam Proses** Pengesahan Sijil

### Pemohon lewat memberi respon (tiada di pejabat, mesyuarat, bercuti).

Tiada/tidak dapat memberikan respon (tidak membaca e-mel, whatsapp, telefon, no. telefon sambungan tidak dapat dihubungi, server down, masalah elektrik).

Ragu-ragu untuk memberi respon kepada emel/ panggilan telefon dari Prinsipal.

## **MASALAH PEMASANGAN SIJIL**

**Bagaimana untuk install?** 

**KELEWATAN RESPON** 

Tidak cuba untuk buat pemasangan sendiri.

Pemasangan via Remote. 💢

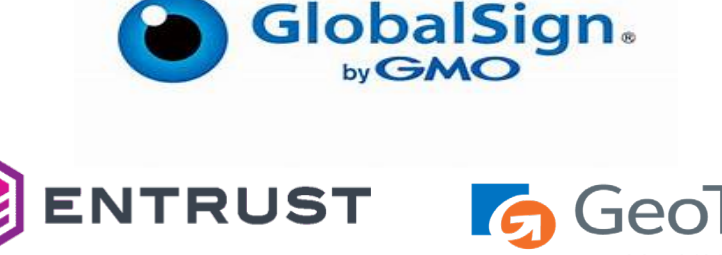

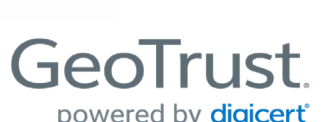

# **Contoh E-mel Verifikasi oleh Prinsipal**

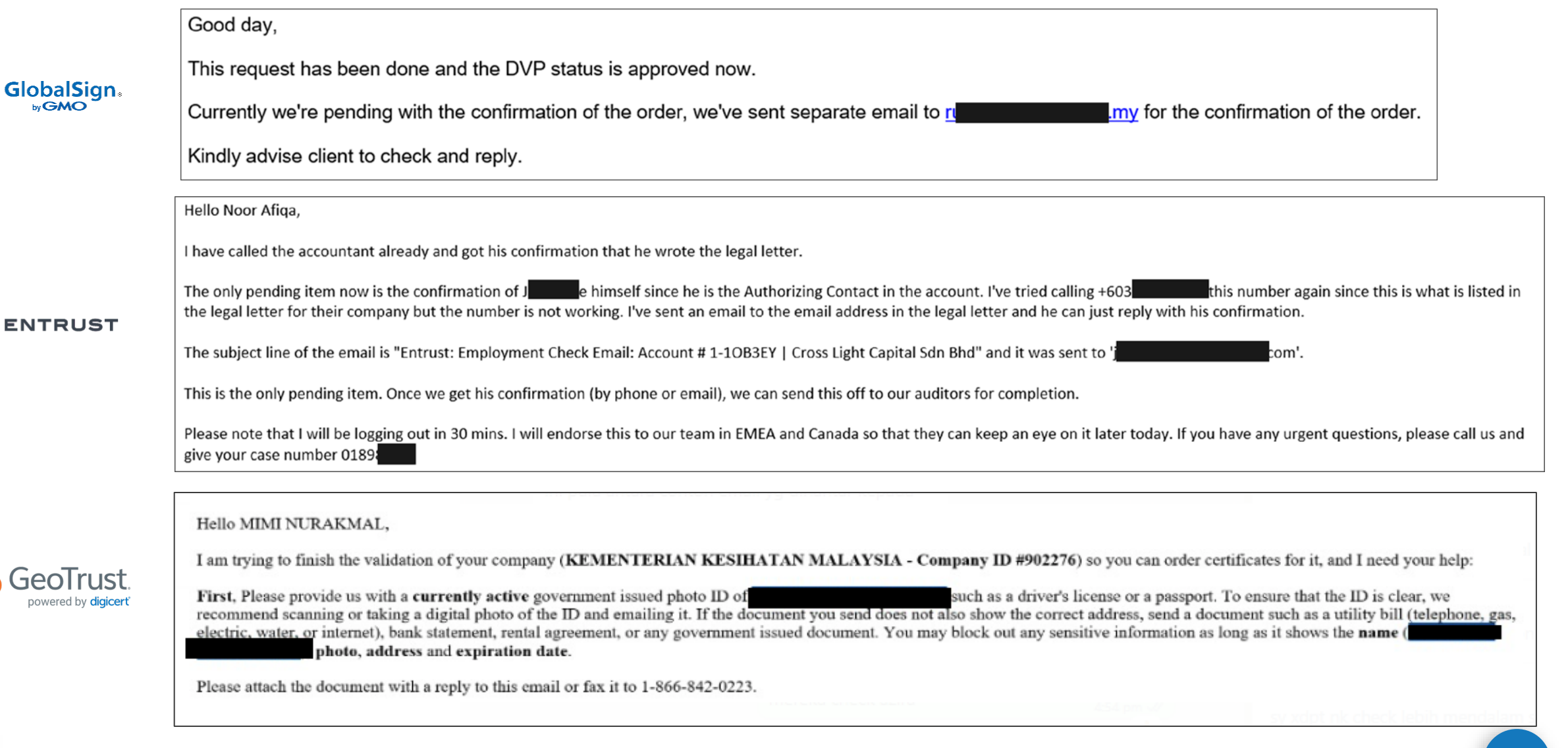

## Manual Pengguna Untuk Pemasangan SSL

:

#### GlobalSign by GMO ightarrow C ( 🔒 support.globalsign.com/ssl/ssl-certificates-i... 🖄 😭 🔅 GlobalSign **GlobalSign Support** Q Tell us what you're looking for... GlobalSign Support > SSL Certificates > SSL Certificates Insta... > Install an SSL Certific... Install an SSL Certificate - Overview Introduction This article will provide you an overview on how to install an SSL Certificate and its prerequisites. Prerequisites You have successfully received a new SSL Certificate using a new Certificate Signing Request (CSR) which you are ready to install. If you are installing an SSL due to the ICA revocations, please ensure you have reissued your certificate before installing it. More info can be found here: https://support.globalsign.com/ssl/general-ssl/icarevocations-and-remediation-steps. You have a copy of the correct Intermediate Certificate ready to install (refer to Intermediate Certificates). The Intermediate Certificates are necessary for browsers to the SSL Certificate you are going to install. It is importanote that for some servers (such as Microsoft) the Intermediate Certificates are already included with the SSL https://support.globalsign.com/ssl/sslcertificates-installation/install-ssl-certificate-

overview

#### ENTRUST

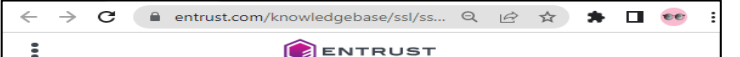

Home > ••• > Knowledge Base Detail

#### **Certificate Services** Support

| Refine search by:<br>Search Knowledge Base |   |                  | • |
|--------------------------------------------|---|------------------|---|
| All Product Types                          | • | All Server Types |   |

#### SSL/TLS CERTIFICATE INSTALLATION HELP

Entrust Certificate Services Certificates are provided as x.509 PEM format, you may use 3rd party tools (e.g. OpenSSL) to change the format if needed. It is recommended to check with your server/software vendor for compatibility concerns, and as always Entrust Support is standing by to assist with any questions.

| Platform  | Server Type                                 | CSR Guide                                    | Install Guide |
|-----------|---------------------------------------------|----------------------------------------------|---------------|
| Microsoft | Microsoft IIS 10                            | VIEW 🖻                                       | View 🗹        |
| Microsoft | Microsoft IIS 8/8.5                         |                                              |               |
| Microsoft | Microsoft Skype for Business<br>Server 2019 | VIEW 🖻                                       |               |
| Microsoft | Microsoft Exchange 2016                     | VIEW 🖻                                       |               |
| Microsoft | Microsoft Forefront TMG                     | N/A                                          |               |
| Microsoft | Apache for Windo                            | o, if you have any<br>ns, I'm ready to chat. |               |

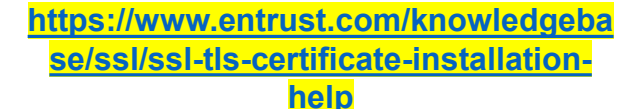

GeoTrust. powered by digicer ← → C 🔒 digicert.com/kb/ssl-certificate-... Q 🖻 🖈 🖪 👀 digicert° Support Award-Winning Customer Service SSL Certificate Installation Instructions & Tutorials How to Install an SSL Certificate An SSL Certificate is a text file with encrypted data that you install on your server communications between your site and your customers. Learn more about SSL cel After you create a CSR (certificate signing request) and purchase a certificate, our certificate request. (Learn more about the certificate validation process.) Once val send it to you via email. You can also download your SSL Certificate in your DigiCe Verified Mark Certificates Looking for instructions on how to install your Verified Mark Certificate (VMC)? article, VMC, PEM file and SVG: Where Does Everything Go? Intermediate Certificate When you install an SSL certificate on a server or SSL-enabled application, you'll al: This intermediate certificate establishes the trust of your SSL certificate by tying il certificate (vour DigiCert issued SSL certificate  $\rightarrow$  the intermediate certificate  $\rightarrow$  I certificate trust chain, a Browser requires the intermediate certificate to be prese intermediate and root certificates. Note: For some servers (such as Microsoft), the intermediate certificates are bun Search the knowledgebase. Need to create your CSR? » Need to purchase your SSL certificate? » **Common Platforms & Operating Systems** 

#### https://www.digicert.com/kb/sslcertificate-installation.htm

124

# Sesi Soal Jawab

Hotel Marriott Putrajaya 3 Oktober 2023

# Seminar Pengurusan Sijil Digital Pelayan (SSL/TLS)

JABATAN PERDANA MENTERI UNIT PEMODENAN TADBIRAN DAN PERANCANGAN PENGURUSAN MALAYSIA (MAMPU)

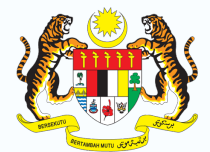

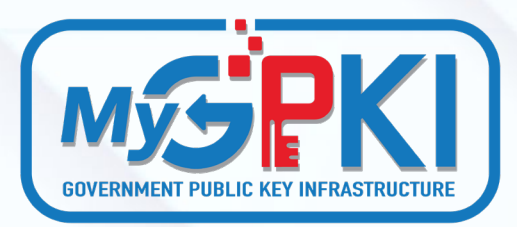

JABATAN PERDANA MENTER

# Topik 5: Jom Install & Test-lah SSL/TLS

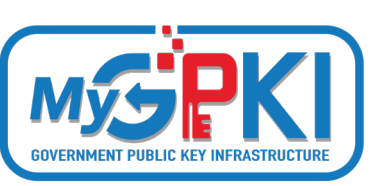

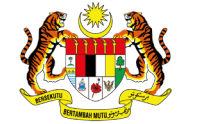

JABATAN PERDANA MENTERI UNIT PEMODENAN TADBIRAN DAN PERANCANGAN PENGURUSAN MALAYSIA (MAMPU)

# PEMASANGAN SIJIL DIGITAL PELAYAN

Operating System: Unix OpenSSL dan Java keytool

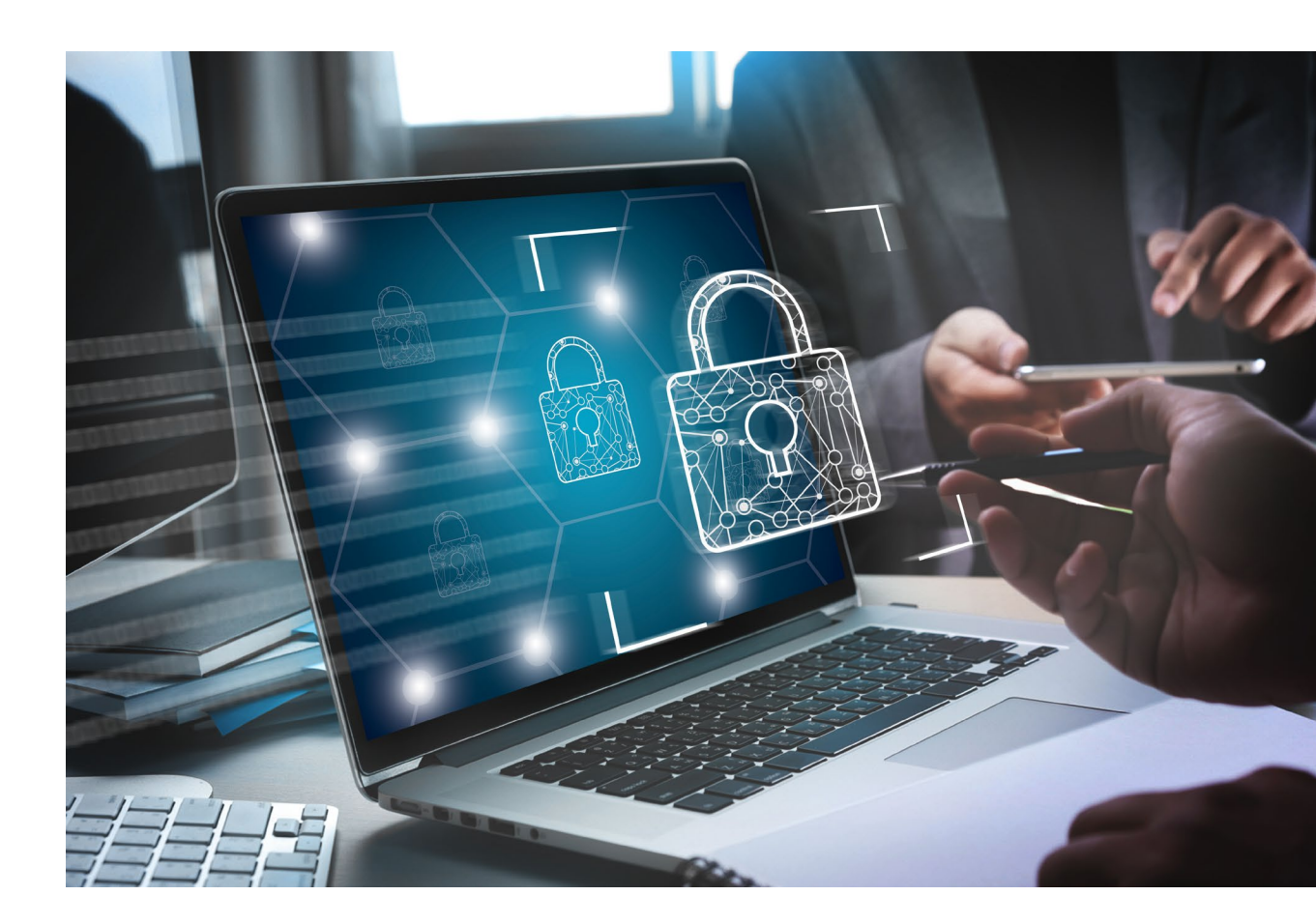

# Langkah Pemasangan Sijil SSL

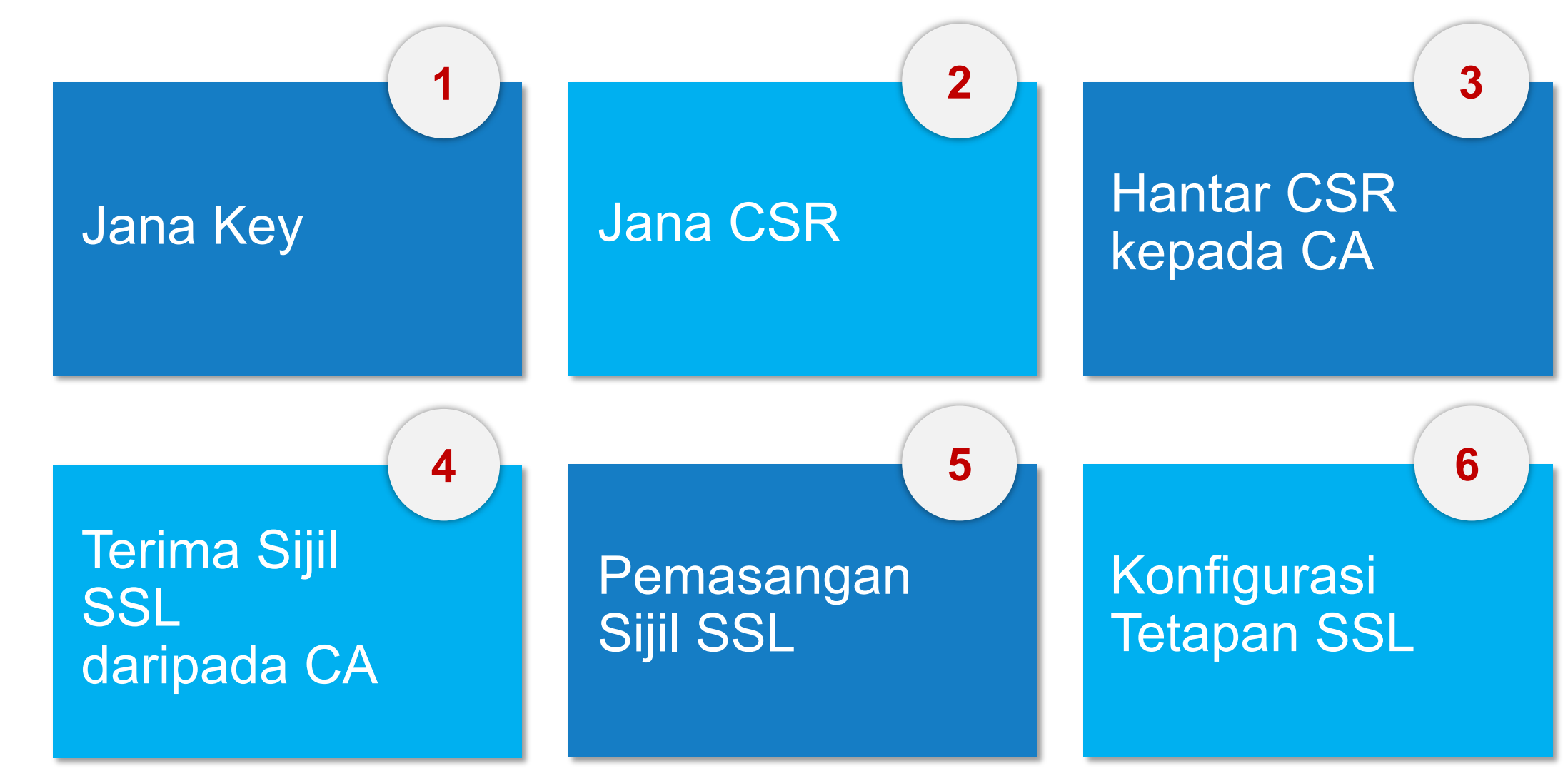

# **Common Cryptography Software Library**

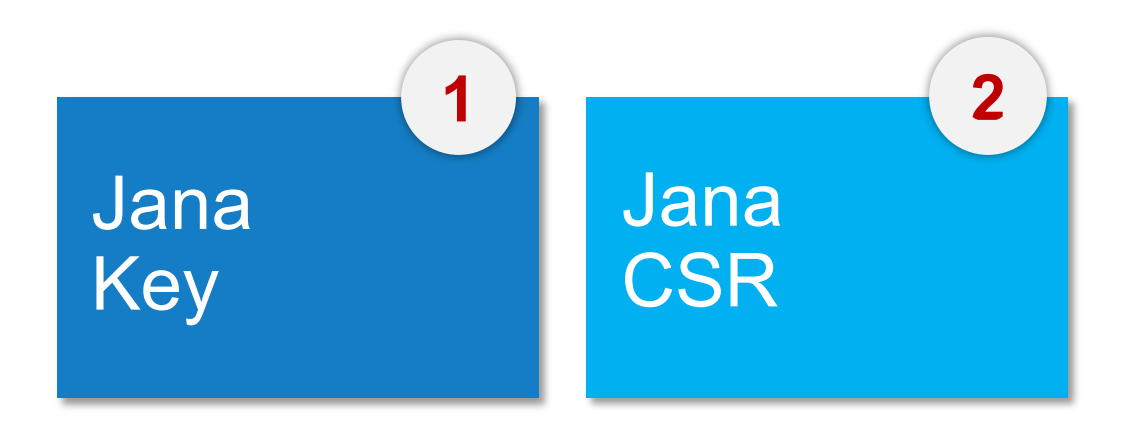

# OpenSSL Java keytool (JKS) Mozilla Network Security Services (NSS)

Microsoft CryptoAPI

IBM Key Management (iKeyMan)

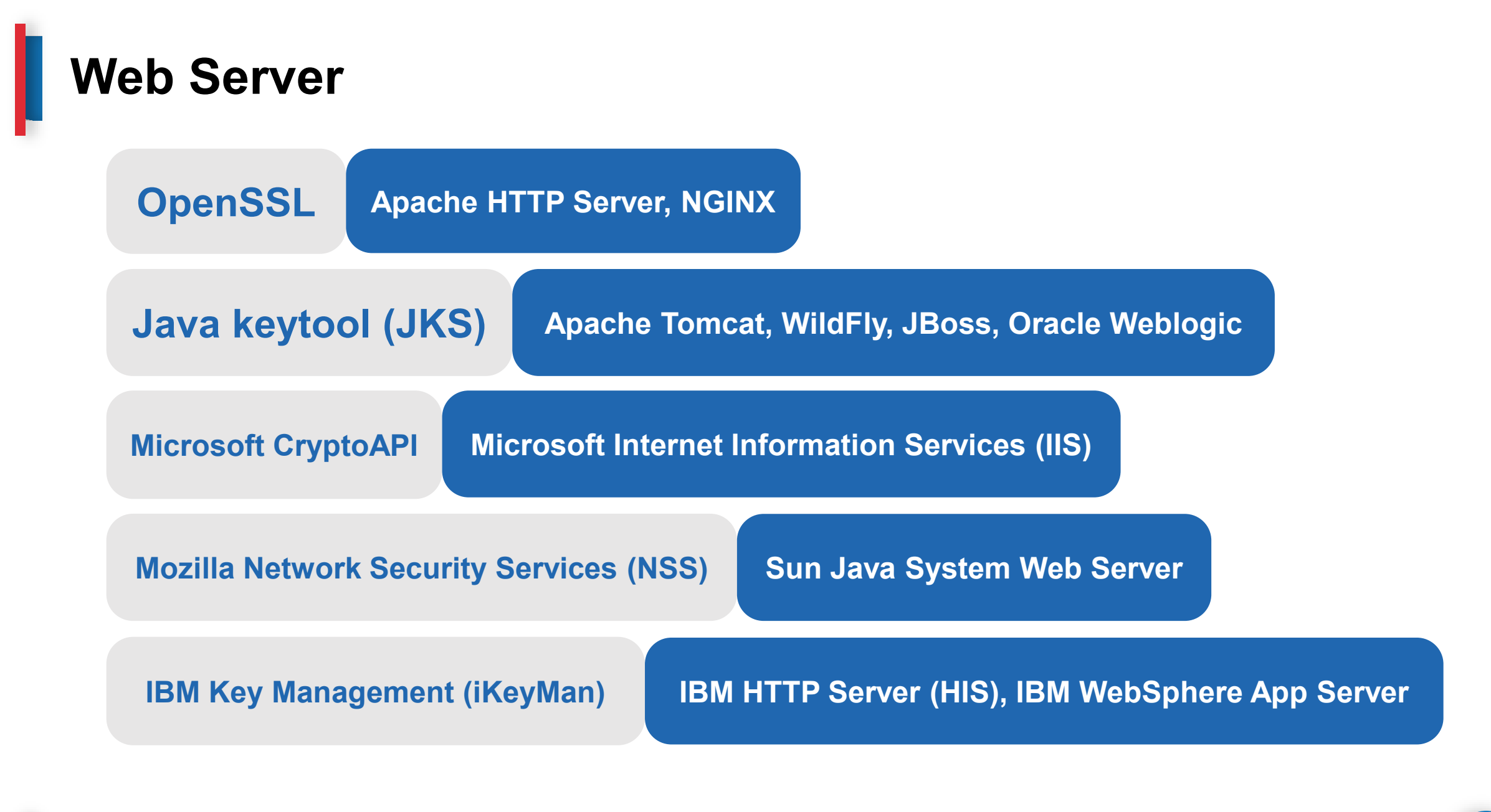

## Jana Key dan CSR

**OpenSSL** 

openssl req -new -newkey rsa:2048 -nodes -keyout server.key -out server.csr

openssl req -new -newkey rsa:2048 -nodes -keyout **server.key** -out **server.csr** -subj "/C=MY/ST=Wilayah Persekutuan/L=Kuala Lumpur/O=Raffcomm Technologies Sdn Bhd/CN=www.rafftech.my"

# Jana Key dan CSR

## OpenSSL

| GPKI-2023 – Openssi req -new -newkey rsa:2048 -nodes -keyout server.key -out server.csr – 79×30                                                                                                    |
|----------------------------------------------------------------------------------------------------|
| anais@AnaisMacBookPro2017 GPKI-2023 % openssl req -new -newkey rsa:2048 -nodes                                                                                                    |
| -keyout server.key -out server.csr                                                                                                    |
| ··+···********************************                                                                                                    |
| ++++++++++++++++*                                                                                                    |
| +++++++++++++++++++++                                                                                                    |
| ···+····+···+···+*********************                                                                                                    |
| +++++++++++++++++++++++++++++++++++++++++++++++++++++++++++++++++++++++++++++++++++++++++++++++++++++++++++++++++++++++++++++++++++++++++++++++++++++++++++++++++++++++++++++++++++++++++++++++++++++++++++++++++++++++++++++++++++++++++++++++ |
| ·····*·**                                                                                                    |
| +++.+.+++++++                                                                                                    |
|                                                                                                    |
| You are about to be asked to enter information that will be incorporated                                                                                                    |
| into your certificate request.                                                                                                    |
| What you are about to enter is what is called a Distinguished Name or a DN.                                                                                                    |
| There are quite a few fields but you can leave some blank                                                                                                    |
| For some fields there will be a default value,                                                                                                    |
| If you enter '.', the field will be left blank.                                                                                                    |
|                                                                                                    |
| Country Name (2 letter code) [AU]:MY                                                                                                    |
| State or Province Name (full name) [Some-State]:Wilayah Persekutuan                                                                                                    |
| Locality Name (eg, city) []:Kuala Lumpur                                                                                                    |
| Organization Name (eg, company) [Internet Widgits Pty Ltd]:Raffcomm Technologie                                                                                                    |
| s Sdn Bhd                                                                                                    |
| Organizational Unit Name (eg, section) []:                                                                                                    |
| Common Name (e.g. server FQDN or YOUR name) []:www.rafftech.my                                                                                                    |

# Jana Key dan SAN CSR

## **OpenSSL**

openssl req -new -newkey rsa:2048 -nodes -keyout server.key -out server.csr -subj "/C=MY/ST=Wilayah Persekutuan/L=Kuala Lumpur/O=Raffcomm Technologies Sdn Bhd/CN=www.rafftech.my" -config san.conf

# Jana Key dan SAN CSR

## **OpenSSL**

|                                                                                                    | GPKI-2023 — -zsn — 79×30                                                                                                    |
|----------------------------------------------------------------------------------------------------|----------------------------------------------------------------------------------------------------|
| nais@AnaisMacBookPro2017 GF<br>[ req ]                                                                                                    | PKI-2023 % cat san.conf                                                                                                    |
| efault_bits = 2048                                                                                                    |                                                                                                    |
| istinguished_name = req_dis                                                                                                    | stinguished_name                                                                                                    |
| eq_extensions = req_ext                                                                                                    | t in the second second s |
| req_distinguished_name ]<br>countryName<br>countryName_default<br>tateOrProvinceName<br>tateOrProvinceName_default<br>ocalityName<br>ocalityName_default<br>organizationName<br>organizationName_default<br>commonName<br>commonName_max | <pre>= Country Name (2 letter code)<br/>= MY<br/>= State or Province Name (full name)<br/>= Wilayah Persekutuan<br/>= Locality Name (eg, city)<br/>= Kuala Lumpur<br/>= Organization Name (eg, company)<br/>= Raffcomm Technologies Sdn Bhd<br/>= Common Name (e.g. server FQDN or YOUR name)<br/>= 64</pre>                                                                                                    |
| req_ext ]<br>ubjectAltName = @alt_names<br>[alt_names]<br>NS.1 = www.rafftech.my<br>NS.2 = www.rafftech.com                                                                                                    |                                                                                                    |
| NS.3 = www.rafftech.com.m                                                                                                    |                                                                                                    |
| nalseanalsmacBookPro2017 GF                                                                                                    | /K1-2023 %                                                                                                    |

# Jana Key dan CSR

Java keytool (JKS)

Jana Key

keytool -genkey -keyalg RSA -keysize 2048 -alias tomcat -keystore
serverkey.jks -dname "CN=www.rafftech.my, O=Raffcomm Technologies
Sdn Bhd, L=Kuala Lumpur, S=Wilayah Persekutuan, C=MY"

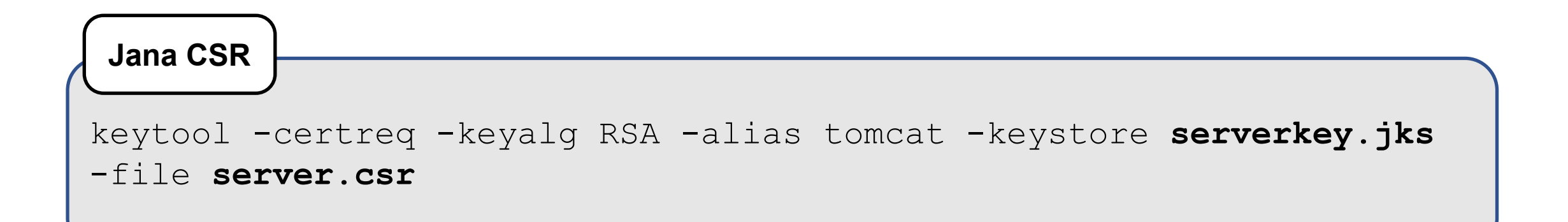

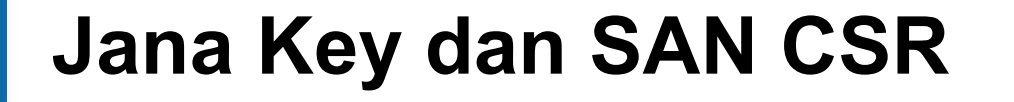

### Java keytool (JKS)

Jana Key

keytool -genkey -keyalg RSA -keysize 2048 -alias tomcat -keystore tomcat.jks -dname "CN=www.rafftech.my, O=Raffcomm Technologies Sdn Bhd, L=Kuala Lumpur, S=Wilayah Persekutuan, C=MY" -ext "SAN=DNS:www.rafftech.com, DNS:www.rafftech.com.my"

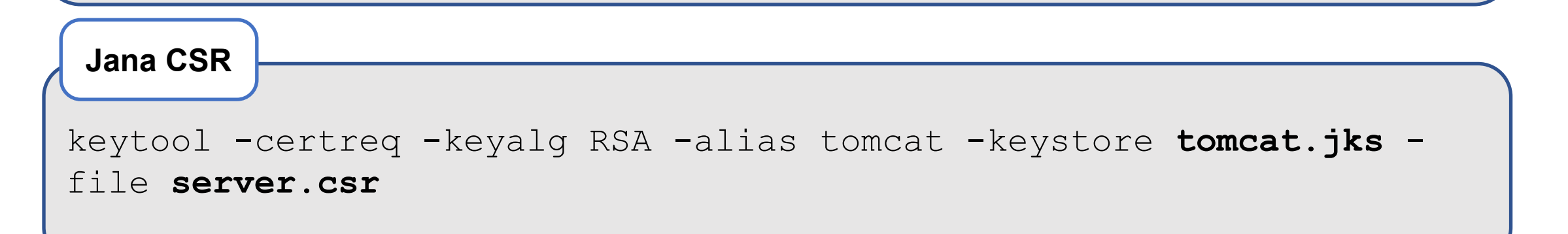

# Langkah Pemasangan Sijil SSL

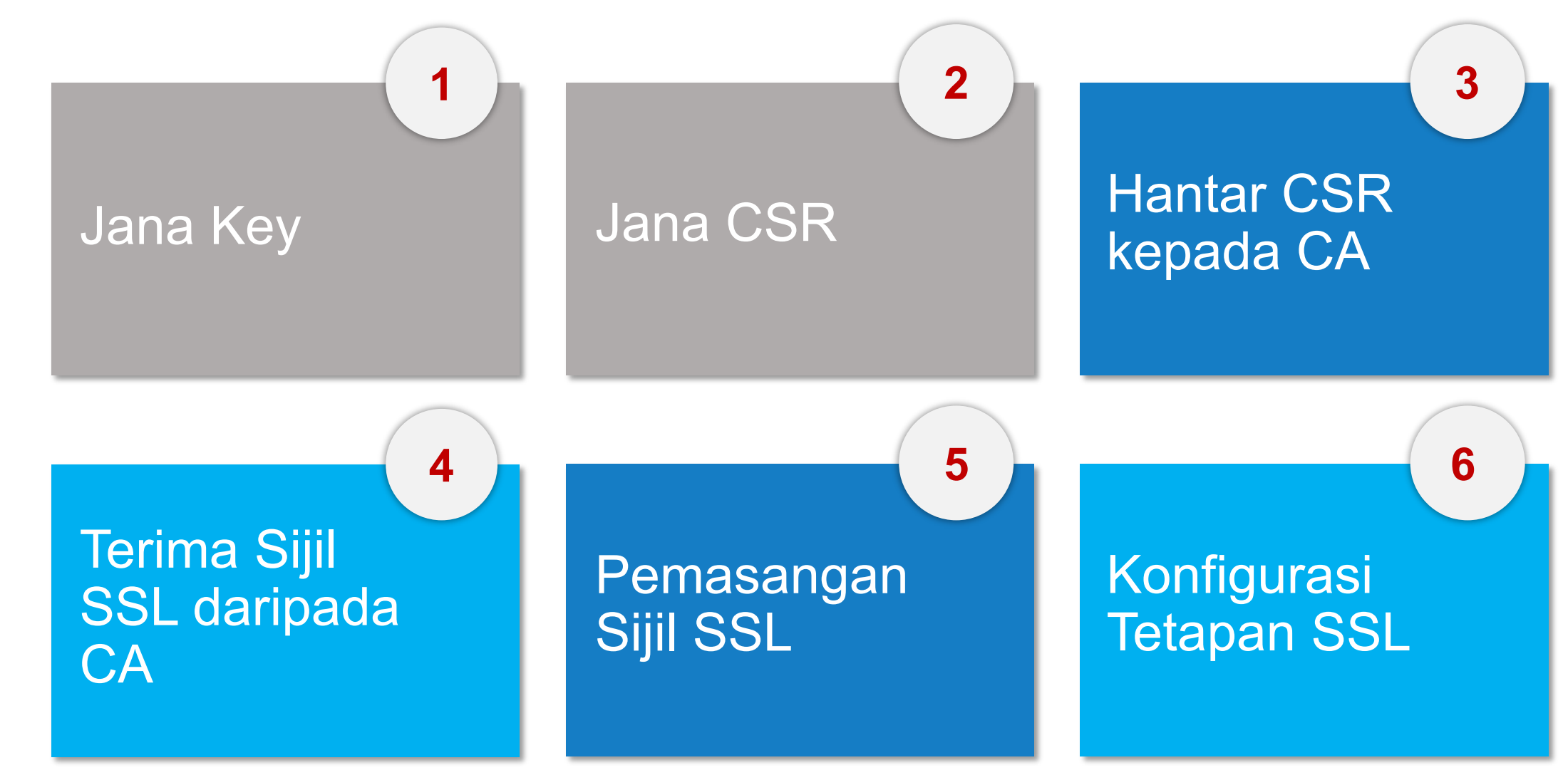

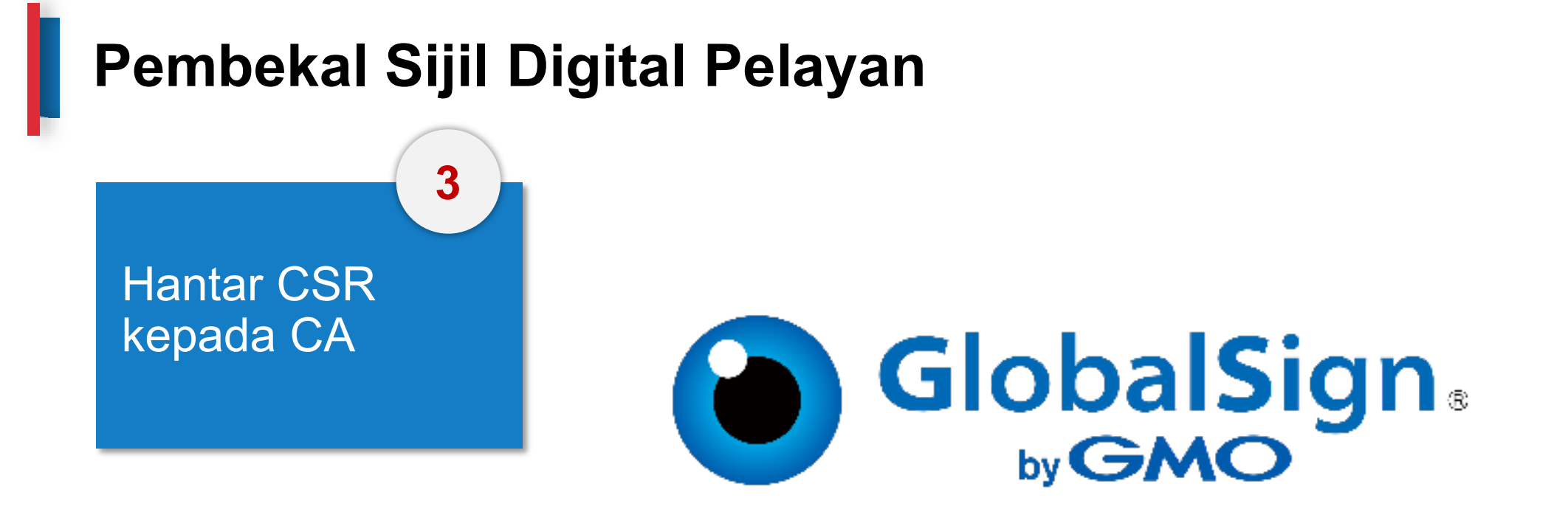

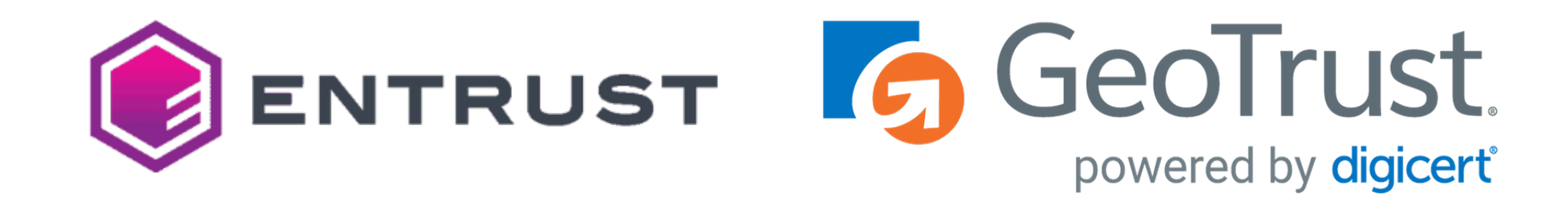

# Langkah Pemasangan Sijil SSL

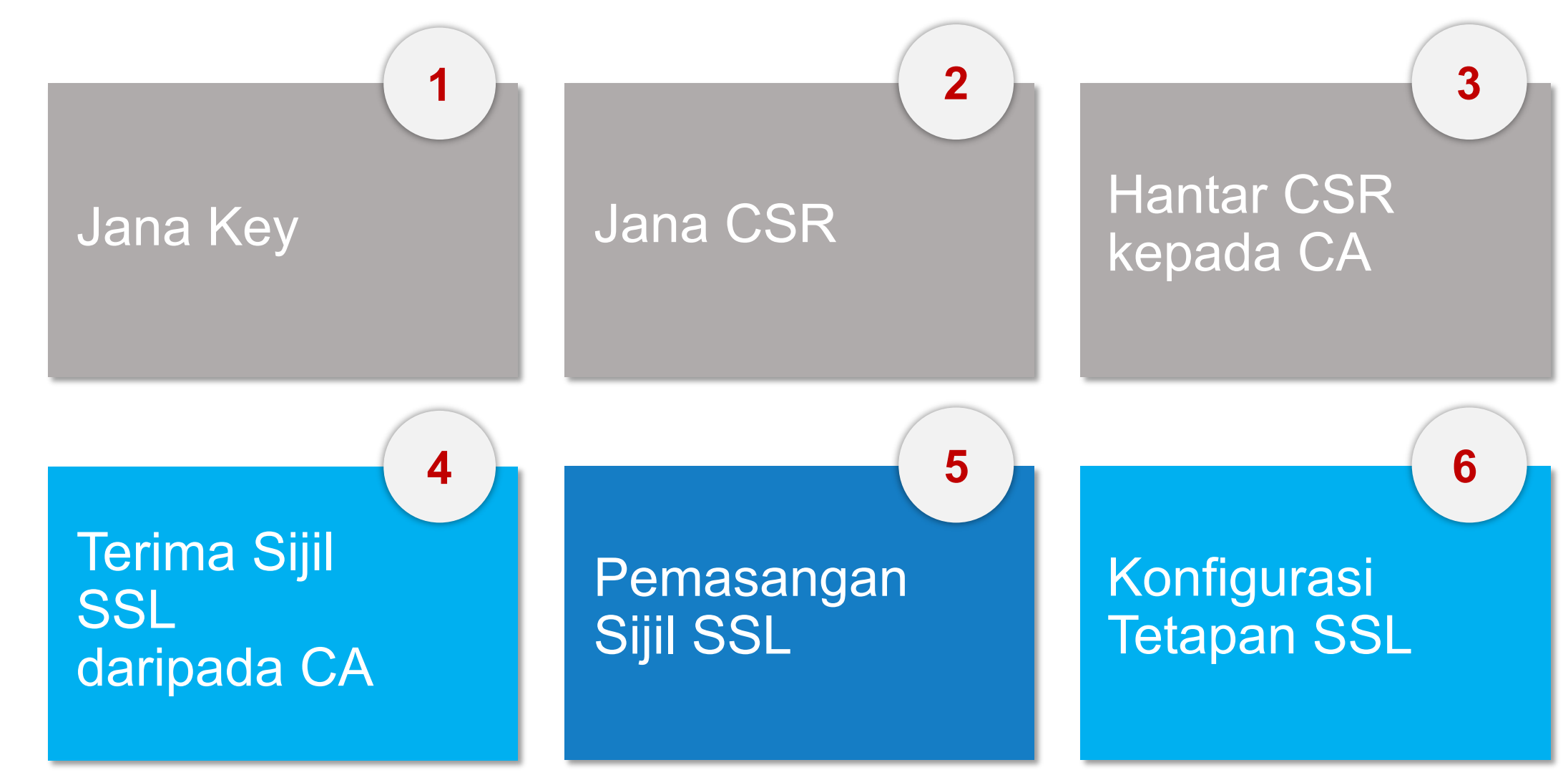

### Terima Sijil SSL daripada CA

4

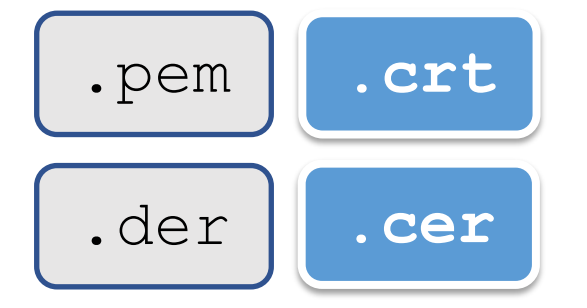

----BEGIN CERTIFICATE----

MIIFDjCCA/agAwIBAgIMDulMwwAAAABR03eFMA0GCSqGSIb3DQEBCwUAMIG+MQsw CQYDVQQGEwJVUzEWMBQGA1UEChMNRW50cnVzdCwgSW5jLjEoMCYGA1UECxMfU2V1 IHd3dy51bnRydXN0Lm51dC9sZWdhbC10ZXJtczE5MDcGA1UECxMwKGMpIDIwMDkg RW50cnVzdCwgSW5jLiAtIGZvciBhdXRob3JpemVkIHVzZSBvbmx5MTIwMAYDVQQD EylFbnRydXN0IFJvb3QgQ2VydGlmaWNhdGlvbiBBdXRob3JpdHkgLSBHMjAeFw0x NTEwMDUxOTEzNTZaFw0zMDEyMDUxOTQzNTZaMIG6MQswCQYDVQQGEwJVUzEWMBQG A1UEChMNRW50cnVzdCwgSW5jLjEoMCYGA1UECxMfU2VlIHd3dy51bnRydXN0Lm51 dC9sZWdhbC10ZXJtczE5MDcGA1UECxMwKGMpIDIwMTIgRW50cnVzdCwgSW5jLiAt IGZvciBhdXRob3JpemVkIHVzZSBvbmx5MS4wLAYDVQQDEyVFbnRydXN0IENlcnRp ZmljYXRpb24gQXV0aG9yaXR5IC0gTDFLMIIBIjANBgkqhkiG9w0BAQEFAAOCAQ8A MIIBCgKCAQEA2j+W0E25L0Tn2zlem1DuXKVh2kFnUwmqAJqOV38pa9vH4SEkqjrQ jUcj0u1yFvCRIdJdt7hLqIOPt5EyaM/OJZMssn2XyP7BtBe6CZ4DkJN7fEmDImiK m95HwzGYei59QAvS7z7Tsoyqj0ip/wDoKVgG97aTWpRzJiatWA71QrjV6nN5ZGhT JbiEz5R6rgZFDKNrTdDGvuoYpDbwkrK6HIiPOlJ/915tgxyd8B/1w9bdpXiSPbBt LOrJz5RBGXFEaLpHPATpXbo+8DX3Fbae8i4VHj9HyMg4p3NFXU2w07G0Fyk36t0F ASK71DYqjVs1/1MZLwhGwSqzGmIdTivZGwIDAQABo4IBDDCCAQgwDgYDVR0PAQH/ BAQDAgEGMBIGA1UdEwEB/wQIMAYBAf8CAQAwMwYIKwYBBQUHAQEEJzA1MCMGCCsG AQUFBzABhhdodHRwOi8vb2NzcC51bnRydXN0Lm51dDAwBgNVHR8EKTAnMCWgI6Ah hh9odHRwOi8vY3JsLmVudHJ1c3QubmV0L2cyY2EuY3JsMDsGA1UdIAQ0MDIwMAYE VR0gADAoMCYGCCsGAQUFBwIBFhpodHRwOi8vd3d3LmVudHJ1c3QubmV0L3JwYTAd BgNVHQ4EFgQUgqJwdN28Uz/Pe9T3zX+nYMYKTL8wHwYDVR0jBBgwFoAUanImetAe 733n021R1GyNn5ASZqswDQYJKoZIhvcNAQELBQADggEBADnVjpiDYcgsY9NwHRkw y/YJrMxp1cncN0HyMg/vdMNY9ngnCTQI1ZIv19+40/00gemknNM/TWgrFTEKFcxS BJPok1DD2bHi4Wi3Og108TRYCj93mEC45mj/XeTIRsXsgdfJghhcg85x2Ly/rJkC k9uUmITSnKa1/ly78EqvIazCP0kkZ9Yujs+szGQVGHL1bHfTUqi53Y2sAEo1GdRv c6N172tkw+CNgxKhiucOhk3YtCAbvmqljEtoZuMrx1gL+1YQ1JH7HdMxWBCMRON1 exCdtTix9qrKgWRs6PLigVWXUX/hwidQosk8WwBD91u51aX8/wdQOGcHsFXwt35u LCW=

----END CERTIFICATE-----

Terima Sijil SSL daripada CA 4

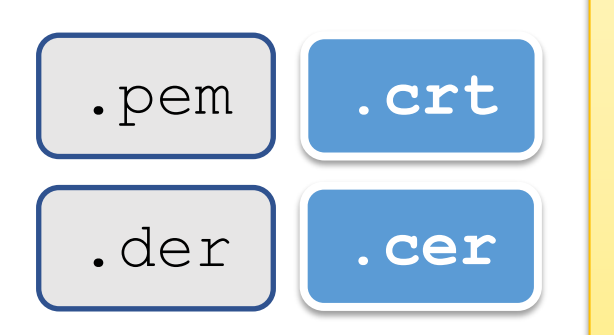

Note:

- The PEM format is the most common format used for certificates.
- Extensions used for PEM certificates are cer, crt, and pem.
- They are Base64 encoded ASCII files.
- ➤ The DER format is the binary form of the certificate.
- DER formatted certificates do not contain the "BEGIN CERTIFICATE/END CERTIFICATE" statements.
- DER formatted certificates most often use the '.der' extension.

Terima Sijil SSL daripada CA 4

Root Certificate

Intermediate Certificate

Server Certificate

| Root Certificate                                                                                                    | Intermediate Certificate                                                                                                    | Server Certificate                                                                                                    |
|----------------------------------------------------------------------------------------------------|----------------------------------------------------------------------------------------------------|----------------------------------------------------------------------------------------------------|
| 🖬 Certificate 🛛 🕹                                                                                                    | Certificate X                                                                                                    | 🖬 Certificate X                                                                                                    |
| General Details Certification Path                                                                                                    | General Details Certification Path                                                                                                    | General Details Certification Path                                                                                                    |
| Certificate Information                                                                                                    | Certificate Information                                                                                                    | Certificate Information                                                                                                    |
| Proves your identity to a remote computer     Ensures software came from software publisher     Protects software from alteration after publication     Allows data on disk to be encrypted     Protects e-mail messages     Allows secure communication on the Internet | This certificate is intended for the following purpose(s):         • Proves your identity to a remote computer         • Ensures software came from software publisher         • Protects software from alteration after publication         • Allows data on disk to be encrypted         • Protects e-mail messages         • Allows secure communication on the Internet | Proves your identity to a remote computer     Ensures the identity of a remote computer     2.16.840.1.114028.10.1.5     2.23.140.1.2.2       |
| Issued to: Entrust Root Certification Authority - G2 Issued by: Entrust Root Certification Authority - G2                                                                                                    | * Refer to the certification authority's statement for details.  Issued to: Entrust Certification Authority - L1K Issued by: Entrust Root Certification Authority - G2                                                                                                    | * Refer to the certification authority's statement for details.  Issued to: www.gcbcocoa.com Issued by: Entrust Certification Authority - L1K |
| <b>Valid from</b> 8/7/2009 <b>to</b> 8/12/2030                                                                                                    | Valid from 6/10/2015 to 6/12/2030                                                                                                    | Valid from 15/9/2022 to 2/9/2023                                                                                                    |
| Install Certificate Issuer Statement                                                                                                    | Install Certificate Issuer Statement                                                                                                    | Install Certificate Issuer Statement                                                                                                    |
| ОК                                                                                                    | ОК                                                                                                    | ок                                                                                                    |
|                                                                                                    |                                                                                                    |                                                                                                    |
## Langkah Pemasangan Sijil SSL

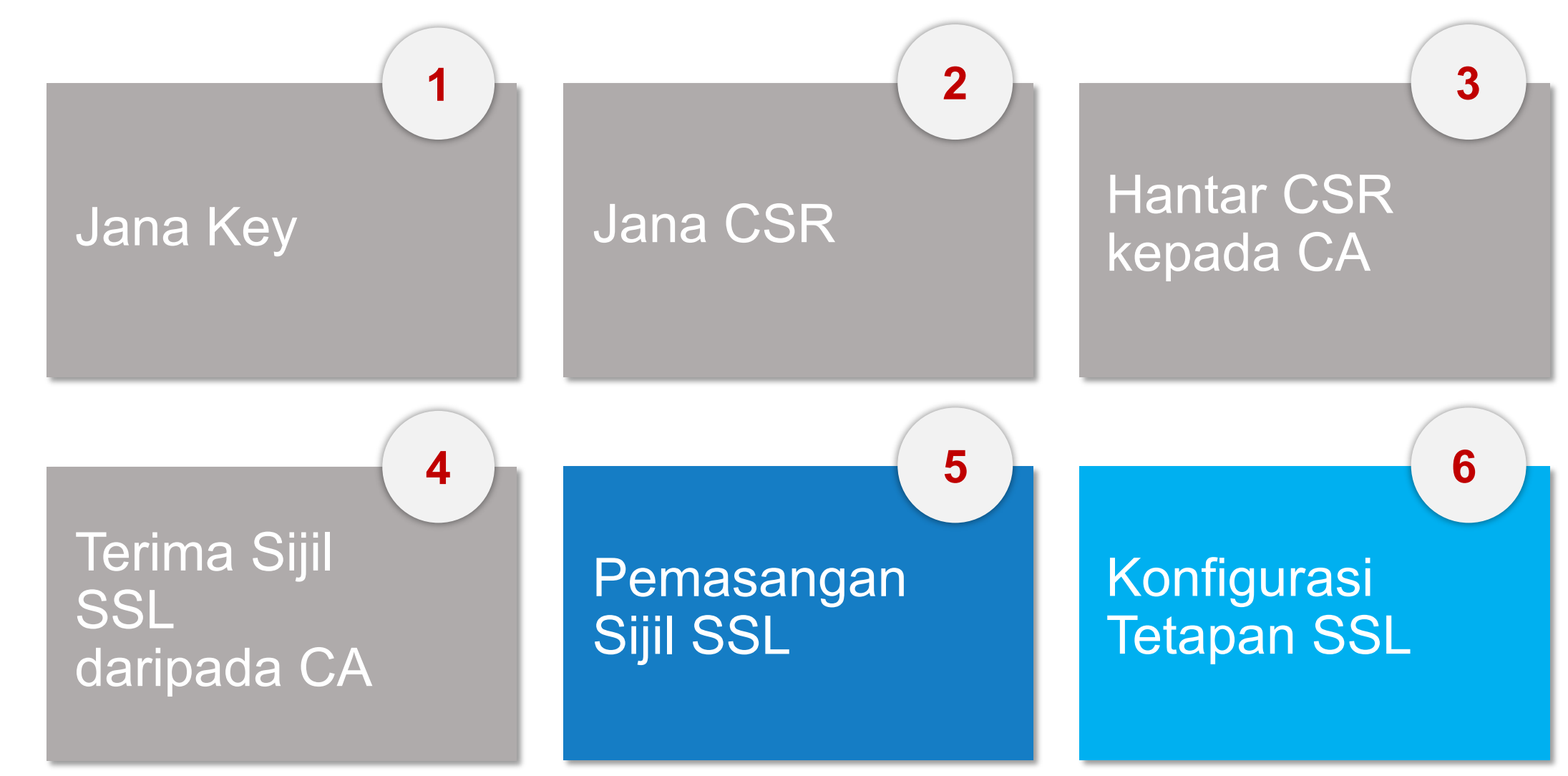

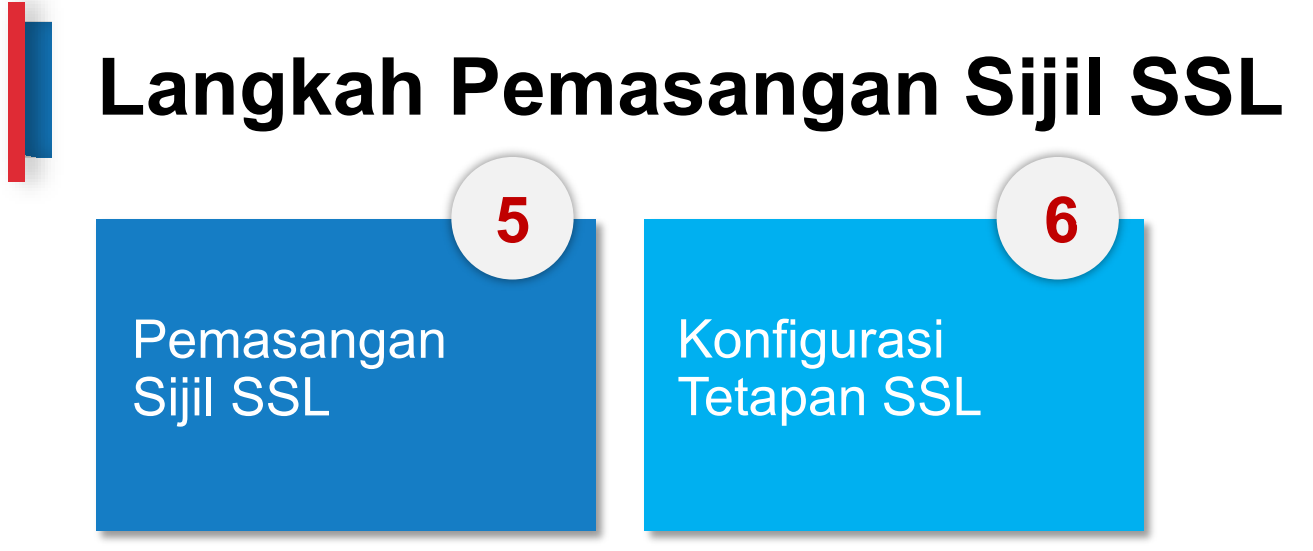

**OpenSSL - Rujukan Konfigurasi** 

https://ssl-config.mozilla.org/

https://ssl-config.mozilla.org/

#### Mozilla SSL Configuration Gene X

○ MySQL

nginx

○ Postfix

○ ProFTPD

 $\bigcirc$  Redis

○ Squid

O Tomcat

○ Traefik

○ Oracle HTTP

○ PostgreSQL

→ C ≜ ssl-config.mozilla.org

#### 으 쇼 ☆ 🏞 🖉 🗖 🌏 :

#### moz://a

#### **SSL** Configuration Generator

#### Server Software

 $\bigcirc$  Apache

○ AWS ALB

○ AWS ELB

 $\bigcirc$  Caddy

○ Exim

Jettylighttpd

O Go

○ Dovecot

○ HAProxy

#### Mozilla Configuration

#### Modern Services with clients that support TLS 1.3 and don't need backward compatibility

#### Intermediate

#### General-purpose servers with a variety of clients, recommended for almost all systems

#### Old Compatible with a number of very old clients,

and should be used only as a last resort

| Environment     |   |        |  |  |
|-----------------|---|--------|--|--|
| Server Version  |   | 1.17.7 |  |  |
| OpenSSL Version | า | 1.1.1k |  |  |

#### Miscellaneous

Environment

HTTP Strict Transport Security
This also redirects to HTTPS, if possible

OCSP Stapling

## nginx 1.17.7, intermediate config, OpenSSL 1.1.1k

Supports Firefox 27, Android 4.4.2, Chrome 31, Edge, IE 11 on Windows 7, Java 8u31, OpenSSL 1.0.1, Opera 20, and Safari 9

# generated 2023-09-27, Mozilla Guideline v5.7, nginx 1.17.7, OpenSSL 1.1.1k, intermediate configuration
# https://ssl-config.mozilla.org/#server=nginx&version=1.17.7&config=intermediate&openssl=1.1.1k&guideline=5.7
server {

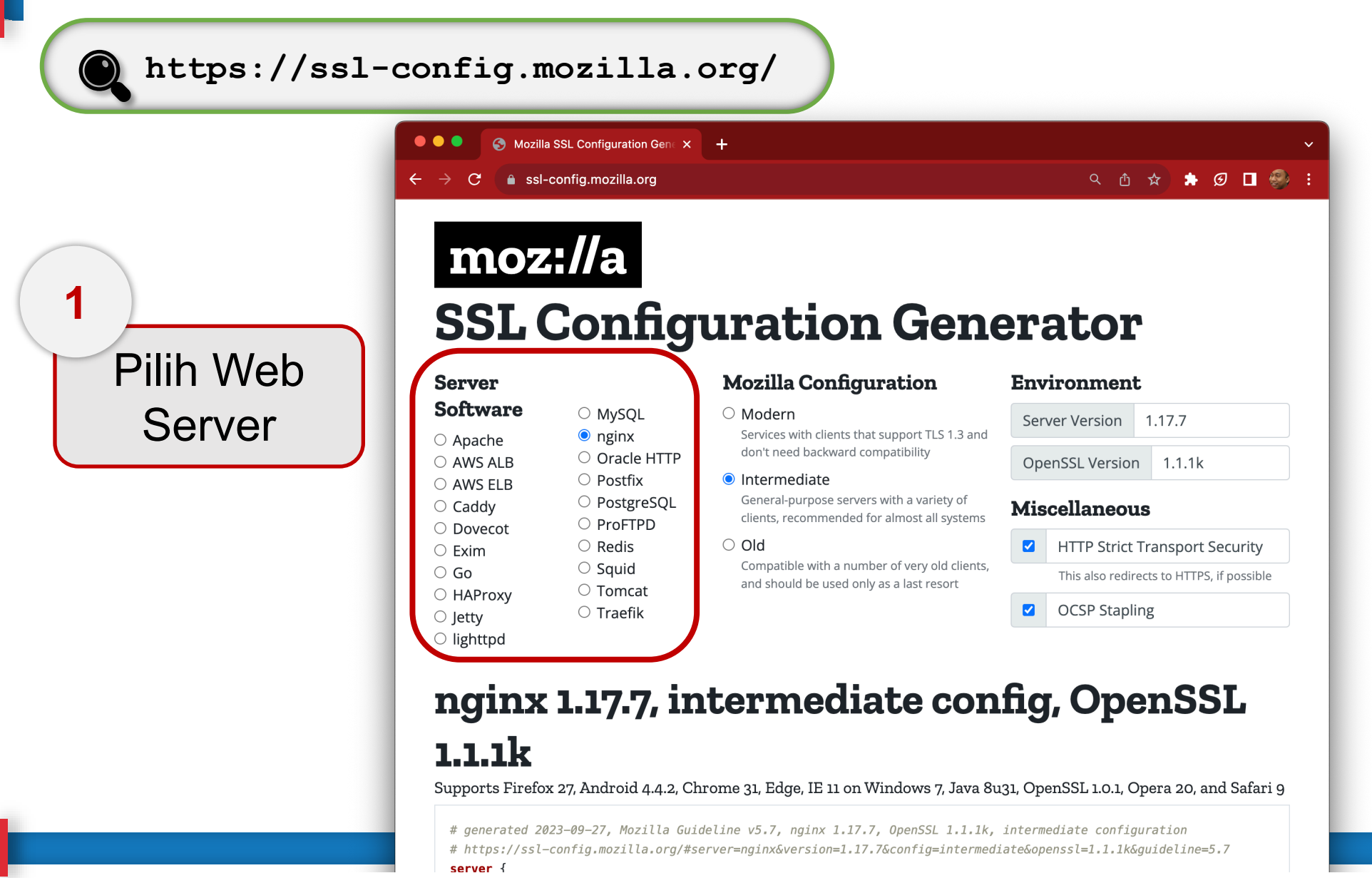

|                      | 🔍 🔍 🕤 Mozill                                | a SSL Configuration Gen∈ X                                                                      | +                                                                                         |               |                                                               |
|----------------------|---------------------------------------------|-------------------------------------------------------------------------------------------------|-------------------------------------------------------------------------------------------|---------------|---------------------------------------------------------------|
|                      | $\leftarrow \rightarrow C$ ( ssl-           | -config.mozilla.org                                                                             |                                                                                           |               | <ul> <li>△ △ ☆  </li> <li>▲ △ ☆  </li> <li>▲ △ ☆  </li> </ul> |
|                      | moz<br>SSI (                                | ://a                                                                                            | uration Gene                                                                              | ər            | ator                                                          |
| Masukkan vers        | ion per                                     | isian                                                                                           | Mozilla Configuration                                                                     | Env           | vironment                                                     |
| terpasang di pelayan |                                             | Modern     Services with clients that support TLS 1.3 and     don't need backward compatibility | Server Version 1.17.7                                                                     |               |                                                               |
|                      |                                             |                                                                                                 | OpenSSL Version 1.1.1k                                                                    |               |                                                               |
|                      | <ul><li>AWS ELB</li><li>Caddy</li></ul>     | <ul> <li>Postifix</li> <li>PostgreSQL</li> <li>ProstgreSQL</li> </ul>                           | General-purpose servers with a variety of<br>clients, recommended for almost all systems  | Miscellaneous |                                                               |
|                      | <ul> <li>Dovecot</li> <li>Exim</li> </ul>   | <ul> <li>Profited</li> <li>Redis</li> </ul>                                                     | ○ Old                                                                                     |               | HTTP Strict Transport Security                                |
|                      | ⊖ Go                                        | <ul> <li>Squid</li> <li>Tomcat</li> </ul>                                                       | Compatible with a number of very old clients,<br>and should be used only as a last resort |               | This also redirects to HTTPS, if possible                     |
|                      | <ul> <li>Jetty</li> <li>Lighttpd</li> </ul> | ○ Traefik                                                                                       |                                                                                           |               | OCSP Stapling                                                 |
|                      | o lighttpd<br>nginx                         | : <b>1.17.7, i</b> r                                                                            | ntermediate con                                                                           | fig           | , OpenSSL                                                     |

https://ssl-config.mozilla.org/

#### • • •

GPKI-2023 — anais@dev-cidp: ~ — ssh 172.19.19.156 — 80×8 🛛

```
[anais@dev-cidp:~$ apache2 -v
Server version: Apache/2.4.52 (Ubuntu)
Server built: 2023-05-03T20:02:51
[anais@dev-cidp:~$ openssl version
OpenSSL 3.0.2 15 Mar 2022 (Library: OpenSSL 3.0.2 15 Mar 2022)
anais@dev-cidp:~$
```

https://ssl-config.mozilla.org/

#### • • •

GPKI-2023 — anais@rp-staging:~ — ssh 172.19.19.227 — 80×8

[[anais@rp-staging ~]\$ nginx -v nginx version: nginx/1.20.1 [[anais@rp-staging ~]\$ openssl version OpenSSL 1.0.2k-fips 26 Jan 2017 [anais@rp-staging ~]\$

|               | <ul> <li>↔ → C</li> <li>♠ ss</li> </ul>                                                                               | Ila SSL Configuration Gent ×                                                                                                    | +                                                                                                    | ୟ 🗄 🖈 Ø 🗖 🖗                                                                                    |
|---------------|----------------------------------------------------------------------------------------------------|----------------------------------------------------------------------------------------------------|----------------------------------------------------------------------------------------------------|------------------------------------------------------------------------------------------------|
| Pilih Interme | ediate                                                                                                    | 4//a<br>Config                                                                                                    | Mozilla Configuration                                                                                                    | erator<br>Environment                                                                          |
| Configuration | <ul> <li>MySQL</li> <li>nginx</li> <li>Oracle HTTP</li> </ul>                                                         | <ul> <li>Modern</li> <li>Services with clients that support TLS 1.3 and<br/>don't need backward compatibility</li> </ul>        | Server Version 1.17.7                                                                                                    |                                                                                                |
|               | <ul> <li>AWS ELB</li> <li>Caddy</li> <li>Dovecot</li> <li>Exim</li> <li>Go</li> <li>HAProxy</li> <li>lotty</li> </ul> | <ul> <li>Postfix</li> <li>PostgreSQL</li> <li>ProFTPD</li> <li>Redis</li> <li>Squid</li> <li>Tomcat</li> <li>Traefik</li> </ul> | <ul> <li>Intermediate         General-purpose servers with a variety of         clients, recommended for almost all systems         Old         Compatible with a number of very old clients,         and should be used only as a last resort</li> </ul> | HTTP Strict Transport Security     This also redirects to HTTPS, if possible     OCSP Stapling |
|               | ○ lighttpd                                                                                                    |                                                                                                    | tormodiate con                                                                                                    | fig OpenSSI                                                                                    |

https://ssl-config.mozilla.org/

#### Intermediate Compatibility (Recommended)

For services that don't need compatibility with legacy clients such as Windows XP or old versions of OpenSSL. This is the recommended configuration for the vast majority of services, as it is highly secure and compatible with nearly every client released in the last five (or more) years.

Cipher suites (TLS 1.3):

TLS\_AES\_128\_GCM\_SHA256:TLS\_AES\_256\_GCM\_SHA384:TLS\_CHACHA20\_POLY1305\_SHA256

Cipher suites (TLS 1.2): ECDHE-ECDSA-AES128-GCM-SHA256:ECDHE-RSA-AES128-GCM-SHA256:ECDHE-ECDSA-AES256-GCM-SHA384:ECDHE-RSA-AES256-GCM-SHA384:ECDHE-ECDSA-CHACHA20-POLY1305:ECDHE-RSA-CHACHA20-POLY1305:DHE-RSA-AES128-GCM-SHA256:DHE-RSA-AES256-GCM-SHA384:DHE-RSA-CHACHA20-POLY1305

Protocols: TLS 1.2, TLS 1.3 DH parameter size: 2048

https://ssl-config.mozilla.org/

**Apache HTTP Server** 

## apache 2.4.52, intermediate config, OpenSSL 3.0.2

Supports Firefox 27, Android 4.4.2, Chrome 31, Edge, IE 11 on Windows 7, Java 8u31, OpenSSL 1.0.1, Opera 20, and Safari 9

# generated 2023-09-29, Mozilla Guideline v5.7, Apache 2.4.52, OpenSSL 3.0.2, intermediate configuration
# https://ssl-config.mozilla.org/#server=apache&version=2.4.52&config=intermediate&openssl=3.0.2&guideline=5.7

# this configuration requires mod\_ssl, mod\_socache\_shmcb, mod\_rewrite, and mod\_headers

```
<VirtualHost *:80>

RewriteEngine On

RewriteCond %{REQUEST_URI} !^/\.well\-known/acme\-challenge/

RewriteRule ^(.*)$ https://%{HTTP_HOST}$1 [R=301,L]

</VirtualHost>
```

```
<VirtualHost *:443>
SSLEngine on
```

# curl https://ssl-config.mozilla.org/ffdhe2048.txt >> /path/to/signed\_cert\_and\_intermediate\_certs\_and\_dhparams
SSLCertificateFile /path/to/signed\_cert\_and\_intermediate\_certs\_and\_dhparams
SSLCertificateKeyFile /path/to/private\_key

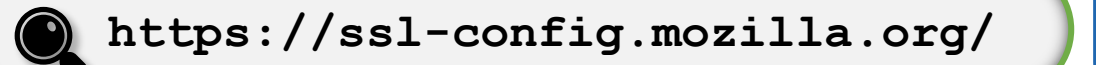

**Apache HTTP Server** 

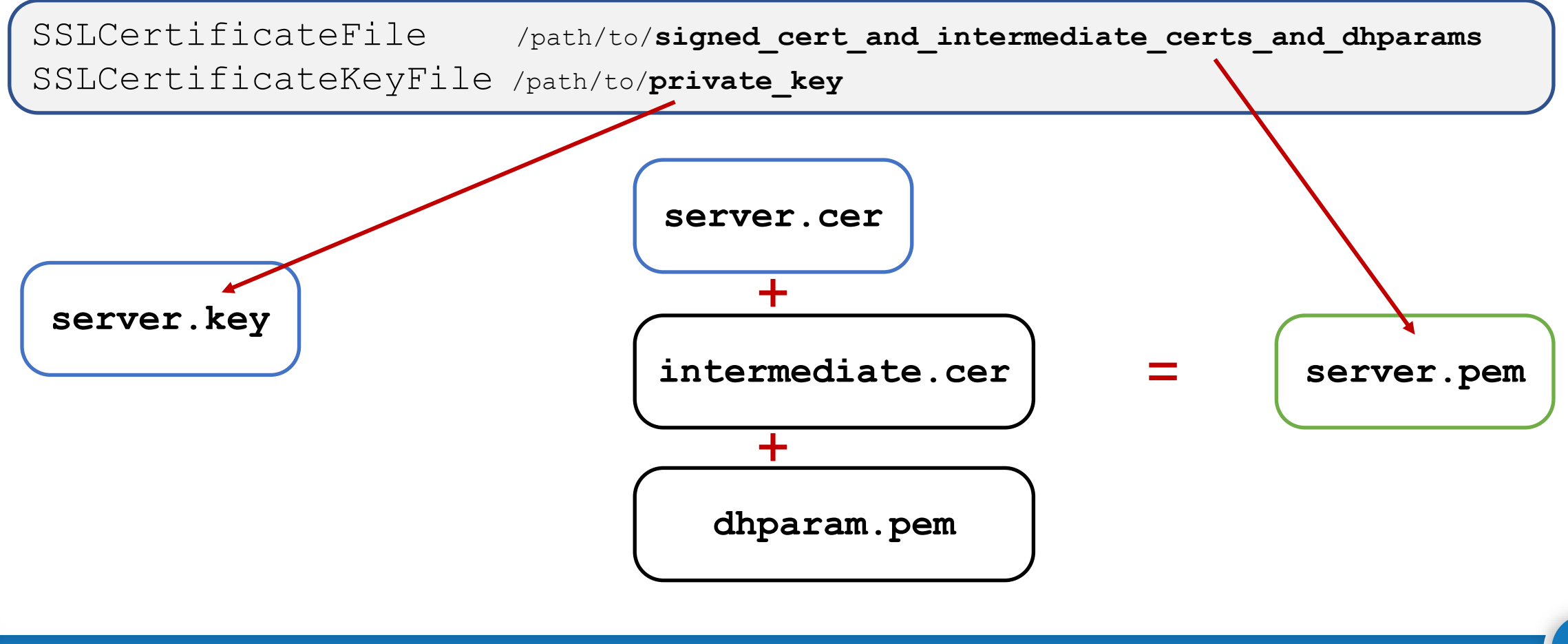

| https://ssl-config.mozi | lla.org/ |
|-------------------------|----------|
|-------------------------|----------|

Apache HTTP Server

SSLCertificateFile /path/to/signed\_cert\_and\_intermediate\_certs\_and\_dhparams SSLCertificateKeyFile /path/to/private\_key

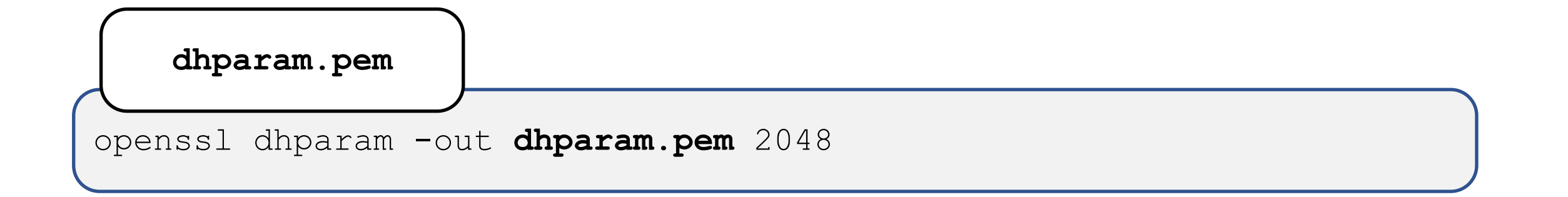

#### https://ssl-config.mozilla.org/

**Apache HTTP Server** 

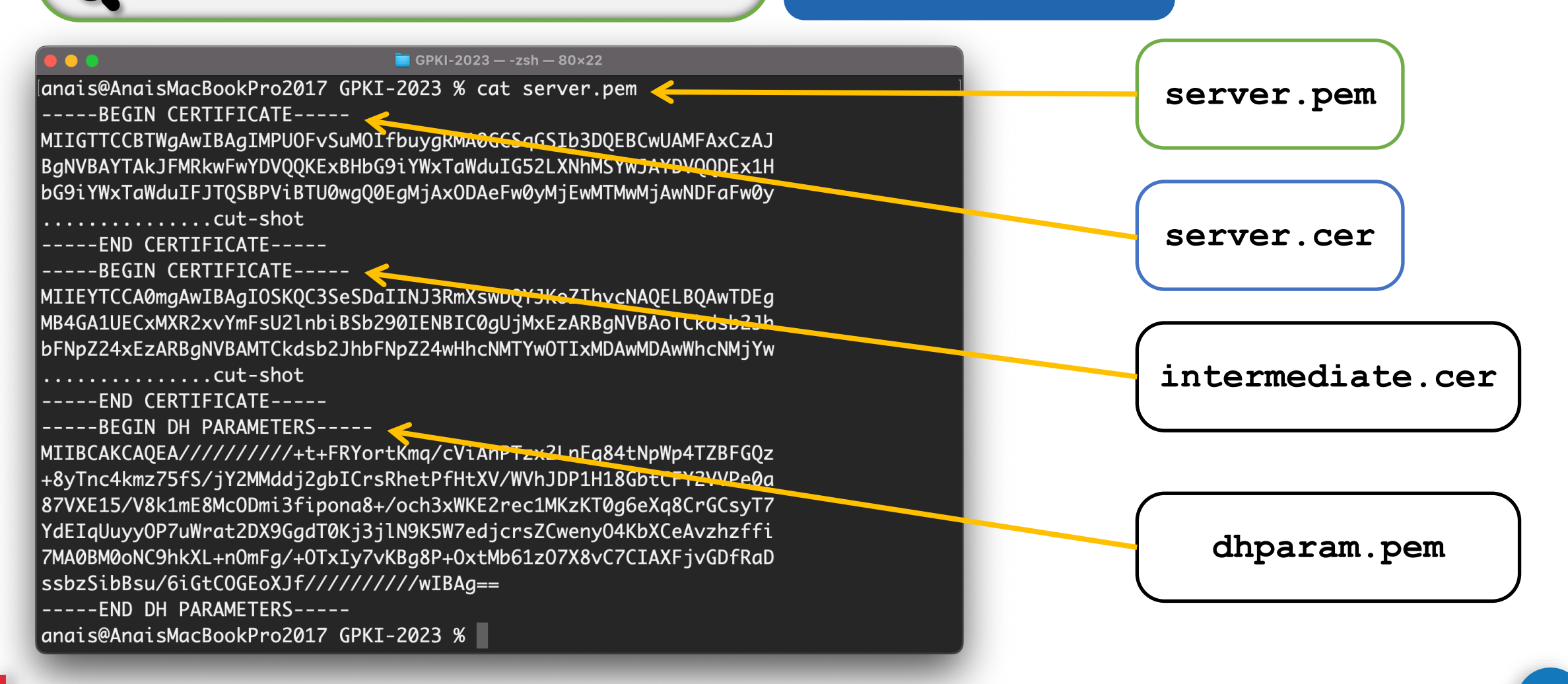

# How to import an SSL Certificate in Apache Server?

https://youtu.be/Hw2IZkqG5\_s https://youtu.be/zgUshTJa4sc

https://ssl-config.mozilla.org/

NGINX

#### nginx 1.20.1, intermediate config, OpenSSL 1.0.2kfips

Supports Firefox 27, Android 4.4.2, Chrome 31, Edge, IE 11 on Windows 7, Java 8u31, OpenSSL 1.0.1, Opera 20, and Safari 9

```
# generated 2023-09-29, Mozilla Guideline v5.7, nginx 1.20.1, OpenSSL 1.0.2k-fips, intermediate configuration
# https://ssl-config.mozilla.org/#server=nginx&version=1.20.1&config=intermediate&openssl=1.0.2k-fips&quideline=5.7
server {
   listen 80 default_server;
   listen [::]:80 default_server;
   location / {
        return 301 https://$host$request_uri;
   3
server {
   listen 443 ssl http2;
   listen [::]:443 ssl http2;
   ssl_certificate /path/to/signed_cert_plus_intermediates;
   ssl_certificate_key /path/to/private_key;
   ssl_session_timeout 1d;
   ssl_session_cache shared:MozSSL:10m; # about 40000 sessions
   # curl https://ssl-config.mozilla.org/ffdhe2048.txt > /path/to/dhparam
   ssl_dhparam /path/to/dhparam;
```

159

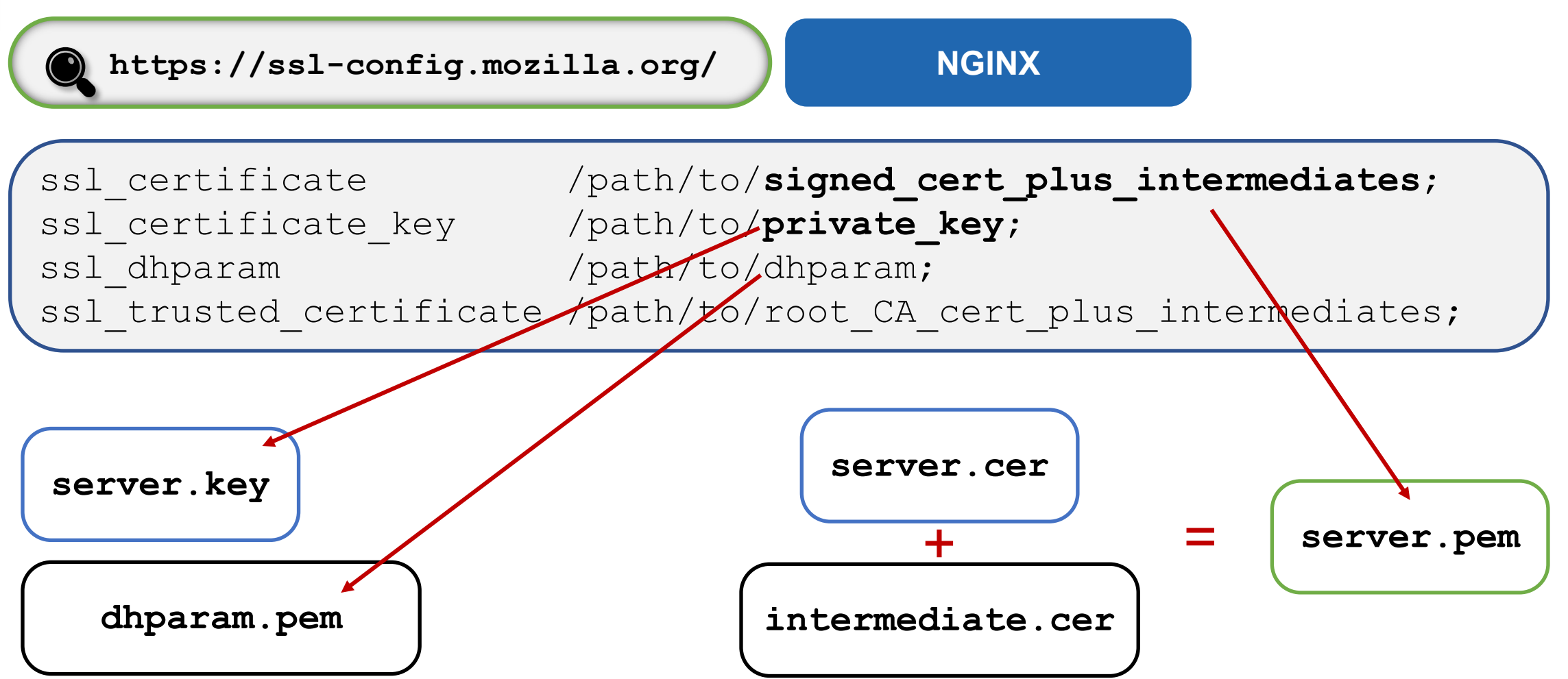

# How to Install an SSL/TLS Certificate on an NGINX server

https://youtu.be/RwZfDCDuyfg

## **OpenSSL – Useful Command**

Show x509 Certificate

openssl x509 -text -noout -in certificatename.cer

**Convert PEM to DER** 

openssl x509 -outform der -in certificatename.pem -out certificatename.der

**Convert DER to PEM** 

openssl x509 -inform der -in certificatename.der -out certificatename.pem

## **OpenSSL – Useful Command**

**Note:** The PKCS#12 or PFX format is a binary format for storing the server certificate, intermediate certificates, and the private key in one encrypt able file. PFX files usually have extensions such as .pfx and .p12. PFX files are typically used on Windows machines to import and export certificates and private keys.

**Convert PEM to PFX** 

openssl pkcs12 -export -out certificatename.pfx -inkey server.key in server.cer -certfile CACert.cer

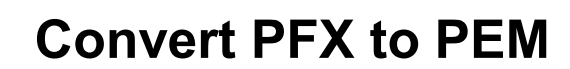

openssl pkcs12 -in certificatename.pfx -out certificatename.pem

## **OpenSSL – Useful Command**

#### Note:

The PKCS#7 or P7B format is stored in Base64 ASCII format and has a file extension of .p7b or .p7c. A P7B file only contains certificates and chain certificates (Intermediate CAs), not the private key. The most common platforms that support P7B files are Microsoft Windows and Java Tomcat.

**Convert PEM to P7B** 

openssl crl2pkcs7 -nocrl -certfile certificatename.pem -out certificatename.p7b -certfile CACert.cer

**Convert P7B to PEM** 

openssl pkcs7 -print certs -in server.p7b -out server.pem

## Java keytool (JKS)

#### Apache Tomcat

Install Certificate

keytool -import -alias root -keystore tomcat.jks -trustcacerts -file
root.cer

keytool -import -alias inter -keystore tomcat.jks -trustcacerts file cacert.cer

keytool -import -alias tomcat -keystore tomcat.jks -file server.cer

## Java keytool (JKS)

#### Apache Tomcat

Update server.xml (Prior Tomcat 8.5)

```
<Connector port="8443"
protocol="org.apache.coyote.http11.Http11NioProtocol"
maxThreads="200" scheme="https" secure="true" SSLEnabled="true"
keystoreFile="/path/to/tomcat.jks" keystorePass="changeit"
clientAuth="false" sslProtocol="TLS"
sslEnabledProtocols="TLSv1.3,TLSv1.2" .../>
```

## Java keytool (JKS)

#### Apache Tomcat

#### Update server.xml (Tomcat 8.5 and later)

<Connector port="8443"

protocol="org.apache.coyote.http11.Http11NioProtocol"

maxThreads="200" scheme="https" secure="true" SSLEnabled="true"

defaultSSLHostConfigName="\*.host.com">

<SSLHostConfig hostName="\*.host.com" protocols="TLSv1.3,+TLSv1.2">

<Certificate certificateKeystoreFile="/path/to/tomcat.jks"</pre>

certificateKeystorePassword="changeit" certificateKeyAlias="tomcat"
type="RSA"/>

</SSLHostConfig>

</Connector>

## Java keytool (JKS) – Useful Command

Show x509 Certificate

keytool -printcert -v -file certificatename.cer

Check Certificate in Java Keystore

keytool -list -v -keystore tomcat.jks

Check Certificate in Java Keystore using Alias

keytool -list -v -keystore tomcat.jks -alias tomcat

## Java keytool (JKS) – Useful Command

#### Convert PFX to JKS

keytool -v -importkeystore -srckeystore server.pfx -srcstoretype
PKCS12 -destkeystore tomcat.jks -deststoretype JKS

#### **Convert JKS to PFX**

keytool -importkeystore -srckeystore tomcat.jks -srcstoretype JKS destkeystore server.pfx -deststoretype PKCS12

# How to install SSL/TLS Certificate on an Apache Tomcat Server

https://youtu.be/kud2Xsz98is

## **Best Practices**

- Enable only TLSv1.2 and above
- Use an explicit, strong cipher string (disable weak cipher) and server preferences
- Prefer Perfect Forward Secrecy (FPS) Done via prioritize Ephemeral (DHE, ECDHE) ciphers
- Set the option for Secure Renegotiation to "Require"
- Enable TLS\_FALLBACK\_SCVS extension
- Enable HTTP Strict Transport Security (HSTS)
- Dedicated Private Key for each web server instance
- Test before going live

## Test – Using NMap

nmap -sT -PN --script ssl-enum-ciphers.nse <IP Add/FQDN> [-p <port>]

GPKI-2023 — -zsh — 80×22 anais@AnaisMacBookPro2017 GPKI-2023 % nmap -sT -PN --script ssl-enum-ciphers.nse gpki.mampu.gov.my Starting Nmap 7.92 ( https://nmap.org ) at 2023-09-29 14:37 +08 Nmap scan report for gpki.mampu.gov.my (103.233.161.239) Host is up (0.026s latency). Not shown: 998 filtered tcp ports (no-response) PORT STATE SERVICE 80/tcp open http 443/tcp open https ssl-enum-ciphers: TLSv1.2: ciphers: TLS\_ECDHE\_RSA\_WITH\_AES\_256\_GCM\_SHA384 (ecdh\_x25519) - A TLS\_ECDHE\_RSA\_WITH\_AES\_128\_GCM\_SHA256 (ecdh\_x25519) - A TLS\_DHE\_RSA\_WITH\_AES\_256\_GCM\_SHA384 (dh 2048) - A TLS\_DHE\_RSA\_WITH\_AES\_128\_GCM\_SHA256 (dh 2048) - A TLS\_ECDHE\_RSA\_WITH\_AES\_256\_CBC\_SHA384 (ecdh\_x25519) - A TLS\_ECDHE\_RSA\_WITH\_AES\_256\_CBC\_SHA (ecdh\_x25519) - A TLS\_DHE\_RSA\_WITH\_AES\_256\_CCM\_8 (dh 2048) - A TLS\_DHE\_RSA\_WITH\_AES\_256\_CCM (dh 2048) - A TLS\_DHE\_RSA\_WITH\_AES\_256\_CBC\_SHA256 (dh 2048) - A TLS\_DHE\_RSA\_WITH\_AES\_256\_CBC\_SHA (dh 2048) - A

| Test – Using Qualys SSL Labs |                                                                                                    |                                                                                                    |                                      |                                |                                                |         |
|------------------------------|----------------------------------------------------------------------------------------------------|----------------------------------------------------------------------------------------------------|--------------------------------------|--------------------------------|------------------------------------------------|---------|
|                              | https://www.ssllabs.com                                                                              | n/ssltest/                                                                                                    |                                      |                                |                                                |         |
| 🔂 SSL Serv                   | ver Test (Powered by C × +                                                                           |                                                                                                    |                                      |                                |                                                |         |
| 🔒 ssllat                     | bs.com/ssltest/                                                                                      |                                                                                                    |                                      |                                |                                                | Ć ☆     |
|                              | Qualys. SSL Labs                                                                                     |                                                                                                    | Home                                 | Projects                       | Qualys Free Trial                              | Contact |
|                              | You are here: <u>Home</u> > <u>Projects</u> > SSL Server Test                                        |                                                                                                    |                                      |                                |                                                |         |
|                              | SSL Server Test                                                                                      |                                                                                                    |                                      |                                |                                                |         |
|                              | This free online service performs a deep anal<br>information you submit here is used only t<br>will. | ysis of the configuration of any SSL web serv<br>o provide you the service. We don't use the service is a service of the service is a service of the service is a service of the service is a service of the service of the | ver on the pu<br>h <b>e domain r</b> | blic Internet.<br>names or the | Please note that the<br>e test results, and we | e never |
|                              | Hostname                                                                                             | www.rafftech.my                                                                                                    |                                      | Submit                         |                                                |         |
|                              |                                                                                                    |                                                                                                    |                                      |                                |                                                |         |

# Topik 5: Jom Install & Test-lah SSL/TLS

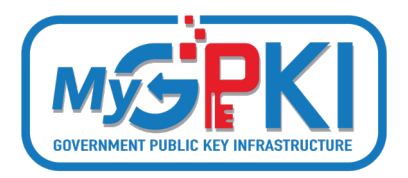

## Proses Pemasangan Terbahagi Kepada Bahagian

Bahagian 1: Muat Turun Sijil Digital Pelayan Bahagian 2: Pasang Sijil Digital Pelayan Bahagian 3: *Bind* Sijil Digital Pelayan Dengan Laman Web Bahagian 4: Semak Konfigurasi Sijil Digital Pelayar

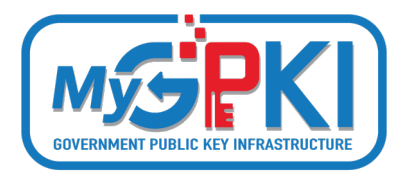

## **Operating System: Windows Server**

## Web Server: Internet Information Services (IIS) 6/7/8

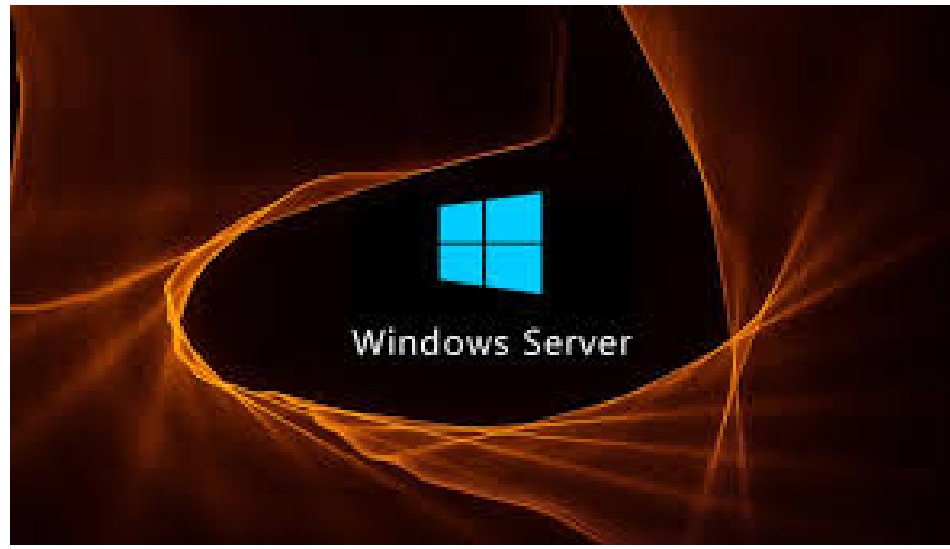

# How to Create a Certificate Signing Request (CSR) in Microsoft Management Console (MMC) Windows 2012

www.youtube.com/watch?v=W2-IphtGcZU

## **Bahagian 1: Muat Turun Sijil Digital**

auto-notice@entrust.com 🛛 🖽 pdsbssl

Entrust Certificate Request Ready etiqa.com.my

(1) If there are problems with how this message is displayed, click here to view it in a web browser.

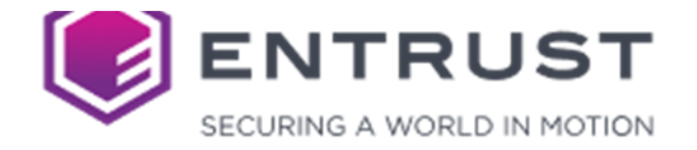

Dear Certificate Requester,

Your account administrator has accepted your request for a SSL Certificate reissue for: cn=etiqa.com.my, o=Etiqa Family Takaful Berhad, I=Kuala Lumpur, c=MY

The previous certificate (Tracking ID 6281645, Serial Number 66AA185D0C16420F3F595342A2D57F1) will be revoked in 30 days after the replacement was issued.

This certificate was issued from Entrust - L1K. If this is the first time you are using this CA, make sure you follow the installation instructions carefully as each CA may have different chain certificates that you need to install.

Use the following URL to pick up and install your certificate:

Product and Technical Support: ECS.Support@Entrust.com

https://www.entrust.net/pickup/certificatePickup?ep=E1TcR21j5o56G139vFe4-3tJY1FfH4slld0yqlhXyVOJnYZXoHfCM2XqAdlp0HuMx-EcNrRLpiwUHLyYBTjhHEPdRVN54uJ3cbCT5N5Gaa8kdWdOFhnGDF31XMLgbeCAuU99bWC7-mhkPQPM5A8SCJ8ex0QVhhxaoIFv3RBt2eCjSyHyCBh6GCHX19SdYbFY0-Rq8RvkXmY-Xr3GkpsVIX3JtN8MezcGPEDavtC0Os

Entrust Certificate Services is ready to assist:

**Muat Turun Sijil Digital Pelayan** 

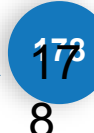

## **Contoh Pautan Muat Turun Sijil Digital Pelayan**

<u>https://www.entrust.net/pickup/certificatePickup?ep=E1TcR21j5o56G139vFe4-</u> <u>3tJY1FfH4sIId0yqlhXyVOJnYZXoHfCM2XqAdlp0HuMx-</u> <u>EcNrRLpiwUHLyYBTjhHEPdRVN54uJ3cbCT5N5Gaa8kdWdOFhnGDF31XMLgbeCAuU99bWC7-</u> <u>mhkPQPM5A8SCJ8ex0QVhhxaoIFv3RBt2eCjSyHyCBh6GCHX19SdYbFY0-Rq8RvkXmY-</u> <u>Xr3GkpsVIX3JtN8Mez-cGPEDavtC0Os</u>

| - C A 🗅              | https://www.entrust.net/pickup/certificatePickupWizard?ep=E1TcR21j5o56G139vFe4-3tJY1FfH4 ♀ A ☆ ☆                                                                                                    |
|----------------------|----------------------------------------------------------------------------------------------------|
| ENTRUST              |                                                                                                    |
|                      |                                                                                                    |
| Account              | Select Server Type         Install Certificate         Run SSL Server Test         Generate Entrust Site Seal         Finished                                                                                                    |
| Pos Digicert Sdn Bhd | Getting Started                                                                                                    |
|                      | Step through this wizard to obtain your Entrust certificate, the Entrust root/chain certificates, and optionally the HTML code n<br>protected by this certificate.<br>Please follow each step carefully to ensure that you have installed your certificate correctly. |
|                      | Certificate: etiqa.com.my<br>Need installation<br>instructions? If so,<br>select your server<br>type:                                                                                                    |
| C C A https://www.entrust.net/pickup/certificatePic | kunWizard?en=E1TcR21i5o56                                                                | 3139vFe4-3t1V1FfH4                                 | $\Theta  \Delta^{\eta}  \mathcal{C}^{\gamma}$             | ז ורח                           | 4 G D                                        | æ (       |
|-----------------------------------------------------|------------------------------------------------------------------------------------------|----------------------------------------------------|-----------------------------------------------------------|---------------------------------|----------------------------------------------|-----------|
|                                                     |                                                                                          |                                                    |                                                           |                                 |                                              | <b>`o</b> |
|                                                     |                                                                                          |                                                    |                                                           |                                 |                                              |           |
| Account                                             | Select Server Type                                                                       | Install Certificate                                | Run SSL Server Test                                       | Gener                           | rate Entrust Site Seal                       |           |
| Pos Digicert Sdn Bhd                                | Getting Starte                                                                           | ed                                                 |                                                           |                                 |                                              |           |
|                                                     | Step through this wizar<br>HTML code necessary t                                         | d to obtain your Entrus<br>o display the Entrust s | st certificate, the Entrusi<br>ite seal on the web site p | root/chain ce<br>protected by t | ertificates, and option<br>this certificate. | ally the  |
|                                                     | Please follow each step                                                                  | carefully to ensure th                             | hat you have installed yo                                 | our certificate                 | e correctly.                                 |           |
|                                                     | Certificate:<br>Need installation<br>instructions? If so,<br>select your server<br>type: | etiqa.com.my<br>Microsoft IIS 8                    | ✓ 1                                                       |                                 |                                              |           |

| st.net/pickup/certificatePickup                                                          | Wizard?ep=E11                                                            | cR21j5o56G139vFe4                                              | -3tJY1FfH4                         |                   | \$   D          | £≦          | <u>ن</u> ش      | ) ~~         |        |
|------------------------------------------------------------------------------------------|--------------------------------------------------------------------------|----------------------------------------------------------------|------------------------------------|-------------------|-----------------|-------------|-----------------|--------------|--------|
|                                                                                          |                                                                          |                                                                |                                    |                   |                 |             |                 |              |        |
| Select Server Type                                                                       | Install Certificate                                                      | Run SSL Server Test                                            | Generate Entrust Site Seal         | Finished          |                 |             |                 |              |        |
| Step through this wizard<br>protected by this certific<br>Please follow each step        | <b>d</b><br>to obtain your Entru<br>ate.<br><b>carefully to ensure t</b> | ist certificate, the Entrust ro<br>hat you have installed your | ot/chain certificates, and optiona | Illy the HTML cod | de necessary to | display the | Entrust site se | al on the we | b site |
| Certificate:<br>Need installation<br>instructions? If so,<br>select your server<br>type: | etiqa.com.my<br>Microsoft IIS 8                                          | ~ 0                                                            |                                    |                   |                 |             |                 |              |        |
|                                                                                          |                                                                          |                                                                |                                    |                   |                 |             |                 |              |        |
|                                                                                          |                                                                          |                                                                |                                    |                   |                 |             |                 | ·            | Next   |

| ← C A Attps://www.entrust.r                                                                                                    | net/pickup/certificatePickupWizard?ep=E1TcR21j5o56G139vFe4-3tJY1FfH4 ♀ A ☆                                                     |
|----------------------------------------------------------------------------------------------------|----------------------------------------------------------------------------------------------------|
| ENTRUST                                                                                                    |                                                                                                    |
|                                                                                                    |                                                                                                    |
| Account                                                                                                    | Select Server Type         Install Certificate         Run SSL Server Test         Generate Entrust Site Seal         Finished |
| Pos Digicert Sdn Bhd                                                                                                    |                                                                                                    |
| Installing Domain Name                                                                                                    | Certificate Installation Instructions for Microsoft IIS 8                                                                      |
| etiqa.com.my                                                                                                    | Article Number: 44821                                                                                                    |
| Tracking ID                                                                                                    |                                                                                                    |
| 6447676                                                                                                    | SERVICES SERVICES                                                                                                    |
| Server Type                                                                                                    | Purpose: <u>SSL/TLS Certificate Installation Guide</u><br>For Microsoft IIS8                                                   |
| Microsoft IIS 8 (Change) Download Certificates                                                                                     | SSL/TLS Certificate Microsoft<br>Installation Instructions IIS 8                                                               |
|                                                                                                    | Need Certificate Signing Request (CSR) help? Please see our technote on how to generate a CSR in IIS 8/8.5 here.               |
| Certificate Path                                                                                                    | There's a video for this guide, watch the video here.                                                                          |
| <ul> <li>etiqa.com.my</li> <li>Entrust Certification Authority - L1K</li> <li>Entrust Root Certification Authority - G2</li> </ul> | Watch later Share                                                                                                    |
|                                                                                                    |                                                                                                    |

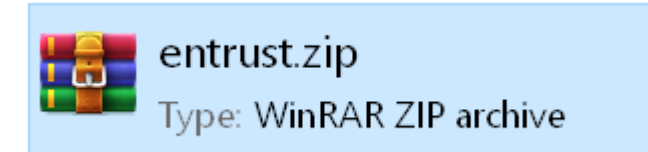

-

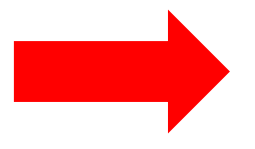

| i 📴 entrust.zip (evaluatio | on copy | y)          |             |           |
|----------------------------|---------|-------------|-------------|-----------|
| File Commands Tools        | Favor   | ites Optio  | ns Help     |           |
|                            |         |             | Ŵ           |           |
| Add Extract To             | Test    | View        | Delete      | Find      |
| 🔨 🔯 entrust.zip - Z        | IP arch | ive, unpack | ed size 5,8 | 304 bytes |
| Name                       |         |             | ^           |           |
|                            |         |             |             |           |
| 🔄 Intermediate.crt         |         |             |             |           |
| 🔄 Root.art                 |         |             |             |           |
| ServerCertificate.crt      |         |             |             |           |
|                            |         |             |             |           |

#### 3 Jenis Fail Bagi Windows Server IIS 6/7/8

#### 2 Jenis Fail Bagi Apache

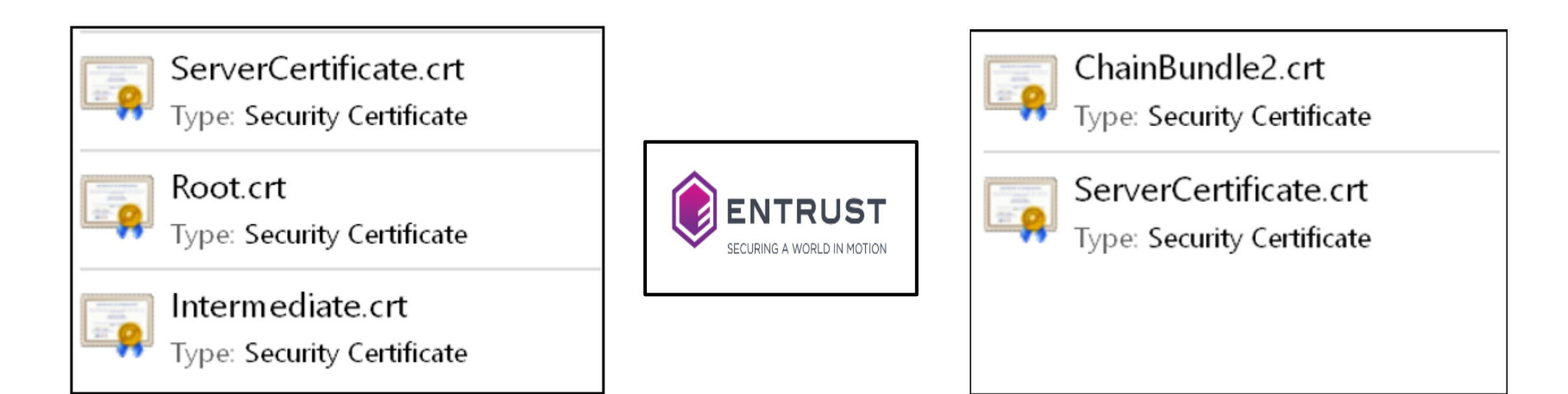

#### Root

| ] Cert | ficate                                                                                                    |
|--------|----------------------------------------------------------------------------------------------------|
| eneral | Details Certification Path                                                                                                    |
|        | Certificate Information                                                                                                    |
| Thi    | s certificate is intended for the following purpose(s):                                                                                                    |
|        | Proves your identity to a remote computer     Ensures software came from software publisher     Protects software from alteration after publication     Allows data on disk to be encrypted |
|        | Protects e-mail messages     Allows secure communication on the Internet                                                                                                    |
| -      | Issued to: Entrust Root Certification Authority - G2                                                                                                    |
|        | Issued by: Entrust Root Certification Authority - G2                                                                                                    |
|        | <b>Valid from</b> 8/7/2009 <b>to</b> 8/12/2030                                                                                                    |
|        |                                                                                                    |
|        | Install Certificate Issuer Statement                                                                                                    |
|        |                                                                                                    |
|        | OK                                                                                                    |

#### Intermediate

|     |                                                                                                    | _  |                                                                                                    |
|-----|----------------------------------------------------------------------------------------------------|----|----------------------------------------------------------------------------------------------------|
| Th  | is certificate is intended for the following purpose(s):                                                                                                    |    | This certificate is intended for the following purpo                                                                                                    |
|     | <ul> <li>Proves your identity to a remote computer</li> <li>Ensures software came from software publisher</li> <li>Protects software from alteration after publication</li> <li>Allows data on disk to be encrypted</li> <li>Protects e-mail messages</li> </ul> |    | <ul> <li>Proves your identity to a remote computer</li> <li>Ensures the identity of a remote computer</li> <li>2.16.840.1.114028.10.1.5</li> <li>2.23.140.1.2.2</li> </ul> |
| * R | Allows secure communication on the Internet     Sefer to the certification authority's statement for details.                                                                                                    | _  | * Refer to the certification authority's statement for detai                                                                                                    |
|     | Issued to: Entrust Certification Authority - L1K                                                                                                    |    | Issued to: www.gcbcocoa.com                                                                                                    |
|     | Issued by: Entrust Root Certification Authority - G2                                                                                                    |    | Issued by: Entrust Certification Authority - L1K                                                                                                    |
|     | Valid from 6/10/2015 to 6/12/2030                                                                                                    |    | Valid from 15/9/2022 to 2/9/2023                                                                                                    |
|     | Install Certificate Issuer Stateme                                                                                                    | nt | Install Certificate Issue                                                                                                    |

# **Server Certificate**

 $\times$ 

----BEGIN CERTIFICATE-----

IGZvciBhdXRob

CCO

ZmljYXB

----BEGIN CERTIFICATE-----MIIFDjCCA/agAwIBAgIMDulMwwAAAABR03eFMA0GCSqGSIb3DQEBCwUAMIG+MQsw CQYDVQQGEwJVUzEWMBQGA1UEChMNRW50cnVzdCwgSW5jLjEoMCYGA1UECxMfU2V1 IHd3dy51bnRydXN0Lm51dC9sZWdhbC10ZXJtczE5MDcGA1UECxMwKGMpIDIwMDkg RW50cnVzdCwgSW5jLiAtIGZvciBhdXRob3JpemVkIHVzZSBvbmx5MTIwMAYDVQQD EylFbnRydXN0IFJvb30g02VydGlmaWNhdGlvbiBBdXRob3JpdHkgLSBHMjAeFw0x NTEwMDUxOTEzNTZaFw0zMDEyMDUxOTQzNTZaMIG6MQswCQYDVQQGEwJVUzEWMBQG A1UEChMNRW50cnVzdCwgSW5jLjEoMCYGA1UECxMfU2VlIHd3dy51bnRydXN0Lm51 dC9sZWdhbC10ZXJtczE5MDcGA1UECxMwKGMpIDIwMTIgRW50cnVzdCwgSW5jLiAt IGZvciBhdXRob3JpemVkIHVzZSBvbmx5MS4wLAYDVQQDEyVFbnRydXNØIEN1cnRp ZmljYXRpb24gQXV0aG9yaXR5IC0gTDFLMIIBIjANBgkqhkiG9w0BAOEFAAOCAO8A MIIBCgKCAQEA2j+W0E25L0Tn2zlem1DuXKVh2kFnUwmqAJqOV38pa9vH4SEkqjrQ jUcj0u1yFvCRIdJdt7hLqIOPt5EyaM/0JZMssn2XyP7BtBe6CZ4DkJN7fEmDImi m95HwzGYei59QAvS7z7Tsoyqj0ip/wDoKVgG97aTWpRzJiatWA7lQrjV6p JbiEz5R6rgZFDKNrTdDGvuoYpDbwkrK6HIiPOlJ/915tgxyd8B/J LOrJz5RBGXFEaLpHPATpXbo+8DX3Fbae8i4VHj9HyMg4p2 ASK71DYqjVs1/1MZLwhGwSqzGmIdTivZGwIDAQAP BAQDAgEGMBIGA1UdEwEB/wQIMAYBAf8CAQ 6 AQUFBzABhhdodHRwOi8vb2NzcC5lbnRydXN

hh9odHRwOi8vY3JsLmVudHJ1c3QubmV0L2c) VR0gADAoMCYGCCsGAQUFBwIBFhpodHRwOi8v BgNVHQ4EFgQUgqJwdN28Uz/Pe9T3zX+nYMYKT SwFoAUanImetAe 733nO2lR1GyNn5ASZqswDQYJKoZIhvcNAQELBQ VYJrMxp1cncN0HyMg/vdMNY9ngnCTQIIZIv19+40/00gemknNM/TWgrFTEKFcxS BJPok1DD2bHi4Wi3Ogl08TRYCj93mEC45mj/XeTIRsXsgdfJghhcg85x2Ly/rJkC k9uUmITSnKa1/ly78EqvIazCP0kkZ9Yujs+szGQVGHL1bHfTUqi53Y2sAEo1GdRv c6N172tkw+CNgxKhiucOhk3YtCAbvmqljEtoZuMrx1gL+1YQ1JH7HdMxWBCMRON1 exCdtTix9qrKgWRs6PLigVWXUX/hwidQosk8WwBD91u51aX8/wdQQGcHsFXwt35u Lcw=

----END CERTIFICATE-----

MIIFDjCCA/agAwIBAgIMDulMwwAAAABR03eFMA0GCSqGSIb3DQEBCwUAMIG+MQsw CQYDVQQGEwJVUzEWMBQGA1UEChMNRW50cnVzdCwgSW5jLjEoMCYGA1UECxMfU2V1 IHd3dy5lbnRydXN0Lm5ldC9sZWdhbC10ZXJtczE5MDcGA1UECxMwKGMpIDIwMDkg RW50cnVzdCwgSW5jLiAtIGZvciBhdXRob3JpemVkIHVzZSBvbmx5MTIwMAYDVQQD EylFbnRydXN0IFJvb3QgQ2VydGlmaWNhdGlvbiBBdXRob3JpdHkgLSBHMjAeFw0x NTEwMDUxOTEzNTZaFw0zMDEyMDUxOIO NTZaMIG6MQswCQYDVQQGEwJVUzEWMBQG A1UEChMNRW50cnVzdCwgSW5jLiAtUGCWGFWJVUzEWMBQG MUEChMNRW50cnVzdCwgSW5jLiAtWGWGWGWGWJVUzEWMBQG MPIDIwMTIgRW50cnVzdCwgSW5jLiAt

MpIDIwMTIgRW50cnVzdCwgSW5jLiAt 4wLAYDVQQDEyVFbnRydXN0IEN1cnRp BIjANBgkqhkiG9w0BAQEFAAOCAQ8A 2kFnUwmqAJq0V38pa9vH4SEkqjrQ Ssn2XyP7BtBe6CZ4DkJN7fEmDImiK w00KVgG97aTWpRzJiatWA71QrjV6nN5ZGhT

pDbwkrK6HIiPOlJ/915tgxyd8B/lw9bdpXiSPbBt mpXbo+8DX3Fbae8i4VHj9HyMg4p3NFXU2w07G0Fyk36t0F /IMZLwhGwSqzGmIdTivZGwIDAQABo4IBDDCCAQgwDgYDVR0PAQH/ CGMBIGA1UdEwEB/wQIMAYBAf8CAQAwMwYIKwYBBQUHAQEEJzA1MCMGCCsG aQUFBzABhhdodHRwOi8vb2NzcC51bnRydXN0Lm51dDAwBgNVHR8EKTAnMCWgI6Ah hh9odHRwOi8vY3JsLmVudHJ1c3QubmV0L2cyY2EuY3JsMDsGA1UdIAQ0MDIwMAYE VR0gADAoMCYGCCsGAQUFBwIBFhpodHRwOi8vd3d3LmVudHJ1c3QubmV0L3JwYTAd BgNVHQ4EFgQUgqJwdN28Uz/Pe9T3zX+nYMYKTL8wHwYDVR0jBBgwFoAUanImetAe 733nO21R1GyNn5ASZqswDQYJKoZIhvcNAQELBQADggEBADnVjpiDYcgsY9NwHRkw y/YJrMxp1cncN0HyMg/vdMNY9ngnCTQI1ZIv19+40/00gemknNM/TWgrFTEKFcxS BJPok1DD2bHi4Wi3Og108TRYCj93mEC45mj/XeTIRsXsgdfJghhcg85x2Ly/rJkC k9uUmITSnKa1/ly78EqvIazCP0kkZ9Yujs+szGQVGHL1bHfTUqi53Y2sAEo1GdRv c6N172tkw+CNgxKhiucOhk3YtCAbvmqljEtoZuMrx1gL+1YQ1JH7HdMxWBCMRON1 exCdtTix9qrKgWRs6PLigVWXUX/hwidQosk8WwBD91u51aX8/wdQQGcHsFXwt35u Lcw=

----END CERTIFICATE-----

----BEGIN CERTIFICATE-----MIIFDjCCA/agAwIBAgIMDulMwwAAAABR03eFMA0GCSqGSIb3DQEBCwUAMIG+MQsw CQYDVQQGEwJVUzEWMBQGA1UEChMNRW50cnVzdCwgSW5jLjEoMCYGA1UECxMfU2V1 IHd3dy51bnRydXN0Lm51dC9sZWdhbC10ZXJtczE5MDcGA1UECxMwKGMpIDIwMDkg RW50cnVzdCwgSW5jLiAtIGZvciBhdXRob3JpemVkIHVzZSBvbmx5MTIwMAYDVQQD EylFbnRydXN0IFJvb30g02VydGlmaWNhdGlvbiBBdXRob3JpdHkgLSBHMjAeFw0x NTEwMDUxOTEzNTZaFw0zMDEyMDUxOTQzNTZaMIG6MQswCQYDVQQGEwJVUzEWMBQG A1UEChMNRW50cnVzdCwgSW5jLjEoMCYGA1UECxMfU2VlIHd3dy51bnRydXN0Lm51 dC9sZWdhbC10ZXJtczE5MDcGA1UECxMwKGMpIDIwMTIgRW50cnVzdCwgSW5jLiAt IGZvciBhdXRob3JpemVkIHVzZSBvbmx5MS4wLAYDVQQDEyVFbnRydXN0IEN1cnRp ZmljYXRpb24g0XV0aG9yaXR5IC0gTDFLMIIBIjANBgkqhkiG9w0BAOEFAAOCA08A MIIBCgKCAQEA2j+W0E25L0Tn2zlem1DuXKVh2kFnUwmqAJq0V38pa9vH4SEkqjrQ jUcj0u1yFvCRIdJdt7hLqIOPt5EyaM/0JZMssn2XyP7BtBe6CZ4DkJN7fEmDImiK m95HwzGYei59QAvS7z7Tsoyqj0ip/wDoKVgG97aTWpRzJiatWA71QrjV6nN5ZGhT JbiEz5R6rgZFDKNrTdDGvuoYpDbwkrK6HIiPOlJ/915tgxyd8B/lw9bdpXiSPbBt LOrJz5RBGXFEaLpHPATpXbo+8DX3Fbae8i4VHj9HyMg4p3NFXU2w07GOFyk36t0F ASK71DYqjVs1/1MZLwhGwSqzGmIdTivZGwIDAQABo4IBDDCCAQgwDgYDVR0PAQH/ BAQDAgEGMBIGA1UdEwEB/wQIMAYBAf8CAQAwMwYIKwYBBQUHAQEEJzA1MCMGCCsG AQUFBzABhhdodHRwOi8vb2NzcC51bnRydXN0Lm51dDAwBgNVHR8EKTAnMCWgI6Ah hh9odHRwOi8vY3JsLmVudHJ1c3QubmV0L2cyY2EuY3JsMDsGA1UdIAQ0MDIwMAYE VR0gADAoMCYGCCsGAQUFBwIBFhpodHRwOi8vd3d3LmVudHJ1c3QubmV0L3JwYTAd BgNVHQ4EFgQUgqJwdN28Uz/Pe9T3zX+nYMYKTL8wHwYDVR0jBBgwFoAUanImetAe 733n021R1GyNn5ASZqswDQYJKoZIhvcNAQELBQADggEBADnVjpiDYcgsY9NwHRkw y/YJrMxp1cncN0HyMg/vdMNY9ngnCTQI1ZIv19+40/00gemknNM/TWgrFTEKFcxS BJPok1DD2bHi4Wi3Ogl08TRYCj93mEC45mj/XeTIRsXsgdfJghhcg85x2Ly/rJkC k9uUmITSnKa1/ly78EqvIazCP0kkZ9Yujs+szG0VGHL1bHfTUqi53Y2sAEo1GdRv c6N172tkw+CNgxKhiucOhk3YtCAbvmqljEtoZuMrx1gL+1YQ1JH7HdMxWBCMRON1 exCdtTix9qrKgWRs6PLigVWXUX/hwidQosk8WwBD91u51aX8/wdQQGcHsFXwt35u Lcw=

Global Sign Server Certificate.cer
Global Sign Server Certificate.crt

----END CERTIFICATE----

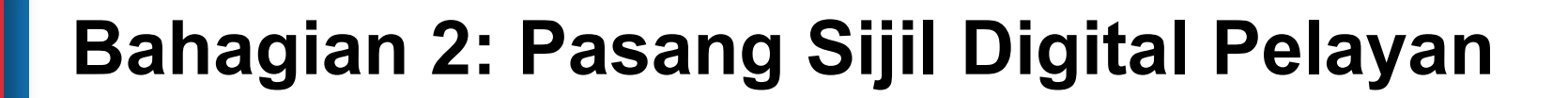

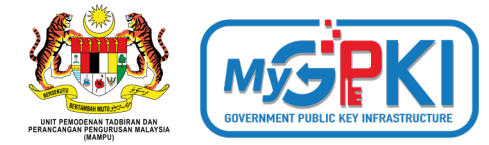

## Pautan Panduan Pemasangan Bagi Jenis IIS 6/7/8

https://www.entrust.com/knowledgebase/ssl/how-to-install-a-certificate-through-

<u>microsoft-iis8</u>

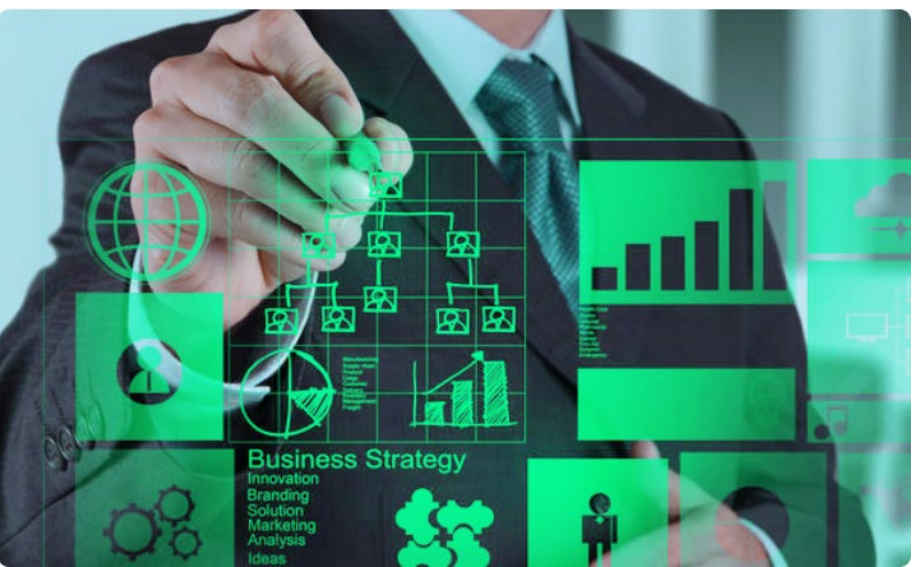

# How to install an SSL/TLS certificate in Microsoft IIS8

https://youtu.be/nWk1MTFfqWk

## Bahagian 3: *Bind* Sijil Digital Pelayan Dengan Laman Web

#### Bagaimanakah Cara Untuk *Bind* Sijil Digital Pelayan Dengan Laman Web?

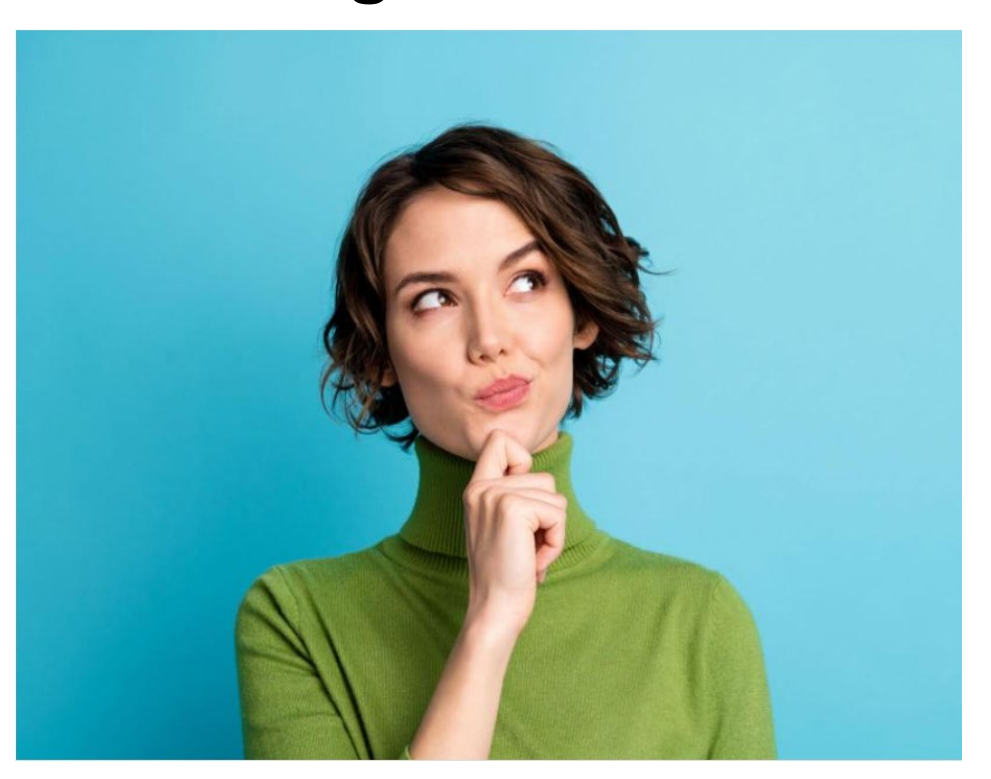

### Bahagian 3: *Bind* Sijil Digital Pelayan Dengan Laman Web

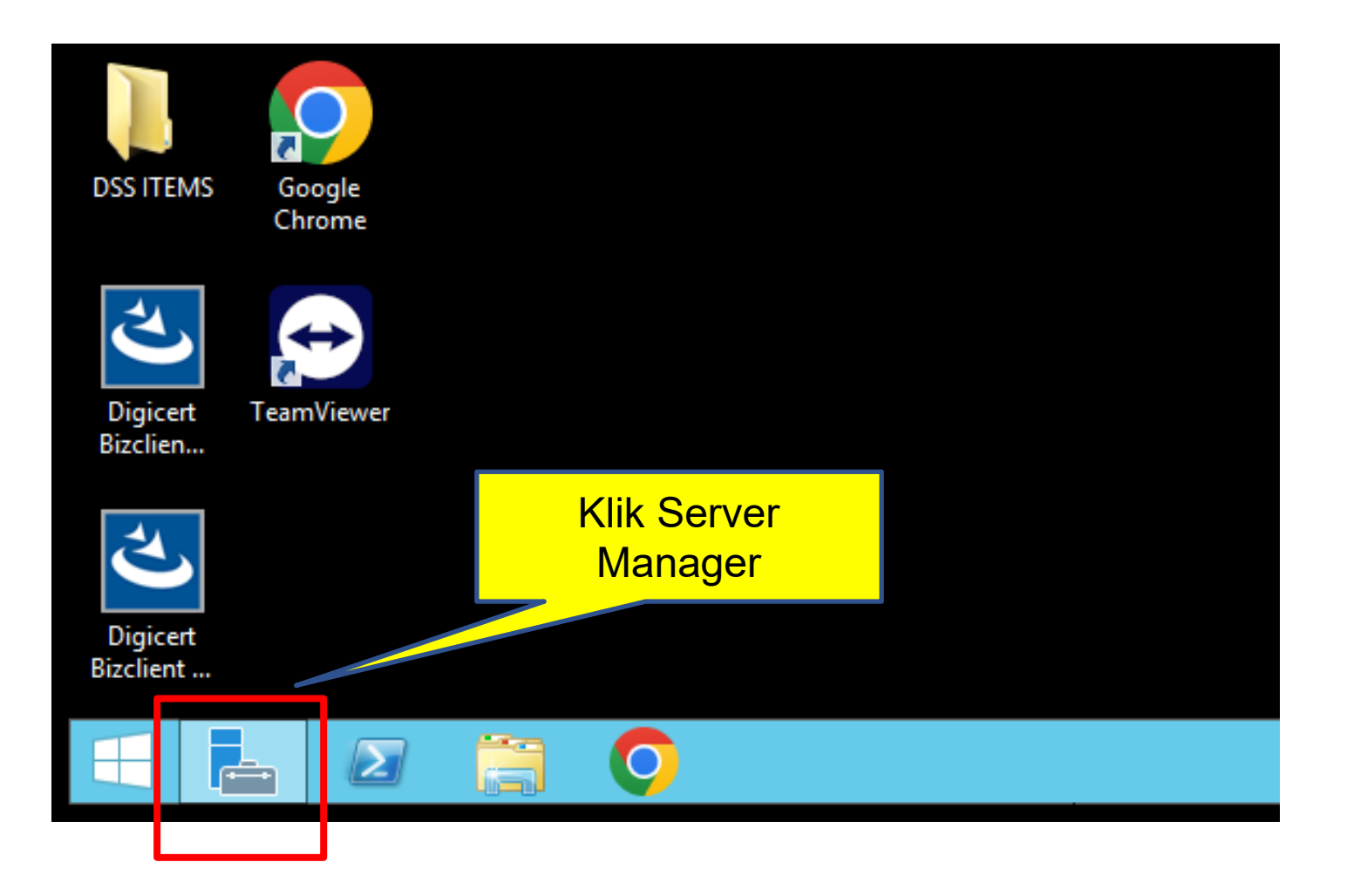

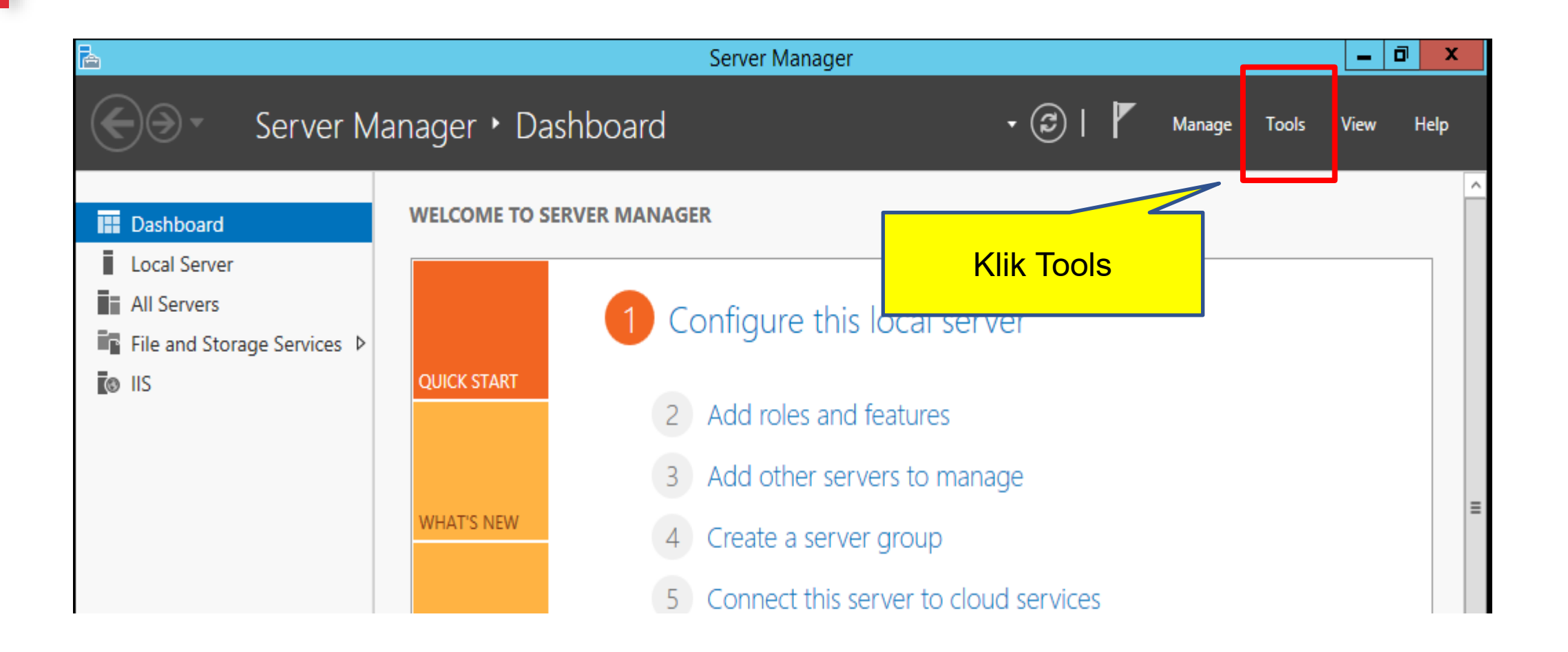

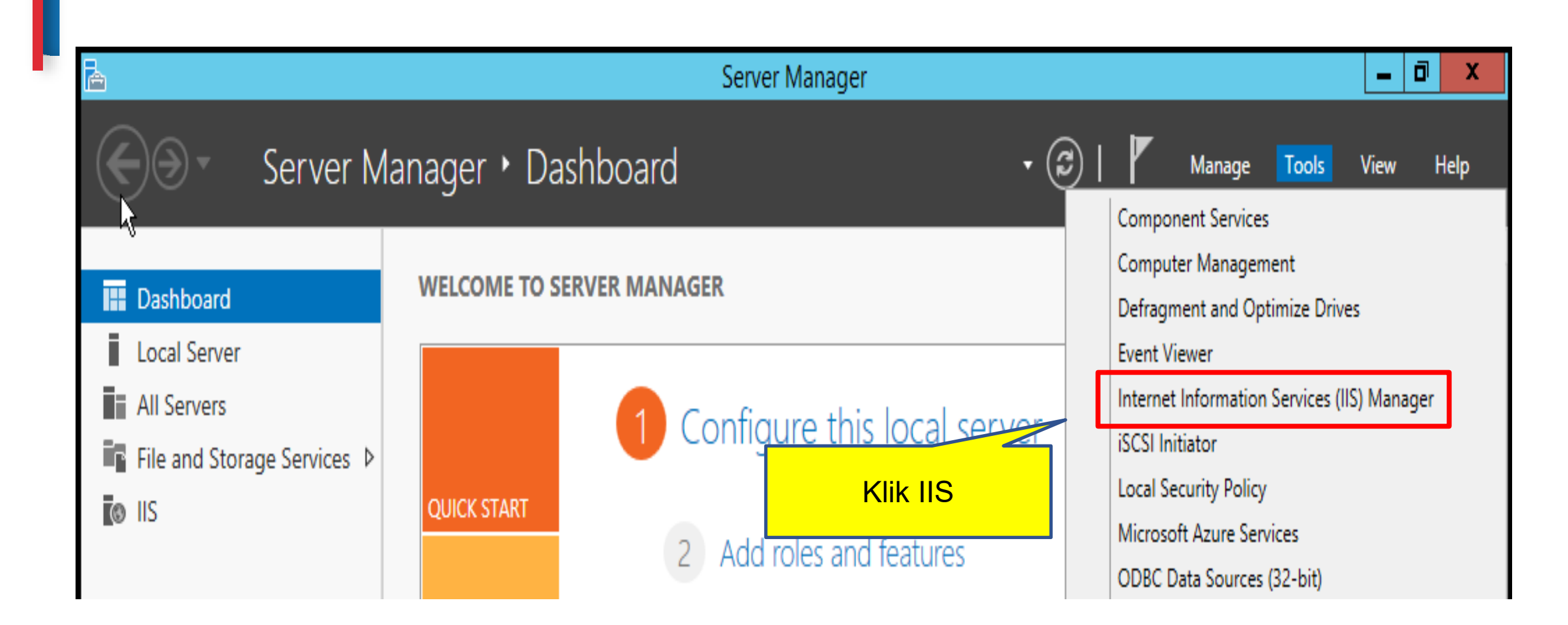

|                | Internet Informati                                                                                                    | ion Services (IIS) Manager                                                                                        | _ 0 ×                                                                                                    |
|----------------|----------------------------------------------------------------------------------------------------|----------------------------------------------------------------------------------------------------|----------------------------------------------------------------------------------------------------|
| Start Page     |                                                                                                    |                                                                                                    | 🖅 🖂 🕜 -                                                                                                    |
| File View Help |                                                                                                    |                                                                                                    |                                                                                                    |
| Connections    | Merosoft<br>Internet Information Server<br>Application Server Manager<br>Recent connections<br>Name Server<br>100BEJ064VC4 localhost<br>Klik aplikasi laman<br>web | Connection tasks<br>Connect to localhost<br>Connect to a server<br>Connect to a site<br>Connect to an application | Online resources<br>IIS News and Information<br>IIS Downloads<br>IIS Forums<br>TechNet<br>MSDN<br>ASP.NET News<br>Microsoft Web Platform |

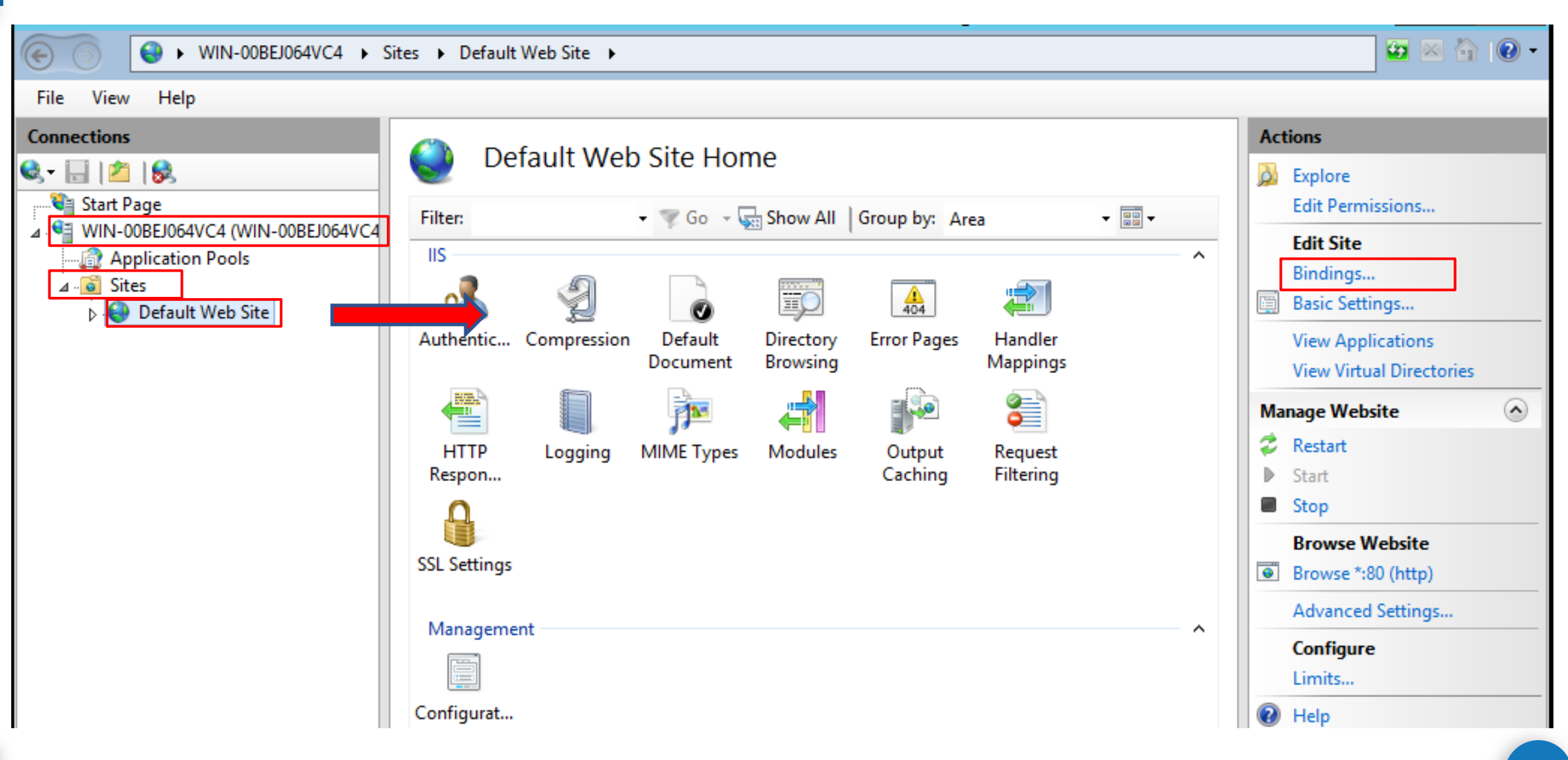

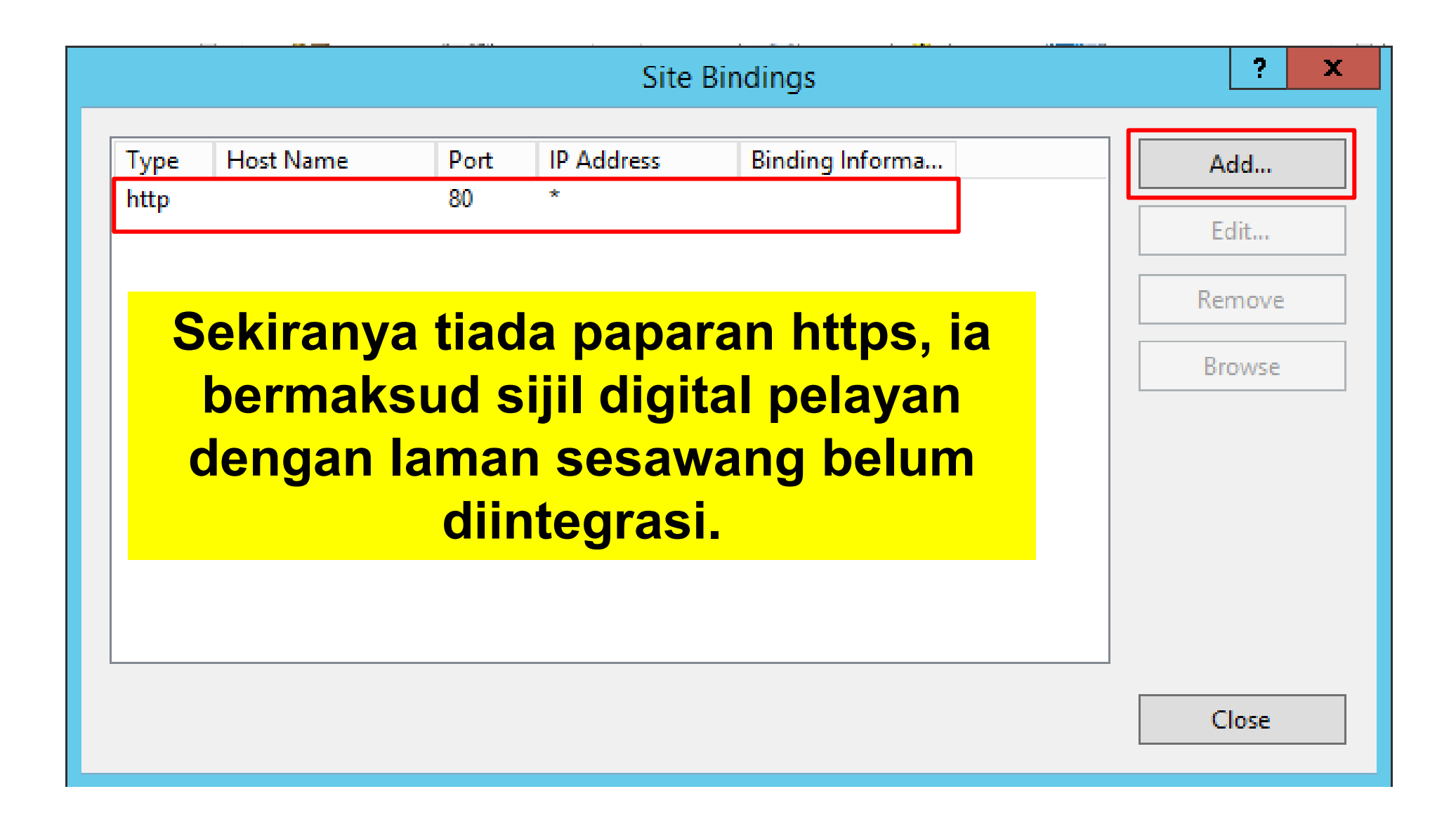

|                                                      | Add Site Binding                                                |       | ? X    |
|------------------------------------------------------|-----------------------------------------------------------------|-------|--------|
| Type:<br>http v<br>Host name:<br>Example: www.contos | IP address:<br>All Unassigned<br>o.com or marketing.contoso.com | Port: |        |
|                                                      |                                                                 | ОК    | Cancel |

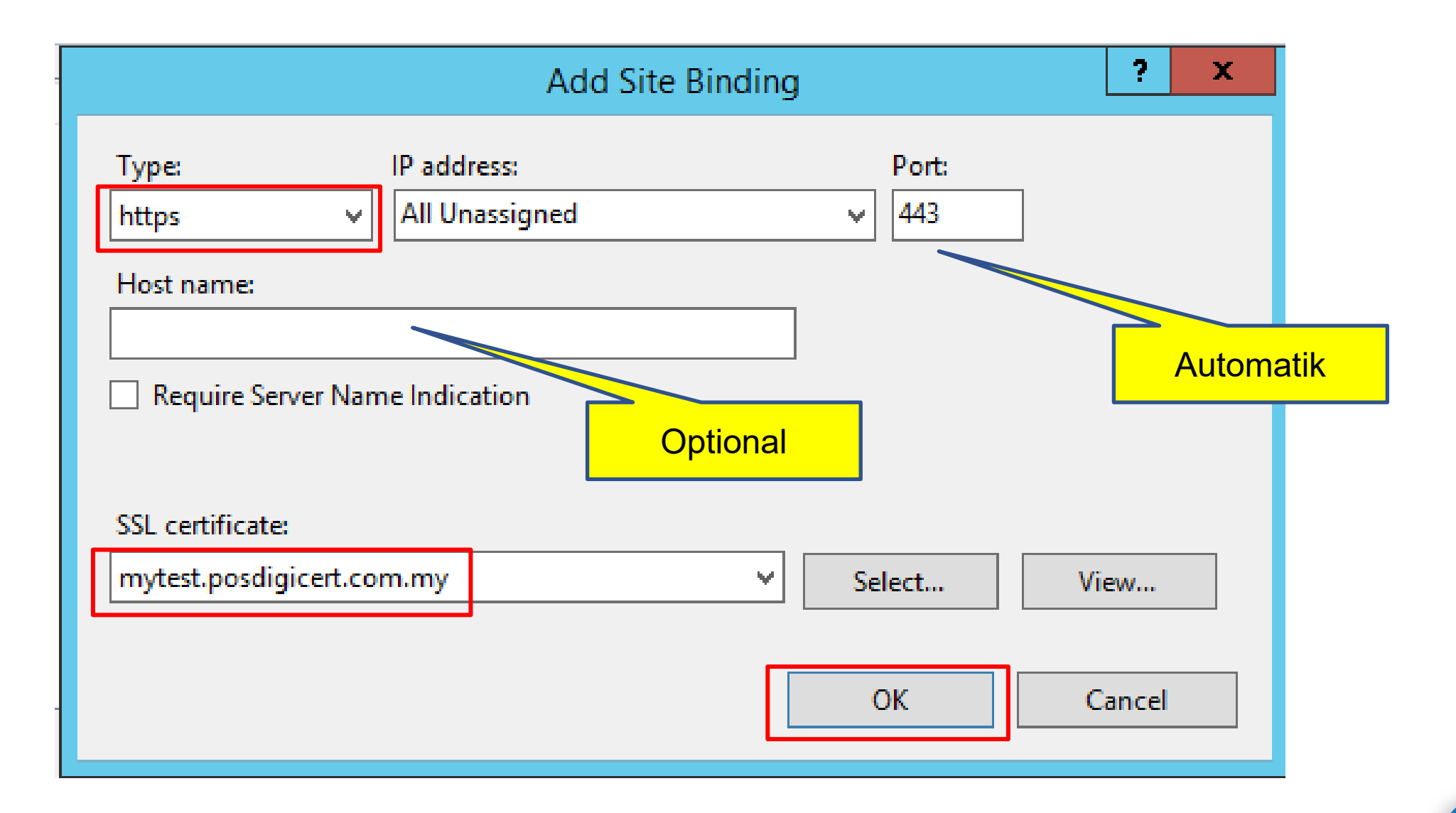

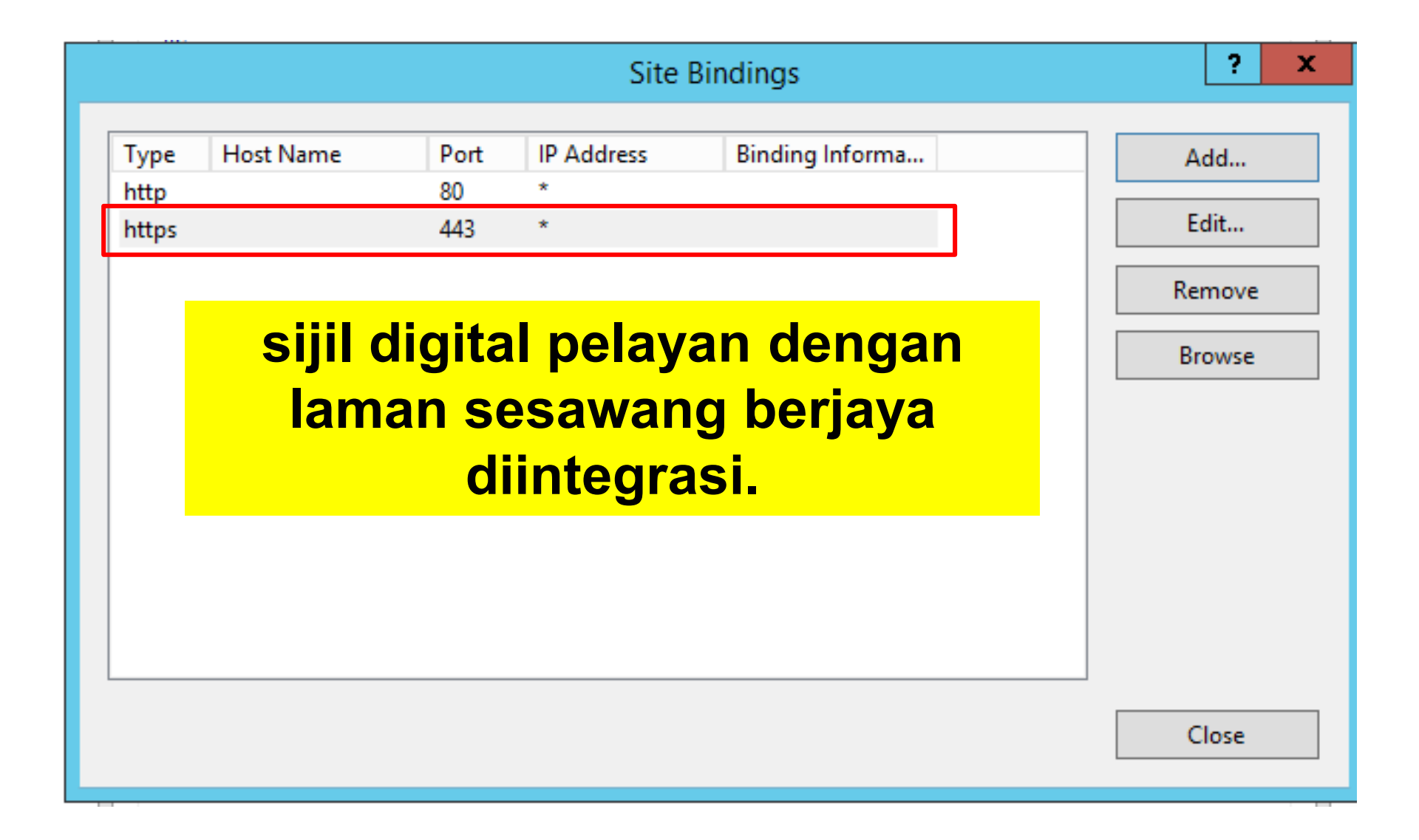

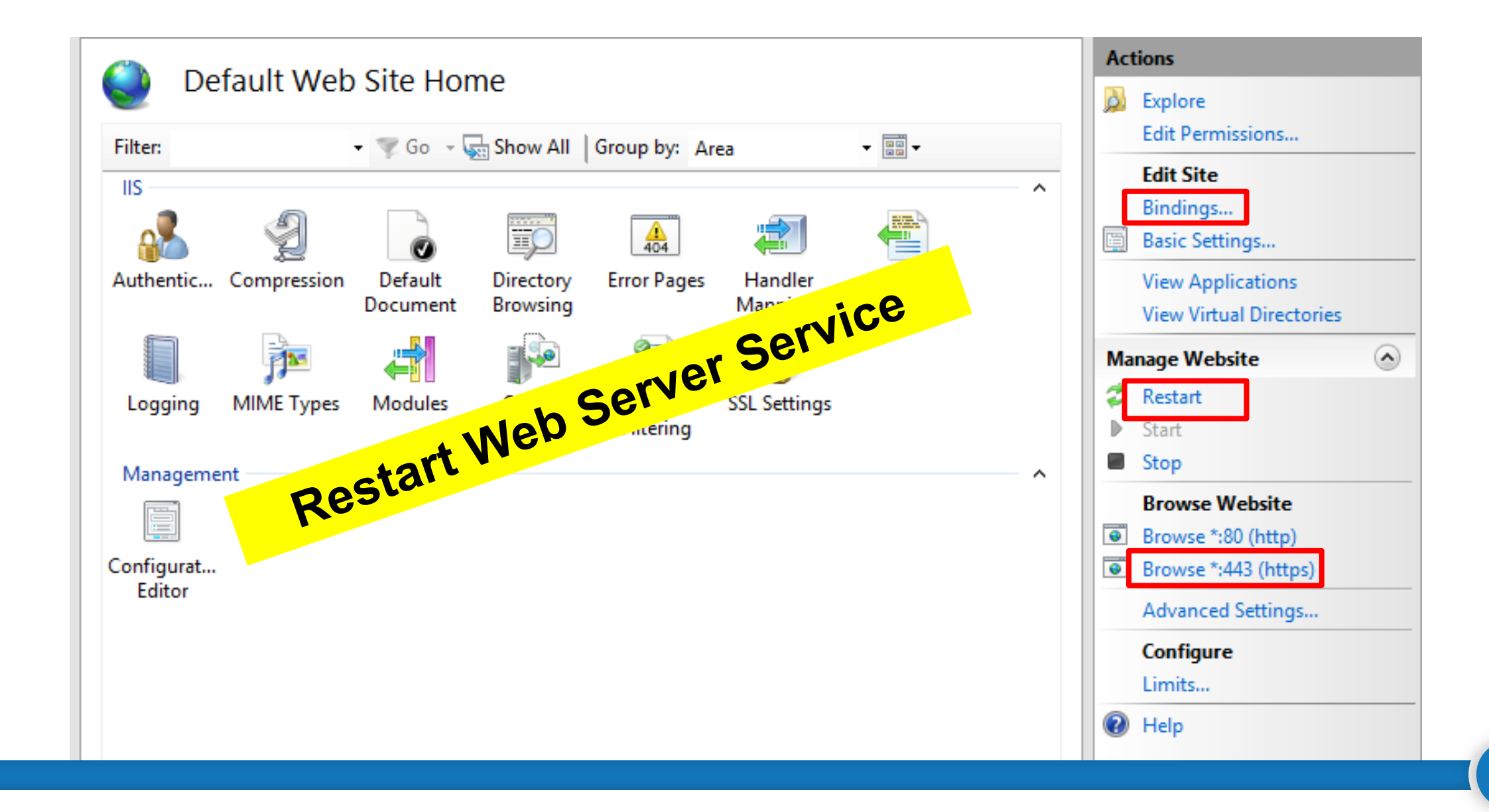

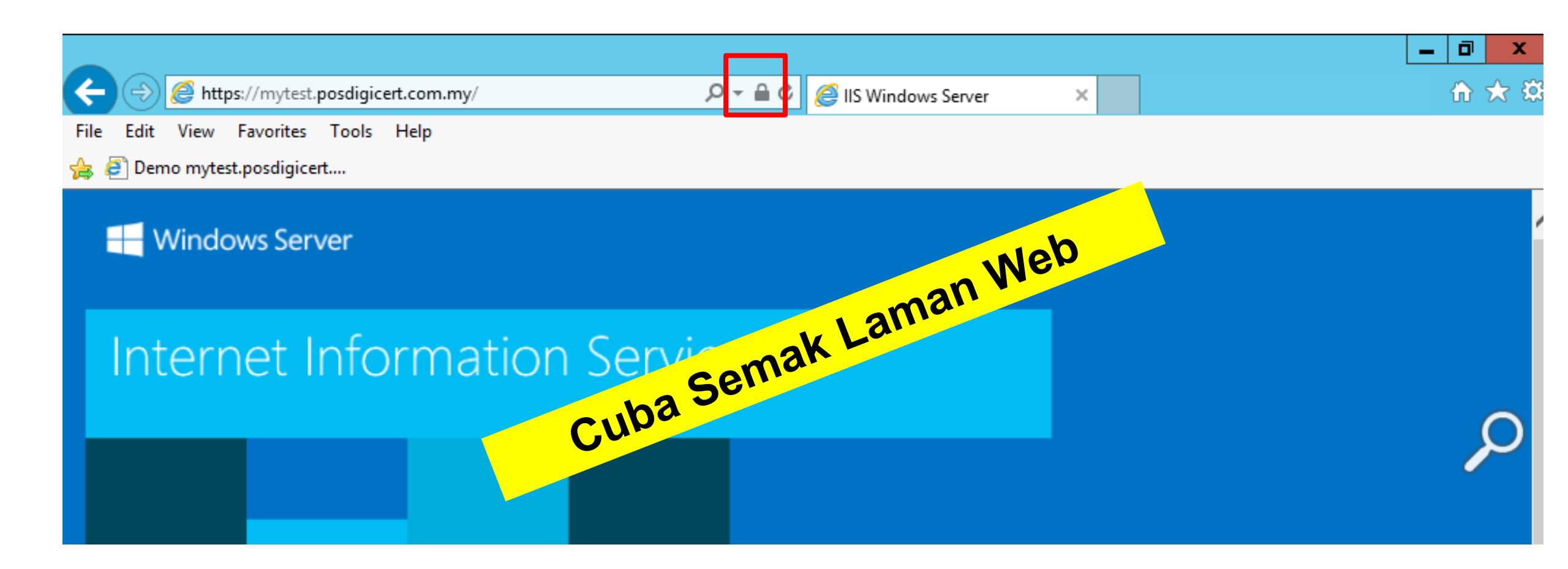

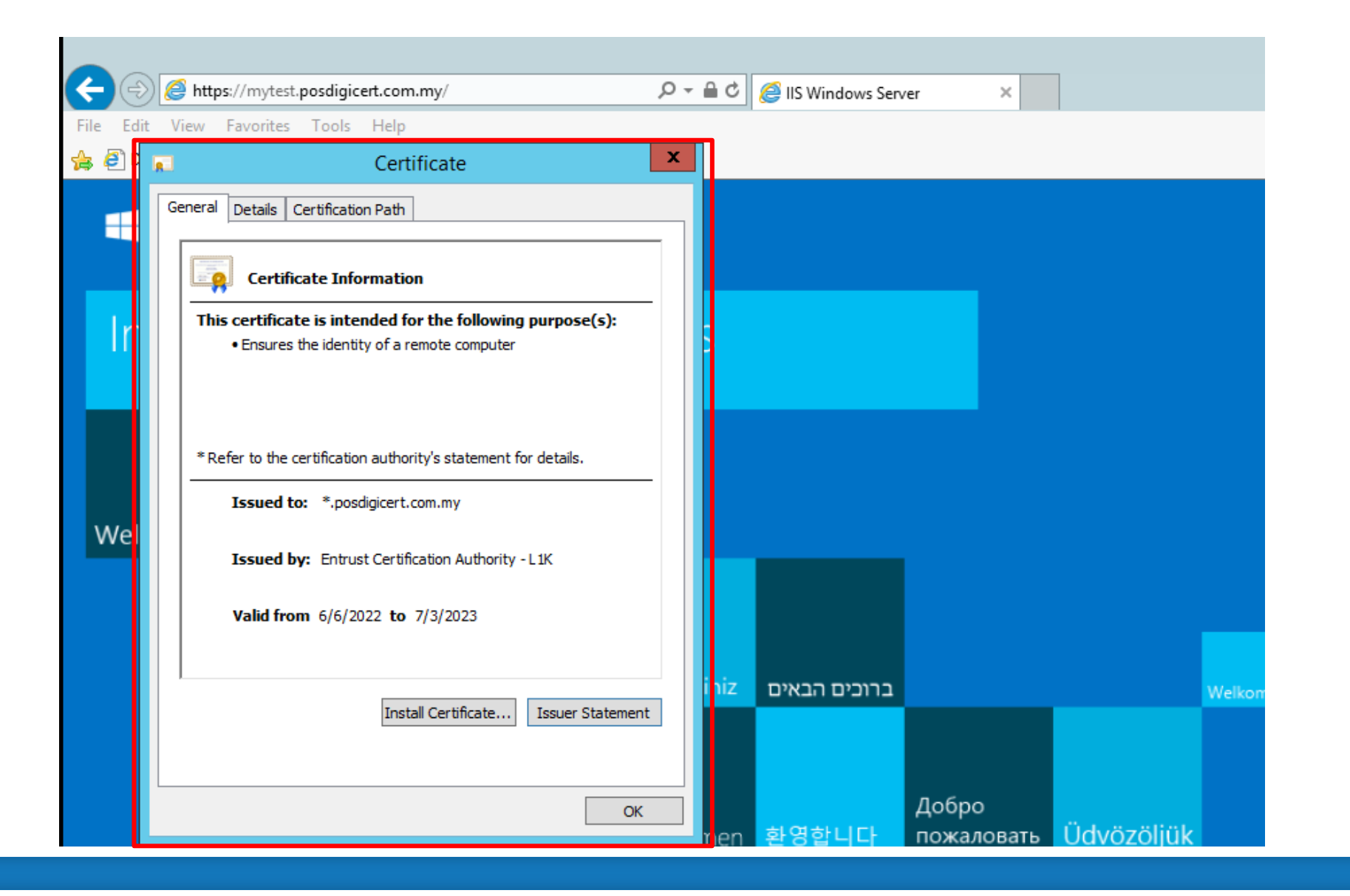

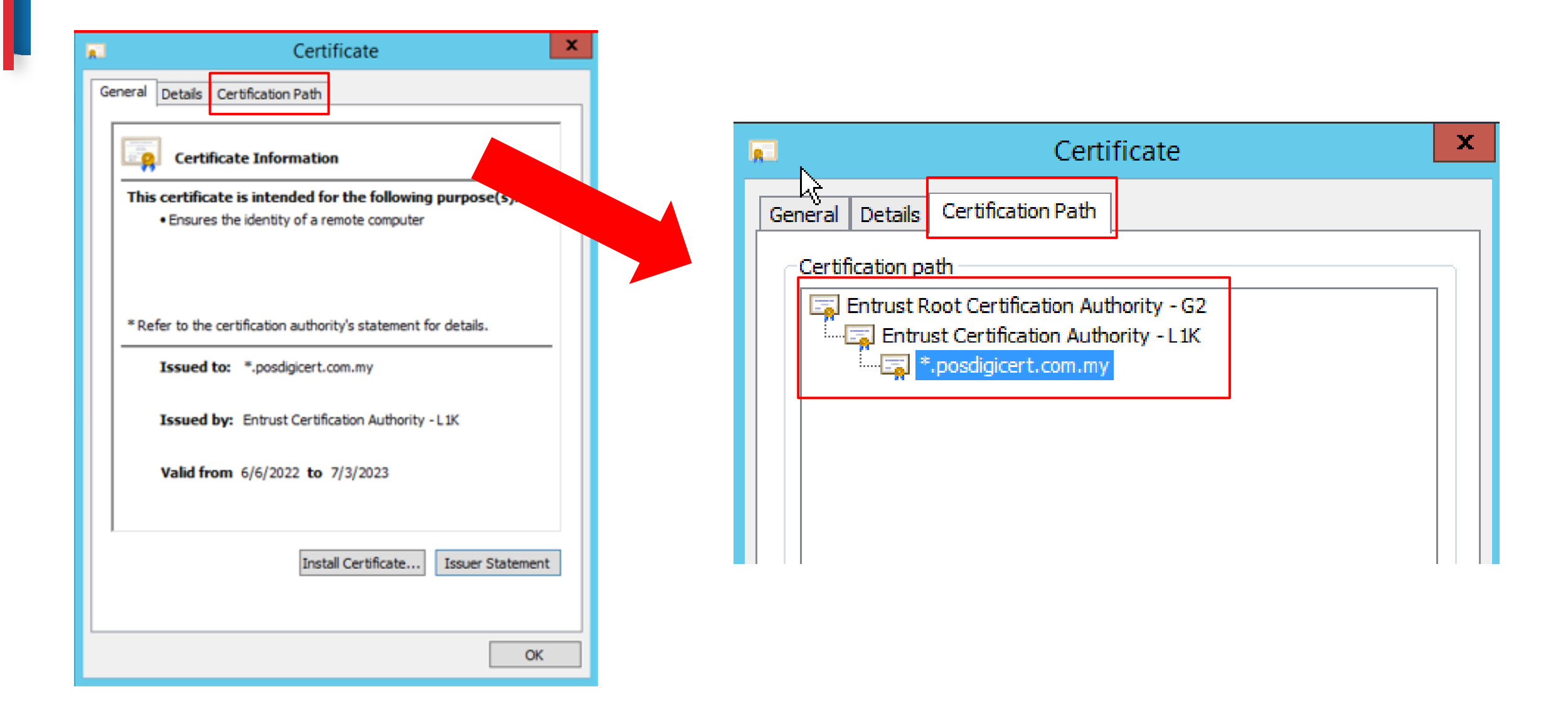

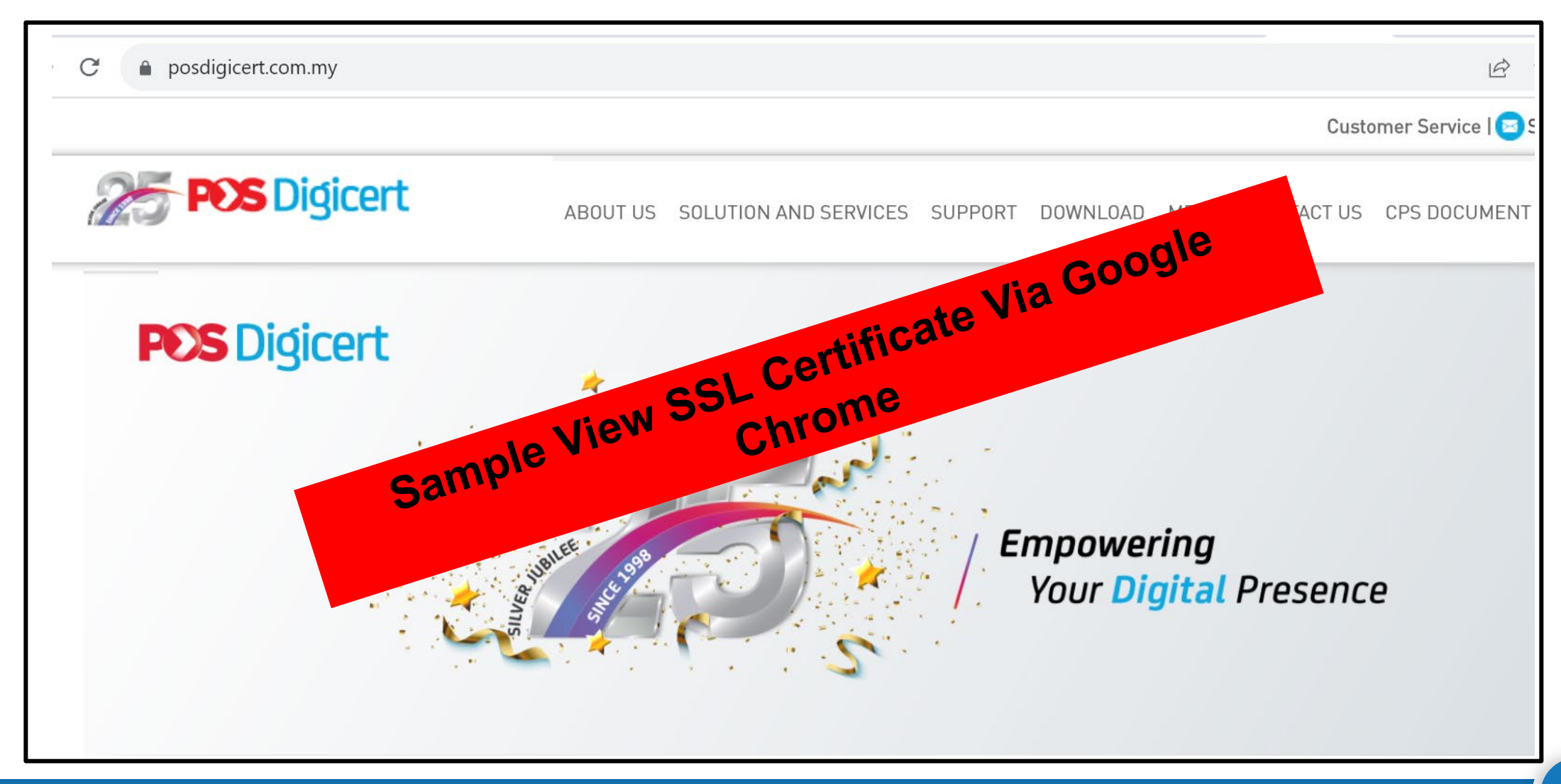

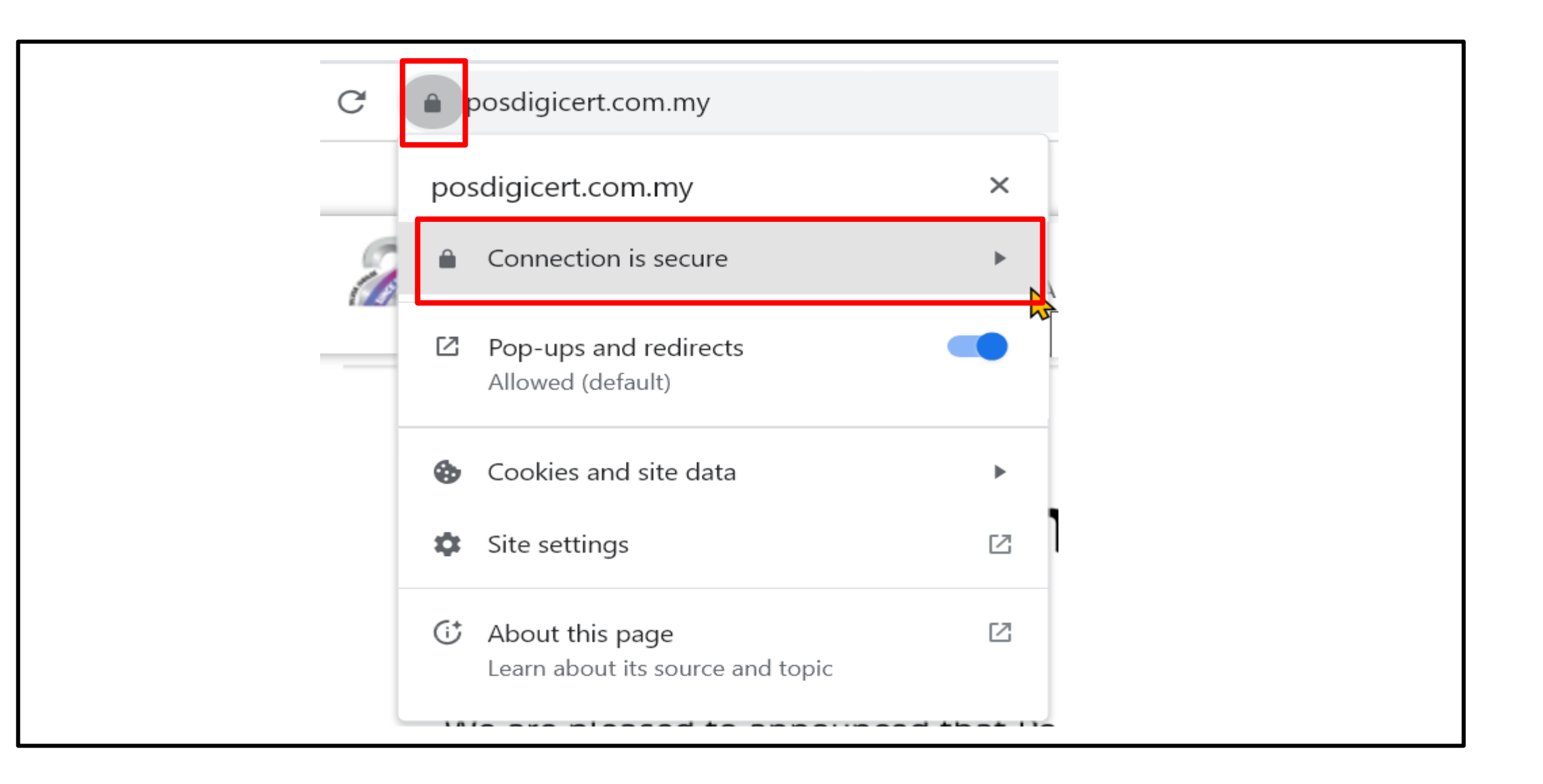

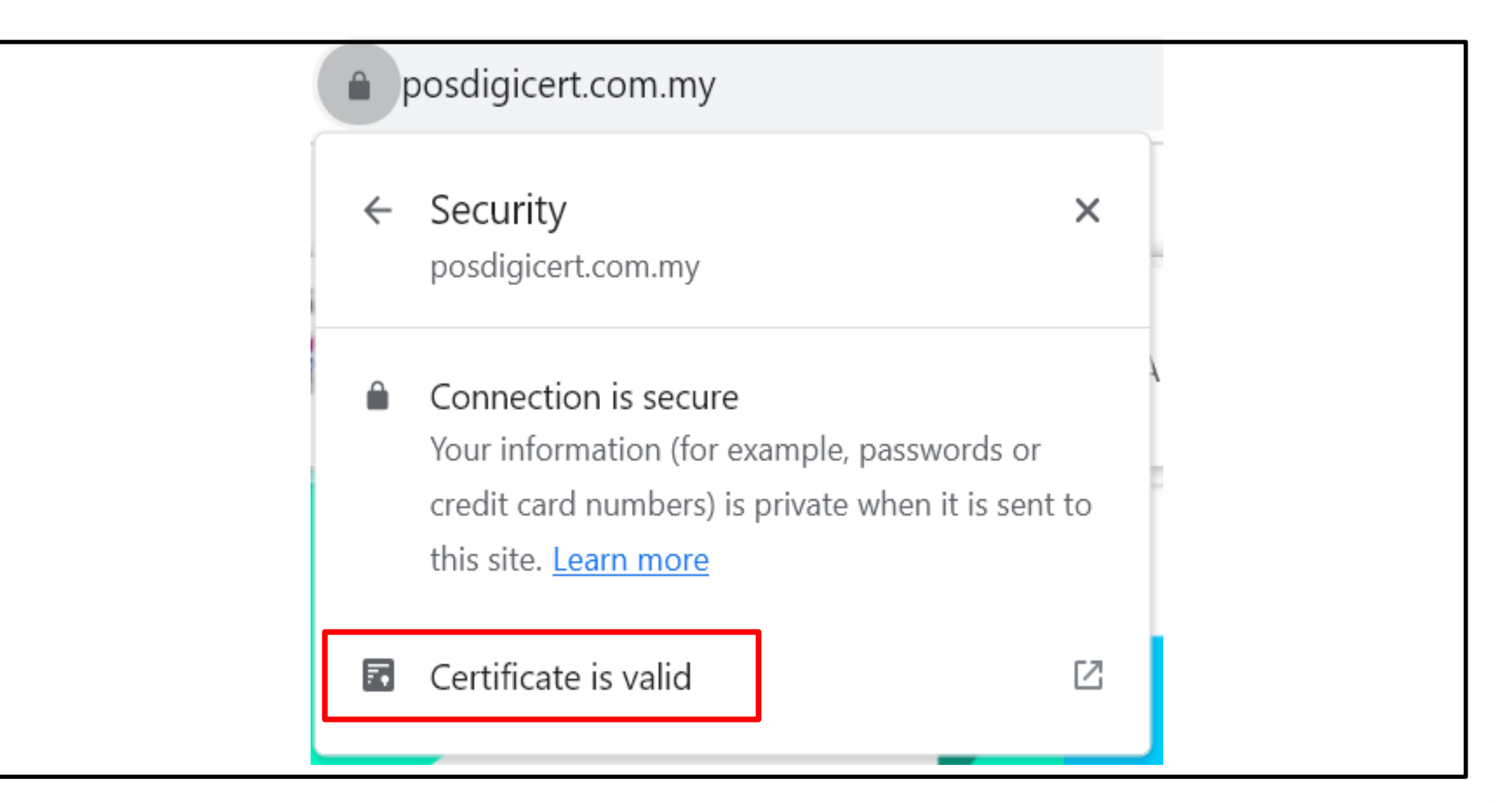

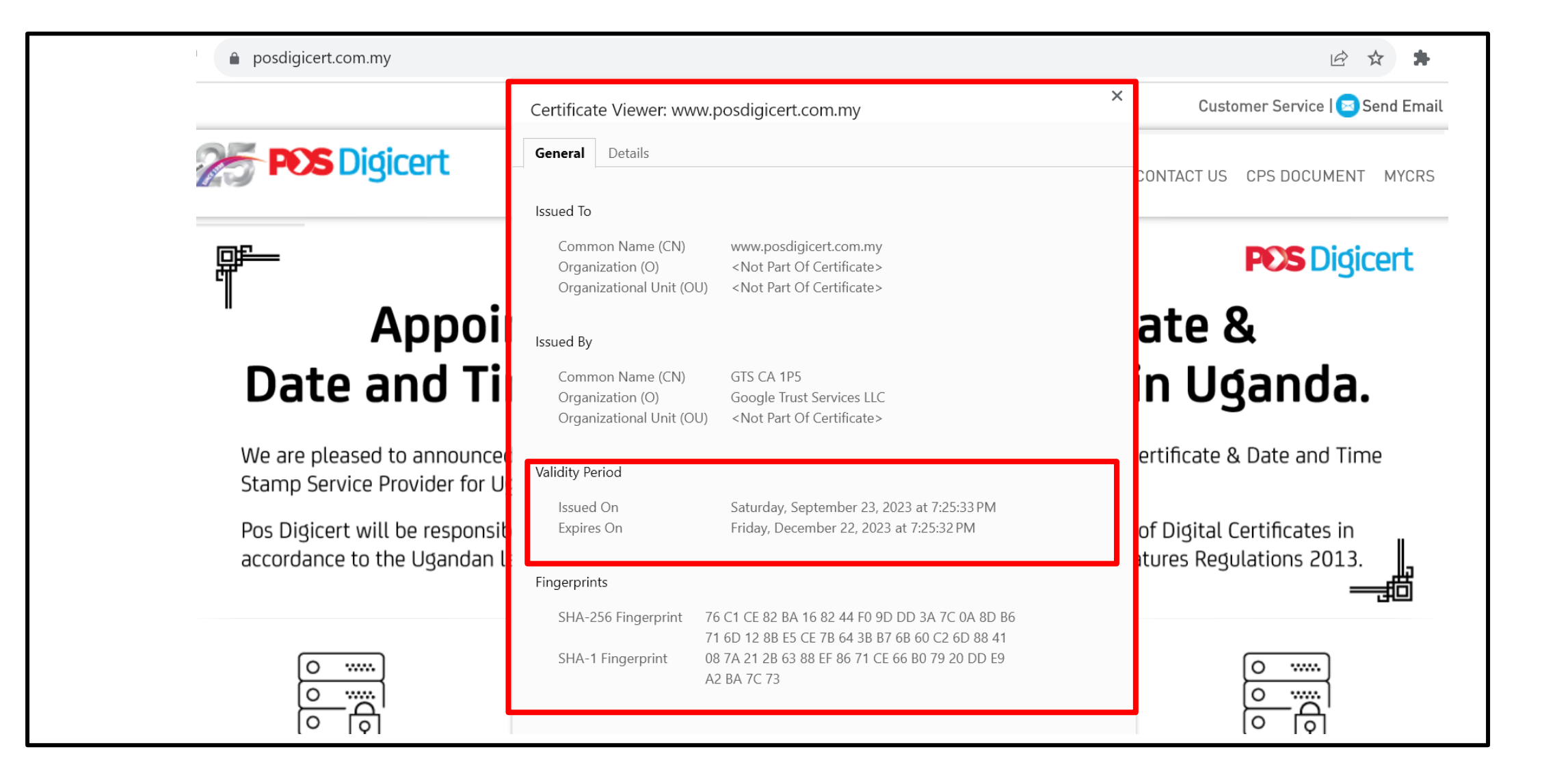

#### Bahagian 4: Semak Konfigurasi Sijil Digital Pelayan

# Bagaimanakah Cara Menyemak Konfigurasi Sijil Digital Pelayan?

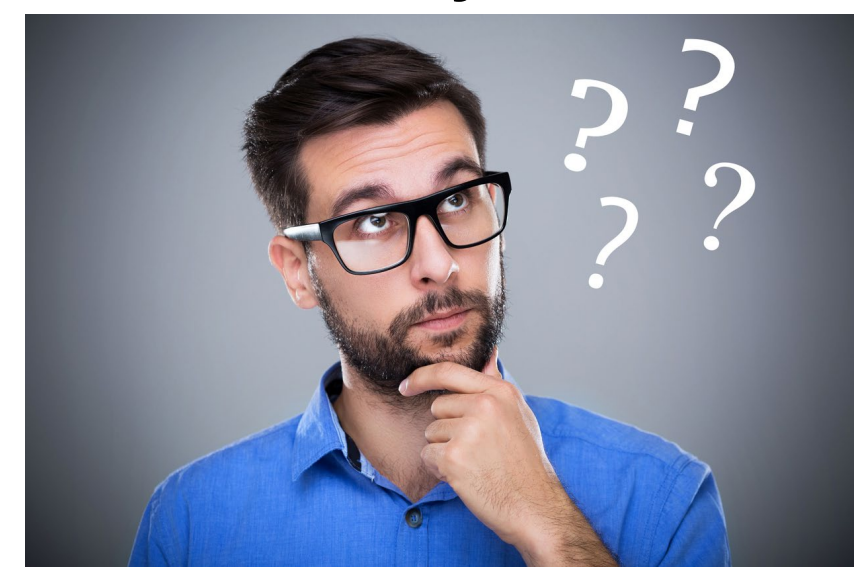

## Pautan Semak Konfigurasi Sijil Digital Pelayan

## https://www.ssllabs.com/ssltest/

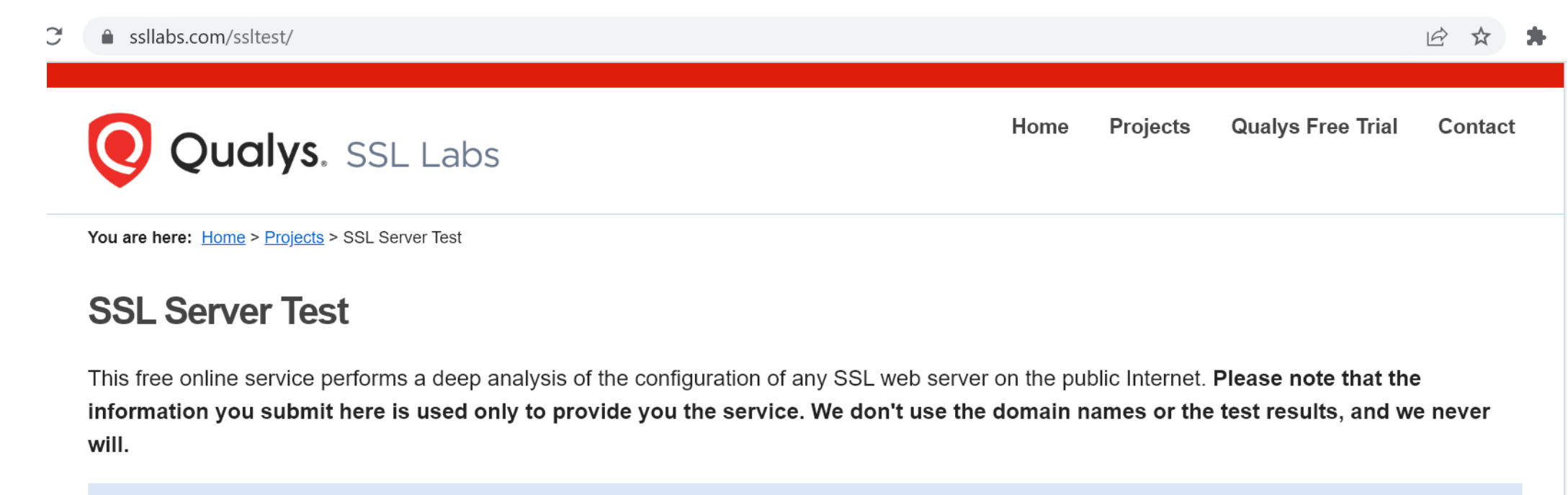

| Hostname:                                     | Do not show the results on the boards                        |          | Submit                                     |        |
|-----------------------------------------------|--------------------------------------------------------------|----------|--------------------------------------------|--------|
| Recently Seen                                 | Recent Best                                                  |          | Recent Worst                               |        |
| hc1-test.inventec-inc.com<br>agile.dib.ae Err | <u>codecanyon.net</u><br><u>fedmandate.federalbank.co.in</u> | A+<br>A+ | <u>vkratze.ru</u><br>fmipmobile.icloud.com | T<br>T |

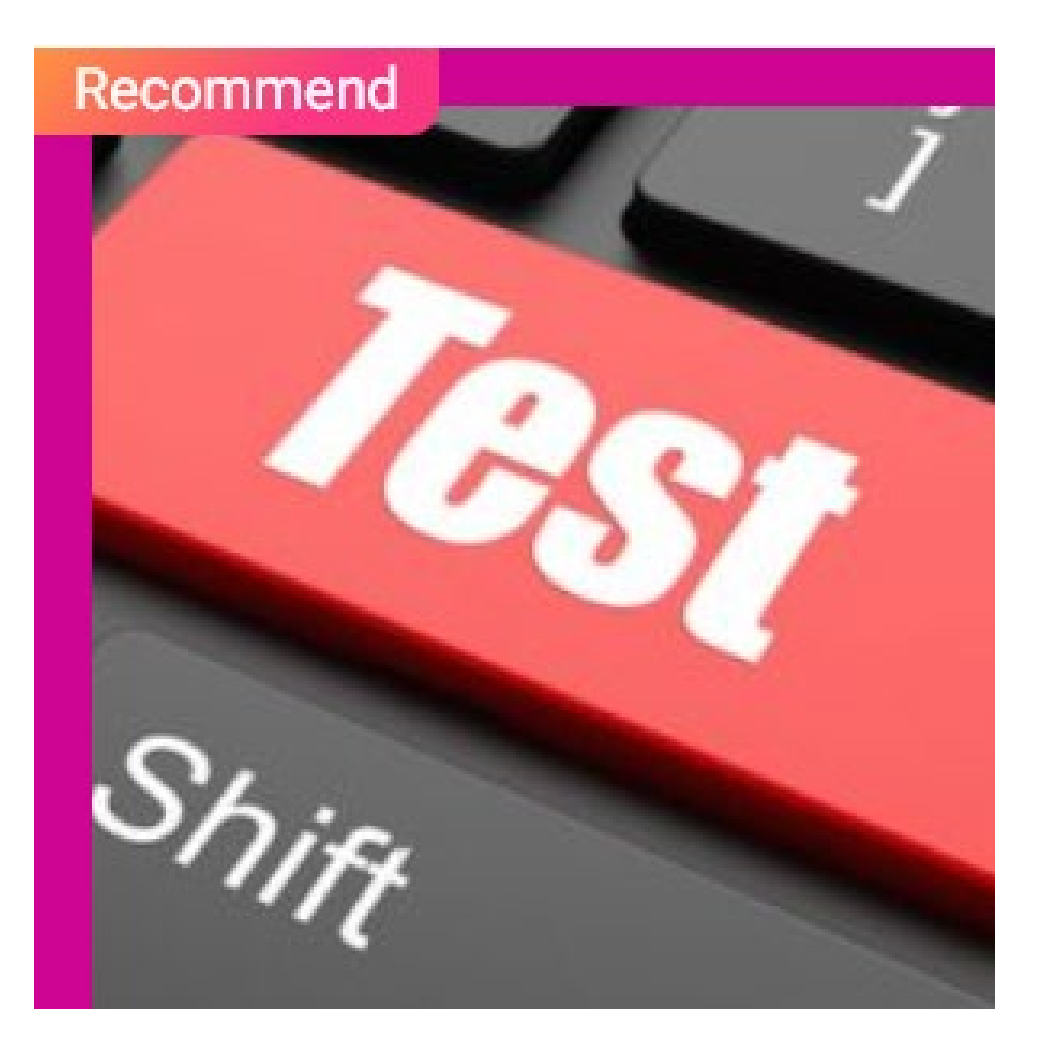

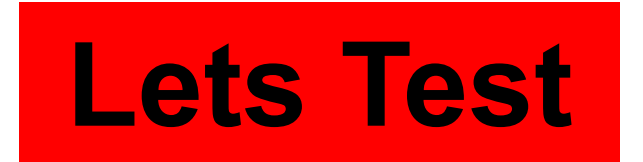

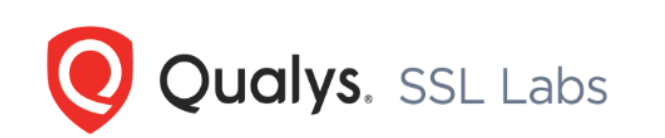

You are here: <u>Home</u> > <u>Projects</u> > SSL Server Test

#### **SSL Server Test**

This free online service performs a deep analysis of the configuration of any SSL web server on the public Internet. Please note that the information you submit here is used only to provide you the service. We don't use the domain names or the test results, and we never will.

| Hostname:            | Posdigicert.com.my           | Submit |                     |   |
|----------------------|------------------------------|--------|---------------------|---|
| Recently Seen        | Recent Best                  |        | Recent Worst        |   |
| experts.ontellus.com | green-storefront.vorwerk.com | A+     | iddaa.com.tr        | т |
| <u>gofile.io</u>     | kcc.wa.edu.au                | A+     | nowcerts.com        | т |
| portal.zisindosat.id | providerweb.nexgenrx.com     | A+     | manifest.catedi.com | т |

Qualys Free Trial

Contact

Projects

Home

## Keputusan Semakan Konfigurasi Sijil Digital

1. https://www.ssllabs.com/ssltest/analyze.html?d=www.posdigicert.com.my

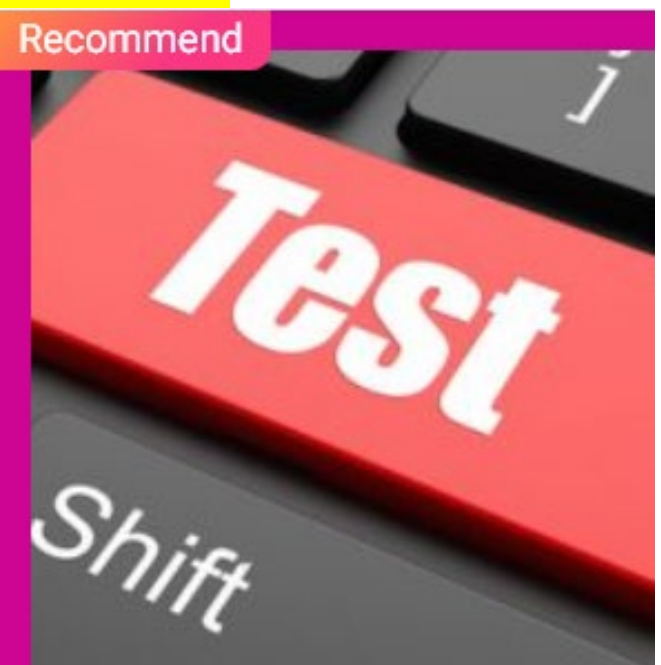

#### SSL Report: www.cimbclicks.com.my (184.30.115.165)

Assessed on: Mon, 02 Oct 2023 02:07:30 UTC | Hide | Clear cache

#### Scan Another »

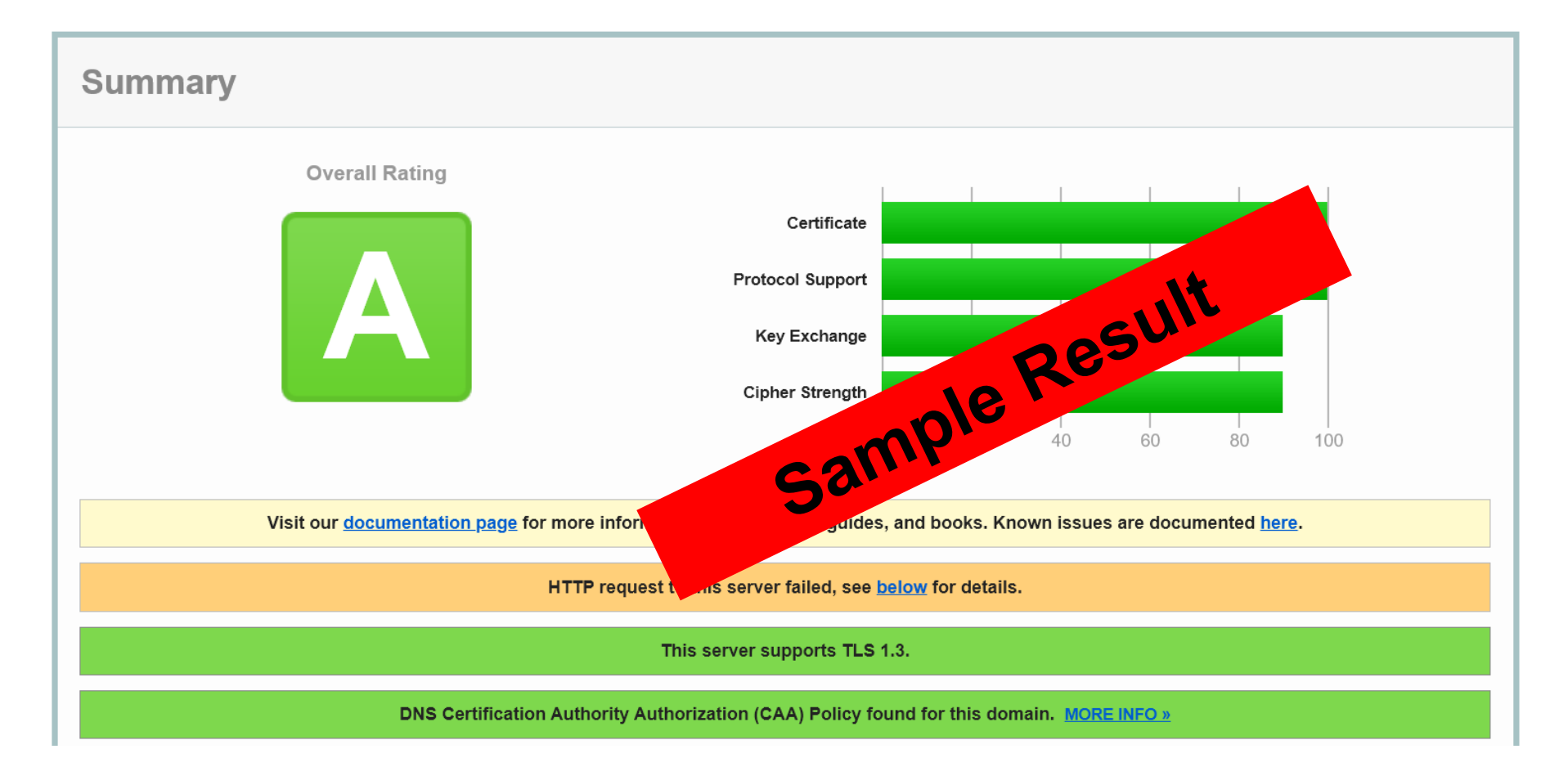

## Kemas Kini Konfigurasi

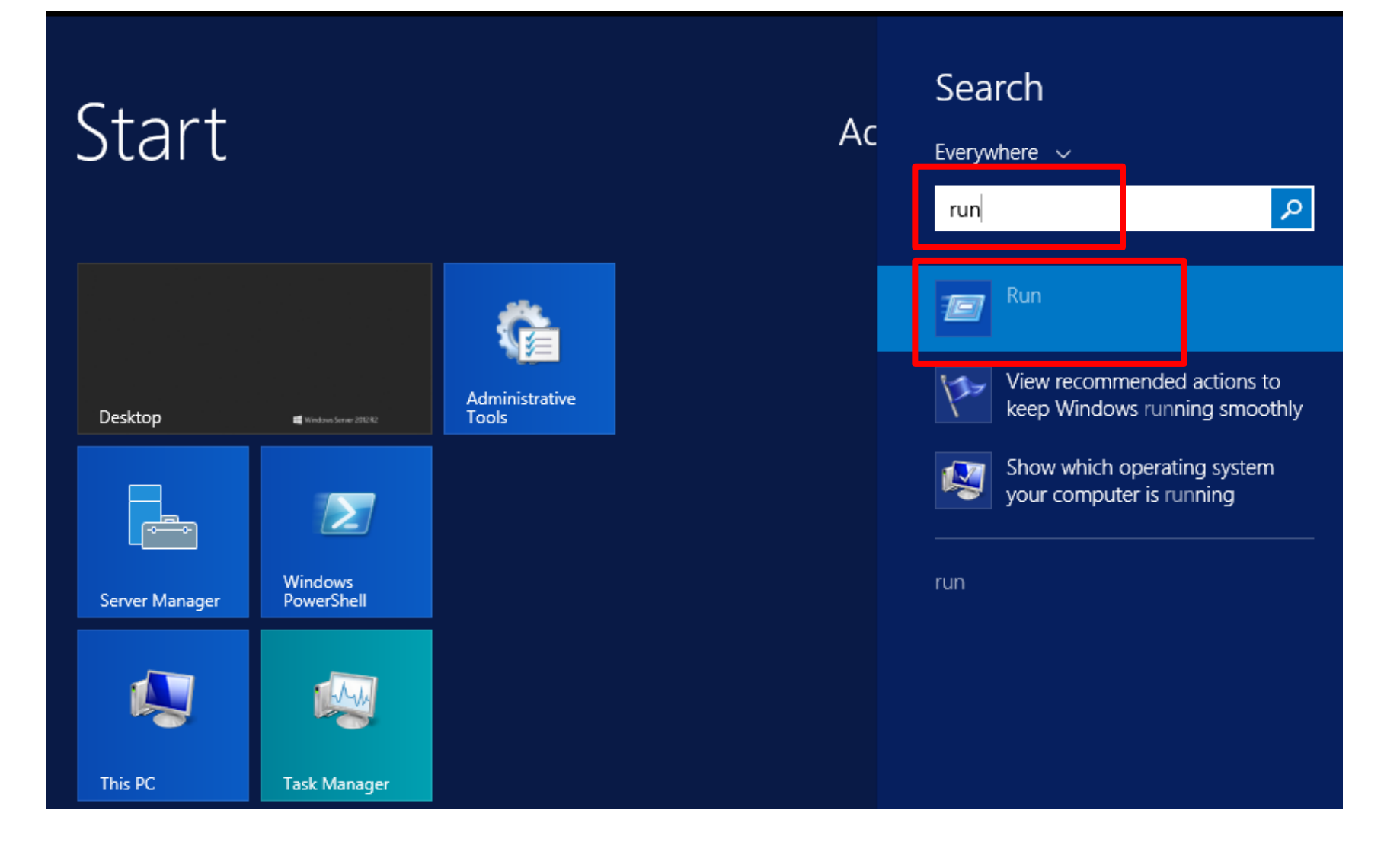
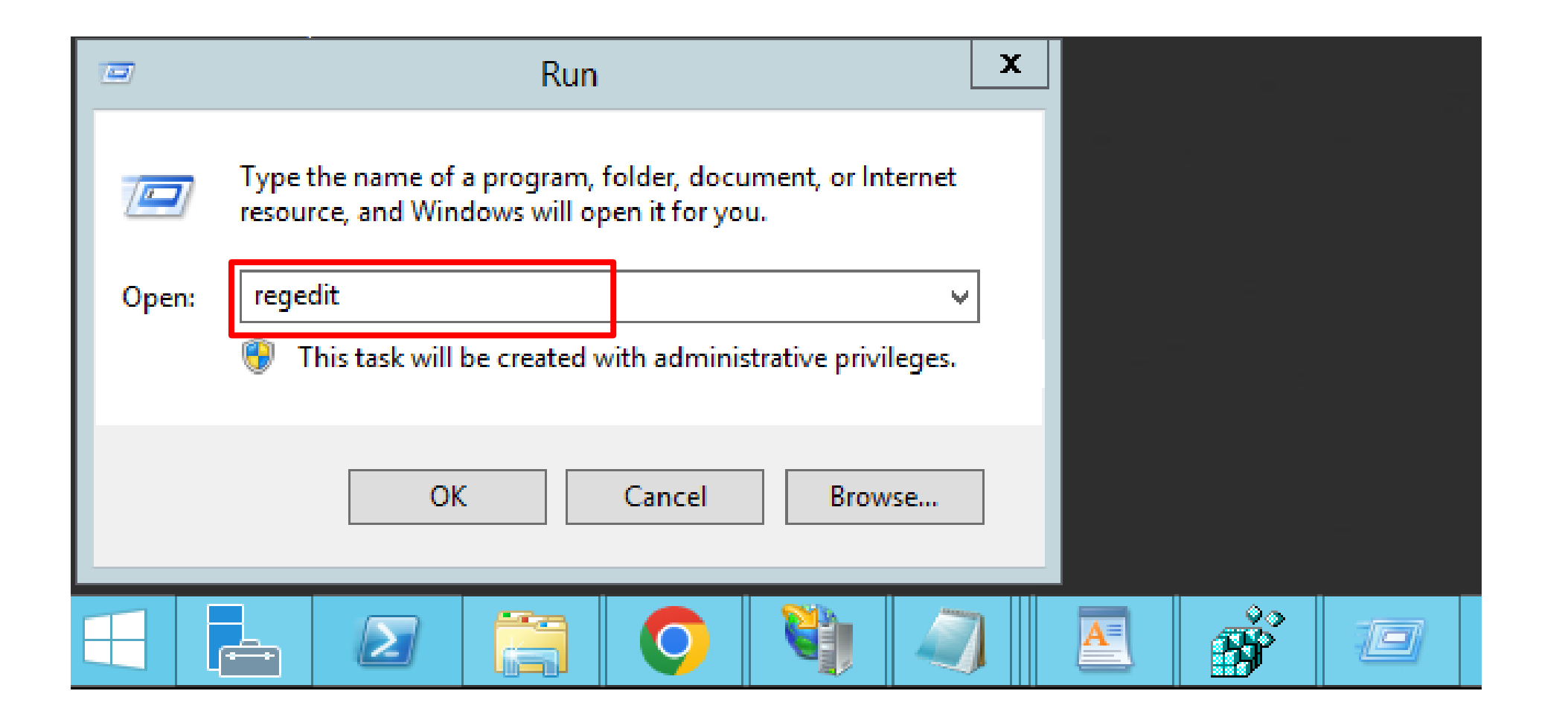

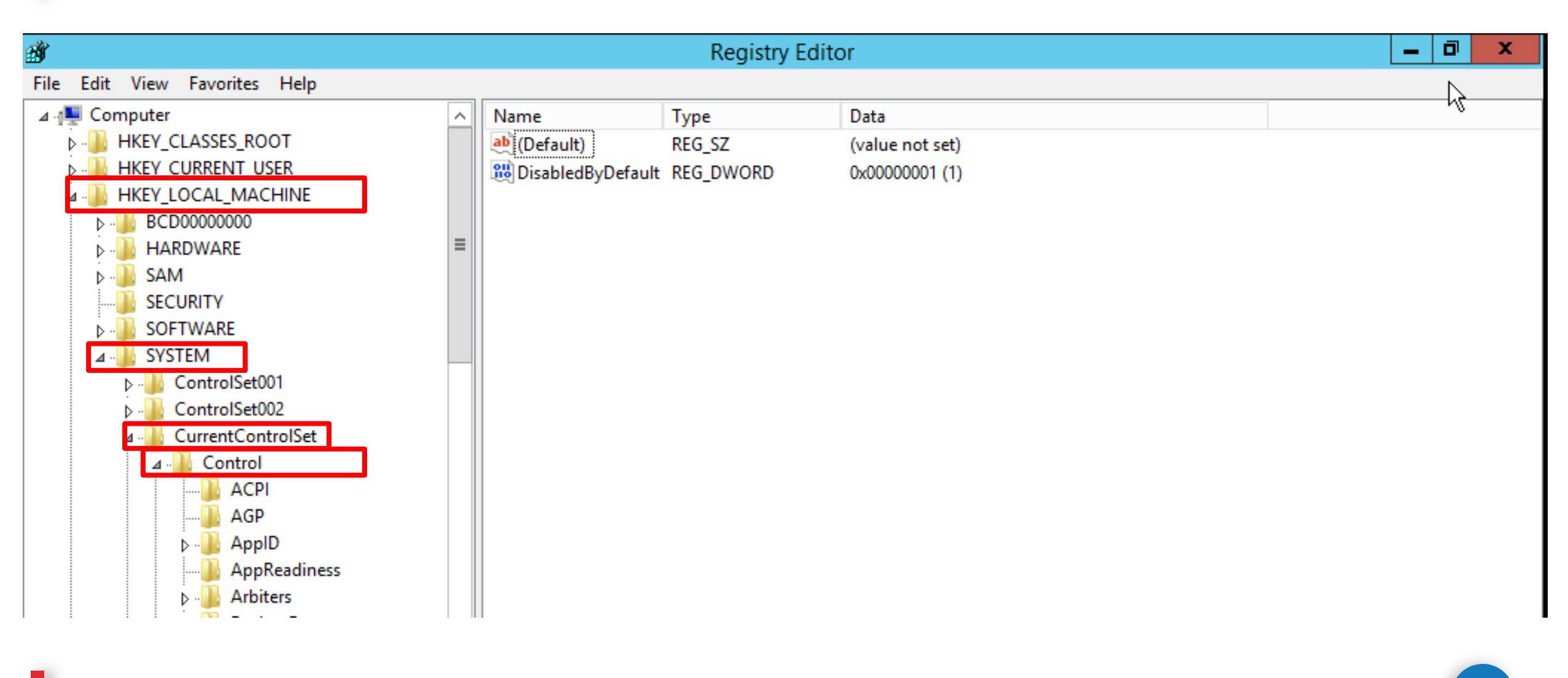

| ġ,   |      |      |                |                     |   |                     | Registry Ed | litor           | _ <b>0</b> | X |
|------|------|------|----------------|---------------------|---|---------------------|-------------|-----------------|------------|---|
| File | Edit | View | Favo           | orites Help         |   |                     |             |                 |            |   |
|      |      |      |                | ProductOptions      | ^ | Name                | Туре        | Data            |            |   |
|      |      |      | Þ - 🌗          | SafeBoot            |   | (Default)           | REG_SZ      | (value not set) |            |   |
|      |      |      |                | ScEvents            |   | 🕮 DisabledByDefault | REG_DWORD   | 0x0000001 (1)   |            |   |
|      |      |      | Þ - 🌉          | ScsiPort            |   |                     |             |                 |            |   |
|      |      |      |                | SecureBoot          |   |                     |             |                 |            |   |
|      |      |      | Þ              | SecurePipeServers   |   |                     |             |                 |            |   |
|      |      |      | ⊿ · <b>]</b> ] | SecurityProviders   |   |                     |             |                 |            |   |
|      |      |      |                |                     |   |                     |             |                 |            |   |
|      |      |      | 4              |                     |   |                     |             |                 |            |   |
|      |      |      |                | CipherSuiter        |   |                     |             |                 |            |   |
|      |      |      |                | Hashes              |   |                     |             |                 |            |   |
|      |      |      |                | KevExchangeAlgorith |   |                     |             |                 |            |   |
|      |      |      |                |                     |   |                     |             |                 |            |   |
|      |      |      |                | ⊿                   |   |                     |             |                 |            |   |
|      |      |      |                | - Client            |   |                     |             |                 |            |   |
|      |      |      |                | SSL 3.0             |   |                     |             |                 |            |   |
|      |      |      |                | WDigest             |   |                     |             |                 |            |   |
|      |      |      |                | ServiceGroupOrder   |   |                     |             |                 |            |   |
|      |      |      | )<br> > - 🚺    | ServiceProvider     |   |                     |             |                 |            |   |
|      |      |      | -              |                     |   | -                   |             |                 |            |   |

## **Pautan Kemas Kini TLS Dan Ciphers**

https://youtu.be/49yTGXW2wBI?si=d9g1E-b08N8z4oMG

| Ł             |                                                                                             |                                                                                                  | IIS Crypto                                                                     |                                                                      | _ 0 ×                  |
|---------------|---------------------------------------------------------------------------------------------|--------------------------------------------------------------------------------------------------|--------------------------------------------------------------------------------|----------------------------------------------------------------------|------------------------|
| IIS C         | Crypto 3.3                                                                                  |                                                                                                  |                                                                                |                                                                      | SOFTWARE               |
| Schannel      | <b>Schannel</b><br>These settings enable or disable v<br>system will be used. Click the App | various options system wide.<br>ply button to save changes.                                      | . When the checkbox is grey it me                                              | ans no setting has been specified and the defa                       | ault for the operating |
| 0             | Server Protocols                                                                            | Ciphers                                                                                          | Hashes                                                                         | Key Exchanges                                                        |                        |
| Cipher Suites | Multi-Protocol Unified Hello PCT 1.0 SSL 2.0 SSL 2.0                                        | <ul> <li>✓ NULL</li> <li>✓ DES 56/56</li> <li>✓ RC2 40/128</li> <li>✓ RC2 55(128)</li> </ul>     | <ul> <li>✓ MD5</li> <li>✓ SHA</li> <li>✓ SHA 256</li> <li>✓ SHA 284</li> </ul> | <ul> <li>✓ Diffie-Hellman</li> <li>✓ PKCS</li> <li>✓ ECDH</li> </ul> |                        |
| Advanced      | ✓ 552 5.0<br>✓ TLS 1.0<br>✓ TLS 1.1<br>✓ TLS 1.2                                            | <ul> <li>RC2 36/128</li> <li>RC2 128/128</li> <li>RC4 40/128</li> <li>RC4 56/128</li> </ul>      | SHA 504                                                                        |                                                                      |                        |
|               |                                                                                             | <ul> <li>RC4 64/128</li> <li>RC4 128/128</li> <li>Triple DES 168</li> <li>AES 128/128</li> </ul> |                                                                                |                                                                      |                        |
| Templates     |                                                                                             | AES 256/256                                                                                      |                                                                                |                                                                      |                        |
|               | Client Protocols                                                                            | 1                                                                                                |                                                                                |                                                                      |                        |
| Site Scanner  | Multi-Protocol Unified Hello PCT 1.0 SSL 2.0                                                |                                                                                                  |                                                                                |                                                                      |                        |
|               | ✓ SSL 3.0<br>✓ TLS 1.0                                                                      |                                                                                                  |                                                                                |                                                                      |                        |
| About         | ✓ TLS 1.1 ✓ TLS 1.2                                                                         |                                                                                                  |                                                                                |                                                                      |                        |
|               |                                                                                             |                                                                                                  |                                                                                |                                                                      |                        |
|               | L                                                                                           | -                                                                                                |                                                                                |                                                                      |                        |
|               | Best Practices                                                                              |                                                                                                  |                                                                                | Reboo                                                                | t: 🗌 Apply             |

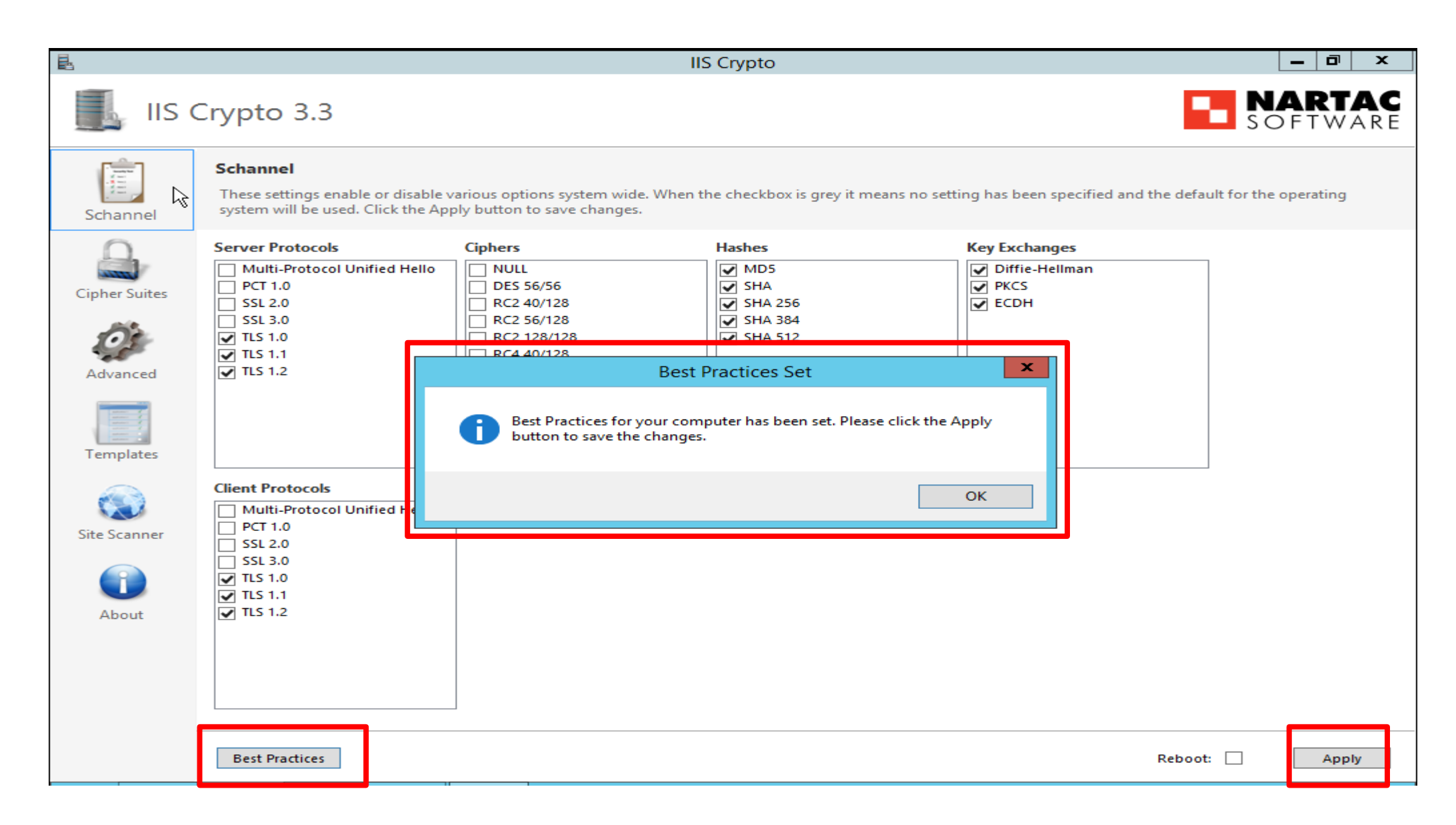

IIS Crypto

## IIS Crypto 3.3

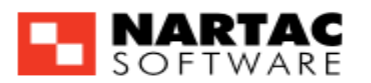

\_ 🗇 🗙

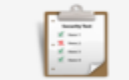

Schannel

昆

## Cipher Suites

Best Practices

Enable, disable or reorder various cipher suites that are negotiated for the TLS handshake. When the checkbox is grey it means no setting has been specified and the default for the operating system will be used.

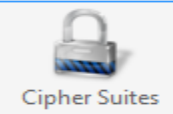

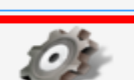

Advanced

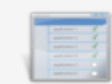

Templates

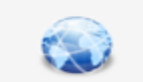

Site Scanner

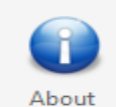

TLS\_ECDHE\_RSA\_WITH\_AES\_128\_CBC\_SHA256\_P521 TLS\_ECDHE\_RSA\_WITH\_AES\_128\_CBC\_SHA256\_P384 TLS\_ECDHE\_RSA\_WITH\_AES\_128\_CBC\_SHA256\_P256 TLS\_ECDHE\_RSA\_WITH\_AES\_256\_CBC\_SHA\_P521 TLS\_ECDHE\_RSA\_WITH\_AES\_256\_CBC\_SHA\_P384 TLS\_ECDHE\_RSA\_WITH\_AES\_256\_CBC\_SHA\_P256 TLS\_ECDHE\_RSA\_WITH\_AES\_128\_CBC\_SHA\_P521 TLS\_ECDHE\_RSA\_WITH\_AES\_128\_CBC\_SHA\_P384 TLS\_ECDHE\_RSA\_WITH\_AES\_128\_CBC\_SHA\_P256 TLS\_ECDHE\_ECDSA\_WITH\_AES\_256\_GCM\_SHA384\_P521 TLS\_ECDHE\_ECDSA\_WITH\_AES\_256\_GCM\_SHA384\_P384 TLS\_ECDHE\_ECDSA\_WITH\_AES\_128\_GCM\_SHA256\_P521 TLS\_ECDHE\_ECDSA\_WITH\_AES\_128\_GCM\_SHA256\_P384 TLS\_ECDHE\_ECDSA\_WITH\_AES\_128\_GCM\_SHA256\_P256 TLS\_ECDHE\_ECDSA\_WITH\_AES\_256\_CBC\_SHA384\_P521 TLS\_ECDHE\_ECDSA\_WITH\_AES\_256\_CBC\_SHA384\_P384 TLS\_ECDHE\_ECDSA\_WITH\_AES\_128\_CBC\_SHA256\_P521 TLS\_ECDHE\_ECDSA\_WITH\_AES\_128\_CBC\_SHA256\_P384 TLS\_ECDHE\_ECDSA\_WITH\_AES\_128\_CBC\_SHA256\_P256 TLS\_ECDHE\_ECDSA\_WITH\_AES\_256\_CBC\_SHA\_P521 TLS\_ECDHE\_ECDSA\_WITH\_AES\_256\_CBC\_SHA\_P384 TLS\_ECDHE\_ECDSA\_WITH\_AES\_256\_CBC\_SHA\_P256 TLS\_ECDHE\_ECDSA\_WITH\_AES\_128\_CBC\_SHA\_P521 TLS\_ECDHE\_ECDSA\_WITH\_AES\_128\_CBC\_SHA\_P384

TLS\_ECDHE\_RSA\_WITH\_AES\_256\_CBC\_SHA384\_P521

TLS\_ECDHE\_RSA\_WITH\_AES\_256\_CBC\_SHA384\_P384

TLS\_ECDHE\_RSA\_WITH\_AES\_256\_CBC\_SHA384\_P256

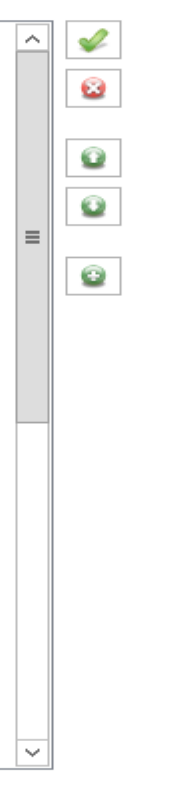

Reboot:

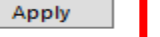

| B             | IIS Crypto                                                                                                    |         | _ 0 × |
|---------------|----------------------------------------------------------------------------------------------------|---------|-------|
| IIS           | Crypto 3.3                                                                                                    |         | ARTAC |
| Schannel      | Site Scanner<br>Test your website by using the SSL Server Test from Qualys. Enter in your website's URL and click the scan button. |         |       |
| Cipher Suites | QUALYS' SSL LABS         Url:       posdigicert.com.my         Y                                                                   |         | Scan  |
| Advanced      |                                                                                                    |         |       |
| Templates     |                                                                                                    |         |       |
| Site Scanner  |                                                                                                    |         |       |
| About         |                                                                                                    |         |       |
|               |                                                                                                    |         |       |
|               | Best Practices                                                                                                    | Reboot: | Apply |

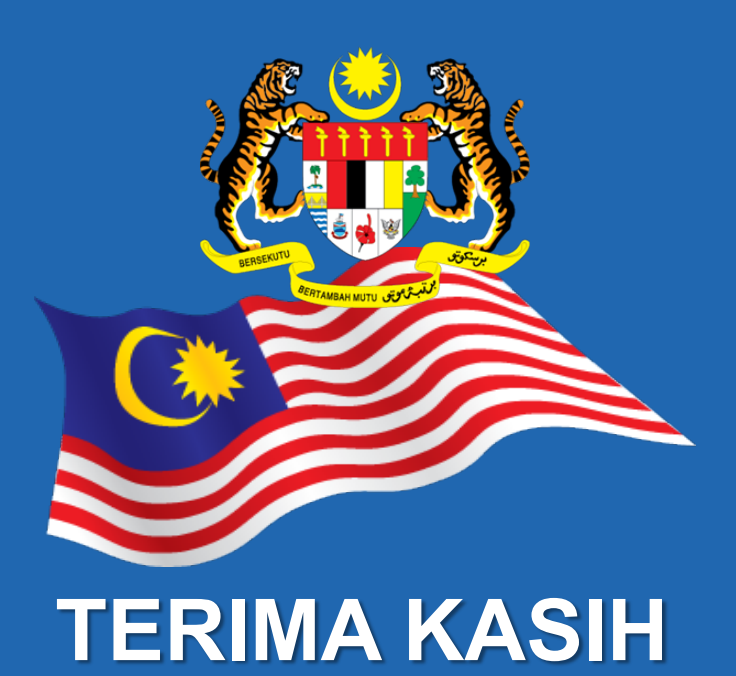

Maklumat yang dipaparkan dalam slaid ini adalah hak milik Unit Pemodenan Tadbiran dan Perancangan Pengurusan Malaysia (MAMPU) Jabatan Perdana Menteri Sebarang salinan hendaklah mendapat persetujuan dan kelulusan MAMPU